# **WYAMAHA**

# Руководство по настройке MRX

Данное руководство представляет собой введение в возможные методы установки и описание примеров применения DSP-процессоров серии MRX, используемых вместе с управляющим программным обеспечением MTX-MRX Editor.

Подробную информацию о системе MRX см. в руководстве пользователя MRX, а подробные сведения об MTX-MRX Editor см. в руководстве пользователя MTX-MRX Editor (PDF-файл).

#### Информация

- Авторские права на программное обеспечение и данное руководство принадлежат корпорации Yamaha.
- Копирование программного обеспечения или воспроизведение данного руководства любыми способами без письменного согласия производителя категорически запрещены.
- Корпорация Yamaha не делает никаких заявлений, не дает никаких гарантий относительно использования программного обеспечения и документации и ни при каких обстоятельствах не несет ответственности за последствия использования этого руководства и программного обеспечения.
- О любом обновлении приложения и системного программного обеспечения, а также о любых изменениях в технических характеристиках и функциях будет объявлено на веб-сайте: http://www.yamahaproaudio.com/
- Иллюстрации с изображениями на экране приведены в данном руководстве только в качестве примеров, на вашем компьютере все может выглядеть несколько иначе.
- Копирование имеющихся в продаже музыкальных данных, включая данные MIDI и (или) аудиоданные, но не ограничиваясь ими, в любых целях, кроме целей личного пользования, строго запрещено.
- Ethernet является товарным знаком корпорации Xerox.
- Windows является товарным знаком корпорации Microsoft®, зарегистрированным в США и других странах.
- iPad, Bonjour, AirDrop и iTunes являются товарными знаками корпорации Apple Inc., зарегистрированными в США и других странах.
- Эмблемы SDHC и SD являются товарными знаками компании SD-3C, LLC.

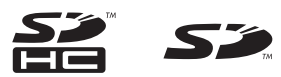

 Названия компаний и продуктов в данном руководстве являются товарными знаками или зарегистрированными торговыми марками соответствующих компаний.

# Введение

В руководстве по настройке MRX описывается создание настроек с помощью системы MRX и программного обеспечения MTX-MRX Editor.

В качестве примеров приводятся простые описания типичных настроек.

Дополнительные сведения о каждом параметре см. в руководстве пользователя MTX-MRX Editor и руководстве пользователя MRX Designer.

При установке MTX-MRX Editor три файла примеров, описанные здесь, можно найти в следующих папках.

#### • 32-разрядная операционная система

C:\Program Files\Yamaha\MTX-MRX Editor\V\*.\*\ProjectFile

#### • 64-разрядная операционная система

C:\Program Files(x86)\Yamaha\MTX-MRX Editor\V\*.\*\ProjectFile

\*.\* — это версия установленного программного обеспечения MTX-MRX Editor.

- Пример 1. MRX7-D Ballroom-\*.mtx
- Пример 2. MRX7-D Conference-\*.mtx
- Пример 3. MRX7-D+PGM1+MCP1 Fitness-\*.mtx
- -\* служебный номер. В некоторых случаях он может отсутствовать в имени файла.

# Пример 1. Бальный зал, где можно использовать Room Combiner (Объединитель помещений)

В этом примере секции помещения можно разделять или объединять, как в бальном зале.

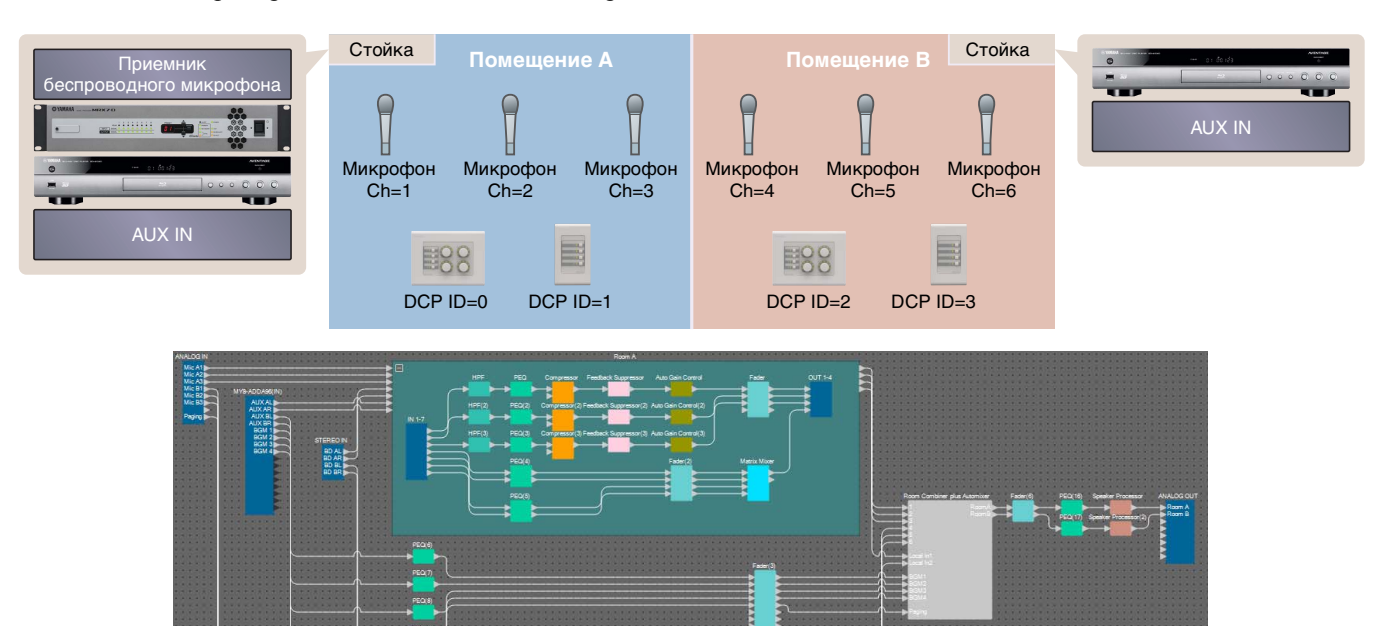

В этом примере предполагается, что используется следующее оборудование.

- MRX7-D  $\times$  1;
- MY8-ADDA96 × 1;
- DCP4V4S  $\times$  2;
- DCP4S  $\times$  2;
- усилитель (два канала усиления);
- динамики (необходимое количество);
- карта памяти SD × 1;

- Источник фоновой музыки, например проигрыватель дисков Blu-ray × 2
- стереофонические входные порты, например AUX IN × 2;
- приемники беспроводного микрофона (6 каналов);
- беспроводные микрофоны × 6.

Количество динамиков не указано; выберите усилители, подходящие для используемых динамиков. Также потребуется соответствующее количество кабелей.

#### Пример 2. Система удаленной конференц-связи, также использующая функцию Speech Privacy (Маскировка голоса)

В этом примере компонент Speech Privacy (Маскировка голоса) используется для предотвращения утечки содержимого разговора за пределы помещения системы удаленной конференц-связи и других внешних помещений. Предположим, что существует один удаленный узел, а в конференц-зале восемь микрофонов.

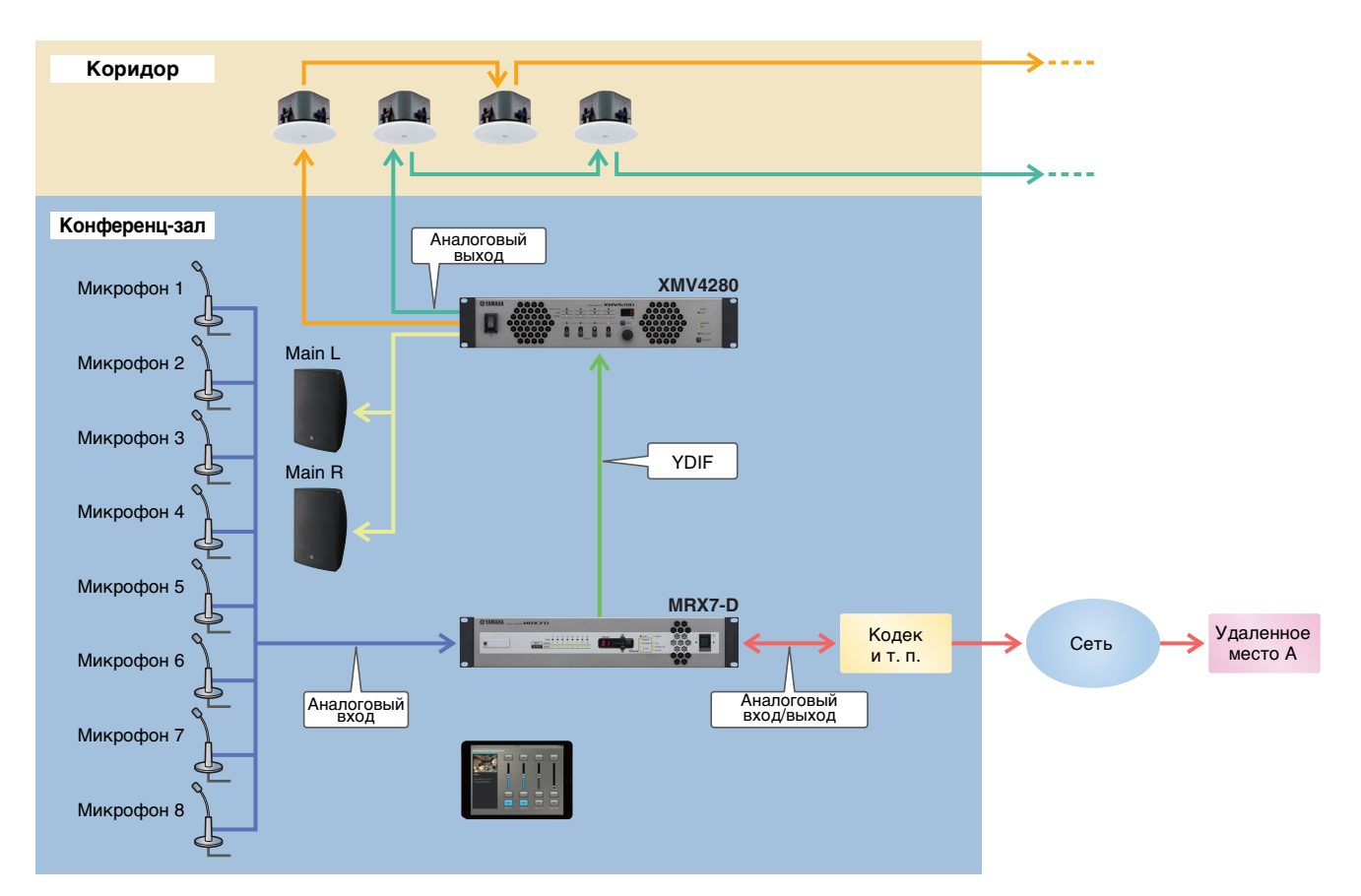

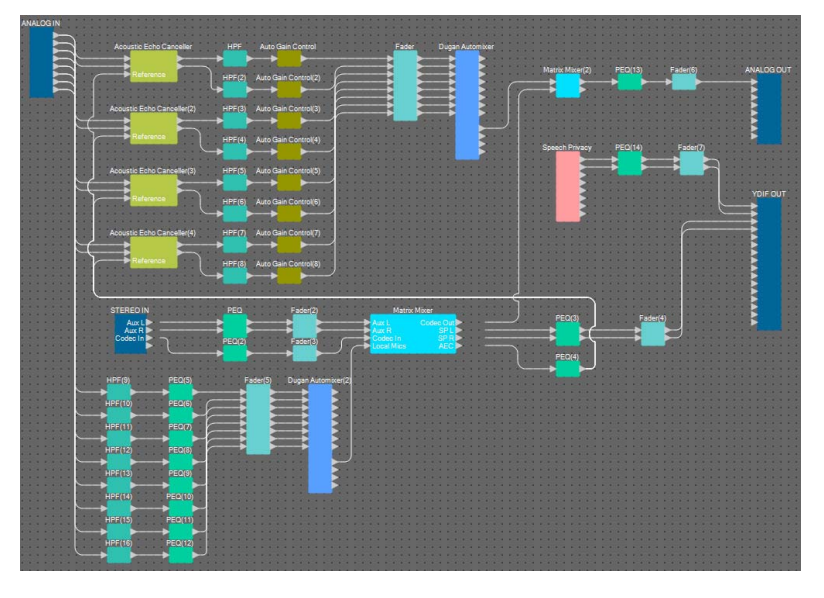

В этом примере предполагается, что используется следующее оборудование.

- MRX7-D  $\times$  1;
- XMV4280 × 1;
- iPad с установленным приложением ProVisionaire Touch × 1;
- кодек × 1;

- динамики (необходимое количество);
- карта памяти SD × 1;
- стереофонические входные порты, например AUX IN  $\times$  2;
- микрофоны × 8.

Число динамиков не указано. Также потребуется соответствующее количество кабелей.

#### Пример 3. Система трансляции, использующая PGM1

В этом примере приведена система трансляции, использующая устройство PGM1, установленное в таком помещении, как фитнес-клуб, где MCP1 используется для переключения фонового музыкального сопровождения. Активные динамики, например DBR15, расположены в местах, где требуется повышенная громкость.

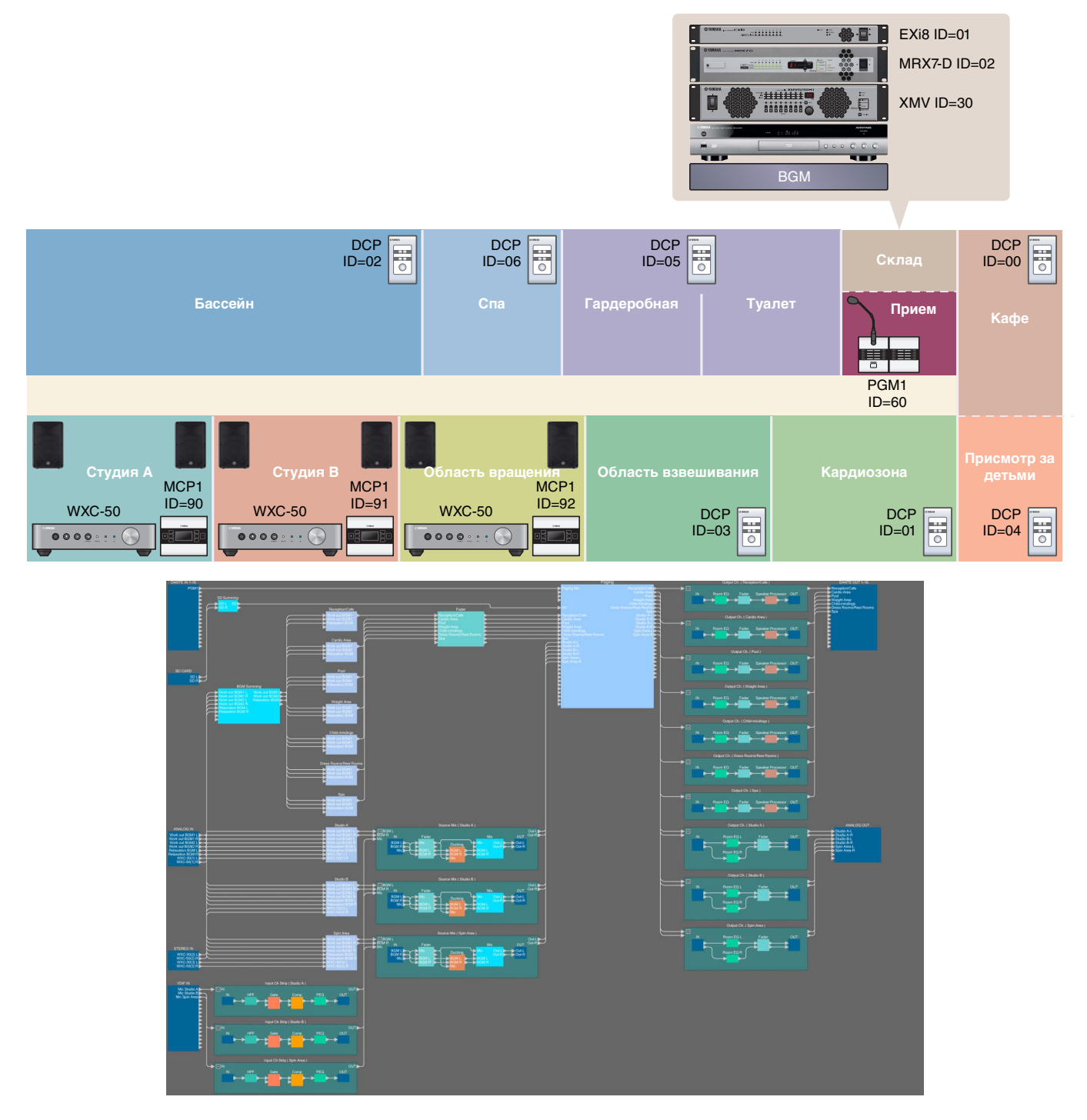

В этом примере предполагается использование следующего оборудования.

- MRX7-D × 1
- EXi8 × 1
- XMV8280-D  $\times$  1
- DCP1V4S  $\times$  7
- MCP1 × 3
- $PGM1 \times 1$
- $PGX1 \times 1$
- Коммутатор гигабитной сети,
- поддерживающий РоЕ, например SWR2100P-5G × 1
- WXC-50 × 3
- Активные динамики (например, DBR15  $\times$  6)
- XLR (штепсельный разьем) × 6
  - (для активных динамиков)
- Динамики (требуемое количество)
- Карта памяти SD × 1
- Источники фонового музыкального сопровождения, например проигрыватель дисков Blu ray × 3
- Приемники беспроводного микрофона (для трех каналов)
- Микрофоны гарнитур для беспроводного применения × 3

Количество динамиков не указано; выберите усилители, подходящие для используемых динамиков. Также потребуется соответствующее количество кабелей.

# Процедура настройки

В следующей таблице описывается процедура подключения оборудования, такого как сигнальные процессоры серии MTX и усилители серии XMV, к компьютеру и установка настроек в программе MTX-MRX Editor.

|                                                                     |                                                                                                    | Пример 1                                                                                                    | Пример 2 | Пример 3 |
|---------------------------------------------------------------------|----------------------------------------------------------------------------------------------------|----------------------------------------------------------------------------------------------------|----------|----------|
| Установка MTX-MRX Edito                                             | r                                                                                                    | Стр. 5                                                                                                    |          |          |
| Запуск MTX-MRX Editor                                               |                                                                                                    | Ст                                                                                                    | o. 6     |          |
| Использование мастера на конфигурации                               | астройки устройства для создания                                                                                                    | Стр. 7                                                                                                    | Стр. 65  | Стр. 110 |
|                                                                     | Размещение и подключение компонентов                                                                                                    | Стр. 13                                                                                                    | Стр. 71  | Стр. 117 |
|                                                                     | Компиляция                                                                                                    | Стр. 32                                                                                                    | Стр. 88  | Стр. 161 |
|                                                                     | Указание мгновенных снимков                                                                                                    | Стр. 33                                                                                                    | —        | —        |
|                                                                     | Настройка группы привязки параметров                                                                                                    | Стр. 38                                                                                                    | Стр. 89  | Стр. 162 |
| в системе MRX                                                       | Установка параметров DCP                                                                                                    | Стр. 42                                                                                                    | —        | Стр. 166 |
|                                                                     | Настройка параметров МСР1                                                                                                    | тновенных снимков         Стр. 33         —         —           труппы привязки параметров         Стр. 38         Стр. 89         Стр. 162           тараметров DCP         Стр. 42         —         Стр. 166           тараметров MCP1         —         —         Стр. 176           писка настройки<br>ного управления,<br>ого ProVisionaire Touch         —         Стр. 93         —           араметров морания,<br>предустановок         Стр. 53         Стр. 97         Стр. 185 | Стр. 176 |          |
|                                                                     | Создание списка настройки<br>дистанционного управления,<br>используемого ProVisionaire Touch                                                                                                    |                                                                                                    | Стр. 93  | _        |
|                                                                     | Editor         Стр. 6           Iстера настройки устройства для создания         Стр. 7         Стр. 65           Iстера настройки устройства для создания         Стр. 7         Стр. 65           Pазмещение и подключение<br>компонентов         Стр. 13         Стр. 71           Компиляция         Стр. 32         Стр. 88           Указание мгновенных снимков         Стр. 33         —           Настройка группы привязки параметров         Стр. 42         —           Настройка параметров DCP         Стр. 42         —           Настройка параметров MCP1         —         —           Создание списка настройки<br>дистанционного управления,<br>используемого ProVisionaire Touch         —         Стр. 93           Сохранение предустановок         Стр. 53         Стр. 97           О (внешнего устройства ввода-вывода)         —         Стр. 62         Стр. 104           ия MRX         Стр. 62         Стр. 105            адреса компьютера         Стр. 62         Стр. 105            среды Speech Privacy (Маскировка голоса)         —         Стр. 63         Стр. 107           сния настроек         Стр. 64         Стр. 108 | Стр. 185                                                                                                    |          |          |
| Настройка ЕХТ. I/O (внешн                                           | /О (внешнего устройства ввода-вывода) — Стр. 99 (                                                                                                    |                                                                                                    | Стр. 190 |          |
| Подключение оборудован                                              | ия                                                                                                    | Стр. 61 Стр. 104 Стр.                                                                                                    |          | Стр. 198 |
| Включение питания MRX                                               |                                                                                                    | Стр. 62                                                                                                    | Стр. 105 | _        |
| Включение питания усилителя                                         |                                                                                                    | Стр. 62                                                                                                    | Стр. 105 | —        |
| Указание TCP/IP-адреса компьютера                                   |                                                                                                    | Стр. 62                                                                                                    | Стр. 105 | Стр. 199 |
| Передача звуков среды Speech Privacy (Маскировка голоса) — Стр. 106 |                                                                                                    | Стр. 106                                                                                                    | _        |          |
| Переключение MTX-MRX                                                | Editor в онлайн-режим                                                                                                    | Стр. 63                                                                                                    | Стр. 107 | Стр. 200 |
| Проверка применения нас                                             | троек                                                                                                    | Стр. 64                                                                                                    | Стр. 108 | Стр. 201 |

Подробную информацию о настройках PGM1 см. на стр. 142.

## Установка MTX-MRX Editor

Для подключения устройств серии MRX к компьютеру необходимо загрузить программу MTX-MRX Editor на странице загрузок веб-сайта Yamaha Pro Audio.

http://www.yamahaproaudio.com/

#### Требования к системе

| oc           | Windows 10 (32-разрядная/64-разрядная)                                                      |
|--------------|---------------------------------------------------------------------------------------------|
| Процессор    | Соге і3/і5 или лучше                                                                        |
| Память       | Не менее 4 ГБ                                                                               |
| Жесткий диск | Не менее 230 МБ свободной памяти (при установке требуется не менее 480 МБ свободной памяти) |
| Другое       | Должна быть установлена программа Bonjour, необходим порт Ethernet (1000BASE-T или выше)    |

#### ПРИМЕЧАНИЕ

Требования к системе, описанные выше, относятся к MTX-MRX Editor версии 4.0.0. Информация о последней версии каждой программы и ее требованиях к системе представлена на следующем веб-сайте: http://www.yamahaproaudio.com/

Требования к системе могут немного отличаться в зависимости от конфигурации компьютера.

Выполните следующие шаги для установки MTX-MRX Editor.

**1.** После распаковки загруженного файла дважды щелкните файл setup.exe в папке распакованного файла.

Откроется мастер установки MTX-MRX Editor.

#### 2. Выполните установку, следуя инструкциям на экране.

#### ПРИМЕЧАНИЕ

Если на компьютере не установлена программа Bonjour, появится окно с запросом на установку Bonjour. Если отображается запрос на установку Bonjour, загрузите программу Bonjour с веб-сайта Yamaha Pro Audio и установите ee. Затем повторите установку MTX-MRX Editor.

http://www.yamahaproaudio.com/

### Запуск MTX-MRX Editor

Выполните следующие шаги для запуска MTX-MRX Editor.

#### **1.** Дважды щелкните значок MTX-MRX Editor на рабочем столе.

#### ПРИМЕЧАНИЕ

Может появиться диалоговое окно User Account Control (Контроль учетных записей пользователей). Нажмите [Continue] (Продолжить) или [Yes] (Да).

**2.** Если появится диалоговое окно Network Setup (Настройка сети), нажмите [OK] или [Cancel] (Отмена).

Настройки будут выполняться на этапе Specifying the computer's TCP/IP address (Указание TCP/IP-адреса компьютера).

# **3.** Откроется диалоговое окно Startup (Запуск). Щелкните [New file] (Новый файл) и нажмите [OK]

Запустится мастер настройки устройства. Теперь можно выполнить настройку базовых параметров.

Для описания процедуры использования мастера настройки устройства для создания конфигурации устройства и последующих шагов мы будем использовать конкретные примеры.

# Пример 1. Бальный зал, где можно использовать Room Combiner (Объединитель помещений)

#### Создание конфигурации с помощью мастера настройки

Перед настройкой внутренней конфигурации MRX воспользуйтесь мастером в MTX-MRX Editor, чтобы создать конфигурацию для устройства.

Задав базовые настройки, вы сможете печатать информацию о подключениях системы и идентификационных номерах. Используйте следующую процедуру для установки базовых настроек.

#### **1.** Введите имя системы MTX/MRX, которую вы создаете, и нажмите кнопку [Next>] (Далее).

| Configuration Wizard                                                                                                    |        |        | ×      |
|----------------------------------------------------------------------------------------------------|--------|--------|--------|
| System #1                                                                                                    |        |        |        |
| The Device Configuration Wizard guides you through the initial configuration of your system design,<br>and configures device settings.<br>Select and name a new configuration, edit an existing configuration, or clear an existing configuration. |        | a      |        |
| SYSTEM NAME System #1                                                                                                    |        |        |        |
| New                                                                                                    |        |        |        |
| Edit Configuration<br>Changing the number of devices, type of devices and/or connection will initialize the settings of Word Clock and Dante.                                                                                                    |        |        |        |
| O Go to Mini-YGDAI Card and Controller Setup.                                                                                                    |        |        |        |
| © Clear                                                                                                    |        |        |        |
|                                                                                                    |        |        |        |
|                                                                                                    |        |        |        |
|                                                                                                    |        |        |        |
|                                                                                                    |        |        |        |
|                                                                                                    |        |        |        |
| Cancel                                                                                                    | < Back | Next > | Finish |

# **2.** Укажите количество модулей, которые будут соединены в системе MTX/MRX, и нажмите [Next>] (Далее).

В поле YDIF Connected (Подключенные YDIF) укажите 1 как число модулей MRX7-D.

| 👅 Device Configuration Wizard                                                      |                                                                                        |                                                      |                                        |
|------------------------------------------------------------------------------------|----------------------------------------------------------------------------------------|------------------------------------------------------|----------------------------------------|
| Ballroom                                                                           |                                                                                        | 8                                                    |                                        |
| Enter the number of devices which are c<br>At least one MTX or MRX device must exi | onnected via YDIF, Analog, and/or Dante.<br>st to make up a system. After changing the | Configuration, re-store the existing Preset d        | ata                                    |
| YDIE Connected                                                                     | ANALOG Connected                                                                       | DANTE Connected                                      |                                        |
| DEVICE TYPE Number                                                                 | DEVICE TYPE Number                                                                     | DEVICE TYPE Number                                   | DEVICE TYPE Number                     |
| MRX7-D                                                                             | xwv4140 0 •                                                                            | PGM1 _ ^                                             | MCP1 ^                                 |
| MTX5-D<br>0                                                                        | x₩v4280<br>0 ▼                                                                         | XMV4140-D<br>□ ○ · · · · □ ○ · · · □ ○ · · · · · · · |                                        |
|                                                                                    | xxv8140<br>□ 0 ▼                                                                       | XMV4280−D<br>0 ▼                                     |                                        |
| EX18<br>□                                                                          | <b>XMV8280</b><br>0 ▼                                                                  | XMV8140-D                                            |                                        |
| XMV4140                                                                            | XMV4140-D<br>0 ▼                                                                       | XMV8280−D<br>0 ▼                                     |                                        |
| XMV4280<br>□                                                                       | XMV4280−D<br>0 ▼                                                                       |                                                      |                                        |
| XMV8140                                                                            | XMV8140-D                                                                              |                                                      |                                        |
| XMV8280                                                                            | XMV8280-D<br>0 •                                                                       | -                                                    | -                                      |
| Number of Assigned Devices:<br>•MTX/MRX Total: 1 / 4 • •YDIF Total: 1 /            | /8                                                                                     | ·MTX/MRX/XMV/EXio: 1/20 ·PGM                         | 1/MCP1: 0 / 20 · Project Total: 1 / 80 |
|                                                                                    |                                                                                        | Cancel                                               | < Back Next > Finish                   |

# **3.** Убедитесь, что для UNIT ID системы MRX задано значение 1, и нажмите [Next>] (Далее).

Если у вас нет особых причин использовать другой UNIT ID, используйте назначенный UNIT ID.

| Tevice Configuration Wizard                                                                                    |                                         |                                         |                     |                        |             | <b>×</b>      |
|----------------------------------------------------------------------------------------------------|-----------------------------------------|-----------------------------------------|---------------------|------------------------|-------------|---------------|
| Ballroom                                                                                                    |                                         |                                         |                     | 8                      |             |               |
| Set the Unit IDs.<br>Match the Unit IDs in the list below to the<br>If no devices are present yet, match the p | physical devices<br>physical IDs to the | if present.<br>configuration diagram la | ater.               |                        |             |               |
| YDIF Connected<br>DEVICE TYPE UNIT ID                                                                          | ANAL<br>DEVICE TYPE                     | OG Connected<br>UNIT ID                 | DANT<br>DEVICE TYPE | E Connected<br>UNIT ID | DEVICE TYPE | Number        |
| MRX7-D<br>01 V                                                                                                 |                                         |                                         |                     |                        |             |               |
| YDIF MODE DISTRIBUTION *                                                                                       |                                         |                                         |                     |                        |             |               |
|                                                                                                    |                                         |                                         |                     | Cancel                 | < Back N    | lext > Finish |

#### 4. Настройте поворотный переключатель [UNIT ID] и DIP-переключатель системы MRX.

После завершения работы мастера укажите IP-адрес компьютера, как описано в разделе «Указание TCP/ IP-адреса компьютера».

Если система MRX находится далеко, задайте настройки во время этапа «Подключение оборудования».

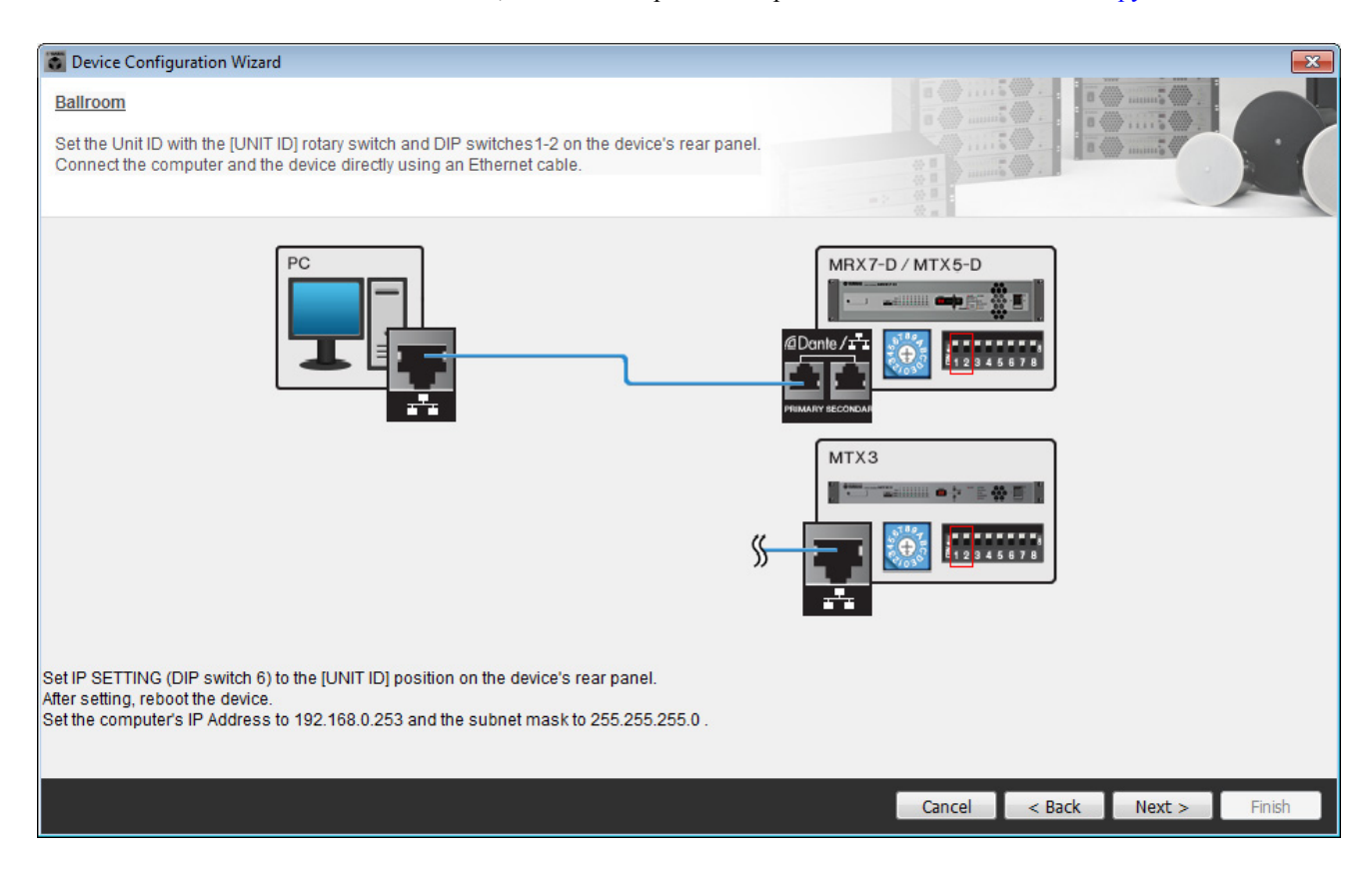

Установите следующие настройки.

| MRX7-D |                                                                                                    |
|--------|----------------------------------------------------------------------------------------------------|
|        | UNIT ID = 01<br>Поворотный переключатель [UNIT ID] = 1<br>Все DIP-переключатели выключены (направлены вверх) |

**5.** Завершив настройку поворотного переключателя [UNIT ID] и DIP-переключателя системы MRX, нажмите [Next>] (Далее).

**б.** Убедитесь, что показана система MRX, и нажмите [Next>] (Далее).

| Device Configuration Wizard                         |                                       |        |                 |               | <b>—</b> |
|-----------------------------------------------------|---------------------------------------|--------|-----------------|---------------|----------|
| Ballroom<br>The order of the YDIF connected devices | can be changed by dragging and droppi | ng.    |                 |               |          |
| YDIF Connected<br>DEVICE                            | ANALOG Connected<br>DEVICE            | DEVICE | DANTE Connected | DEVICE        |          |
| 01 MRX7-D                                           |                                       | *      |                 |               | *        |
|                                                     |                                       |        |                 |               |          |
| Refresh                                             |                                       |        | Cancel          | < Back Next > | Finish   |

## 7. Нажмите кнопку [Next>] (Далее).

В окне MRX Designer системы MRX выберите плату mini-YGDAI.

| 🐻 Device Config  | juration Wizard |                                                               |                                       | ×      |
|------------------|-----------------|---------------------------------------------------------------|---------------------------------------|--------|
| Ballroom         |                 |                                                               | · · · · · · · · · · · · · · · · · · · |        |
| Select the Mini- | YGDAI card.     |                                                               | a 🌰                                   |        |
|                  |                 | Mini-YGDAI Card                                               |                                       |        |
| DEVICE           | CARD TYPE       | INFORMATION                                                   |                                       |        |
| 01 MRX7-D        | No Assign       | Assign Card Type using slot component in MRX Designer Window. |                                       |        |
|                  |                 |                                                               |                                       |        |
|                  |                 |                                                               |                                       |        |
|                  |                 |                                                               |                                       |        |
|                  |                 |                                                               |                                       |        |
|                  |                 |                                                               |                                       |        |
|                  |                 |                                                               |                                       |        |
|                  |                 |                                                               |                                       |        |
|                  |                 | Cancel < Back                                                 | Next >                                | Finish |

# 8. Выберите модель DCP, подключенную к MRX, введите имя устройства и нажмите кнопку [Finish] (Готово).

Одно устройство DCP4S и одно устройство DCP4V4S будет размещено в каждом помещении со следующим назначением: ID=0 — DCP4V4S в помещении A, ID=1 — DCP4S в помещении A, ID=2 — DCP4V4S в помещении B, ID=3 — DCP4S в помещении B.

| 🐻 Devie                       | e Confi                 | iguration Wizard                                       |                                            |   |     |            |        | ×      |
|-------------------------------|-------------------------|--------------------------------------------------------|--------------------------------------------|---|-----|------------|--------|--------|
| Ballroo<br>Assign<br>Star top | m<br>and na<br>pology u | ime the Digital Control Pa<br>Ising DCH8 is also possi | nels connected to each MTX or MRX.<br>ble. |   |     |            |        |        |
| DEVI                          | CE 0                    | 1 MRX7-D                                               |                                            | _ |     |            |        |        |
| ID                            | 3                       | MODEL                                                  | Name                                       |   |     |            |        |        |
| 0                             | 100                     | DCP4V4S-US/EU                                          | Room A DCP4V4S                             | * |     |            |        |        |
| 1                             |                         | DCP4S-US/EU                                            | Room A DCP4S                               |   |     |            |        |        |
| 2                             | <b>100</b>              | DCP4V4S-US/EU                                          | Room B DCP4V4S                             |   |     |            |        |        |
| 3                             |                         | DCP4S-US/EU                                            | Room B DCP4S                               |   |     |            |        |        |
| 4                             |                         | None                                                   |                                            |   |     |            |        |        |
| 5                             |                         | None                                                   |                                            |   |     |            |        |        |
| 6                             |                         | None                                                   |                                            |   |     |            |        |        |
| 7                             |                         | None                                                   |                                            | - |     |            |        |        |
|                               |                         |                                                        |                                            |   |     |            |        |        |
|                               |                         |                                                        |                                            |   | Can | cel < Back | Next > | Finish |

9. Когда отобразится диалоговое окно «Display the configuration diagram? The diagram can also be printed» (Показать схему конфигурации? Схема также будет напечатана), нажмите кнопку [Yes] (Да).

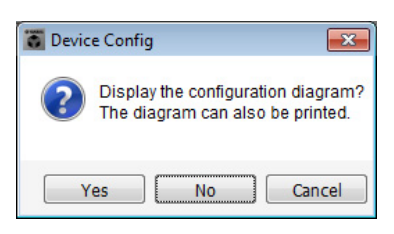

Появится схема подключений. При необходимости нажмите кнопку [Print] (Печать), чтобы распечатать схему. Чтобы закрыть окно, нажмите кнопку [Close] (Закрыть).

| Ethernet   Important - Always set DCP DIP switch 4 (termination) to the ON position for the longest DCP cable run from each MTX or MRX (only set for one DCP per MTX or MRX).   Baltroom   DEVICE   VDIF   DCP   Important - Always set DCP DIP switch 4 (termination) to the ON position for the longest DCP cable run from each MTX or MRX).   Baltroom   DEVICE     Digital Control Panel   Important - Always set DCP DIP switch 4 (termination) to the ON position for the longest DCP cable run from each MTX or MRX).   Baltroom   DEVICE     Important - Always set DCP DIP switch 4 (termination) to the ON position for the longest DCP cable run from each MTX or MRX).   Baltroom   Important - Always set DCP DIP switch 4 (termination) to the ON position for the longest DCP cable run from each MTX or MRX).    Baltroom   Important - Always set DCP DIP switch 4 (termination) to the ON position for the longest DCP cable run from each MTX or MRX).    Baltroom   Important - Always set DCP DIP switch 4 (termination) to the ON position for the longest DCP cable run from each MTX or MRX).    Baltroom   Important - Always set DCP DIP switch 4 (termination) to the ON position for the longest DCP cable run from each MTX or MRX).    Baltroom   Important - Always set DCP DIP switch 4 (termination) to the ON position for the longest DCP cable run from each MTX or MRX).    Baltroom Important - Always set DCP DIP switch 4 (termination) to the ON position for the longest DCP cable run from each MTX or MRX).                                                                                                    |                                                                                                    |
|----------------------------------------------------------------------------------------------------|----------------------------------------------------------------------------------------------------|
| Baliroom<br>DEVICE Digital Control Panel This is an example of a daisy-chain connection.<br>YDIF DCP<br>DID=0 ID=1 ID=2 ID=3 ID=4 ID=5 ID=6 ID=7<br>DID=0 ID=1 ID=2 ID=3 ID=4 ID=5 ID=6 ID=7                                                                                                    | and device directly Important - Always set DCP DIP switch 4 (termination) to the ON position for the longest DCP cable run form each MTX or MRX (only set for one DCP per MTX or MRX). |
| VDIF       Depict Control Panel       This is an example of a daisy-chain connection.       ANALOG       DANTE         VDIF       DCP       Image: Image: Ima |                                                                                                    |
|                                                                                                    | Al Control Panel This is an example of a daisy-chain connection. ANALOG DANTE                                                                                                    |
|                                                                                                    |                                                                                                    |
|                                                                                                    |                                                                                                    |
| >>Pade2 Print Close                                                                                                    | >>Pade2 Print Close                                                                                                    |

Установите DIP-переключатели модулей DCP, как показано в разделе Digital Control Panel (Цифровая контрольная панель) на схеме.

Для последнего модуля DCP (ID=3) включите DIP-переключатель 4 (переведите вверх).

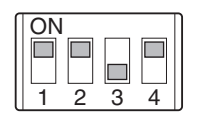

#### ПРИМЕЧАНИЕ

Если вы хотите еще раз просмотреть схему подключений, выберите меню [File] (Файл) → [Print Configuration Diagram] (Печать схемы конфигурации).

Если вы хотите использовать мастер настройки устройства для изменения конфигурации устройства, нажмите кнопку [Device Config] (Настроить устройство) в окне проекта.

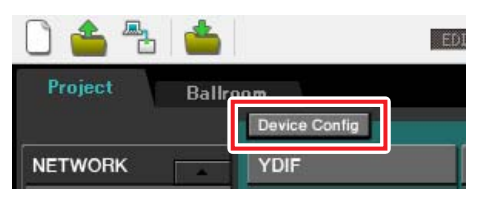

#### Настройка параметров в системе MRX

#### Размещение и подключение компонентов

Используйте MRX Designer, чтобы задать внутреннюю конфигурацию MRX. После завершения настройки всех параметров рекомендуется сохранить конфигурацию с помощью команды в меню [File] (Файл) → [Save] (Сохранение).

#### ПРИМЕЧАНИЕ

Может появиться диалоговое окно User Account Control (Контроль учетных записей пользователей). Нажмите [Continue] (Продолжить) или [Yes] (Да).

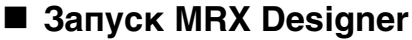

Откройте вкладку с именем системы, которую вы настроили на шаге 1 процедуры «Создание конфигурации с помощью мастера настройки», чтобы открыть окно настроек.

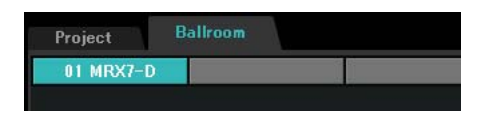

Затем нажмите кнопку Open MRX Designer (Открыть MRX Designer), чтобы запустить MRX Designer.

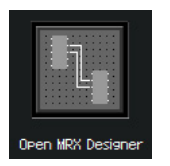

#### Размещение и подключение компонентов, связанных с микрофонами, в помещении А

Здесь мы разместим и подключим компоненты, связанные с микрофонами, в помещении А.

- **1.** Разместите компоненты, показанные ниже, путем перетаскивания из области Components (Компоненты) на лист проектирования.
  - ANALOG IN;
  - HPF (MONO);
  - PEQ (MONO, 4 BAND);
  - Compressor (Компрессор) (MONO);
  - Notch FBS (Feedback Suppressor)(подавление обратной связи)
  - Auto Gain Control (Контроллер автоматического усиления) (MONO);
  - Fader (Фейдер) (4 CH).

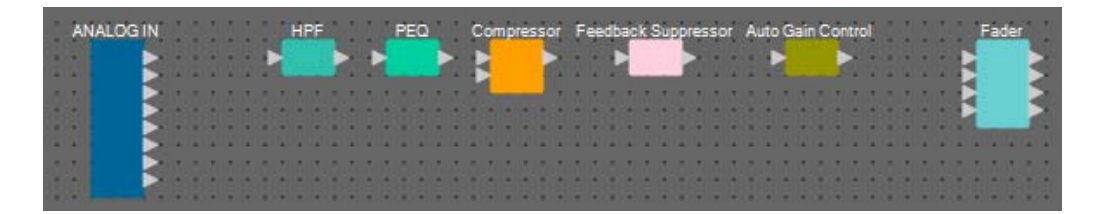

2. Соедините порты HPF (Фильтр верхних частот) и Auto Gain Control (Контроллер автоматического усиления) путем перетаскивания.

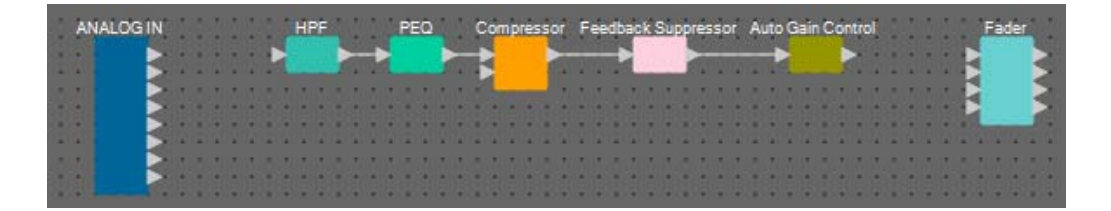

**3.** Выберите область между портами HPF (Фильтр верхних частот) и Auto Gain Control (Контроллер автоматического усиления), чтобы выбрать компоненты и провода в ней.

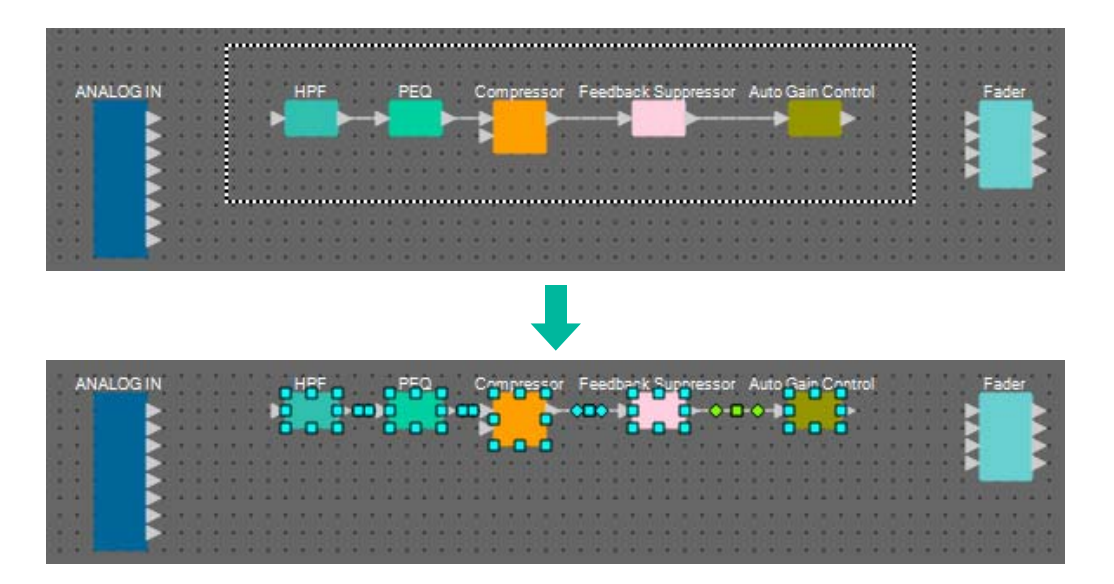

 Скопируйте выбранные компоненты и провода и вставьте их два раза или перетащите выбранные компоненты и провода, удерживая клавишу <Ctrl>.

Измените расположение компонентов по своему усмотрению.

Далее описывается процедура копирования.

- <Ctrl> + <C>.
- Щелкните правой кнопкой мыши и выберите [Сору] (Копирование) в контекстном меню.
- Выберите [Сору] (Копирование) в меню [Edit] (Редактирование).

Для вставки выполните следующие шаги.

- <Ctrl> + <V>.
- Щелкните правой кнопкой мыши и выберите [Paste] (Вставка) в контекстном меню.
- Выберите пункт [Paste] (Вставка) в меню [Edit] (Редактирование).

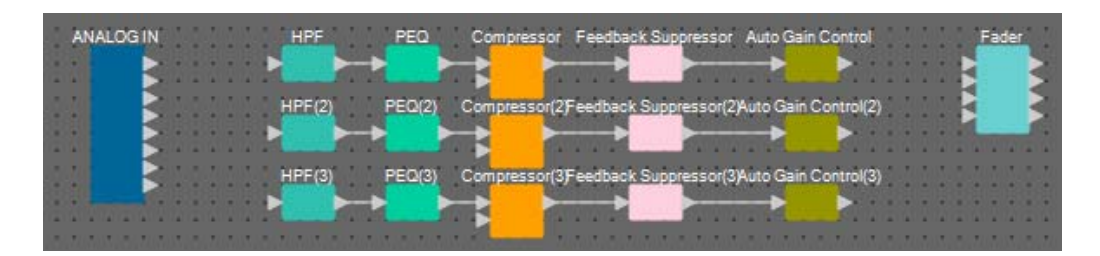

5. Соедините каждый модуль Auto Gain Control (Контроллер автоматического усиления) с фейдерами.

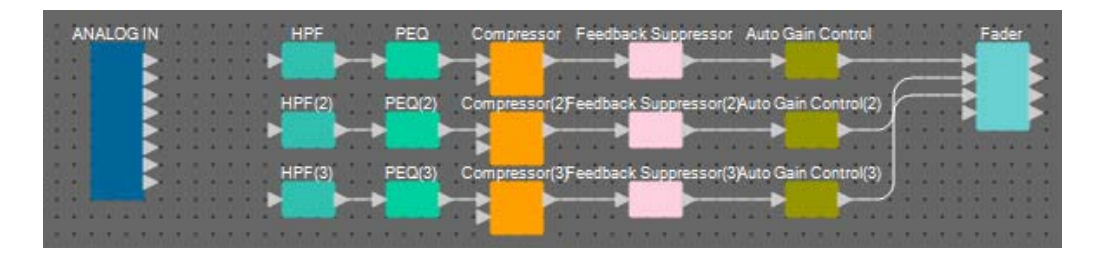

#### **б.** Дважды щелкните Fader (Фейдер).

Появится редактор компонента Fader (Фейдер).

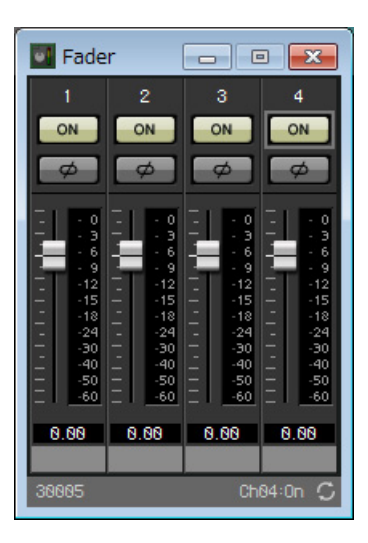

**7.** Выключите канал 4 (который не подключен) и нажмите кнопку [×] в правом верхнем углу, чтобы закрыть редактор компонента.

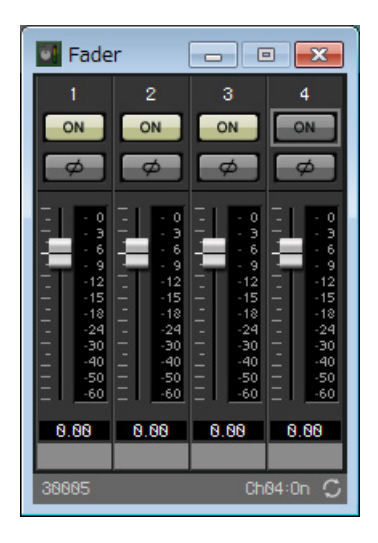

# Размещение и подключение компонентов, не связанных с микрофонами, в помещении А

Разместите и соедините компоненты, связанные с проигрывателем Blu-Ray и входом AUX IN, в помещении А.

- **1.** Разместите компоненты, показанные ниже, путем перетаскивания из области Components (Компоненты) на лист проектирования.
  - STEREO IN;
  - SLOT (MY8-ADDA96);
  - PEQ (STEREO, 4 BAND) × 2;
  - Fader (Фейдер) (4 CH);
  - Matrix Mixer (Матричный микшер) (IN=4, OUT=2).

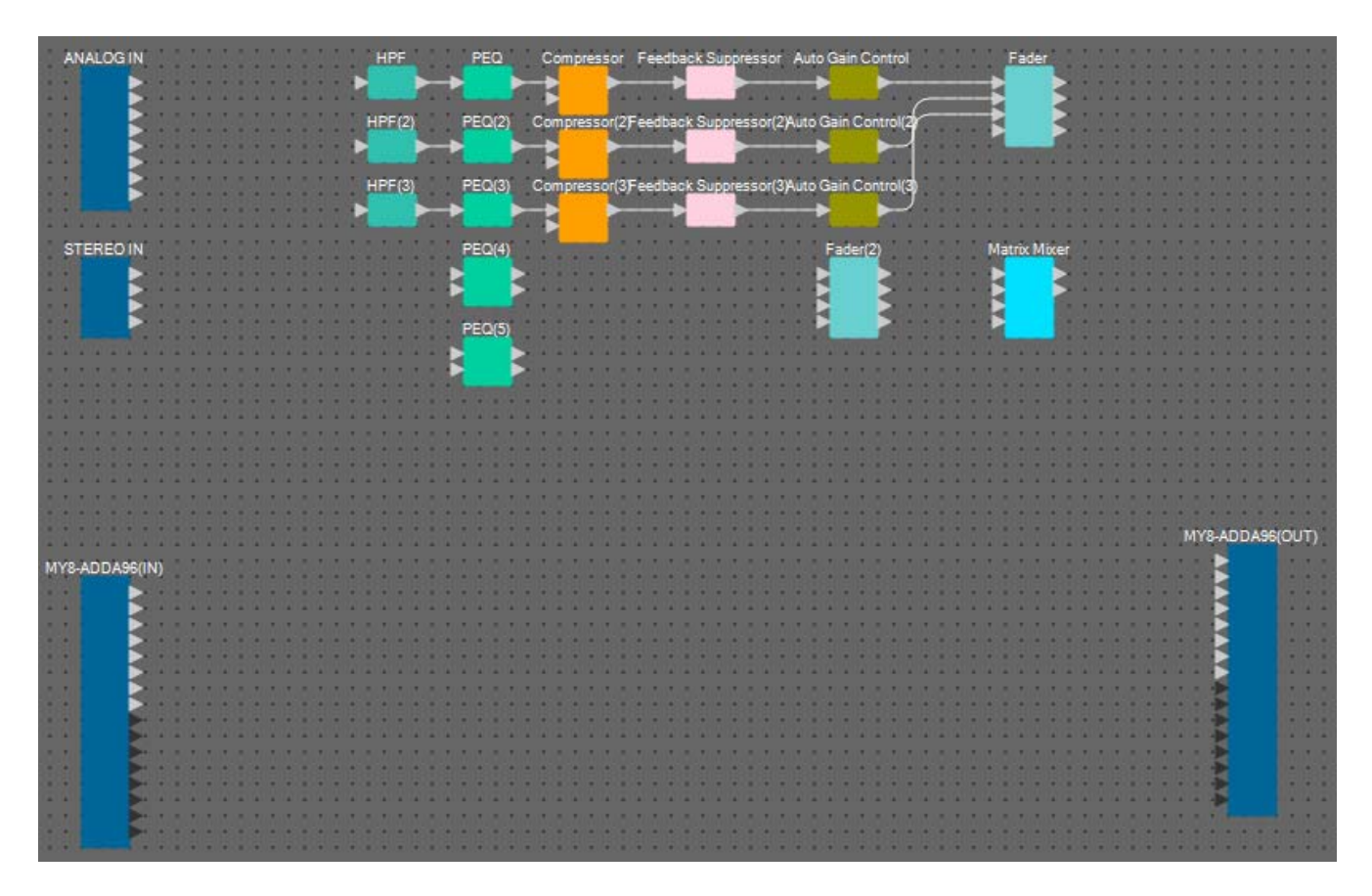

2. Соедините порты PEQ (Параметрический эквалайзер) и Matrix Mixer (Матричный микшер) путем перетаскивания.

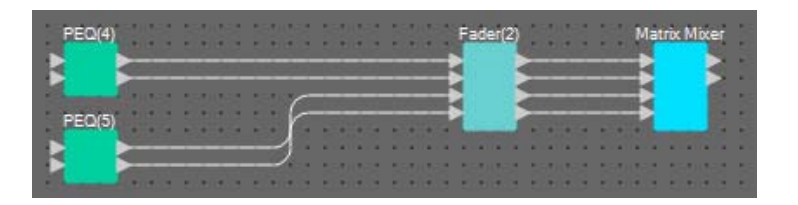

#### 3. Дважды щелкните Fader(2) (Фейдер(2)).

Появится редактор компонента Fader (Фейдер).

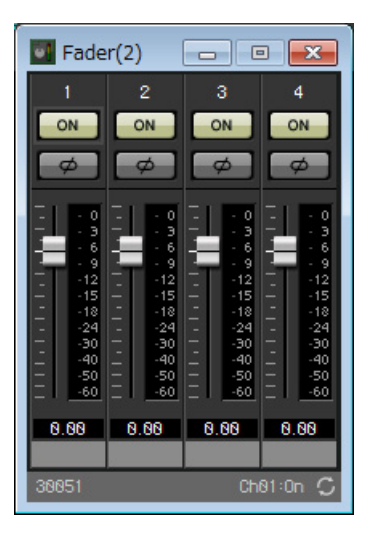

#### 4. Выключите каналы 3 и 4.

Укажите, будет ли кнопка [ON] (Вкл.) переключаться на AUX или BD в группе привязки параметров. При этом каналы фейдера 3/4 будут выключаться, если каналы 1/2 включены, а если они выключены, каналы 3/4 будут включаться. Не вносите никаких изменений после этого момента.

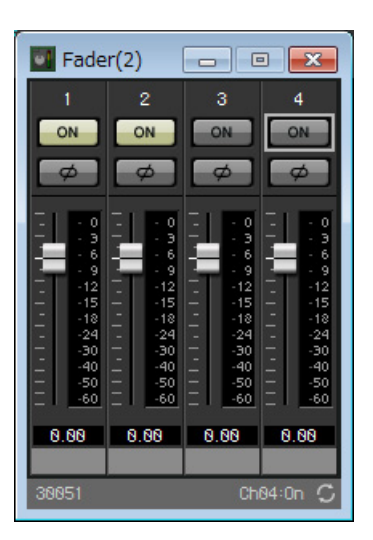

**5.** Нажмите кнопку [×] в правом верхнем углу, чтобы закрыть редактор компонента.

### Инкапсуляция компонентов помещения А в виде блока

Так как те же компоненты будут подключены для помещения В, мы используем функцию User Defined Block (Определенный пользователем блок), чтобы упростить работу, инкапсулируя компоненты в блоке.

# 1. Выберите область за пределами компонентов входа/выхода и выберите компоненты и провода.

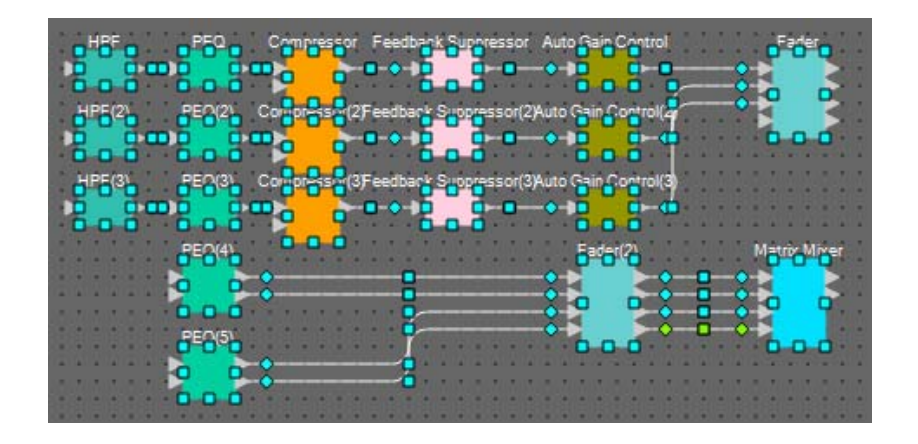

2. Выберите [Create User Defined Block] (Создать определенный пользователем блок) в меню [Edit] (Редактирование). Измените значение IN (Вход) на «7», а значение OUT (Выход) на «4» в диалоговом окне и нажмите кнопку [OK].

| User De | ef 🕞 |        |
|---------|------|--------|
| IN      | 7    | •      |
| OUT     | 4    | •      |
|         | ОК   | Cancel |

3. Измените положение и размер определенного пользователем блока и компонентов по мере необходимости.

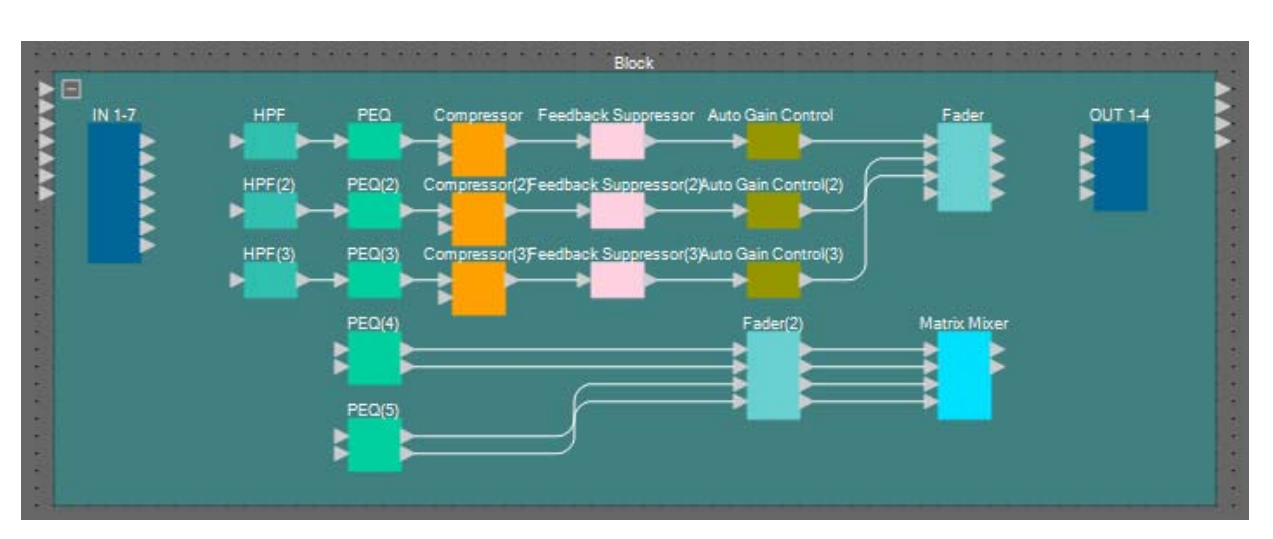

#### 4. Выполните следующие соединения в определенном пользователем блоке.

|    | - 1 | LIDE   | 4  |                     | - 1 |     | 4 |
|----|-----|--------|----|---------------------|-----|-----|---|
|    | Ι   | пгг    | 1  |                     | Ι   |     | I |
|    | 2   | HPF(2) | 1  | Фейдер              | 2   |     | 2 |
|    | 3   | HPF(3) | 1  |                     | 3   |     | 3 |
| IN | 4   |        | 1L |                     |     | OUT |   |
|    | 5   | PEQ(4) | 1R | Матричный<br>микшер | 1   |     | А |
|    | 6   |        | 1L |                     |     |     | 4 |
|    | 7   | PEQ(5) | 1R |                     |     |     |   |

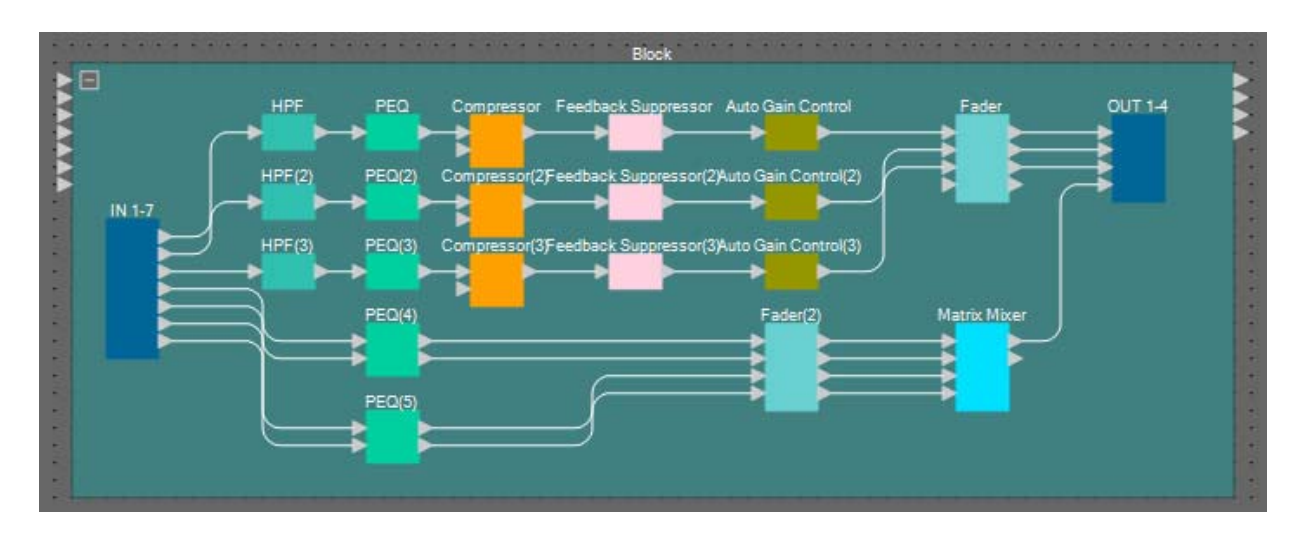

5. Щелкните за пределами компонентов и проводов определенного пользователем блока и выберите определенный пользователем блок.

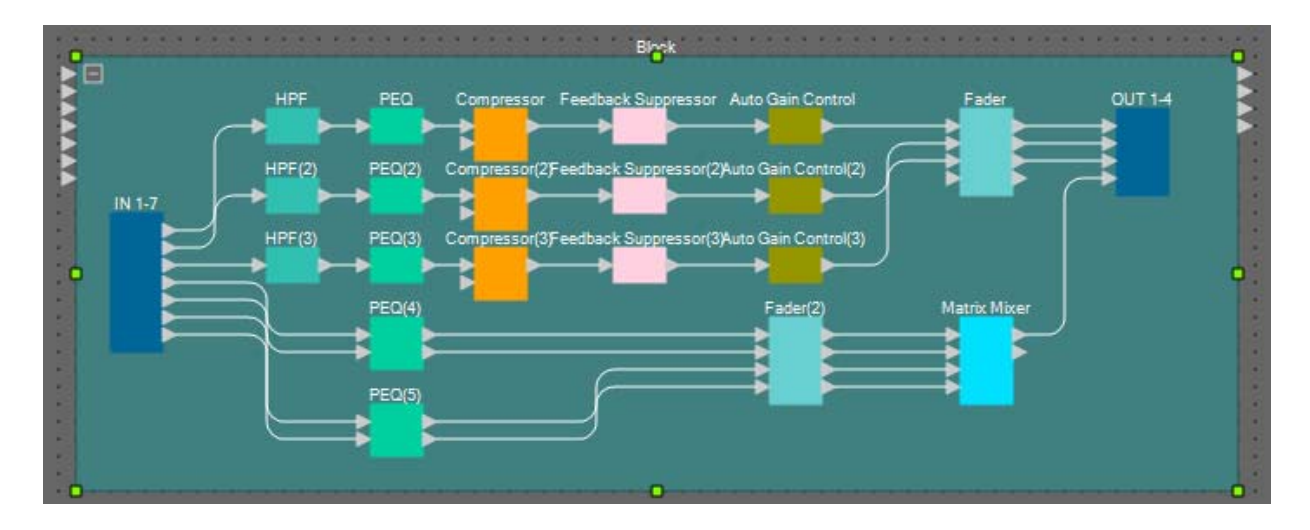

**6.** Измените имя определенного пользователем блока с помощью элемента [Label] (Метка) в области Properties (Свойства) на Room A (Помещение A).

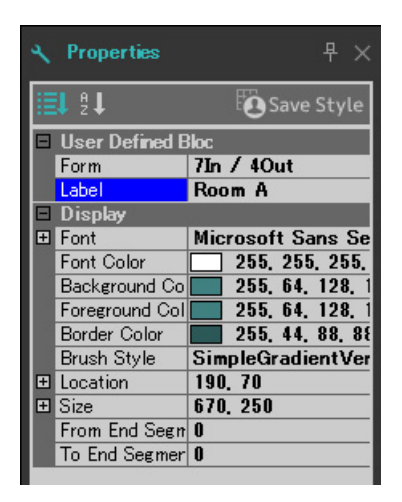

### • Отображение имени порта входного компонента

Чтобы упростить последующие соединения, введите имя порта в диалоговом окне Port Name (Имя порта). Чтобы открыть диалоговое окно Port Name (Имя порта), щелкните порт для входного компонента и нажмите кнопку справа от области редактирования [Label] в области Properties (Свойства).

Имена портов для ANALOG IN можно ввести, дважды щелкнув компонент, чтобы открыть редактор компонента ANALOG IN.

В этом примере мы использовали следующие имена портов.

|       | NAL  | 10         | IN  |      | 1   |   |
|-------|------|------------|-----|------|-----|---|
|       | 1000 | -          |     | •    | •   | - |
| * *   | Mic  | A1         |     |      |     |   |
|       | Mic  | A2         |     | -    |     | - |
|       | Mic  | A3         |     |      |     |   |
| * *   | Mic  | <b>B1</b>  |     | -    |     | - |
|       | Mic  | <b>B</b> 2 |     |      |     | - |
|       | Mic  | <b>B</b> 3 |     |      |     |   |
|       |      | 1.1        |     |      |     |   |
| * *   | Pao  | ina        |     | -    |     | - |
|       | -    |            |     |      |     | - |
|       |      | -          | -   |      |     | - |
|       | -    | -          | -   |      |     |   |
| - 5   | TER  | EO         | IN  |      |     | - |
| * +   | BD   | AL         |     |      |     | - |
|       | BD.  | AR         |     |      |     |   |
|       | BD   | BL         |     |      |     |   |
|       | BD   | BR         |     | -    |     | - |
|       |      |            |     |      |     | - |
|       |      |            | -17 |      |     |   |
|       |      | -          |     |      |     |   |
|       |      | -          |     |      |     | - |
|       | + +  | -          |     |      |     | - |
|       |      | -          | -   |      |     | - |
|       |      | -          | •   |      |     |   |
|       |      | -          |     |      |     |   |
| - +   | + -  | -          | •   |      |     | - |
|       |      | -          | -   |      |     | - |
|       |      |            |     |      |     |   |
|       | + +  | -          |     |      |     | - |
| * +   | + +  | -          | •   |      |     | - |
|       |      | -          | • 1 | •    | •   |   |
| 10.00 |      | -          | 100 | 10   | 100 |   |
| MIT   | 8-AL | IU A       | (ar | s in | U)  |   |
| * *   | AL   | JX.        | AL  |      |     | - |
| 1     | AL   | IX.        | ٩R  |      |     | - |
| *     | AL   | JX I       | BL  |      |     |   |
| * *   | AL   | X          | ЗR  |      |     | - |
| - +:  | B    | GN         | 11  |      |     | - |
| 1     | B    | GN         | 12  |      | -   | - |
|       | B    | GN         | 13  |      |     |   |
| * *   | B    | GN         | 14  |      |     | - |
| * *   |      |            |     |      |     |   |
| 1     |      |            |     |      |     | - |
| -     |      |            |     |      |     |   |
| * *   |      |            |     |      |     |   |
| * *   |      |            |     |      |     | - |
| 1     |      |            |     |      |     | - |
| *. *1 |      |            |     |      |     |   |
|       |      |            |     |      |     |   |
|       |      |            |     |      |     |   |

|                 | 1  | Mic A1 |
|-----------------|----|--------|
|                 | 2  | Mic A2 |
|                 | 3  | Mic A3 |
| ANALOG IN       | 4  | Mic B1 |
|                 | 5  | Mic B2 |
|                 | 6  | Mic B3 |
|                 | 8  | Paging |
|                 | 1L | BD AL  |
|                 | 1R | BD AR  |
| STEREO IN       | 2L | BD BL  |
|                 | 2R | BD BR  |
|                 | 1  | AUX AL |
|                 | 2  | AUX AR |
|                 | 3  | AUX BL |
|                 | 4  | AUX BR |
| M 10-ADDA90(IN) | 5  | BGM 1  |
|                 | 6  | BGM 2  |
|                 | 7  | BGM 3  |
|                 | 8  | BGM 4  |

### Размещение и подключение компонентов, связанных с входом и общих для помещений А и В

Здесь мы разместим и подключим компоненты, связанные с BGM и микрофоном для трансляции.

- **1.** Разместите компоненты, показанные ниже, путем перетаскивания из области Components (Компоненты) на лист проектирования.
  - PEQ (MONO, 4 BAND)  $\times$  5;
  - Fader (Фейдер) (8 CH).

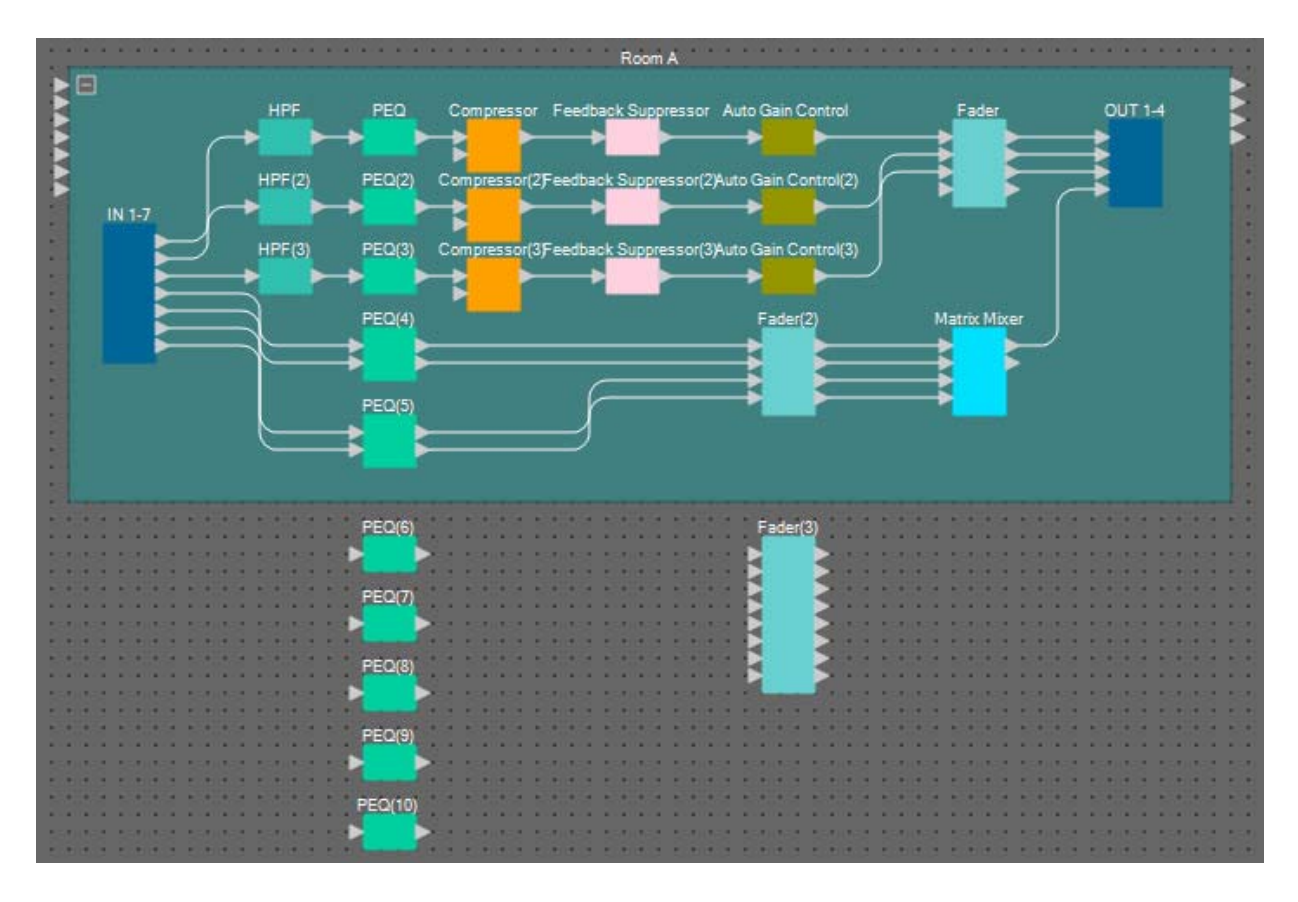

**2.** Соедините каждый PEQ (Параметрический эквалайзер) и фейдер.

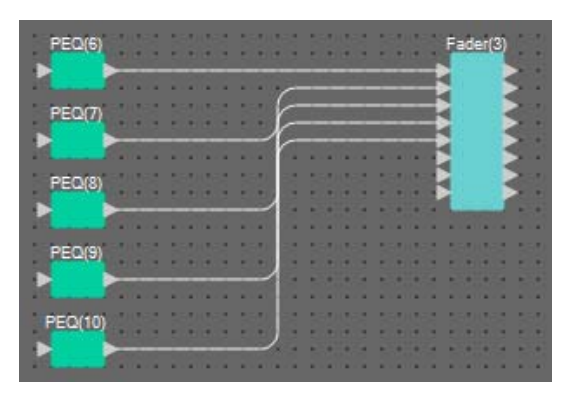

### Создание помещения В

Скопируйте определенный пользователем блок помещения А, чтобы создать помещение В.

1. Щелкните за пределами компонентов и проводов определенного пользователем блока помещения А и выберите определенный пользователем блок.

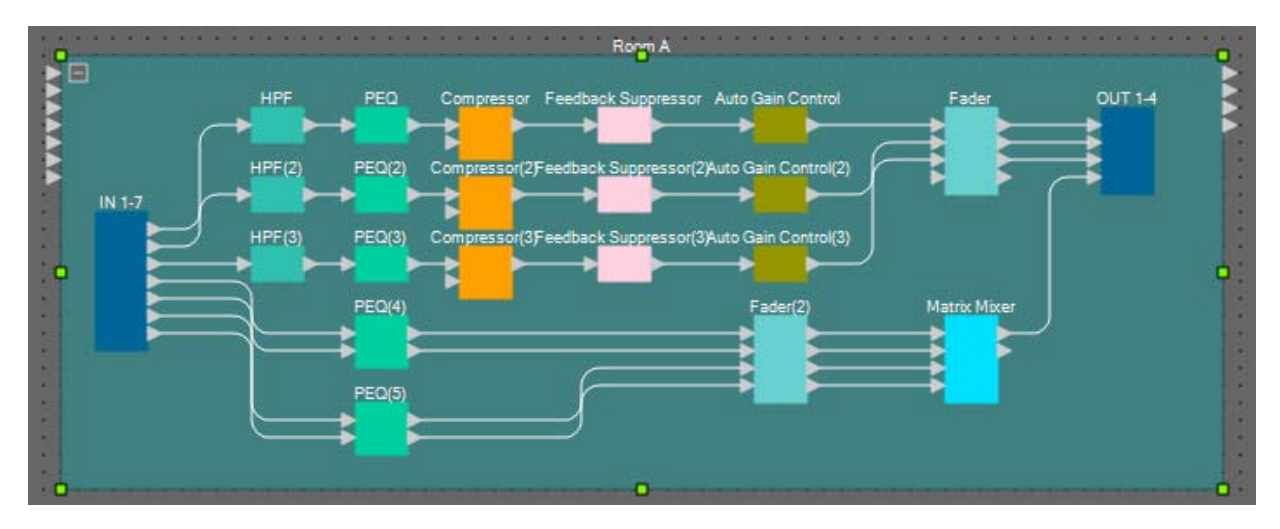

- **2.** Перетащите определенный пользователем блок, удерживая нажатой клавишу <Ctrl>. Определенный пользователем блок будет скопирован в место перетаскивания.
- 3. Измените положение и размер определенного пользователем блока по мере необходимости.

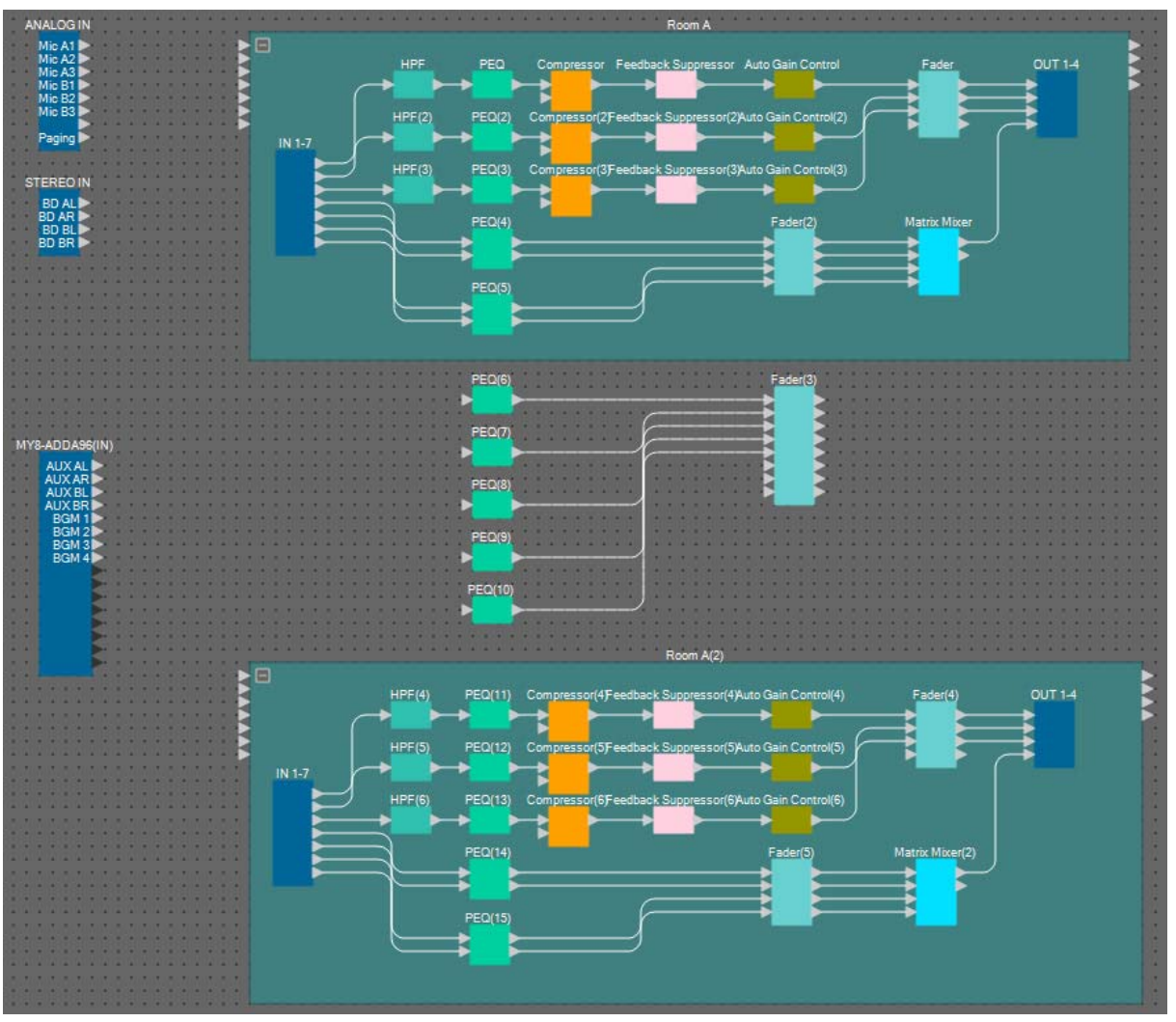

**4.** Измените имя определенного пользователем блока, вставленного в Помещение В, с помощью элемента [Label] (Метка) в области Properties (Свойства).

#### ■ Подключение к входным компонентам

Входные компоненты подключаются к другим компонентам, как показано ниже.

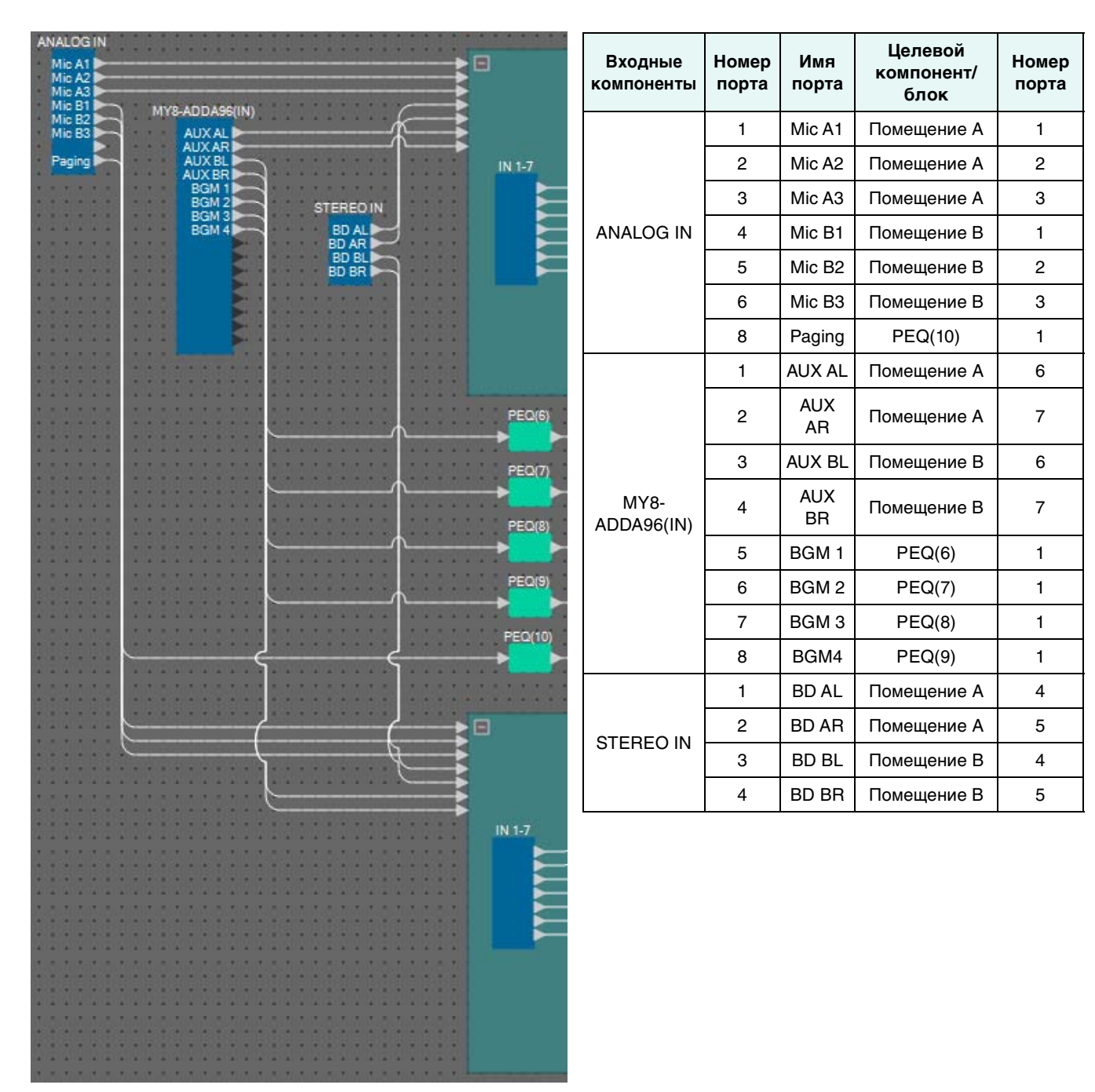

### Размещение и подключение компонента Room Combiner plus Automixer (Объединитель помещений плюс автомикшер)

Разместите и подключите компонент Room Combiner plus Automixer (Объединитель помещений плюс автомикшер), который управляет разделением и объединением помещений.

1. Перетащите компонент Room Combiner plus Automixer (Объединитель помещений плюс автомикшер) из области Components (Компоненты) на лист проектирования.

Появится диалоговое окно проектирования помещения.

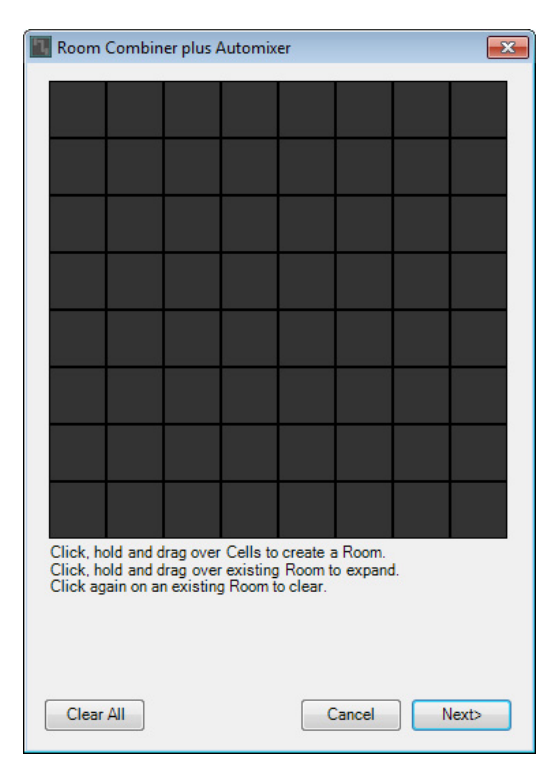

**2.** Перетащите ячейки, чтобы создать помещение, а затем нажмите кнопку [Next] (Далее).

На этот раз мы создадим два помещения, А и В. В этом примере каждое помещение занимает четыре ячейки.

| Roon                        | n Combin                               | ier plus A                           | Automix                           | er                              |                     |    | <b>-</b> 2 | 3 |
|-----------------------------|----------------------------------------|--------------------------------------|-----------------------------------|---------------------------------|---------------------|----|------------|---|
| 1                           | 1                                      | 2                                    | 2                                 |                                 |                     |    |            |   |
| 1                           | 1                                      | 2                                    | 2                                 |                                 |                     |    |            |   |
|                             |                                        |                                      |                                   |                                 |                     |    |            |   |
|                             |                                        |                                      |                                   |                                 |                     |    |            |   |
|                             |                                        |                                      |                                   |                                 |                     |    |            |   |
|                             |                                        |                                      |                                   |                                 |                     |    |            |   |
|                             |                                        |                                      |                                   |                                 |                     |    |            |   |
|                             |                                        |                                      |                                   |                                 |                     |    |            |   |
| Click,<br>Click,<br>Click a | hold and c<br>hold and c<br>again on a | drag over<br>drag over<br>n existing | Cells to<br>rexisting<br>g Room t | create a<br>Room to<br>o clear. | a Room.<br>o expand | ł. |            |   |
| Clea                        | ar All                                 |                                      |                                   |                                 | Cancel              |    | lext>      |   |

**3.** Щелкните помещения и измените значения по мере необходимости, а затем нажмите кнопку [Next] (Далее).

| 7, | Room     | Combin  | er plus A | Automix  | er       |        |       | × |
|----|----------|---------|-----------|----------|----------|--------|-------|---|
|    | 1        | 1       | 2         | 2        |          |        |       |   |
|    | 1        | 1       | 2         | 2        |          |        |       |   |
|    |          |         |           |          |          |        |       |   |
|    |          |         |           |          |          |        |       |   |
|    |          |         |           |          |          |        |       |   |
|    |          |         |           |          |          |        |       |   |
|    |          |         |           |          |          |        |       |   |
|    |          |         |           |          |          |        |       |   |
|    | Click on | assigne | d Cells t | o re-num | ber Rooi | ms.    |       |   |
|    |          |         |           |          |          |        |       |   |
|    |          |         |           |          |          |        |       |   |
| (  | Restart  | numberi | ng        |          | C        | Cancel | lext> | ן |

**4.** Задайте для параметра [Total Microphones] (Всего микрофонов) значение [6].

| Room    | Comb    | oiner plu | is Auto   | mixer    |     |        |   |        | ×        |
|---------|---------|-----------|-----------|----------|-----|--------|---|--------|----------|
| Assign  | Microp  | hone Inp  | uts for e | each Ro  | om. |        |   |        |          |
|         |         | _         |           | _        |     |        |   |        |          |
| Total M | icropho | ones 6    |           | <u>_</u> |     |        |   |        |          |
| Room    | 1       | 2         | 3         | 4        | 5   | 6      | 7 | 8      | <u>^</u> |
| Mic1    |         |           |           |          |     |        |   |        |          |
| Mic2    |         |           |           |          |     |        |   |        |          |
| Mic3    |         |           |           |          |     |        |   |        |          |
| Mic4    |         |           |           |          |     |        |   |        |          |
| Mic5    |         |           |           |          |     |        |   |        | _        |
| Mic6    |         |           |           |          |     |        |   |        | -        |
| Mic7    |         |           |           |          |     |        |   |        |          |
| Mic8    |         |           |           |          |     |        |   |        |          |
| Mic9    |         |           |           |          |     |        |   |        |          |
| Mic10   |         |           |           |          |     |        |   |        |          |
| Mic11   |         |           |           |          |     |        |   |        |          |
| Mic12   |         |           |           |          |     |        |   |        |          |
| Mic13   |         |           |           |          |     |        |   |        |          |
| Mic14   |         |           |           |          |     |        |   |        |          |
| Mic15   |         |           |           |          |     |        |   |        |          |
| Mic16   |         |           |           |          |     |        |   |        | Ŧ        |
|         |         |           |           |          |     |        |   |        |          |
|         |         |           |           |          | (   | Cancel |   | Create | •        |
|         |         |           |           |          |     |        |   |        |          |

5. Щелкните промежутки, чтобы назначить Міс4, Міс5 и Міс6 помещению 2.

| Room    | Comb    | iner plu | ıs Auto   | mixer   |     |        |   |       | ×        |
|---------|---------|----------|-----------|---------|-----|--------|---|-------|----------|
| Assign  | Microp  | hone Inp | uts for e | each Ro | om. |        |   |       |          |
|         |         |          |           | _       |     |        |   |       |          |
| Total M | icropho | nes 🧧    |           |         |     |        |   |       |          |
| Room    | 1       | 2        | 3         | 4       | 5   | 6      | 7 | 8     | <u>^</u> |
| Mic1    |         |          |           |         |     |        |   |       |          |
| Mic2    |         |          |           |         |     |        |   |       |          |
| Mic3    |         |          |           |         |     |        |   |       |          |
| Mic4    |         |          |           |         |     |        |   |       |          |
| Mic5    |         |          |           |         |     |        |   |       |          |
| Mic6    |         |          |           |         |     |        |   |       |          |
| Mic7    |         |          |           |         |     |        |   |       |          |
| Mic8    |         |          |           |         |     |        |   |       |          |
| Mic9    |         |          |           |         |     |        |   |       |          |
| Mic10   |         |          |           |         |     |        |   |       |          |
| Mic11   |         |          |           |         |     |        |   |       |          |
| Mic12   |         |          |           |         |     |        |   |       |          |
| Mic13   |         |          |           |         |     |        |   |       |          |
| Mic14   |         |          |           |         |     |        |   |       |          |
| Mic15   |         |          |           |         |     |        |   |       |          |
| Mic16   |         |          |           |         |     |        |   |       | Ŧ        |
|         |         |          |           |         |     |        |   |       |          |
|         |         |          |           |         |     | Cancel |   | Creat | •        |
|         |         |          |           |         |     |        |   |       | _        |

## **б.** Нажмите кнопку [Create] (Создать).

Компонент Room Combiner plus Automixer (Объединитель помещений плюс автомикшер) будет помещен на лист проектирования.

| Room Combine | er plus Automixer |
|--------------|-------------------|
| 111 R        | < : : : :         |
|              | 111 111           |
|              |                   |
|              |                   |
|              |                   |
|              |                   |
|              | 0.252 250         |
| 1.1.1        |                   |

7. Щелкните порт Room Combiner plus Automixer (Объединитель помещений плюс автомикшер) и нажмите кнопку справа от области редактирования в Properties (Свойства).

Появляется диалоговое окно Port Name (Имя порта).

| Room Combine        | er plus Automix           | er     |                  |
|---------------------|---------------------------|--------|------------------|
| IN                  | Port Name                 | OUT    | Port Name        |
| 1                   |                           | Room 1 |                  |
| 2                   |                           | Room2  |                  |
| 3                   |                           |        |                  |
| 4                   |                           |        |                  |
| 5                   |                           |        |                  |
| 6                   |                           |        |                  |
| Local In1           |                           |        |                  |
| Local In2           |                           |        |                  |
| BGM1                |                           |        |                  |
| BGM2                |                           |        |                  |
| BGM3                |                           |        |                  |
| BGM4                |                           |        |                  |
| Paging              |                           |        |                  |
| Set <u>D</u> efault | t Name All Cl <u>e</u> ar |        | K <u>C</u> ancel |

#### 8. Нажмите кнопку [Set Default Name] (Задать имя по умолчанию).

Имя по умолчанию задается в качестве имени порта.

| 🔣 Port Name     |                     |        | ×                         |
|-----------------|---------------------|--------|---------------------------|
| Room Comb       | iner plus Automix   | er     |                           |
| IN              | Port Name           | OUT    | Port Name                 |
| 1               | 1                   | Room 1 | Room 1                    |
| 2               | 2                   | Room2  | Room2                     |
| 3               | 3                   |        |                           |
| 4               | 4                   |        |                           |
| 5               | 5                   |        |                           |
| 6               | 6                   |        |                           |
| Local In1       | Local In1           |        |                           |
| Local In2       | Local In2           |        |                           |
| BGM1            | BGM1                |        |                           |
| BGM2            | BGM2                |        |                           |
| BGM3            | BGM3                |        |                           |
| BGM4            | BGM4                |        |                           |
| Paging          | Paging              |        |                           |
| Set <u>D</u> ef | ault Name All Clear |        | <u>O</u> K <u>C</u> ancel |

9. Измените имя порта Room 1 (Помещение 1) на Room A (Помещение А), а имя порта Room 2 (Помещение 2) — на Room B (Помещение B) и нажмите кнопку [OK].

| IN        | Port Name | OUT    | Port Name |
|-----------|-----------|--------|-----------|
| 1         | 1         | Room 1 | Room A    |
| 2         | 2         | Room2  | Room B    |
| 3         | 3         |        |           |
| 4         | 4         |        |           |
| 5         | 5         |        |           |
| 6         | 6         |        |           |
| Local In1 | Local In1 |        |           |
| Local In2 | Local In2 |        |           |
| BGM1      | BGM1      |        |           |
| BGM2      | BGM2      |        |           |
| BGM3      | BGM3      |        |           |
| BGM4      | BGM4      |        |           |
| Paging    | Paging    |        |           |

**10.** Создайте входные подключения к компоненту Room Combiner plus Automixer (Объединитель помещений плюс автомикшер), как показано ниже.

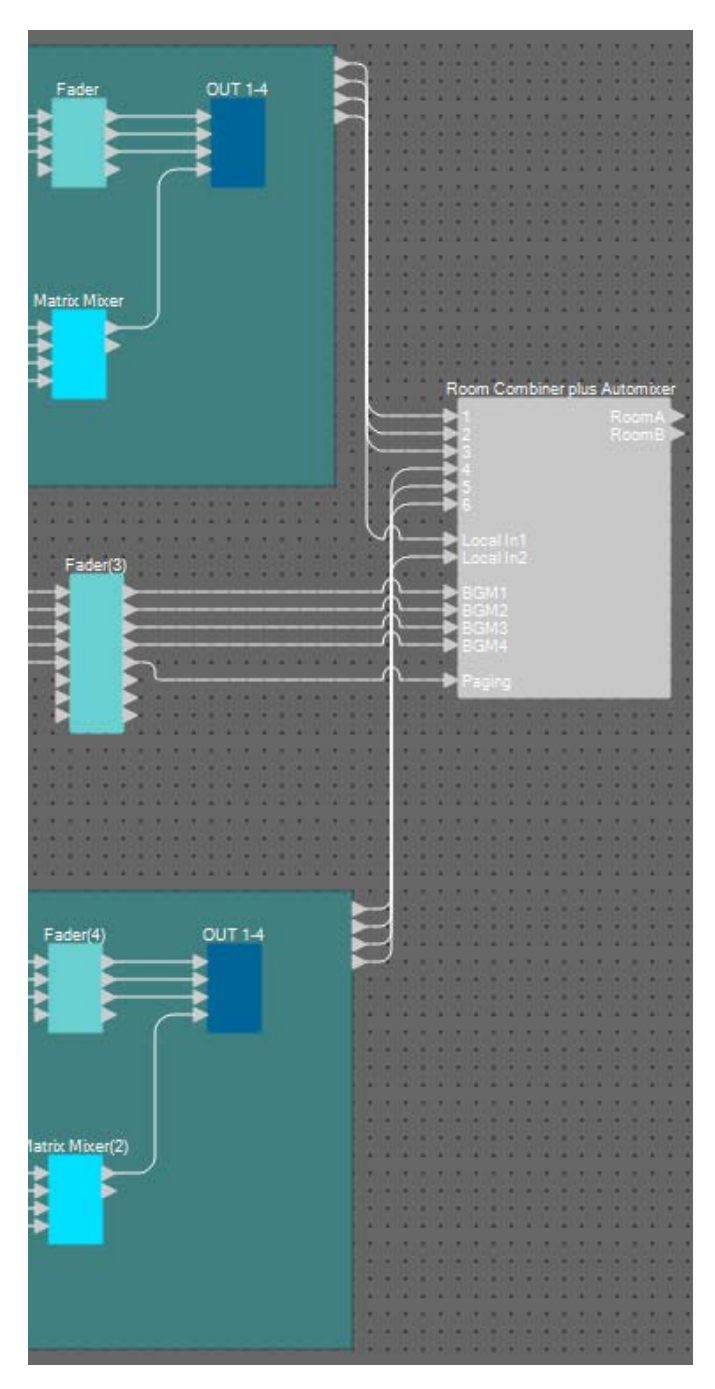

| Исходный<br>компонент/блок | Номер<br>порта | Входной порт<br>компонента Room<br>Combiner plus<br>Automixer<br>(Объединитель<br>помещений плюс<br>автомикшер) |
|----------------------------|----------------|----------------------------------------------------------------------------------------------------|
| Помещение А                | 1              | 1                                                                                                    |
| Помещение А                | 2              | 2                                                                                                    |
| Помещение А                | 3              | 3                                                                                                    |
| Помещение В                | 1              | 4                                                                                                    |
| Помещение В                | 2              | 5                                                                                                    |
| Помещение В                | 3              | 6                                                                                                    |
| Помещение А                | 4              | Local In1                                                                                                    |
| Помещение В                | 4              | Local In2                                                                                                    |
| Fader(3)                   | 1              | BGM1                                                                                                    |
| Fader(3)                   | 2              | BGM2                                                                                                    |
| Fader(3)                   | 3              | BGM3                                                                                                    |
| Fader(3)                   | 4              | BGM4                                                                                                    |
| Fader(3)                   | 5              | Paging                                                                                                    |

### Размещение и подключение компонентов из Room Combiner plus Automixer (Объединитель помещений плюс автомикшер) к аналоговым выходам

Здесь мы разместим необходимые компоненты из Room Combiner plus Automixer (Объединитель помещений плюс автомикшер) и подключим их к аналоговым выходам.

# **1.** Разместите компоненты, показанные ниже, путем перетаскивания из области Components (Компоненты) на лист проектирования.

- Fader (Фейдер) (2 CH);
- PEQ (MONO, 6 BAND) × 2;
- Speaker Processor (Процессор динамика) (односторонний) × 2;
- ANALOG OUT.

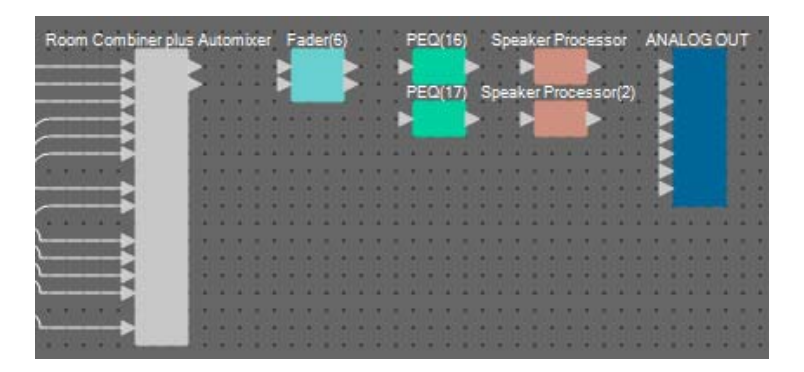

2. Выполните подключения компонента Room Combiner plus Automixer (Объединитель помещений плюс автомикшер) к выходу ANALOG OUT.

| Room Combiner plus Au                                                                                                    | tomi | ixer | B    | ade | er(E | 9   |     |   | PE | 0 | (16 | 5  | . 5 | Бря | eak | eri  | Pro | ce | ss | 90   | 1 | AN | IAI | .0 | G  | DU | Ţ |    |
|----------------------------------------------------------------------------------------------------|------|------|------|-----|------|-----|-----|---|----|---|-----|----|-----|-----|-----|------|-----|----|----|------|---|----|-----|----|----|----|---|----|
|                                                                                                    | -    |      | R    |     |      |     |     | 2 | 2  |   |     | P  |     |     |     |      |     |    | ā  |      |   |    | à   |    |    |    |   | ł  |
|                                                                                                    |      |      | h.   |     |      | 1   | n   |   | PE | 0 | (1) |    | Sp  | )ea | ke  | r Pi | røc | es | 50 | r(2) | 1 | Ŀ  | 9   |    |    |    |   | i. |
|                                                                                                    |      |      | • •  | 10  |      |     |     | - | 5  |   |     |    | 2   |     | Ð   |      |     |    | 2  | ~    |   |    | 3   |    |    |    |   |    |
|                                                                                                    |      |      |      |     | 80   | •   | 1.  | 8 |    |   |     |    | •   |     | 10  | -    | _   |    |    | •    |   |    | 5   |    |    |    | 8 | 8  |
|                                                                                                    | 1 4  | -    |      | 12  | 20   | 21  | 14  |   | 4  | 2 | 12  | 21 | 20  | 20  | 212 | 1    | 14  | 14 |    | 4    | 2 |    | 3   |    |    |    |   | 2  |
|                                                                                                    | 2.12 |      | 10.2 | 1.  |      | 100 |     |   |    | 2 |     | ÷  |     |     |     |      |     |    |    |      | × |    | 5   |    |    |    |   |    |
| and a second second sec |      |      |      |     |      |     |     |   |    |   |     |    | •   | -   | •   |      |     |    |    |      |   |    | 9   |    |    |    |   |    |
| personal distance of the local distance of the local distance of t |      |      |      |     |      |     |     |   |    |   |     | 8  | -   |     |     |      |     |    |    |      |   | 61 |     |    |    |    | 8 | 8  |
|                                                                                                    |      | -    |      |     |      |     |     |   |    |   | 10  |    |     | 20  |     |      | 12  | 12 |    |      | 2 | 12 |     | 40 | 20 | 4  |   | 2  |
| <b></b>                                                                                                    |      |      |      |     |      |     |     |   |    |   |     |    |     |     |     |      |     |    |    |      |   |    |     |    |    |    |   |    |
|                                                                                                    |      |      |      |     | 0    |     |     |   |    | 0 |     |    |     |     |     |      |     |    |    |      | 0 |    | ٠   |    | 0  | 1  |   | 8  |
|                                                                                                    |      |      |      |     |      |     |     |   |    |   |     |    |     |     |     |      |     |    |    |      |   |    |     |    |    |    |   |    |
|                                                                                                    |      |      |      |     | 8    |     |     |   | 80 | 8 | 60  |    |     |     |     |      | 80  | 10 |    | 80   | 8 |    | 8   | 10 | 8  | 10 |   | 8  |
|                                                                                                    |      |      |      |     |      |     |     |   |    |   |     |    |     |     |     |      |     |    |    |      |   |    | •   |    |    |    |   |    |
|                                                                                                    | 1.1  |      | 10.1 | 10. |      | 107 | 10. |   | 1  | 1 | 1   |    | 20  | 80  |     | 10.  | 10  | 10 |    | 1    | 1 | 1  |     | 1  | Δ. | Δ. |   | 1  |
| and and and and and a state of the local division of the local division of the local div | 10   |      | • (* |     |      | 215 | 10  |   |    |   |     |    | 21  | 23  | •   |      |     |    |    |      |   |    |     |    |    | 23 |   | 8  |
|                                                                                                    |      |      | • •  |     |      | • • |     |   |    |   |     |    | •   |     | •   |      |     |    |    |      |   |    |     |    |    |    |   |    |

#### **3.** Дважды щелкните ANALOG OUT.

Откроется редактор компонента ANALOG OUT.

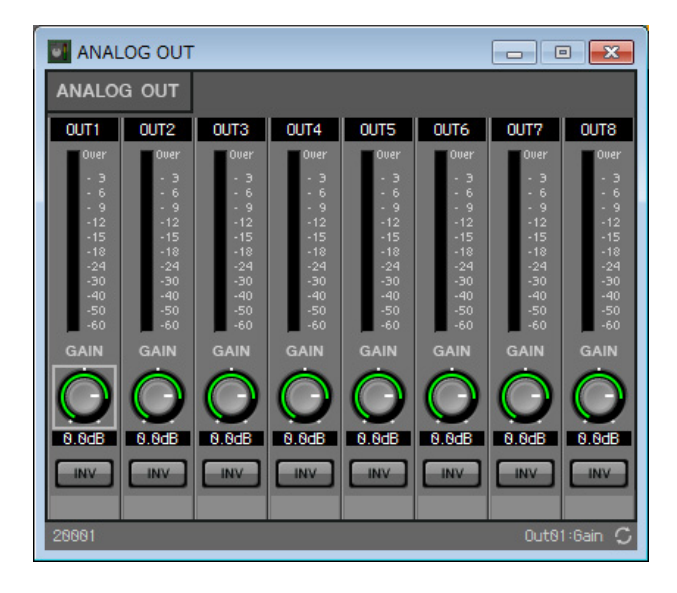

**4.** Укажите для OUT 1 имя порта Room A (Помещение A), а для OUT 2 — Room B (Помещение B).

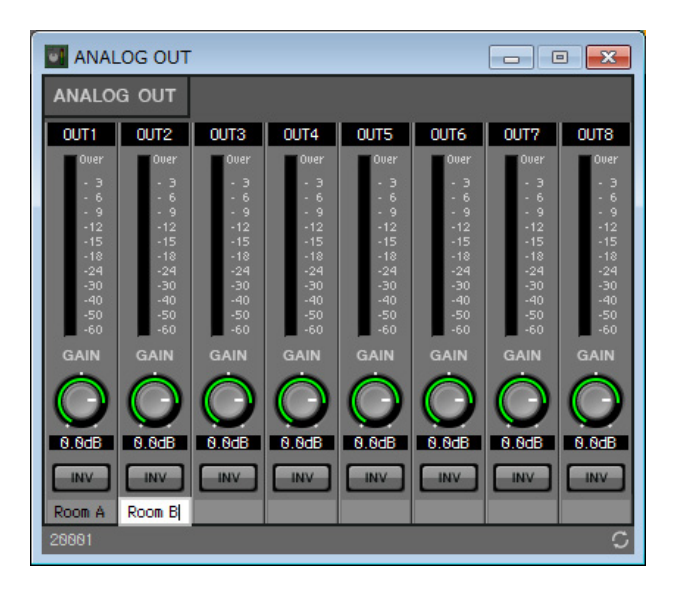

**5.** Нажмите кнопку [×] в правом верхнем углу, чтобы закрыть редактор компонента.

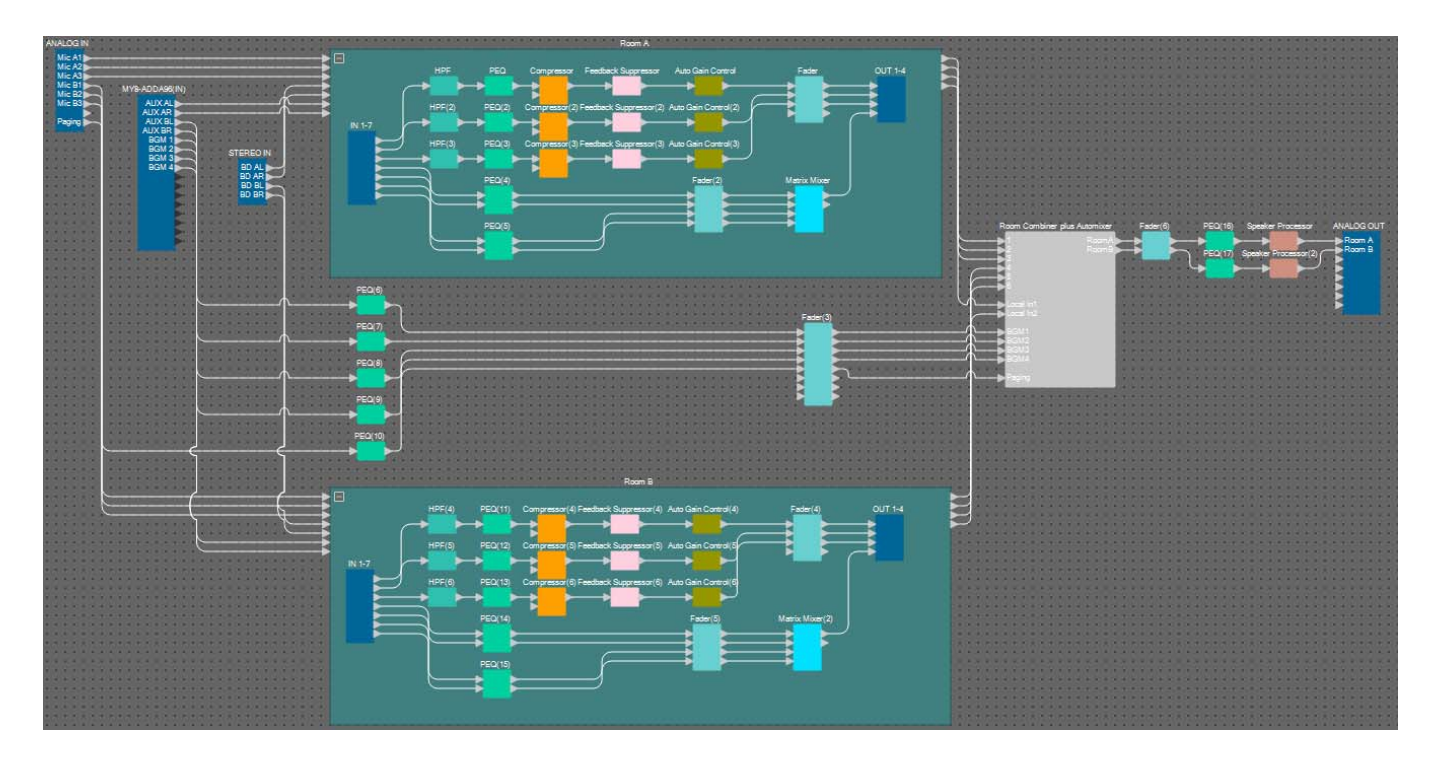

На этом размещение и подключение компонентов завершено. Измените расположение компонентов и проводов по своему усмотрению.

#### Компиляция

Служит для анализа размещения и соединения компонентов в выбранной системе МТХ для определения наличия каких-либо проблем.

#### **1.** Нажмите кнопку инструмента [Compile] (Компиляция) ( 📲 Compile ).

Начните анализ.

#### 2. Подтвердите результаты анализа.

Если в поле Message (Сообщение) отображается сообщение Completed successfully (Успешно завершено), проблем не обнаружено.

Если обнаружена проблема, нажмите кнопку [Detail] (Сведения), чтобы узнать, как устранить проблему.

| Compile                               | <b>—</b> × |
|---------------------------------------|------------|
|                                       | Detail >   |
| Ballroom                              |            |
| Message                               |            |
| Compile Successful.                   |            |
| • • • • • • • • • • • • • • • • • • • |            |
|                                       |            |
| 01 MRX7-D                             |            |
| DSP                                   |            |
| Processing 49%                        |            |
| Memory 1%                             |            |
| Connections OK                        |            |
| Latency(44.1kHz) 3.12ms               |            |
| Latency(48kHz) 2.87ms                 |            |
| System Resource 1 Usage 11%           |            |
| System Resource2 Usage 13%            |            |
|                                       |            |
|                                       |            |
|                                       | OK         |

На этом компиляция завершена.

#### Указание мгновенных снимков

Шаг

В этом примере мы используем переключатель DCP для переключения между разделенными и объединенными помещениями. Хотя можно просто загрузить предустановки для разделенных и объединенных помещений соответственно, вы можете быстрее изменять настройки, просто нажимая кнопку в редакторе компонента Room Combiner plus Automixer (Объединитель помещений плюс автомикшер) вместо загрузки всех параметров. Теперь мы расскажем, как создать мгновенный снимок.

#### **1.** Откройте область Parameter Sets (Наборы параметров) в левой части MRX Designer.

|   | Components                                     |  |  |
|---|------------------------------------------------|--|--|
|   | I Parameter Sets 무 🗙                           |  |  |
| 2 | New Add Device Delete                          |  |  |
|   | + -                                            |  |  |
|   | Click 'New' button to create Parameter<br>Set. |  |  |
|   | Snapshot                                       |  |  |
|   | Store Recall Clear                             |  |  |
|   | No Name Fade Time                              |  |  |
|   | © Parameter Link Group                         |  |  |
|   |                                                |  |  |
|   | ග Gang Edit Group                              |  |  |

### 2. Нажмите кнопку [New] (Создать).

Откроется диалоговое окно ввода имени набора параметров.

| 🔣 Parameter Set | <b>—</b> ×     |
|-----------------|----------------|
| Name            |                |
| Param. Set(1)   |                |
| <u> </u>        | <u>C</u> ancel |
|                 |                |

#### 3. Введите [Room Combine] (Объединение помещений) и нажмите кнопку [OK].

В области Parameter Sets (Наборы параметров) появится набор с именем Room Combine (Объединение помещений).

| 🔲 Parameter Sets 🛛 🕂 🗡      |            |        |  |  |
|-----------------------------|------------|--------|--|--|
| New                         | Add Device | Delete |  |  |
| Duplicate                   | ]          |        |  |  |
| ΞΞ                          |            |        |  |  |
| 🗗 <mark>Room Combine</mark> |            |        |  |  |
|                             |            |        |  |  |

**4.** Дважды щелкните Room Combiner plus Automixer (Объединитель помещений плюс автомикшер).

Откроется редактор компонента Room Combiner plus Automixer (Объединитель помещений плюс автомикшер).

| •   | Room Combiner plus Au | tomixer | - • •                       |
|-----|-----------------------|---------|-----------------------------|
| ſ   | Room 1                | Room 2  |                             |
|     | Room 1                | Room 2  | Dugan Automixe <del>r</del> |
|     |                       |         | ROOM COMBINE                |
|     |                       |         | Room 1+2                    |
|     |                       |         |                             |
|     |                       |         |                             |
|     |                       |         |                             |
|     |                       |         |                             |
|     |                       |         |                             |
|     |                       |         |                             |
|     |                       |         |                             |
|     |                       |         | · · · · ·                   |
| 388 | 99                    |         | 1+2:0n 🗘                    |

5. Удерживая нажатой клавишу <Ctrl>, перетащите кнопку [Room 1+2] (Помещение 1+2) (
) на элемент [Room Combine] (Объединение помещений) в области Parameter Sets (Наборы параметров).

Параметры для 1+2 будут зарегистрированы в наборе параметров Room Combine (Объединение помещений).

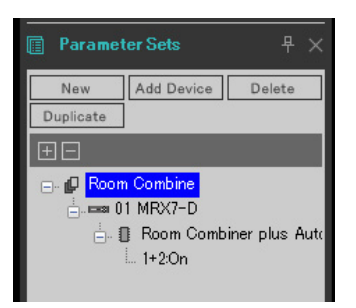

**6.** Чтобы создать мгновенный снимок разделенных помещений с помощью Room Combiner, щелкните мгновенный снимок 01, в то время как помещения показаны двумя разными цветами в редакторе компонента Room Combiner plus Automixer (Объединитель помещений плюс автомикшер).

| Snapshot |      |        |           |
|----------|------|--------|-----------|
| S        | tore | Recall | Clear     |
| No       | Name |        | Fade Time |
| 01       |      |        |           |
| 02       |      |        |           |
| 03       |      |        |           |
| 04       |      |        |           |
| 05       |      |        |           |
| 06       |      |        |           |
| 07       |      |        |           |
| 08       |      |        |           |
| 09       |      |        |           |
| 10       |      |        |           |
|          |      |        |           |
|          |      |        |           |
|          |      |        |           |

#### **7.** Нажмите кнопку [Store] (Сохранить).

Откроется диалоговое окно ввода имени мгновенного снимка.

| 🔣 Snapshot                       | <b>—</b>       |
|----------------------------------|----------------|
| Name<br><mark>Snapshot 01</mark> |                |
| <u>o</u> k (                     | <u>C</u> ancel |

#### 8. Введите [Split] (Разделение) и нажмите кнопку [OK].

В области Snapshot (Мгновенный снимок) появится мгновенный снимок под названием [Split] (Разделение).

| Snapshot |       |        |           |
|----------|-------|--------|-----------|
| S        | itore | Recall | Clear     |
| No       | Name  |        | Fade Time |
| 01       | Split |        | 0:00:00.0 |
| 02       |       |        |           |
| 03       |       |        |           |
| 04       |       |        |           |
| 05       |       |        |           |

**9.** Чтобы создать мгновенный снимок объединенных помещений с помощью Room Combiner, нажмите кнопку ( ) [Room 1+2] (Помещение 1+2) в редакторе компонента Room Combiner plus Automixer (Объединитель помещений плюс автомикшер).

Помещения будут объединены.

| Room Combiner plus Aut | tomixer |                 |
|------------------------|---------|-----------------|
| Room 1                 | Room 2  |                 |
| Room 1                 | Room 2  | Dugan Automixer |
|                        |         | ROOM COMBINE    |
|                        |         | € Room 1+2      |
| 38899                  |         |                 |

**10.** Щелкните мгновенный снимок 02, в то время как помещения показаны одним цветом в редакторе компонента Room Combiner plus Automixer (Объединитель помещений плюс автомикшер).

| S  | tore  |           |
|----|-------|-----------|
| No | Name  | Fade Time |
| 01 | Split | 0:00:00.0 |
| 02 |       |           |
| 03 |       |           |
| 04 |       |           |
| 05 |       |           |

### **11.** Нажмите кнопку [Store] (Сохранить).

Откроется диалоговое окно ввода имени мгновенного снимка.

| 🔣 Snapshot          | <b>×</b>       |
|---------------------|----------------|
| Name<br>Snapshot 02 |                |
| <u>O</u> K          | <u>C</u> ancel |
### **12.** Введите [Combined] (Объединение) и нажмите кнопку [OK].

В области Snapshot (Мгновенный снимок) появится мгновенный снимок под названием [Combined] (Объединение).

| Snap | oshot       |           |
|------|-------------|-----------|
| S    | tore Recall | Clear     |
| No   | Name        | Fade Time |
| 01   | Split       | 0:00:00.0 |
| 02   | Combined    | 0:00:00.0 |
| 03   |             |           |
| 04   |             |           |
| 05   |             |           |

На этом настройка мгновенных снимков завершена. При загрузке снимка [Split] (Разделение) помещение будет разделено, а при загрузке снимка [Combined] (Объединение) помещения будут объединены.

#### Настройка группы привязки параметров

Из этого примера мы узнаем, как избежать излишнего применения переключателей и регуляторов DCP, назначив один фейдер паре стереовходов (например, проигрывателю Blu-Ray или AUX In) или настроив одну кнопку включения для левого и правого каналов.

Мы создадим группу привязки параметров, которая связывает несколько параметров, например уровни и включатели/выключатели, чтобы можно было изменять несколько параметров одновременно с помощью регулятора или кнопки DCP.

Как и для мгновенных снимков, группы привязки параметров можно зарегистрировать путем перетаскивания с нажатой клавишей <Ctrl>. Однако в этом примере мы используем другой метод, так как всего нужно изменить 24 параметра. Ту же операцию можно применять для мгновенных снимков.

# 1. Откройте область Parameter Link Group (Группа привязки параметров) в левой части MRX Designer, чтобы проверить регистрируемые параметры.

| Parameter Sets Parameter Link Group  New Delete Open  Click 'New' button to create Parameter Link Group.                                                                                                    | 0   | Compon                  | ents            |           |
|----------------------------------------------------------------------------------------------------|-----|-------------------------|-----------------|-----------|
| Parameter Link Group ♣ ×          New       Delete       Open                                                                                                    < |     | Paramet                 | ter Sets        |           |
| New Delete Open                                                                                                    | ഗ   | Paramet                 | ter Link Group  | P ₽×      |
| Click 'New' button to create Parameter<br>Link Group.                                                                                                    |     | New                     | Delete          |           |
| Click 'New' button to create Parameter<br>Link Group.                                                                                                    | Œ   | ][]                     |                 |           |
| (a. Cars Edit Crown                                                                                                    | Cli | ck 'New' bi<br>k Group. | utton to create | Parameter |

2. Откройте область Parameter (Параметр) в правой части MRX Designer.

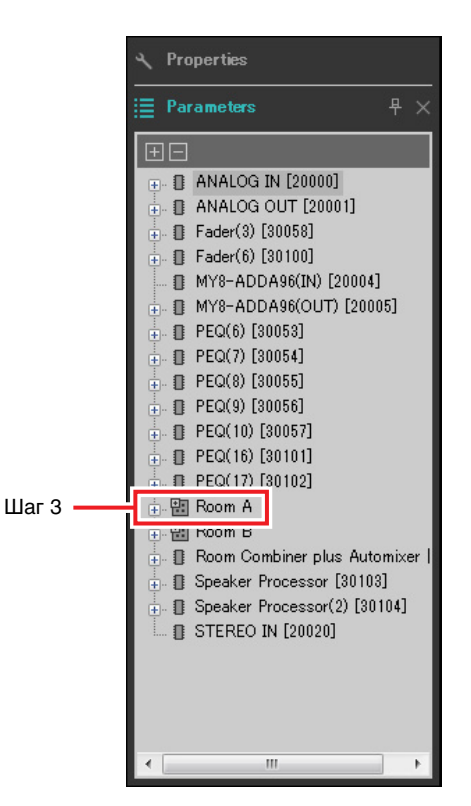

3. Так как уровень AUX помещения А регулируется с помощью Fader(2) (Фейдер(2)) помещения А, откройте [Room A] (Помещение А) → Fader(2) (Фейдер(2)) в области Parameters (Параметры).

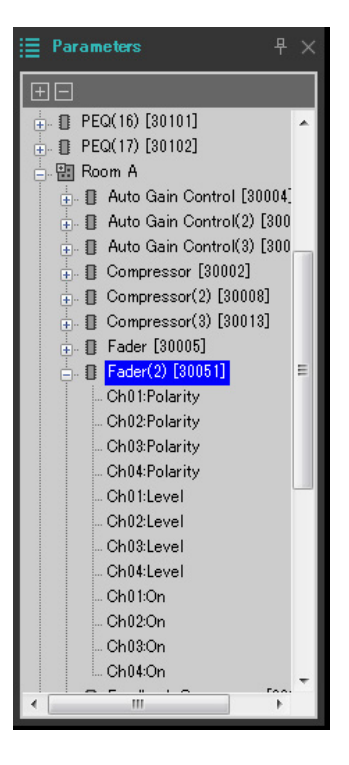

#### 4. Нажмите [Ch03:Level] и, удерживая <Ctrl>, щелкните [Ch04:Level].

Вы можете выбрать несколько элементов, удерживая клавишу <Ctrl> и щелкая нужные элементы. Чтобы выбрать смежные параметры, щелкните первый параметр, нажмите и удерживайте клавишу <Shift>, а затем щелкните конечный параметр.

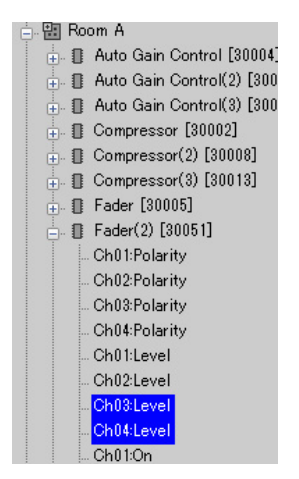

5. Щелкните правой кнопкой мыши и выберите команду [Add to Parameter Link Group] (Добавить в группу привязки параметров) → [Add New Group] (Добавить новую группу).

Откроется диалоговое окно ввода имени группы привязки параметров.

| 🔣 Parameter Link Group | ] |
|------------------------|---|
| Name<br>Link Group(1)  |   |
| OK <u>C</u> ancel      |   |

#### **6.** Введите [RoomA Aux Level] (Уровень Аих помещения А) и нажмите кнопку [OK].

Группа [RoomA Aux Level] (Уровень Aux помещения A) будет создана в области Parameter Link Group (Группа привязки параметров), после чего откроется редактор Link Master (Мастер привязки).

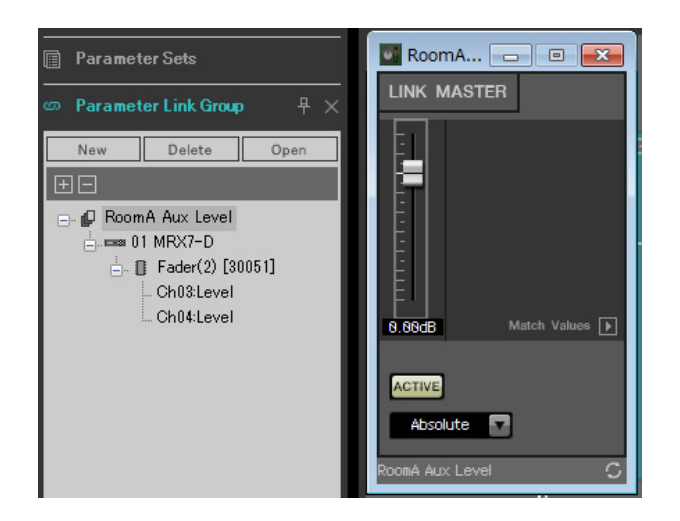

7. Выберите [Absolute] (Абсолютный) в поле со списком Link Master.

8. Дважды щелкните Fader(2) (Фейдер(2)) для помещения А.

Появится редактор компонента Fader(2) (Фейдер(2)).

- **9.** Переместите фейдер в редакторе Link Master и убедитесь, что каналы 3 и 4 в редакторе компонента Fader(2) (Фейдер(2)) связаны.
- **10.** Нажмите кнопки [×] в правом верхнем углу редактора Link Master и редактора компонента Fader(2) (Фейдер(2)), чтобы закрыть их.

Повторите шаги 2-10, чтобы создать следующие группы привязки параметров.

| Имя группы привязки<br>параметров                | Компоненты                        | Параметры    | Настройки поля со<br>списком<br>редактора Link Master<br>(Мастер привязки) |  |
|--------------------------------------------------|-----------------------------------|--------------|----------------------------------------------------------------------------|--|
| RoomA BD Level (Уровень BD                       | $[Boom A] \rightarrow [Eader(2)]$ | Ch01:Level   | Absolute (Абсолютный)                                                      |  |
| помещения А)                                     |                                   | Ch02:Level   |                                                                            |  |
|                                                  |                                   | Ch01:On      |                                                                            |  |
| RoomA BD-AUX On/Off<br>(Включение/выключение BD- | $[Boom A] \rightarrow [Eader(2)]$ | Ch02:On      | Opposite                                                                   |  |
| AUX помещения А)                                 |                                   | Ch03:On      | (Противоположный)                                                          |  |
|                                                  |                                   | Ch04:On      |                                                                            |  |
|                                                  |                                   | In01Out01:On |                                                                            |  |
| RoomA Matrix On/Off                              | [Room A] \[Matrix Miyer]          | In02Out01:On | Банај (Равициј)                                                            |  |
| матрицы помещения А)                             |                                   | In03Out01:On |                                                                            |  |
|                                                  |                                   | In04Out01:On |                                                                            |  |
| RoomB Aux Level (Уровень Aux                     | [Boom B] > [Eader(5)]             | Ch03:Level   | Absolute (Абсолютный)                                                      |  |
| помещения В)                                     |                                   | Ch04:Level   |                                                                            |  |
| RoomB BD Level (Уровень BD                       | [Boom B] > [Eader(5)]             | Ch01:Level   | Absolute (Абсолютный)                                                      |  |
| помещения В)                                     |                                   | Ch02:Level   |                                                                            |  |
|                                                  |                                   | Ch01:On      |                                                                            |  |
| RoomB BD-AUX On/Off                              | [Poom P] \ [Edder(5)]             | Ch02:On      | Opposite                                                                   |  |
| BD-AUX помещения B)                              |                                   | Ch03:On      | (Противоположный)                                                          |  |
|                                                  |                                   | Ch04:On      |                                                                            |  |
|                                                  |                                   | In01Out01:On |                                                                            |  |
| RoomB Matrix On/Off                              | [Room B] > [Matrix Miyor(2)]      | In02Out01:On | Equal (Papuluă)                                                            |  |
| матрицы помещения В)                             |                                   | In03Out01:On | בקטמו (דמסחסומ)                                                            |  |
|                                                  |                                   | In04Out01:On |                                                                            |  |

Эта группа привязки параметров переключает [Room BD-AUX On/Off] (Включение/выключение BD-AUX помещения В) на AUX или BD. При этом каналы фейдера 3/4 будут выключаться, если каналы 1/2 включены, а если они выключены, каналы 3/4 будут включаться.

На этом настройка группы привязки параметров завершена.

# Установка параметров DCP

Назначает параметры DCP4V4S и DCP4S в каждом помещении, чтобы их можно было изменить с помощью переключателя или регулятора.

Укажите имя библиотеки Room Split (Разделение помещения), если помещение разделено, или Room Combine (Объединение помещения), если помещения объединены.

Назначьте следующие параметры переключателям и регуляторам. (Инструкции по назначению параметров будут приведены далее.)

### • Параметры Room Split (Разделение помещения)

| DCP                        | Переключатель/<br>регулятор                                                   | Компонент, мгновенный снимок или группа<br>привязки параметров, которая содержит<br>заданный параметр | Параметры                                                              |  |
|----------------------------|-------------------------------------------------------------------------------|----------------------------------------------------------------------------------------------------|------------------------------------------------------------------------|--|
| DCP4V4S для<br>помещения А | Переключатель 1                                                               | Room Combiner plus Automixer (Объединитель помещений плюс автомикшер)                                 | Кнопка [ON] (Вкл.) микрофонов для помещения 1                          |  |
|                            | Переключатель 2                                                               | Room Combiner plus Automixer (Объединитель помещений плюс автомикшер)                                 | Кнопка [ON] (Вкл.) BGM для<br>помещения 1                              |  |
|                            | Переключатель 3                                                               | Включение/выключение BD-AUX помещения A<br>для группы привязки параметров                             | Кнопка [ON] (Вкл.) для Link Master                                     |  |
|                            | Переключатель 4                                                               | Включение/выключение матрицы помещения А<br>для группы привязки параметров                            | Кнопка [ON] (Вкл.) для Link Master                                     |  |
|                            | Регулятор 1                                                                   | Room Combiner plus Automixer (Объединитель помещений плюс автомикшер)                                 | Регулятор микрофонов для помещения 1                                   |  |
|                            | Регулятор 2                                                                   | Room Combiner plus Automixer (Объединитель помещений плюс автомикшер)                                 | Регулятор BGM для помещения 1                                          |  |
|                            | Регулятор 3                                                                   | Уровень BD помещения А для группы привязки параметров                                                 | Фейдер Link Master                                                     |  |
|                            | Регулятор 4                                                                   | Уровень Aux помещения A для группы привязки параметров                                                | Фейдер Link Master                                                     |  |
| DCP4S для                  | Переключатель 1                                                               | Предустановка                                                                                         | 01 Разделение*                                                         |  |
| помещения А                | Переключатель 2                                                               | Предустановка                                                                                         | 02 Объединение*                                                        |  |
|                            | Переключатель 3                                                               | Room Combiner plus Automixer (Объединитель помещений плюс автомикшер)                                 | Список BGM помещения 1<br>(Увеличение/Верхний предел = 4)              |  |
|                            | Переключатель 4                                                               | Room Combiner plus Automixer (Объединитель помещений плюс автомикшер)                                 | Список BGM помещения (уменьшение)                                      |  |
| DCP4V4S для<br>помещения В | Переключатель 1                                                               | Room Combiner plus Automixer (Объединитель помещений плюс автомикшер)                                 | Кнопка [ON] (Вкл.) микрофонов для помещения 2                          |  |
|                            | Переключатель 2                                                               | Room Combiner plus Automixer (Объединитель помещений плюс автомикшер)                                 | Кнопка [ON] (Вкл.) ВGM для<br>помещения <mark>2</mark>                 |  |
|                            | Переключатель 3                                                               | Включение/выключение BD-AUX помещения В для группы привязки параметров                                | Кнопка [ON] (Вкл.) для Link Master                                     |  |
|                            | Переключатель 4                                                               | Включение/выключение матрицы помещения В<br>для группы привязки параметров                            | Кнопка [ON] (Вкл.) для Link Master                                     |  |
|                            | Perулятор 1 Room Combiner plus Automixer (Объедини помещений плюс автомикшер) |                                                                                                    | Регулятор микрофонов для помещения 2                                   |  |
|                            | Регулятор 2                                                                   | Room Combiner plus Automixer (Объединитель помещений плюс автомикшер)                                 | Регулятор BGM для помещения 2                                          |  |
|                            | Регулятор 3                                                                   | Уровень BD помещения <mark>В</mark> для группы привязки параметров                                    | Фейдер Link Master                                                     |  |
|                            | Регулятор 4                                                                   | Уровень Аих помещения В для группы привязки параметров                                                | Фейдер Link Master                                                     |  |
| DCP4S для                  | Переключатель 1                                                               | Предустановка                                                                                         | 01 Разделение*                                                         |  |
| помещения В                | Переключатель 2                                                               | Предустановка                                                                                         | 02 Объединение*                                                        |  |
|                            | Переключатель 3                                                               | Room Combiner plus Automixer (Объединитель помещений плюс автомикшер)                                 | Список BGM помещения <mark>2</mark><br>(Увеличение/Верхний предел = 4) |  |
|                            | Переключатель 4                                                               | Room Combiner plus Automixer (Объединитель помещений плюс автомикшер)                                 | Список BGM помещения 2<br>(Уменьшение)                                 |  |

\* Предустановка пока не настроена, поэтому отображается только номер предустановки. При загрузке предустановки вы сможете определить, какая предустановка была загружена, посмотрев на индикатор на переключателе DCP4S. (При использовании переключателя DCP для нажатия кнопки Combine (Объединение) вы не сможете определить, включена она или выключена, просто посмотрев на DCP.)

Для параметров Room Combine (Объединение помещений) используйте параметры Room Split (Разделение помещения), но измените красные символы на 1 или А.

Теперь рассмотрим, как настроить параметры для переключателя 1 (параметра) DCP4V4S и для переключателя 1 (предустановка) DCP4S в помещении А. На этот раз мы объясним, как это сделать путем перетаскивания параметров при нажатой клавише <Ctrl> в редакторе компонентов и т. д., но вы также можете перетащить элементы из области Parameters (Параметры), удерживая клавишу <Ctrl>.

# 1. Выберите [Digital Control Panel] (Цифровая панель управления) в меню [Controller] (Контроллер).

Откроется диалоговое окно Digital Control Panel (Цифровая контрольная панель).

| 💹 Digital Control Panel                                                                                                    |                          |                                                                 |               |               | <b>—</b> × |
|----------------------------------------------------------------------------------------------------|--------------------------|-----------------------------------------------------------------|---------------|---------------|------------|
| Library                                                                                                    | 01 MRX7-D 🔻              | 0 Room A DCP4V4S 🔻                                              |               |               |            |
| Save Load                                                                                                    |                          | Parameter Assign                                                | Dimmer & Lock | Source Select |            |
| No. Name                                                                                                    | DCP4V4S-US/EU            | Switch                                                          |               |               |            |
| 01         [No Data]           02         [No Data]           03         [No Data]           04         [No Data]           05         [No Data]           06         [No Data]           07         [No Data]           08         [No Data]           09         [No Data]           10         [No Data] |                          | FUI<br>1 No Assign<br>2 No Assign<br>3 No Assign<br>4 No Assign | NCTION DEV    | ICE PA        | RAMETER    |
| 11 [No Data]                                                                                                    |                          | Knob                                                            |               |               |            |
| 13 [No Data]                                                                                                    |                          | FUI                                                             | OCTION DEV    | ICE PA        | RAMETER    |
| 14 [No Data]<br>15 [No Data]                                                                                                    |                          | 1 No Assign                                                     | 1             |               |            |
| 16 [No Data]<br>17 [No Data]                                                                                                    |                          | 2 No Assign                                                     | i i           |               |            |
| 18 [No Data]<br>19 [No Data]                                                                                                    |                          | 3 No Assign                                                     | i             |               |            |
| 20 [No Data]<br>21 [No Data]                                                                                                    |                          | 4 No Assign                                                     | 1             |               |            |
| Copy Paste Clear<br>To apply the settings, associ<br>and then recall the Preset.                                                                                                    | ate the Library with a P | Preset in the Preset dialog,                                    | 8             |               | Close      |

2. Дважды щелкните Room Combiner plus Automixer (Объединитель помещений плюс автомикшер).

Откроется редактор компонента Room Combiner plus Automixer (Объединитель помещений плюс автомикшер).

| 1 | Room Combiner plus Au | itomixer |                 |
|---|-----------------------|----------|-----------------|
|   | Room 1                | Room 2   |                 |
| I | Room 1                | Room 2   | Dugan Automixer |
| I |                       |          | ROOM COMBINE    |
|   |                       |          | Room 1+2        |
| I |                       |          |                 |
|   |                       |          |                 |
|   |                       |          |                 |
|   |                       |          |                 |
|   |                       |          |                 |
|   | 2000                  |          | <br>1+2:05 С.   |
|   |                       |          | 12011           |

#### 3. Дважды щелкните Room 1 (Помещение 1) или Room 2 (Помещение 2).

Появится окно настройки параметров объединителя.

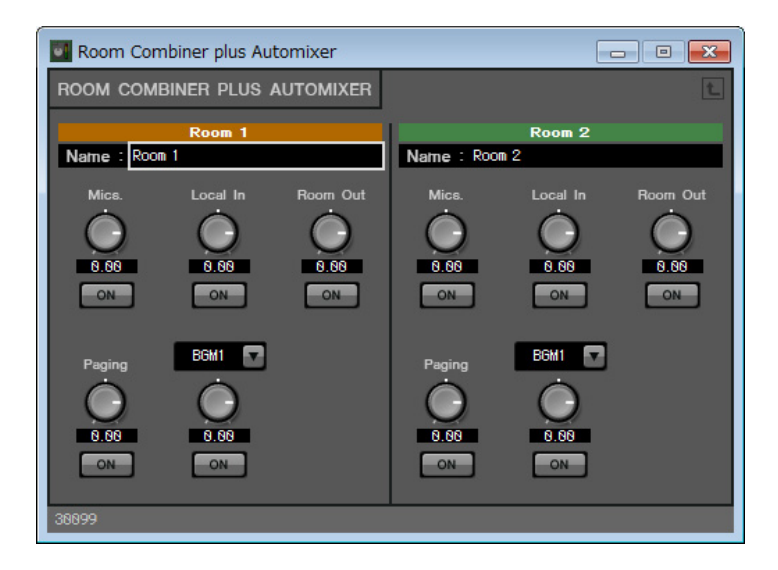

#### 4. Включите все кнопки [ON].

Так как эти кнопки по умолчанию выключены, вы не будете слышать звук.

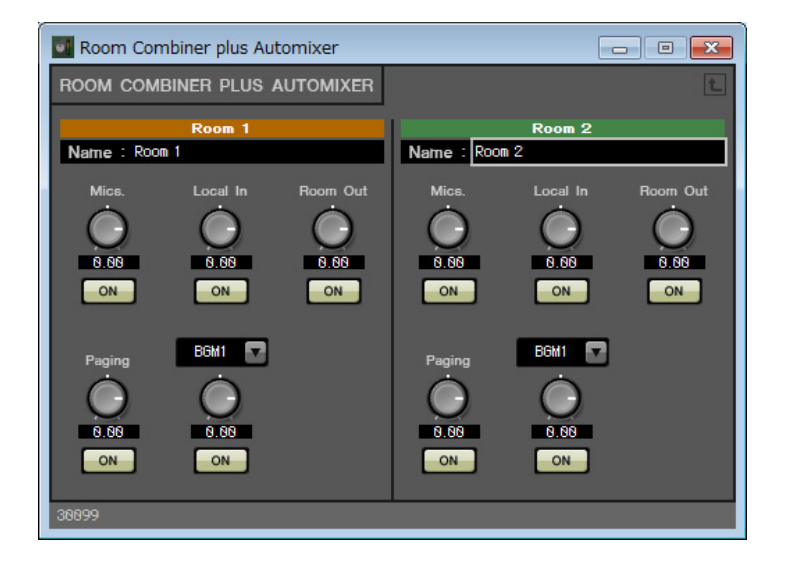

# **5.** Нажмите кнопку Switch (Переключатель) [1] в диалоговом окне Digital Control Panel (Цифровая панель управления).

Появится диалоговое окно Settings (Настройки).

| 1 MRX7-D/0 Room A D                                                                               | CP4V4S Settings (Switch1) |        |            |            | × |
|---------------------------------------------------------------------------------------------------|---------------------------|--------|------------|------------|---|
| FUNCTION                                                                                          |                           | DEVICE | PARAMETER1 | PARAMETER2 |   |
| No Assign<br>SD Play<br>Preset Recall<br>MRX Parameter<br>MRX Parameter Sets<br>MRX Source Select | *                         | *      | *          | *          | * |
|                                                                                                   | -                         | -      | -          | -          | - |
|                                                                                                   |                           |        |            | OK Cance   | I |

# 6. Щелкните [MRX Parameter] (Параметр MRX) в разделе FUNCTION (Функция).

Появится экран, на котором можно зарегистрировать [MRX Parameter] (Параметр MRX).

| 01 MRX7-D/0 Room A I                                     | 01 MRX7-D/0 Room A DCP4V4S Settings (Switch1) |                       |  |  |  |  |  |
|----------------------------------------------------------|-----------------------------------------------|-----------------------|--|--|--|--|--|
| FUNCTION                                                 | PARAMETER                                     |                       |  |  |  |  |  |
| No Assign<br>SD Play<br>Preset Recall                    |                                               |                       |  |  |  |  |  |
| MRX Parameter<br>MRX Parameter Sets<br>MRX Source Select | <ctrl>+drag-and-drop MRX7-D parar</ctrl>      | meter into this area. |  |  |  |  |  |
|                                                          |                                               | OK Cancel             |  |  |  |  |  |

7. Перетащите кнопку [ON] микрофонов для помещения 1 из окна настройки параметров объединителя в область PARAMETER (Параметр) диалогового окна Settings (Настройки), удерживая клавишу <Ctrl>.

При этом будет зарегистрирована кнопка [ON] микрофонов для помещения 1.

| 1 MRX7-D/0 Room A                       | DCP4 | V4S Settings (Switch1)                                       |
|-----------------------------------------|------|--------------------------------------------------------------|
| FUNCTION                                |      | PARAMETER                                                    |
| No Assign<br>SD Play<br>Preset Recall   | *    |                                                              |
| MRX Parameter                           |      | 01 MRX7-D                                                    |
| MRX Parameter Sets<br>MRX Source Select |      | Room Combiner plus Automixer<br>Room01:Mics:On               |
|                                         | -    | <ctrl>+drag-and-drop MRX7-D parameter into this area.</ctrl> |
|                                         |      |                                                              |
|                                         |      | OK Cancel                                                    |

### 8. Нажмите кнопку [ОК].

Откроется диалоговое окно Digital Control Panel (Цифровая панель управления) с зарегистрированной кнопкой [ON] микрофонов для помещения 1.

| 💹 Digital Control Panel                |                      |                            |            |           |               | ×                   |  |
|----------------------------------------|----------------------|----------------------------|------------|-----------|---------------|---------------------|--|
| Library 01 MRX7-D V 0 Room A DCP4V4S V |                      |                            |            |           |               |                     |  |
| <u>Save</u>                            |                      | Parameter Assign           | Dimmer & L | .ock So   | urce Select   | $\equiv$            |  |
| No. Name                               | DCP4V4S-US/EU        | Switch                     |            |           |               |                     |  |
| 01 [No Data]                           |                      | FU                         | INCTION    | DEVICE    | PAR           | AMETER              |  |
| 02 [No Data]                           |                      | 1 MRX Par                  | ameter     | 01 MRX7-D | Room Combiner | olus Automixer 1+2: |  |
| 04 [No Data]                           |                      |                            |            |           |               |                     |  |
| 05 [No Data]                           |                      | 2 No Assig                 | In         |           |               |                     |  |
| 06 [No Data]                           |                      |                            |            |           |               |                     |  |
| 07 [No Data]                           |                      | 3 NO ASSIG                 | In         |           |               |                     |  |
| 08 [No Data]                           |                      | 4 No Assid                 | In         |           |               |                     |  |
| 10 [No Data]                           |                      |                            |            |           |               |                     |  |
| 11 [No Data]                           |                      | 1 March                    |            |           |               |                     |  |
| 12 [No Data]                           |                      | KNOD                       |            |           |               |                     |  |
| 13 [No Data]                           |                      | FU                         | INCTION    | DEVICE    | PAR           | AMETER              |  |
| 14 [No Data]                           |                      | 1 No Assig                 | In         |           |               |                     |  |
| 15 [No Data]                           |                      |                            |            |           |               |                     |  |
| 17 [No Data]                           |                      | 2 No Assig                 | In         |           |               |                     |  |
| 18 [No Data]                           |                      | 2 No Assic                 | In         |           |               |                     |  |
| 19 [No Data]                           |                      |                            | hi         |           |               |                     |  |
| 20 [No Data]                           |                      | 4 No Assig                 | In         |           |               |                     |  |
| 21 [No Data]                           |                      |                            |            |           |               |                     |  |
| Copy Paste Clear                       |                      | <u> </u>                   |            |           |               | 3                   |  |
| To apply the settings, associate       | the Library with a P | reset in the Preset dialog |            |           |               | 2 Close             |  |
| and then recall the Preset.            |                      |                            |            |           |               | • <u> </u>          |  |
|                                        |                      |                            |            |           |               |                     |  |

# 9. Зарегистрируйте другие параметры, как показано в шагах 2–7.

Редактор Link Master для группы привязки параметров можно открыть, щелкнув правой кнопкой группу привязки параметров и выбрав [Open Link Master] (Открыть мастер привязки) в контекстном меню.

| 🔣 Digital Control Panel                                      |                             |                   |                    |       |                        |             |                          |
|--------------------------------------------------------------|-----------------------------|-------------------|--------------------|-------|------------------------|-------------|--------------------------|
| Library                                                      | 01 MRX7-D 🔻                 | 0 Room A DCP4     | 4V4S 🔻             |       |                        |             |                          |
| Save Load                                                    | Parameter Assign Dimmer & I |                   | Lock Source Select |       |                        |             |                          |
| No. Name                                                     | DCP4V4S-US/EU               | Switch            |                    |       |                        |             |                          |
| 01 [No Data]                                                 |                             |                   | FUNC               | CTION | DEVIC                  | E           | PARAMETER                |
| 02 [No Data]                                                 |                             |                   | MRX Param          | eter  | 01 MRX7-D              | Room Combi  | ner plus Automixer Roo   |
| 04 [No Data]                                                 |                             |                   |                    |       |                        |             |                          |
| 05 [No Data]                                                 |                             | 2                 | MRX Param          | leter | 01 MRX7-D              | Room Combi  | ner plus Automixer_Roo   |
| 06 [No Data]                                                 |                             |                   |                    | otor  |                        | Deem A DD A | IV 02/0# 02              |
| 07 [No Data]                                                 |                             | 3                 | MRX Param          | leter |                        | ROOMA BD-A  | DX ON/OII_ON             |
| 08 [No Data]                                                 |                             | 4 MRX Parameter   |                    |       | RoomA Matrix On/Off_On |             |                          |
| 10 [No Data]                                                 |                             |                   |                    |       |                        |             | _                        |
| 11 [No Data]                                                 |                             | Knah              |                    |       |                        |             | }                        |
| 12 [No Data]                                                 |                             | KIIOD             |                    |       |                        |             |                          |
| 13 [No Data]                                                 |                             |                   | FUNC               | STION | DEVIC                  | E I         | PARAMETER                |
| 14 [No Data]                                                 |                             | 1                 | MRX Param          | leter | 01 MRX7-D              | Room Combi  | ner plus Automixer_Roo   |
| 16 [No Data]                                                 |                             |                   |                    |       |                        | Deem Ormhi  | and alive Automium Day   |
| 17 [No Data]                                                 |                             | 2                 | MRX Param          | leter | UT MRX7-D              | Room Combi  | ner plus Automixer_Roo   |
| 18 [No Data]                                                 |                             | 3                 | MRX Param          | eter  |                        | RoomA BD L  | evel Level [-∞dB-10.0    |
| 19 [No Data]                                                 |                             |                   |                    |       |                        |             |                          |
| 20 [No Data]                                                 |                             | 4                 | MRX Param          | ieter |                        | RoomA Aux L | evel_Level _ [ -∞dB - 10 |
|                                                              |                             |                   |                    |       |                        |             |                          |
| Copy Paste Clear                                             |                             |                   |                    |       |                        |             |                          |
| To apply the settings, associ<br>and then recall the Preset. | ate the Library with a F    | Preset in the Pre | eset dialog,       |       |                        |             | Close                    |

### **10.** Щелкните № 01 в Library (Библиотека) и нажмите кнопку [Save] (Сохранение).

Появится диалоговое окно Save Library (Сохранение библиотеки).

| 🔣 Save | Library   |    | <b>X</b> |
|--------|-----------|----|----------|
| Name:  | Library01 |    |          |
|        |           | Or | Canaal   |
|        |           | UK | Cancel   |

#### **11.** Введите [Room Split] (Разделение помещения) и нажмите кнопку [OK].

Данные будут зарегистрированы в элементе 01 библиотеки.

| 🔟 Digital Control Panel                                      |                          |                             |          |           |                | <b></b>                               |
|--------------------------------------------------------------|--------------------------|-----------------------------|----------|-----------|----------------|---------------------------------------|
| Library                                                      | 01 MRX7-D 🔻              | 0 Room A DCP4V4S 🔻          |          |           |                |                                       |
| Save Load                                                    |                          | Parameter Assign            | Dimmer 8 | Lock      | Source Select  |                                       |
| No. Name                                                     | DCP4V4S-US/EU            | Switch                      |          |           | 15.0           | · · · · · · · · · · · · · · · · · · · |
| 01 Room Split                                                |                          | FU                          | NCTION   | DEVICE    | PA             | RAMETER                               |
| 02 [No Data]                                                 |                          | 1 MRX Para                  | ameter   | 01 MRX7-D | Room Combine   | r plus Automixer_Roo                  |
| 04 [No Data]                                                 |                          |                             |          |           |                |                                       |
| 05 [No Data]                                                 |                          | 2 MRX Para                  | ameter   | 01 MRX7-D | Room Combine   | r plus Automixer_Roo                  |
| 06 [No Data]                                                 |                          | 3 MRX Para                  | ameter   |           | RoomA BD-AUX   | On/Off_On                             |
| 08 [No Data]                                                 |                          |                             |          |           |                |                                       |
| 09 [No Data]                                                 |                          | 4 MRX Para                  | ameter   |           | RoomA Matrix O | n/Off_On                              |
| 10 [No Data]                                                 |                          |                             |          |           |                |                                       |
| 11 [No Data]                                                 |                          | Knob                        |          |           |                | · · · · · · · · · · · · · · · · · · · |
| 12 [No Data]                                                 |                          | FU                          | NCTION   | DEVICE    | PA             | RAMETER                               |
| 14 [No Data]                                                 |                          | 1 MRX Para                  | ameter   | 01 MRX7-D | Room Combine   | r plus Automixer_Roo                  |
| 16 [No Data]                                                 |                          | 2 MRX Para                  | emeter   | 01 MRX7-D | Room Combine   | r plus Automixer, Roo                 |
| 17 [No Data]                                                 |                          |                             | interer  | or moor b | recom combine  | r plus Automixer_ress                 |
| 18 [No Data]                                                 |                          | 3 MRX Para                  | ameter   |           | RoomA BD Leve  | el_Level _ [ -∞dB - 10.0              |
| 20 [No Data]                                                 |                          | 4 MRX Para                  | ameter   |           | RoomA Aux Lev  | el Level [-∞dB - 10                   |
| 21 [No Data]                                                 |                          |                             |          |           |                |                                       |
| Copy Paste Clear                                             |                          |                             |          |           |                |                                       |
| To apply the settings, associ<br>and then recall the Preset. | ate the Library with a F | Preset in the Preset dialog | 0        |           |                | Close                                 |

12. Так как функции Room Split (Разделение помещения) и Room Combine (Объединение помещений) совпадают для DCP в помещении А, щелкните № 02 в библиотеке и нажмите кнопку [Save] (Сохранение).

Появится диалоговое окно Save Library (Сохранение библиотеки).

| 🔝 Save | Library   |    | <b>—</b> |
|--------|-----------|----|----------|
| Name:  | Library02 |    |          |
|        |           |    |          |
|        |           | ОК | Cancel   |

### **13.** Введите [Room Combine] (Объединение помещений) и нажмите кнопку [OK].

Данные будут зарегистрированы в элементе 02 библиотеки.

| 🔣 Digital Control Panel                                      |                          |                  |              |          |           |                |                        |
|--------------------------------------------------------------|--------------------------|------------------|--------------|----------|-----------|----------------|------------------------|
| Library                                                      | 01 MRX7-D 🔻              | ) Room A DCP     | 4V4S 🔻       |          |           |                |                        |
| Save Load                                                    |                          | Parameter A      | ssign l      | Dimmer & | Lock      | Source Select  |                        |
| No. Name                                                     | DCP4V4S-US/EU            | Switch           | 22           |          | 201       | 2.2            |                        |
| 01 Room Split                                                |                          |                  | FUNC         | TION     | DEVICE    | PA             | RAMETER                |
| 02 Room Combine<br>03 [No Data]                              |                          | 1                | MRX Parame   | eter     | 01 MRX7-D | Room Combine   | r plus Automixer_Roo   |
| 04 [No Data]<br>05 [No Data]                                 |                          | 2                | MRX Parame   | eter     | 01 MRX7-D | Room Combine   | r plus Automixer_Roo   |
| 06 [No Data]<br>07 [No Data]                                 |                          | 3                | MRX Parame   | eter     |           | RoomA BD-AUX   | On/Off_On              |
| 08 [No Data]                                                 |                          | 4                | MRX Parame   | eter     |           | RoomA Matrix O | n/Off_On               |
| 10 [No Data]                                                 |                          |                  |              |          |           |                |                        |
| 11 [No Data]                                                 |                          | Knob             |              |          |           |                |                        |
| 12 [No Data]                                                 |                          |                  | FUNC         | TION     | DEVICE    | PA             | RAMETER                |
| 14 [No Data]                                                 |                          | 1                | MRX Parame   | eter     | 01 MRX7-D | Room Combine   | r plus Automixer_Roo   |
| 16 [No Data]                                                 |                          | 2                | MRX Parame   | eter     | 01 MRX7-D | Room Combine   | r plus Automixer_Roo   |
| 18 [No Data]                                                 |                          | 3                | MRX Parame   | eter     |           | RoomA BD Leve  | l_Level_[-∞dB - 10.0   |
| 20 [No Data]                                                 |                          | 4                | MRX Parame   | eter     |           | RoomA Aux Leve | el_Level _ [ -∞dB - 10 |
| Copy Paste Clear                                             |                          |                  |              |          |           |                |                        |
| To apply the settings, associ<br>and then recall the Preset. | ate the Library with a P | reset in the Pre | eset dialog, |          |           |                | Close                  |

# **14.** Выберите [1 Room A DCP4S] в списке выбора DCP.

Появится экран настроек DCP4S помещения А для ID=1.

| Dig         | gital Control Panel                                  |                          |                             |             |         |           | <b>—</b> |
|-------------|------------------------------------------------------|--------------------------|-----------------------------|-------------|---------|-----------|----------|
| Libra       | ігу                                                  | 01 MRX7-D 🔻              | 1 Room A DCP4S 🔻            |             |         |           |          |
| <u>S</u>    | ave Load                                             |                          | Parameter Assign            | Dimmer & Lo | ck Sour | ce Select |          |
| No.         | Name                                                 | DCP4S-US/EU              | Switch                      | 1           |         |           |          |
| 01          | Room Split                                           |                          | FUI                         | ICTION      | DEVICE  | PAR       | AMETER   |
| 03          | No Datal                                             | 2 0                      | 1 No Assigr                 | E           |         |           |          |
| 04          | [No Data]                                            |                          |                             |             |         |           |          |
| 05          | [No Data]                                            | apparent.                | 2 No Assigr                 | 1           |         |           |          |
| 06          | [No Data]                                            |                          | 3 No Assign                 |             |         |           |          |
| 07          | [No Data]                                            |                          |                             |             |         |           |          |
| 09          | [No Data]                                            |                          | 4 No Assigr                 | (           |         |           |          |
| 10          | [No Data]                                            |                          |                             |             |         |           |          |
| 11          | [No Data]                                            |                          |                             |             |         |           |          |
| 12          | [No Data]                                            |                          |                             |             |         |           |          |
| 13          | [No Data]                                            |                          |                             |             |         |           |          |
| 15          | [No Data]                                            |                          |                             |             |         |           |          |
| 16          | [No Data]                                            |                          |                             |             |         |           |          |
| 17          | [No Data]                                            |                          |                             |             |         |           |          |
| 18          | [No Data]                                            |                          |                             |             |         |           |          |
| 19          | [No Data]                                            |                          |                             |             |         |           |          |
| 21          | [No Data]                                            |                          |                             |             |         |           |          |
|             | the party of                                         |                          |                             |             |         |           |          |
| Cop         | y <u>P</u> aste Cl <u>e</u> ar                       |                          | L                           |             |         |           |          |
| To a<br>and | pply the settings, associ<br>then recall the Preset. | ate the Library with a P | reset in the Preset dialog, |             |         |           | Close    |

# **15.** Нажмите кнопку Switch (Переключатель) [1] в диалоговом окне Digital Control Panel (Цифровая панель управления).

Появится диалоговое окно Settings (Настройки).

| 01 MRX7-D/1 Room A D                                                                              | CP4S Settings (Switch1) |   |        |   |            |   |            | ×   |
|---------------------------------------------------------------------------------------------------|-------------------------|---|--------|---|------------|---|------------|-----|
| FUNCTION                                                                                          |                         |   | DEVICE |   | PARAMETER1 |   | PARAMETER2 |     |
| No Assign<br>SD Play<br>Preset Recall<br>MRX Parameter<br>MRX Parameter Sets<br>MRX Source Select | *                       | * |        | * |            | * |            | *   |
|                                                                                                   | +                       | - |        | - |            | - |            | -   |
|                                                                                                   |                         |   |        |   |            | 0 | OK Can     | cel |

## **16.** Щелкните [Preset Recall] (Загрузить предустановку) в разделе FUNCTION (Функция).

Появится экран, на котором можно зарегистрировать предустановку.

| 1 MRX7-D/1 Room A DC | 94S Settings (Switch1)            |   |        |     |            |   |            | ×   |
|----------------------|-----------------------------------|---|--------|-----|------------|---|------------|-----|
| FUNCTION             |                                   |   | DEVICE |     | PARAMETER1 |   | PARAMETER2 |     |
| No Assign            | <ul> <li>Preset Recall</li> </ul> | * |        | ÷ 0 | 1          | - |            |     |
| SD Play              |                                   |   |        | 0   | 2          | = |            |     |
| Preset Recall        |                                   |   |        | 0   | 3          |   |            |     |
| MRX Parameter        |                                   |   |        | 0   | 4          |   |            |     |
| MRX Parameter Sets   |                                   |   |        | 0   | 5          |   |            |     |
| MRX Source Select    |                                   |   |        | 0   | 6          |   |            |     |
|                      |                                   |   |        | 0   | 7          |   |            |     |
|                      |                                   |   |        | 0   | 8          |   |            |     |
|                      |                                   |   |        | 0   | 9          |   |            |     |
|                      | -                                 | - |        | _ 1 | 0          | - |            | -   |
|                      |                                   |   |        |     |            |   |            |     |
|                      |                                   |   |        |     |            | 0 | OK Car     | cel |

## 17. Щелкните [01] в разделе PARAMETER 1 (Параметр 1) и нажмите кнопку [OK].

Откроется диалоговое окно Digital Control Panel (Цифровая панель управления) с зарегистрированной предустановкой 01.

| 🔟 Digital Control Panel                                  |                          |                              |             |        |              | <b>—</b> |
|----------------------------------------------------------|--------------------------|------------------------------|-------------|--------|--------------|----------|
| Library                                                  | 01 MRX7-D 🔻              | 1 Room A DCP4S 🔹             |             |        |              |          |
| Save Load                                                |                          | Parameter Assign             | Dimmer & Lo | ock So | urce Select  |          |
| No. Name                                                 | DCP4S-US/EU              | Switch                       | 071011      | 251425 |              | î        |
| 02 Room Combine                                          |                          | FUI                          | ICTION      | DEVICE | PAR          | AMETER   |
| 03 [No Data]                                             |                          | 1 Preset Re                  | call        |        | 01 [No Data] |          |
| 05 [No Data]                                             | 4 month                  | 2 No Assign                  | 1           |        |              |          |
| 06 [No Data]                                             |                          | 3 No Assign                  |             |        |              |          |
| 07 [No Data]                                             |                          |                              |             |        |              |          |
| 09 [No Data]                                             |                          | 4 No Assign                  |             |        |              |          |
| 10 [No Data]                                             |                          | L                            |             |        |              |          |
| 12 [No Data]                                             |                          |                              |             |        |              |          |
| 13 [No Data]                                             |                          |                              |             |        |              |          |
| 15 [No Data]                                             |                          |                              |             |        |              |          |
| 16 [No Data]<br>17 [No Data]                             |                          |                              |             |        |              |          |
| 18 [No Data]                                             |                          |                              |             |        |              |          |
| 19 [No Data]<br>20 [No Data]                             |                          |                              |             |        |              |          |
| 21 [No Data]                                             |                          |                              |             |        |              |          |
| Copy Paste Clear                                         |                          |                              |             |        |              |          |
| To apply the settings, associand then recall the Preset. | ate the Library with a F | Preset in the Preset dialog, |             |        |              | Close    |

18. Зарегистрируйте предустановки и параметры для других переключателей таким же образом.

| 💹 Digital Control Panel                                                                                                    |             |                |               |           |               | ×                     |
|----------------------------------------------------------------------------------------------------|-------------|----------------|---------------|-----------|---------------|-----------------------|
| Library                                                                                                    | 01 MRX7-D 🔻 | 1 Room A DCP4S | -             |           |               |                       |
| Save Load                                                                                                    |             | Parameter Ass  | ign Dimme     | r & Lock  | Source Select |                       |
| No. Name<br>01 Room Split                                                                                                    | DCP4S-US/EU | Switch         | FUNCTION      | DEVICE    | E PA          | RAMETER               |
| 02 Room Combine<br>03 [No Data]                                                                                                    |             | 1 P            | reset Recall  |           | 01 [No Data]  |                       |
| 04 [No Data]<br>05 [No Data]                                                                                                    |             | 2 P            | Preset Recall |           | 02 [No Data]  |                       |
| 06 [No Data]<br>07 [No Data]<br>08 [No Data]                                                                                                    |             | 3 M            | IRX Parameter | 01 MRX7-D | INC_ Room Cor | mbiner plus Automixer |
| 09 [No Data]<br>10 [No Data]                                                                                                    |             | 4 M            | IRX Parameter | 01 MRX7-D | DEC_Room Co   | mbiner plus Automixe  |
| 11 [No Data]<br>12 [No Data]                                                                                                    |             | <u>.</u>       |               |           |               |                       |
| 13 [No Data]<br>14 [No Data]                                                                                                    |             |                |               |           |               |                       |
| 15 [No Data]<br>16 [No Data]<br>17 [No Data]                                                                                                    |             |                |               |           |               |                       |
| 18 [No Data]<br>19 [No Data]                                                                                                    |             |                |               |           |               |                       |
| 20 [No Data]<br>21 [No Data]                                                                                                    |             |                |               |           |               |                       |
| Copy Paste Clear                                                                                                    |             |                |               |           |               |                       |
| No.       Name       DCP43-03/EU       Switch         01       Room Split       0       Parameter       01 [No Data]         03       No Data]       04 [No Data]       02 [No Data]       02 [No Data]         06       No Data]       02 [No Data]       02 [No Data]       02 [No Data]         06       No Data]       03 [No Data]       02 [No Data]       02 [No Data]         06       No Data]       03 [No Data]       02 [No Data]       02 [No Data]         07       [No Data]       04 [No Data]       02 [No Data]       02 [No Data]         08       [No Data]       04 [No Data]       04 [No Data]       04 [No Data]         09       [No Data]       04 [No Data]       04 [No Data]       04 [No Data]         11       [No Data]       04 [No Data]       01 [Ne Data]       04 [No Data]         12       [No Data]       10 [No Data]       04 [No Data]       05 [No Data]       05 [No Data]         13       [No Data]       10 [No Data]       10 [No Data]       10 [No Data]       10 [No Data]         13       [No Data]       10 [No Data]       10 [No Data]       10 [No Data]       10 [No Data]         14       [No Data]       10 [No Data]       10 [No Data] |             |                |               | Close     |               |                       |

### **19.** Выберите № 01 и № 02 в библиотеке, а затем нажмите кнопку [Save] (Сохранение).

Настройки DCP4S в помещении А будут перезаписаны.

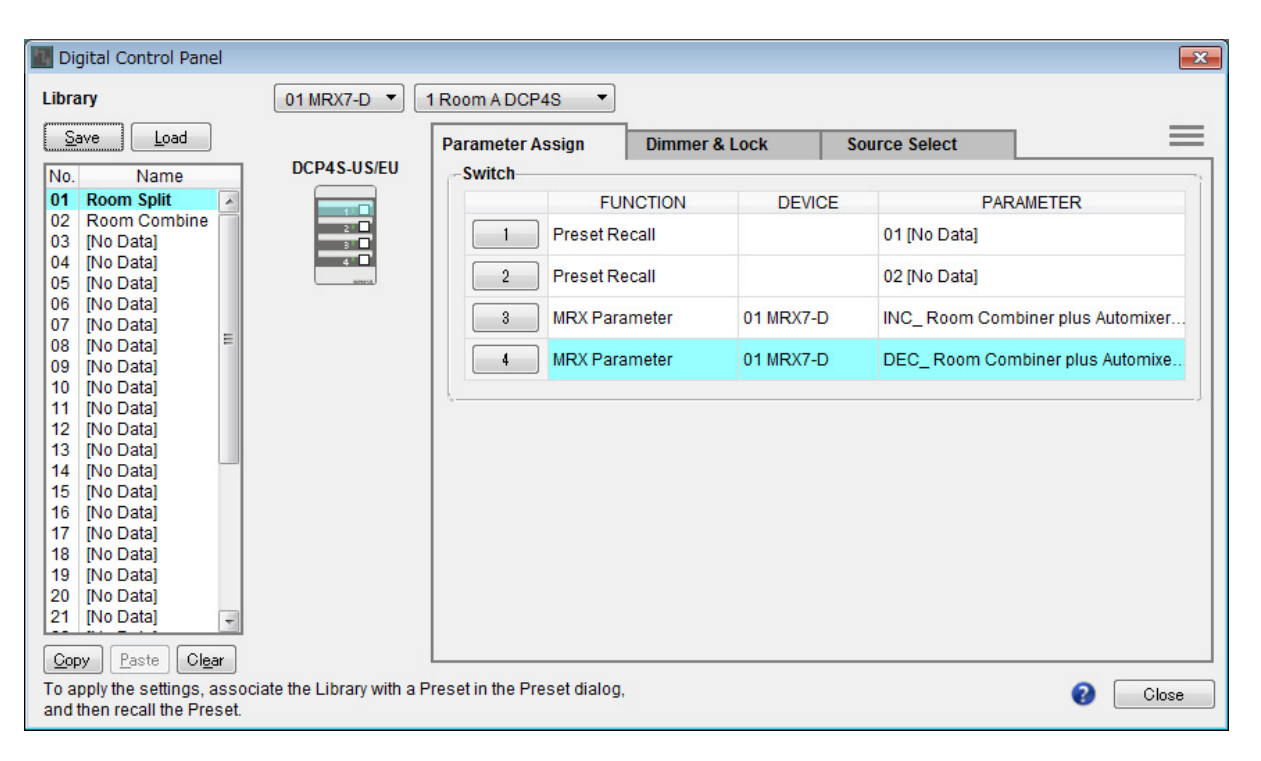

#### 20. Таким же способом настройте DCP для помещения В.

Настройки Room Combine (Объединение помещений) для помещения В совпадают с настройками Room Combine (Объединение помещений) для помещения А. Нажмите кнопку меню для DCP помещения А ( ) и выберите [Copy] (Копирование), затем переключитесь на DCP помещения В и выберите [Paste] (Вставка) в меню. Если сохранить настройки как Room Combine (Объединение помещений), это упростит работу.

# Сохранение предустановок

Настройте предустановку, которая будет загружена из DCP4S.

# 1. Нажмите кнопку инструмента [Preset] (Предустановка) ( 🔯 ).

Появится диалоговое окно [Preset] (Предустановка).

| 🛄 Pr | eset          |                |        |        |                   |               |               | <b>x</b>              |
|------|---------------|----------------|--------|--------|-------------------|---------------|---------------|-----------------------|
|      | <u>S</u> tore | <u>R</u> ecall |        |        |                   |               |               | Recall <u>F</u> ilter |
| e    | No.           | Name           |        | MRX7-D | DCP               | Wireless DCP  | GPI / SD PLAY |                       |
|      | 01            | [No Data]      |        |        |                   |               |               | *                     |
|      | 02            | [No Data]      |        |        |                   |               |               |                       |
|      | 03            | [No Data]      |        |        |                   |               |               |                       |
|      | 04            | [No Data]      |        |        |                   |               |               |                       |
|      | 05            | [No Data]      |        |        |                   |               |               | =                     |
|      | 06            | [No Data]      |        |        |                   |               |               |                       |
|      | 07            | [No Data]      |        |        |                   |               |               |                       |
|      | 08            | [No Data]      |        |        |                   |               |               |                       |
|      | 09            | [No Data]      |        |        |                   |               |               |                       |
|      | 10            | [No Data]      |        |        |                   |               |               |                       |
|      | 11            | [No Data]      |        |        |                   |               |               |                       |
|      | 12            | [No Data]      |        |        |                   |               |               |                       |
|      | 13            | [No Data]      |        |        |                   |               |               |                       |
|      | 14            | [No Data]      |        |        |                   |               |               |                       |
|      | 15            | [No Data]      |        |        |                   |               |               |                       |
|      | 16            | [No Data]      |        |        |                   |               |               |                       |
|      | 17            | [No Data]      |        |        |                   |               |               |                       |
|      | 18            | [No Data]      |        |        |                   |               |               |                       |
|      | 19            | [No Data]      |        |        |                   |               |               |                       |
|      | 20            | [No Data]      |        |        |                   |               |               | -                     |
|      | Conv          | Paste          | Glear  |        | ALL: Recall all p | arameters     | [             | Preset Link           |
|      |               |                | Decall |        | 🛛 : Recall parti  | al parameters | L             | <u>e 11000 t</u> ink  |
| POW  |               |                |        |        |                   |               |               |                       |
|      | ••            |                |        |        |                   |               |               |                       |
|      |               |                |        |        |                   |               |               | Close                 |

# 2. Щелкните № 01 и нажмите кнопку [Store] (Сохранить).

Появится диалоговое окно Store Preset (Сохранение предустановки).

| 🔣 Store Preset  | <b></b> |
|-----------------|---------|
| Name: Preset 01 |         |
|                 |         |
| ОК              | Cancel  |

## 3. Введите [Split] (Разделение) и нажмите кнопку [OK].

Текущее состояние будет зарегистрировано как предустановка с именем Split (Разделение).

| eset  |           |                |        |      |                   |                      |              |               |   |
|-------|-----------|----------------|--------|------|-------------------|----------------------|--------------|---------------|---|
| Store |           | <u>R</u> ecall |        |      |                   |                      |              |               | R |
| No.   | Name      |                |        |      | MRX7-D            | DCP                  | Wireless DCP | GPI / SD PLAY |   |
| 01    | Split     |                |        | 1    | 01 ALL Parameters | No Assign            | No Assign    | details       |   |
| 02    | [No Data] |                |        |      |                   |                      |              |               |   |
| 03    | [No Data] |                |        |      |                   |                      |              |               |   |
| 04    | [No Data] |                |        |      |                   |                      |              |               |   |
| 05    | [No Data] |                |        |      |                   |                      |              |               |   |
| 06    | [No Data] |                |        |      |                   |                      |              |               |   |
| 07    | [No Data] |                |        |      |                   |                      |              |               |   |
| 08    | [No Data] |                |        |      |                   |                      |              |               |   |
| 09    | [No Data] |                |        |      |                   |                      |              |               |   |
| 10    | [No Data] |                |        |      |                   |                      |              |               |   |
| 11    | [No Data] |                |        |      |                   |                      |              |               |   |
| 12    | [No Data] |                |        |      |                   |                      |              |               |   |
| 13    | [No Data] |                |        |      |                   |                      |              |               |   |
| 14    | [No Data] |                |        |      |                   |                      |              |               |   |
| 15    | [No Data] |                |        |      |                   |                      |              |               |   |
| 16    | [No Data] |                |        |      |                   |                      |              |               |   |
| 17    | [No Data] |                |        |      |                   |                      |              |               |   |
| 18    | [No Data] |                |        |      |                   |                      |              |               |   |
| 19    | [No Data] |                |        |      |                   |                      |              |               |   |
| 20    | [No Data] |                |        |      |                   |                      |              |               |   |
| ору   | Pa        | iste           | Clear  |      |                   | ALL: Recall all para | ameters      | [             | 0 |
|       | Default   | Emerge         | ncy Ro | call |                   | P : Recall partial   | parameters   | L             | - |
| -     |           |                |        | -un  |                   |                      |              |               |   |
|       |           | UFF            |        | •    |                   |                      |              |               |   |
|       |           |                |        |      |                   |                      |              |               |   |
|       |           |                |        |      |                   |                      |              |               |   |

## **4.** Щелкните поле [MRX7-D] в № 01.

Появится диалоговое окно Snapshot (Мгновенный снимок).

| 🔣 Snapshot(Preset01)                                                                            |   |
|-------------------------------------------------------------------------------------------------|---|
| No Assign<br>0 01 All Parameters<br>Snapshot / Snapshot Group                                   |   |
| Snapshot Snapshot Group                                                                         |   |
| * Room Combine                                                                                  |   |
|                                                                                                 |   |
| If 'All Parameters' is selected, the Preset will be re-<br>stored using all current parameters. |   |
| OK Cancel                                                                                       | J |

5. Выберите [Snapshot/Snapshot Group] (Мгновенный снимок/группа мгновенных снимков).

Появится экран регистрации мгновенных снимков.

| 🔣 Snapshot(F                            | Preset01)                               | ×              |
|-----------------------------------------|-----------------------------------------|----------------|
| ⊘No Assigr<br>⊘01 All Para<br>@Snapshot | n<br>ameters<br>/ Snapshot Group _<br>- | 1              |
| Snapshot                                | Snapshot Group                          |                |
| E Room C                                | Combine                                 | *              |
|                                         |                                         | *              |
|                                         | <u>K</u>                                | <u>C</u> ancel |

6. Щелкните [+], чтобы развернуть список мгновенных снимков.

| 🔣 Snapshot(F                                | Preset02)                         |              | ×  |
|---------------------------------------------|-----------------------------------|--------------|----|
| © No Assign<br>© 02 All Para<br>.@ Snapshot | )<br>ameters<br>/ Snapshot Group_ |              |    |
| Snapshot                                    | Snapshot Group                    |              |    |
| E Room C                                    | Combine                           |              | ~  |
| 01 St                                       | olit                              | 0:00:00.0    |    |
| 02 C                                        | ombined                           | 0:00:00.0    |    |
| 03                                          |                                   |              |    |
| 04                                          |                                   |              |    |
| - 05                                        |                                   |              |    |
| 06                                          |                                   |              |    |
| 07                                          |                                   |              |    |
| - 08                                        |                                   |              |    |
| 09                                          |                                   |              |    |
| 10                                          |                                   |              |    |
|                                             |                                   |              |    |
|                                             |                                   |              |    |
|                                             |                                   |              |    |
|                                             |                                   |              |    |
|                                             |                                   |              | -  |
|                                             |                                   |              |    |
|                                             |                                   |              |    |
|                                             |                                   |              |    |
|                                             | <u>O</u> K                        | <u>C</u> ano | el |

# 7. Щелкните [01 Split] и нажмите кнопку [OK].

При загрузке предустановки также загружаются мгновенные снимки.

| Preset                 |                        |                |                                   |     |                       |                                              |                      |               |                      |
|------------------------|------------------------|----------------|-----------------------------------|-----|-----------------------|----------------------------------------------|----------------------|---------------|----------------------|
| <u>S</u> tor           | e                      | <u>R</u> ecall |                                   |     |                       |                                              |                      |               | Recall <u>F</u> ilt  |
| No.                    | Name                   |                |                                   | Ъ   | MRX7-D                | DCP                                          | Wireless DCP         | GPI / SD PLAY |                      |
| 01                     | Split                  |                |                                   | ✓   | Room Combine:01 Split | No Assign                                    | No Assign            | details       |                      |
| 02                     | [No Data]              |                |                                   |     |                       |                                              |                      |               |                      |
| 03                     | [No Data]              |                |                                   |     |                       |                                              |                      |               |                      |
| 04                     | [No Data]              |                |                                   |     |                       |                                              |                      |               |                      |
| 05                     | [No Data]              |                |                                   |     |                       |                                              |                      |               |                      |
| 06                     | [No Data]              |                |                                   |     |                       |                                              |                      |               |                      |
| 07                     | [No Data]              |                |                                   |     |                       |                                              |                      |               |                      |
| 08                     | [No Data]              |                |                                   |     |                       |                                              |                      |               |                      |
| 09                     | [No Data]              |                |                                   |     |                       |                                              |                      |               |                      |
| 10                     | [No Data]              |                |                                   |     |                       |                                              |                      |               |                      |
| 11                     | [No Data]              |                |                                   |     |                       |                                              |                      |               |                      |
| 12                     | [No Data]              |                |                                   |     |                       |                                              |                      |               |                      |
| 13                     | [No Data]              |                |                                   |     |                       |                                              |                      |               |                      |
| 14                     | [No Data]              |                |                                   |     |                       |                                              |                      |               |                      |
| 15                     | [No Data]              |                |                                   |     |                       |                                              |                      |               |                      |
| 16                     | [No Data]              |                |                                   |     |                       |                                              |                      |               |                      |
| 17                     | [No Data]              |                |                                   |     |                       |                                              |                      |               |                      |
| 18                     | [No Data]              |                |                                   |     |                       |                                              |                      |               |                      |
| 19                     | [No Data]              |                |                                   |     |                       |                                              |                      |               |                      |
| 20                     | [No Data]              |                |                                   |     |                       |                                              |                      |               |                      |
| <u>C</u> opy<br>wer on | <u>P</u> as<br>Default | te Emergen     | Cl <u>e</u> ar<br>I <b>cy Rec</b> | all | ,                     | ALL: Recall all para<br>P : Recall partial p | meters<br>parameters | [             | 🖋 Preset <u>L</u> in |
| OFF                    | 1 •                    | OFF            | 1                                 | •   |                       |                                              |                      |               |                      |
|                        |                        |                |                                   |     |                       |                                              |                      |               | <u>C</u> lose        |

# 8. Дважды щелкните поле [DCP-D] в № 01.

Появится диалоговое окно Settings (Настройки).

| DCP Library       Wireless DCP Library         Assign       Assign         01       Assign         02       01         03       04         05       06         06       06         07       08         09       09         01       2         02       03         04       05         05       06         07       08         09       09         09       09         01       MRX7-D         Ignore       Ignore         Ignore       Ignore </th <th>Settings (Preset0</th> <th>1)</th> <th></th> <th></th> <th></th> <th></th> <th></th> <th></th> <th></th> <th></th>                                                                                                    | Settings (Preset0                                                                                  | 1)      |        |        |                                                            |                   |         |        |        |       |
|----------------------------------------------------------------------------------------------------|----------------------------------------------------------------------------------------------------|---------|--------|--------|------------------------------------------------------------|-------------------|---------|--------|--------|-------|
| GPI OUT                                                                                                    | DCP Library<br>Assign<br>01 Room Split<br>02 Room Combin<br>03<br>04<br>05<br>06<br>07<br>08<br>09 | e       |        | 4      | Wire<br>01<br>02<br>03<br>04<br>05<br>06<br>07<br>08<br>09 | less DCP<br>ssign | Library |        |        | 4 m > |
| DEVICE 1 2 3 4 5 6 7 8<br>01 MRX7-D Ignore Ignore Ign | GPLOUT                                                                                             |         |        |        |                                                            |                   |         |        |        |       |
| 01 MRX7-D       Ignore       Ignore <th>DEVICE</th> <th>1</th> <th>2</th> <th>3</th> <th>4</th> <th>5</th> <th>6</th> <th>7</th> <th>8</th> <th></th>                                                                                                    | DEVICE                                                                                             | 1       | 2      | 3      | 4                                                          | 5                 | 6       | 7      | 8      |       |
| SD Song Select & Play<br>DEVICE SONG PLAY MODE<br>01 MRX7-D No Assign                                                                                                    | 01 MRX7-D                                                                                          | Ignore  | Ignore | Ignore | Ignore                                                     | Ignore            | Ignore  | Ignore | Ignore |       |
| DEVICE SONG PLAY MODE<br>01 MRX7-D No Assign                                                                                                    | SD Song Select &                                                                                   | Play -  |        |        |                                                            |                   |         |        |        |       |
| 01 MRX7-D No Assign                                                                                                    | DEVICE                                                                                             |         | SC     | NG     |                                                            | PLAY              | MODE    |        |        |       |
|                                                                                                    | 01 MRX7-D                                                                                          | No Assi | gn     |        |                                                            |                   |         |        |        |       |

**9.** Установите флажок [Assign] (Назначить) в разделе DCP Library (Библиотека DCP).

| OCP Library<br>Assign<br>01 Room Split               |                           |                    |        | Wire<br>A                              | less DCP<br>Assign | Library |        |        | ~   |
|------------------------------------------------------|---------------------------|--------------------|--------|----------------------------------------|--------------------|---------|--------|--------|-----|
| 02 Room Combin<br>03<br>04<br>05<br>06<br>07<br>08   | IE                        |                    | Ξ      | 02<br>03<br>04<br>05<br>06<br>07<br>08 |                    |         |        |        | III |
| 09                                                   |                           |                    | -      | 09                                     |                    |         |        |        | T   |
| GPI OUT                                              | 4                         | 2                  | 2      |                                        | E                  | e       | 7      | 0      |     |
| DEVICE                                               | 1                         | 2                  | 3      | 4                                      | 5                  | 0       | 1      | ŏ      |     |
| 01 MRX7-D                                            | Ignore                    | Ignore             | Ignore | Ignore                                 | Ignore             | Ignore  | Ignore | Ignore |     |
| 01 MRX7-D                                            | Ignore                    | Ignore             | Ignore | Ignore                                 | Ignore             | Ignore  | Ignore | Ignore |     |
| 01 MRX7-D<br>SD Song Select 8<br>DEVICE              | Ignore                    | Ignore             | Ignore | Ignore                                 | Ignore             | Ignore  | Ignore | Ignore |     |
| 01 MRX7-D<br>SD Song Select 8<br>DEVICE<br>01 MRX7-D | Ignore<br>Play<br>No Assi | Ignore<br>SC<br>gn | Ignore | Ignore                                 | Ignore             | Ignore  | Ignore | Ignore |     |
| 01 MRX7-D<br>SD Song Select 8<br>DEVICE<br>01 MRX7-D | Ignore<br>Play<br>No Assi | Ignore<br>SC<br>gn | Ignore | Ignore                                 | Ignore<br>PLAY     | Ignore  | Ignore | Ignore |     |
| 01 MRX7-D<br>SD Song Select 8<br>DEVICE<br>01 MRX7-D | Ignore<br>Play            | Ignore<br>SC<br>gn | Ignore | Ignore                                 | Ignore<br>PLAY     | MODE    | Ignore | Ignore |     |

# **10.** Щелкните [01 Room Split] и нажмите кнопку [OK].

При загрузке предустановки также загружается библиотека.

| ese | et   |           |                | _     |      |                       |                      |              |               |    |
|-----|------|-----------|----------------|-------|------|-----------------------|----------------------|--------------|---------------|----|
| 2   | tore |           | <u>R</u> ecall |       |      |                       |                      |              |               | Re |
| 1   | No.  | Name      |                |       | Ь    | MRX7-D                | DCP                  | Wireless DCP | GPI / SD PLAY |    |
| 0   | 01   | Split     |                |       | 1    | Room Combine:01 Split | 01 Room Split        | No Assign    | details       |    |
| 0   | 02   | [No Data] |                |       |      |                       |                      |              |               |    |
| 0   | 03   | [No Data] |                |       |      |                       |                      |              |               |    |
| 0   | 04   | [No Data] |                |       |      |                       |                      |              |               |    |
| 0   | 05   | [No Data] |                |       |      |                       |                      |              |               |    |
| 0   | 06   | [No Data] |                |       |      |                       |                      |              |               |    |
| 0   | 07   | [No Data] |                |       |      |                       |                      |              |               |    |
| 0   | 08   | [No Data] |                |       |      |                       |                      |              |               |    |
| (   | 09   | [No Data] |                |       |      |                       |                      |              |               |    |
| 1   | 10   | [No Data] |                |       |      |                       |                      |              |               |    |
| 1   | 11   | [No Data] |                |       |      |                       |                      |              |               |    |
| 1   | 12   | [No Data] |                |       |      |                       |                      |              |               |    |
| 1   | 13   | [No Data] |                |       |      |                       |                      |              |               |    |
| 1   | 14   | [No Data] |                |       |      |                       |                      |              |               |    |
| 1   | 15   | [No Data] |                |       |      |                       |                      |              |               |    |
| 1   | 16   | [No Data] |                |       |      |                       |                      |              |               |    |
| 1   | 17   | [No Data] |                |       |      |                       |                      |              |               |    |
| 1   | 18   | [No Data] |                |       |      |                       |                      |              |               |    |
| 1   | 19   | [No Data] |                |       |      |                       |                      |              |               |    |
| 2   | 20   | [No Data] |                |       |      |                       |                      |              |               |    |
| Сог | ν    | Past      | e   [          | Clear |      | /                     | ALL: Recall all para | meters       | ſ             | ð  |
|     | 00.5 | lofault   | Emorgen        | ou Do | call |                       | P : Recall partial p | parameters   | U             | -  |
|     |      |           | Cillergen      | Cy Ke |      |                       |                      |              |               |    |
| FF  |      |           | UFF            | 1     |      |                       |                      |              |               |    |
|     |      |           |                |       |      |                       |                      |              |               |    |

# **11.** Щелкните № 02 и нажмите кнопку [Store] (Сохранить).

Появится диалоговое окно Store Preset (Сохранение предустановки).

| Store Preset    | ×      |
|-----------------|--------|
| Name: Preset 02 |        |
|                 | Canaal |
| ОК              | Cancel |

## **12.** Введите [Combine] (Объединение) и нажмите кнопку [OK].

Текущее состояние будет зарегистрировано как предустановка с именем Combine (Объединение).

| 🔝 Pre | eset          |           |             |      |                       |                      |              |               | ×                     |
|-------|---------------|-----------|-------------|------|-----------------------|----------------------|--------------|---------------|-----------------------|
|       | <u>S</u> tore | E         | lecall      |      |                       |                      |              |               | Recall <u>F</u> ilter |
| P     | No.           | Name      |             | Ъ    | MRX7-D                | DCP                  | Wireless DCP | GPI / SD PLAY |                       |
|       | 01            | Split     |             | -    | Room Combine:01 Split | 01 Room Split        | No Assign    | details       | *                     |
|       | 02            | Combine   |             | ✓    | 02 ALL Parameters     | No Assign            | No Assign    | details       |                       |
|       | 03            | [No Data] |             |      |                       |                      |              |               |                       |
|       | 04            | [No Data] |             |      |                       |                      |              |               |                       |
|       | 05            | [No Data] |             |      |                       |                      |              |               | =                     |
|       | 06            | [No Data] |             |      |                       |                      |              |               |                       |
|       | 07            | [No Data] |             |      |                       |                      |              |               |                       |
|       | 08            | [No Data] |             |      |                       |                      |              |               |                       |
|       | 09            | [No Data] |             |      |                       |                      |              |               |                       |
|       | 10            | [No Data] |             |      |                       |                      |              |               |                       |
|       | 11            | [No Data] |             |      |                       |                      |              |               |                       |
|       | 12            | [No Data] |             |      |                       |                      |              |               |                       |
|       | 13            | [No Data] |             |      |                       |                      |              |               |                       |
|       | 14            | [No Data] |             |      |                       |                      |              |               |                       |
|       | 15            | [No Data] |             |      |                       |                      |              |               |                       |
|       | 16            | [No Data] |             |      |                       |                      |              |               |                       |
|       | 17            | [No Data] |             |      |                       |                      |              |               |                       |
|       | 18            | [No Data] |             |      |                       |                      |              |               |                       |
|       | 19            | [No Data] |             |      |                       |                      |              |               |                       |
|       | 20            | [No Data] |             |      |                       |                      |              |               | -                     |
| 0     | ODV           | Paste     | Clear       |      |                       | ALL: Recall all para | meters       | ſ             | Preset Link           |
| Powe  | er on [       | Default E | mergency Re | call |                       | Recall partial p     | parameters   | L             |                       |
| OF    | F             | 1 -       | OFF 1       | -    |                       |                      |              |               |                       |
|       |               |           |             |      |                       |                      |              |               |                       |
|       |               |           |             |      |                       |                      |              |               | <u>C</u> lose         |

#### **13.** Настройте предустановку Combine (Объединение) таким же образом.

Для MRX7-D настройте мгновенный снимок [02 Combined], а для DCP настройте библиотеку [02 Room Combine].

|      |               |           |         |        |                       |                      |              |               | <b>—</b> ×            |
|------|---------------|-----------|---------|--------|-----------------------|----------------------|--------------|---------------|-----------------------|
|      | <u>S</u> tore |           | Recall  |        |                       |                      |              |               | Recall <u>F</u> ilter |
| d    | No.           | Name      |         |        | MRX7-D                | DCP                  | Wireless DCP | GPI / SD PLAY |                       |
|      | 01            | Split     | 1       | -      | Room Combine:01 Split | 01 Room Split        | No Assign    | details       |                       |
|      | 02            | Combine   | 1       |        | Room Combine:02 Co    | 02 Room Com          | No Assign    | details       |                       |
|      | 03            | [No Data] |         |        |                       |                      |              |               |                       |
|      | 04            | [No Data] |         |        |                       |                      |              |               |                       |
|      | 05            | [No Data] |         |        |                       |                      |              |               |                       |
|      | 06            | [No Data] |         |        |                       |                      |              |               |                       |
|      | 07            | [No Data] |         |        |                       |                      |              |               |                       |
|      | 08            | [No Data] |         |        |                       |                      |              |               |                       |
|      | 09            | [No Data] |         |        |                       |                      |              |               |                       |
|      | 10            | [No Data] |         |        |                       |                      |              |               |                       |
|      | 11            | [No Data] |         |        |                       |                      |              |               |                       |
|      | 12            | [No Data] |         |        |                       |                      |              |               |                       |
|      | 13            | [No Data] |         |        |                       |                      |              |               |                       |
|      | 14            | [No Data] |         |        |                       |                      |              |               |                       |
|      | 15            | [No Data] |         |        |                       |                      |              |               |                       |
|      | 16            | [No Data] |         |        |                       |                      |              |               |                       |
|      | 17            | [No Data] |         |        |                       |                      |              |               |                       |
|      | 18            | [No Data] |         |        |                       |                      |              |               |                       |
|      | 19            | [No Data] |         |        |                       |                      |              |               |                       |
|      | 20            | [No Data] |         |        |                       |                      |              |               | -                     |
| C    | oov           | Paste     |         | lear   |                       | ALL: Recall all para | meters       | (             | Preset Link           |
| Dowe | r on I        | )efault F | mergenc | Recall |                       | P : Recall partial p | parameters   | L             |                       |
| Corr | -             |           |         |        |                       |                      |              |               |                       |
| UFI  |               |           | UFF     |        |                       |                      |              |               |                       |
|      |               |           |         |        |                       |                      |              |               | Close                 |

### 14. Нажмите кнопку [Close] (Закрыть).

Диалоговое окно Preset (Предустановка) будет закрыто.

На этом настройка в автономном состоянии завершена. Сохраните настройки еще раз.

# Подключение оборудования

После установки системы MRX и другого оборудования в стойку подключите MRX и другое оборудование, как показано ниже. Если вы скопировали источники звука на карту памяти SD, вставьте ее в MRX сейчас.

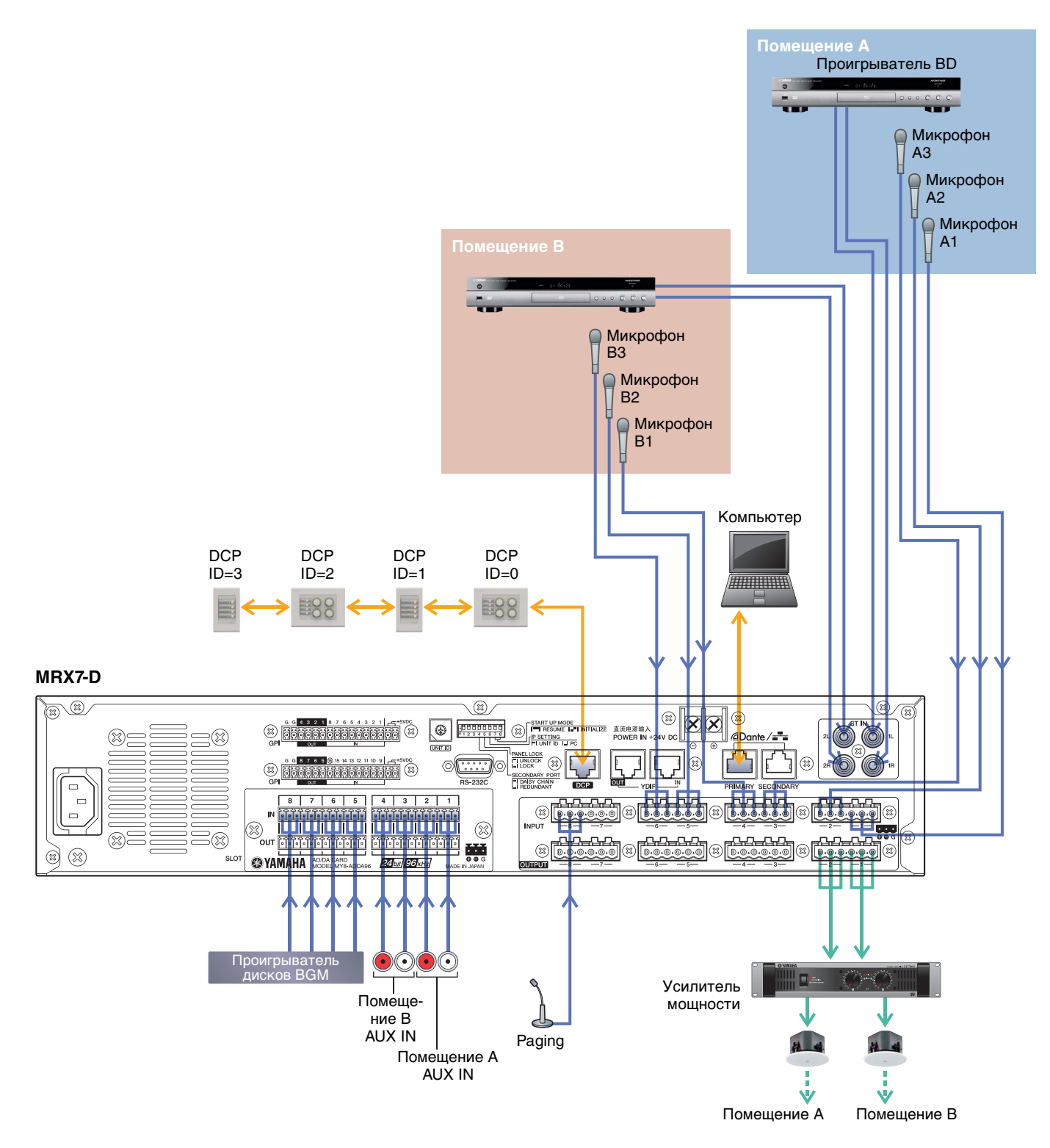

### Включение питания MRX

Включите питание MRX.

Выключите усилитель перед выключением MRX.

#### Включение питания усилителя

Включите питание усилителя.

Чтобы предотвратить воспроизведение нежелательных звуков, рекомендуется снизить настройки аттенюатора для всех каналов на усилителе перед его включением.

### Указание TCP/IP-адреса компьютера

Чтобы обеспечить связь MRX с компьютером, укажите TCP/IP-адрес компьютера следующим образом.

- **1.** Выберите [Network Setup] (Настройка сети) в меню [System] (Система) МТХ-МRХ Editor. Появится диалоговое окно Network Setup (Настройка сети).
- **2.** Щелкните [Open Network Connection] (Открыть сетевое подключение). Появится окно Network Connections (Сетевые подключения).
- Щелкните правой кнопкой адаптер, к которому подключена система MRX, и выберите команду [Properties] (Свойства).

Откроется диалоговое окно Local Area Connection Properties (Свойства подключения к локальной сети).

4. Выберите [Internet Protocol Version 4 (TCP/IPv4)] (Свойства протокола TCP/IPv4) и щелкните [Properties] (Свойства).

Откроется диалоговое окно «Internet Protocol Version 4 (TCP/IPv4) Properties» (Свойства протокола TCP/IPv4).

- 5. Щелкните [Use the following IP address (S)] (Использовать следующие IP-адреса).
- **6.** В поле [IP address] (IP-адрес) введите 192.168.0.253; в поле [Subnet mask] (Маска подсети) введите 255.255.255.0.

#### ПРИМЕЧАНИЕ

IP-адрес MRX7-D задан как 192.168.0.1.

| nternet Protocol Version 4 (TCP/IPv4                                                                                | ) Properties                                                            |
|----------------------------------------------------------------------------------------------------|-------------------------------------------------------------------------|
| General                                                                                                    |                                                                         |
| You can get IP settings assigned auto<br>this capability. Otherwise, you need t<br>for the appropriate IP settings. | matically if your network supports<br>to ask your network administrator |
| Obtain an IP address automatica                                                                                     | ally                                                                    |
| • Use the following IP address:                                                                                     |                                                                         |
| IP address:                                                                                                    | 192.168.0.253                                                           |
| Subnet mask:                                                                                                    | 255 . 255 . 255 . 0                                                     |
| Default gateway:                                                                                                    |                                                                         |
| Obtain DNS server address auto                                                                                      | omatically                                                              |
| • Use the following DNS server ad                                                                                   | dresses:                                                                |
| Preferred DNS server:                                                                                               | · · · · · ·                                                             |
| Alternate DNS server:                                                                                               | • •                                                                     |
| Validate settings upon exit                                                                                         | Ad <u>v</u> anced                                                       |
|                                                                                                    | OK Cancel                                                               |

#### 7. Нажмите [ОК].

#### ПРИМЕЧАНИЕ

В некоторых случаях брандмауэр Windows может блокировать MTX-MRX Editor при установке этого параметра. Установите флажок [Private Network] (Частная сеть) и нажмите кнопку [Allow Access] (Разрешить доступ).

# Переключение MTX-MRX Editor в онлайн-режим

В верхней правой части экрана MTX-MRX Editor нажмите кнопку [Online] (Онлайн). После успешного перехода в онлайн-режим индикатор 1 будет гореть синим цветом.

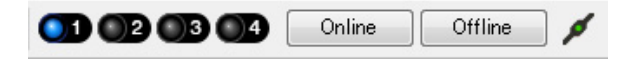

Когда появится диалоговое окно Synchronization (Синхронизация), выберите параметр То Device (С устройством) и нажмите кнопку [OK]. Когда индикатор в диалоговом окне поменяется, выберите систему, которую нужно перевести в режим онлайн, и нажмите кнопку [Online] (Онлайн).

Проект, созданный в MTX-MRX Editor, будет отправлен в систему MRX.

|                   |             |   | Synchronization       |               |                             |         |
|-------------------|-------------|---|-----------------------|---------------|-----------------------------|---------|
|                   |             |   | DIRECTION: To Dev     | ice           |                             |         |
|                   |             |   | SYSTEM                | STATUS        | PROGRESS                    |         |
| Construction line |             | 1 | MTX3 basic sy         | OFFLINE       |                             | details |
| Synchronization   |             |   | No Assign             | LOST          | 1                           | details |
| To Device         | From Device |   |                       |               |                             |         |
|                   |             |   | No Assign             | LOST          | ]                           | details |
|                   |             |   | No Assign             | LOST          |                             | details |
|                   |             |   | System Message        |               |                             |         |
|                   | OK Cancel   |   | Select the systems to | go online and | then click [Online] button. |         |
|                   |             |   |                       |               |                             |         |
|                   |             |   |                       |               |                             |         |
|                   |             |   |                       |               |                             | Creat   |
|                   |             |   |                       |               | Online                      | Cancel  |

#### Проверка применения настроек

Основные элементы, которые нужно проверить, перечислены ниже. Дополнительные сведения о каждом параметре см. в руководстве пользователя MTX-MRX Editor и руководстве пользователя MRX Designer.

# **1.** Нажмите переключатель 1 DCP4S, чтобы загрузить предустановку Split (Разделение).

# 2. Подключите аудиосигнал, например BGM, проигрыватель дисков Blu-Ray или AUX IN, к входам MRX7-D и настройте уровни входного сигнала.

Отдельно настройте уровни входного сигнала BGM, используя Fader(3) (Фейдер(3)). Общий звук BGM можно настраивать с помощью регулятора 2 на DCP4V4S. Отдельно настройте уровни входного сигнала проигрывателя Blu-Ray и AUX IN с помощью Fader(2) (Фейдер(2)) и Fader(5) (Фейдер(5)).

#### ПРИМЕЧАНИЕ

При настройке проигрывателя Blu-Ray и AUX IN убедитесь, что матричный микшер включен. Кроме того, так как входной сигнал будет зависеть от того, включен ли фейдер, используйте переключатель 3 на DCP4V4S для переключения между сигналами при регулировке.

#### **3.** Отдельно отрегулируйте уровни выходного сигнала с помощью Fader(6) (Фейдер(6)).

### 4. Настройте уровень входного сигнала микрофона с помощью редактора ANALOG IN.

Включите кнопку [+48V] при необходимости.

#### **УВЕДОМЛЕНИЕ**

Не включайте эту кнопку, если фантомное питание не требуется.

Примите нижеуказанные меры безопасности для предотвращения шумовых помех и возможного повреждения внешних устройств, а также самого устройства при использовании этого переключателя.

- Не включайте эту кнопку при подключении устройства, не поддерживающего фантомное питание, к разъему [INPUT].
- Не подключайте и не отсоединяйте кабель от разъема [INPUT], если эта кнопка нажата.
- Уменьшите уровень выходного сигнала до минимума, прежде чем нажать эту кнопку.

#### ПРИМЕЧАНИЕ

Главного выключателя не предусмотрено. Чтобы предотвратить неполадки, устанавливайте этот параметр в соответствии с подключаемым оборудованием.

#### 5. Настройте другие входы и выходы.

# **6.** Нажмите переключатель 2 на DCP4S, чтобы загрузить предустановку Combine (Объединение).

Проверьте уровни входного и выходного сигнала.

Если вам необходимо настроить разделение и объединение, но вы не можете изменить параметры с помощью DCP, зарегистрируйте параметры в наборе Room Combine (Объединение помещений), сохранив состояние перед изменением параметров как набор Split (Разделение) и состояние после изменения параметров как Combine (Объединение).

#### 7. Подтвердите настройки DCP.

Убедитесь, что DCP работает в соответствии с настройками.

По завершении настройки сохраните проект и переведите MTX-MRX Editor в автономный режим.

#### На этом настройка параметров для примера 1 завершена.

# Пример 2. Система удаленной конференц-связи, также использующая функцию Speech Privacy (Маскировка голоса)

# Глоссарий

Здесь приведена терминология, используемая при работе с системой удаленной конференц-связи.

| Глоссарий                                     | Описание                                                                                                 |
|-----------------------------------------------|----------------------------------------------------------------------------------------------------|
| Локальное<br>местоположение                   | Ваш собственный конференц-зал в системе удаленной конференц-связи. Его также называют «ближним концом»   |
| Удаленное<br>местоположение                   | Конференц-зал другой стороны в системе удаленной конференц-связи. Его также называют<br>«дальним концом» |
| From Far-end (С дальнего<br>конца)            | Входной сигнал с удаленного места (другая сторона)                                                       |
| Far-end Voice (Голос из<br>«дальнего конца»)  | Сигнал с удаленного места, воспроизводимый локальными динамиками                                         |
| Near-end Mic. (Микрофон<br>в «ближнем конце») | Входной сигнал с микрофонов удаленного места                                                             |
| Near-end Voice (Голос<br>в «ближнем конце»)   | Сигнал с локальных микрофонов, воспроизводимый локальными динамиками                                     |
| To Far-end<br>(На дальний конец)              | Сигнал с локальных микрофонов с подавленным эхом, переведенный на удаленное место                        |
| Кодек                                         | Устройство для передачи и приема данных по сети цифровой связи                                           |

# Создание конфигурации с помощью мастера настройки

Перед настройкой внутренней конфигурации MRX воспользуйтесь мастером в MTX-MRX Editor, чтобы создать конфигурацию для устройства.

Задав базовые настройки, вы сможете печатать информацию о подключениях системы и идентификационных номерах. Используйте следующую процедуру для установки базовых настроек.

**1.** Введите имя системы MTX/MRX, которую вы создаете, и нажмите кнопку [Next>] (Далее).

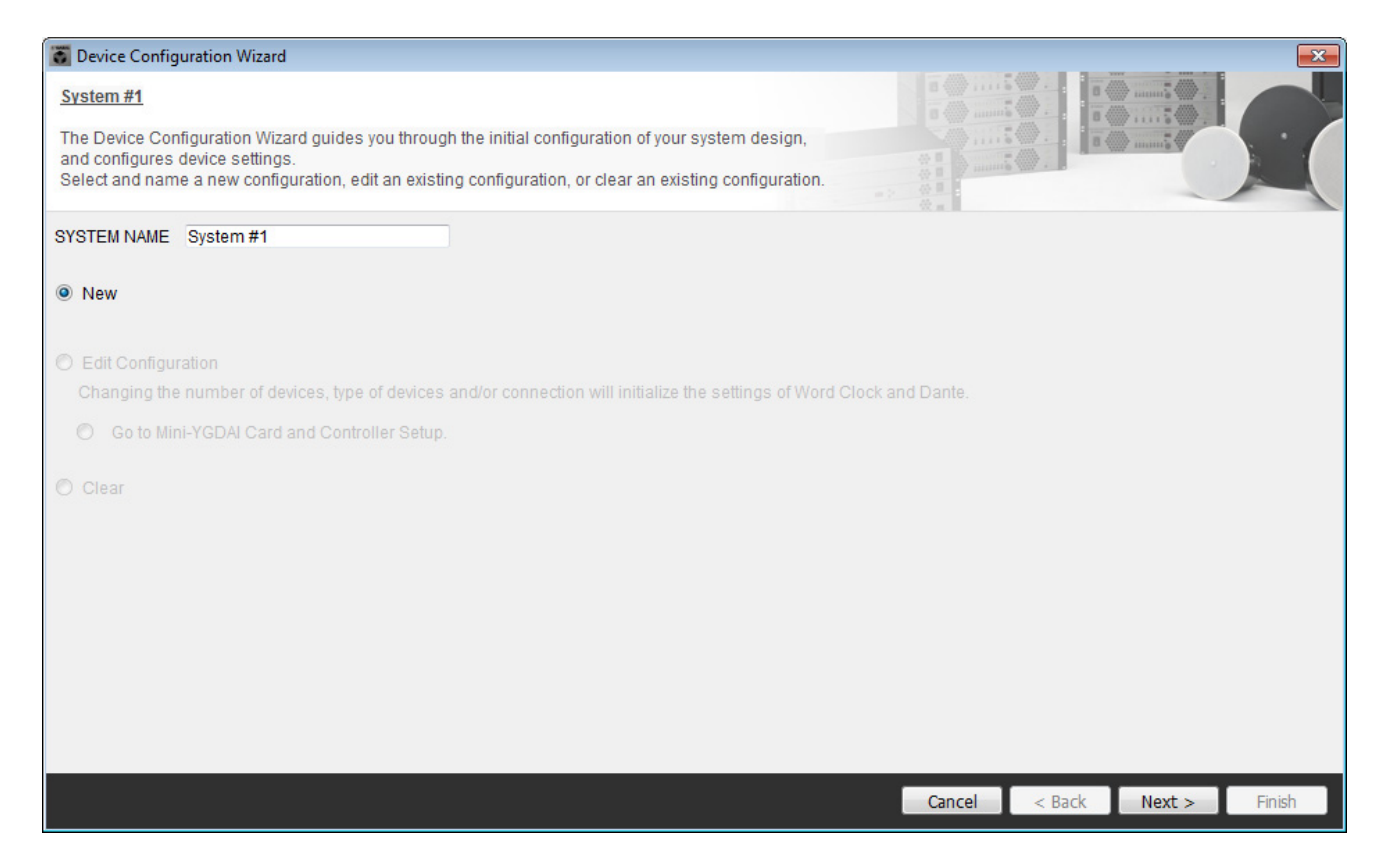

# **2.** Укажите количество модулей, которые будут соединены в системе MTX/MRX, и нажмите [Next>] (Далее).

В поле YDIF Connected (Подключенные YDIF) задайте значение «1» для числа модулей MRX7-D и значение «1» для числа подключаемых модулей XMV4280.

| 🐻 Device Configuration Wizard                                                      |                                                                                           |                                               | <b>—</b>                                |
|------------------------------------------------------------------------------------|-------------------------------------------------------------------------------------------|-----------------------------------------------|-----------------------------------------|
| Conference                                                                         |                                                                                           | 8                                             |                                         |
| Enter the number of devices which are c<br>At least one MTX or MRX device must exi | onnected via YDIF, Analog, and/or Dante.<br>ist to make up a system. After changing the C | Configuration, re-store the existing Preset o | Jata.                                   |
| YDIE Connected                                                                     | ANALOG Connected                                                                          | DANTE Connected                               |                                         |
| DEVICE TYPE Number                                                                 | DEVICE TYPE Number                                                                        | DEVICE TYPE Number                            | DEVICE TYPE Number                      |
| MRX7-D                                                                             | XMV4140<br>0                                                                              | PGM1 ^                                        | MCP1 ^                                  |
| MTX5-D<br>0 ▼                                                                      | x₩v4280<br>0 ▼                                                                            | XMV4140−D<br>0 ▼                              |                                         |
| MTX3                                                                               | XMV8140                                                                                   | XMV4280−D<br>0 ▼                              |                                         |
| EX18<br>□ =                                                                        | XMV8280                                                                                   | XMV8140-D<br>0                                |                                         |
| XMV4140                                                                            | XMV4140−D<br>0 ▼                                                                          | XMV8280−D<br>0 ▼                              |                                         |
| XMV4280                                                                            | XMV4280−D<br>0 ▼                                                                          |                                               |                                         |
| XMV8140                                                                            | XMV8140−D<br>0 ▼                                                                          |                                               |                                         |
| XMV8280                                                                            | XMV8280−D<br>0 ▼                                                                          | -                                             |                                         |
| Number of Assigned Devices:<br>·MTX/MRX Total: 1 / 4 ·YDIF Total: 2 /              | / 8                                                                                       | ·MTX/MRX/XMV/EXio: 2/20 ·PGM                  | 11/MCP1: 0 / 20 · Project Total: 2 / 80 |
|                                                                                    |                                                                                           | Cancel                                        | < Back Next > Finish                    |

#### 3. Задайте UNIT ID для каждого устройства и нажмите [Next>] (Далее).

Если у вас нет особых причин использовать другой UNIT ID, используйте назначенный UNIT ID. В данном примере задайте для параметра UNIT ID для XMV значение 1А, и далее мы объясним, как можно изменить UNIT ID.

| Configuration Wizard                                                                                           |                                                                              |                 | ×                    |
|----------------------------------------------------------------------------------------------------|------------------------------------------------------------------------------|-----------------|----------------------|
| Conference                                                                                                    |                                                                              | 8               |                      |
| Set the Unit IDs.<br>Match the Unit IDs in the list below to the<br>If no devices are present yet, match the p | physical devices if present.<br>hysical IDs to the configuration diagram lat | er,             |                      |
| YDIF Connected                                                                                                 | ANALOG Connected                                                             | DANTE Connected | DEVICE TYPE Number   |
| MRX7-D<br>01<br>XMV4280<br>TA                                                                                  |                                                                              |                 |                      |
|                                                                                                    |                                                                              |                 |                      |
|                                                                                                    |                                                                              |                 |                      |
|                                                                                                    |                                                                              | Cancel          | < Back Next > Finish |

### **4.** Настройте поворотный переключатель [UNIT ID] и DIP-переключатель MRX и XMV.

После завершения работы мастера укажите IP-адрес компьютера, как описано в разделе «Указание TCP/IPадреса компьютера».

Если в данный момент устройства MRX и XMV не находятся под рукой, вы сможете настроить их на этапе «Подключение оборудования».

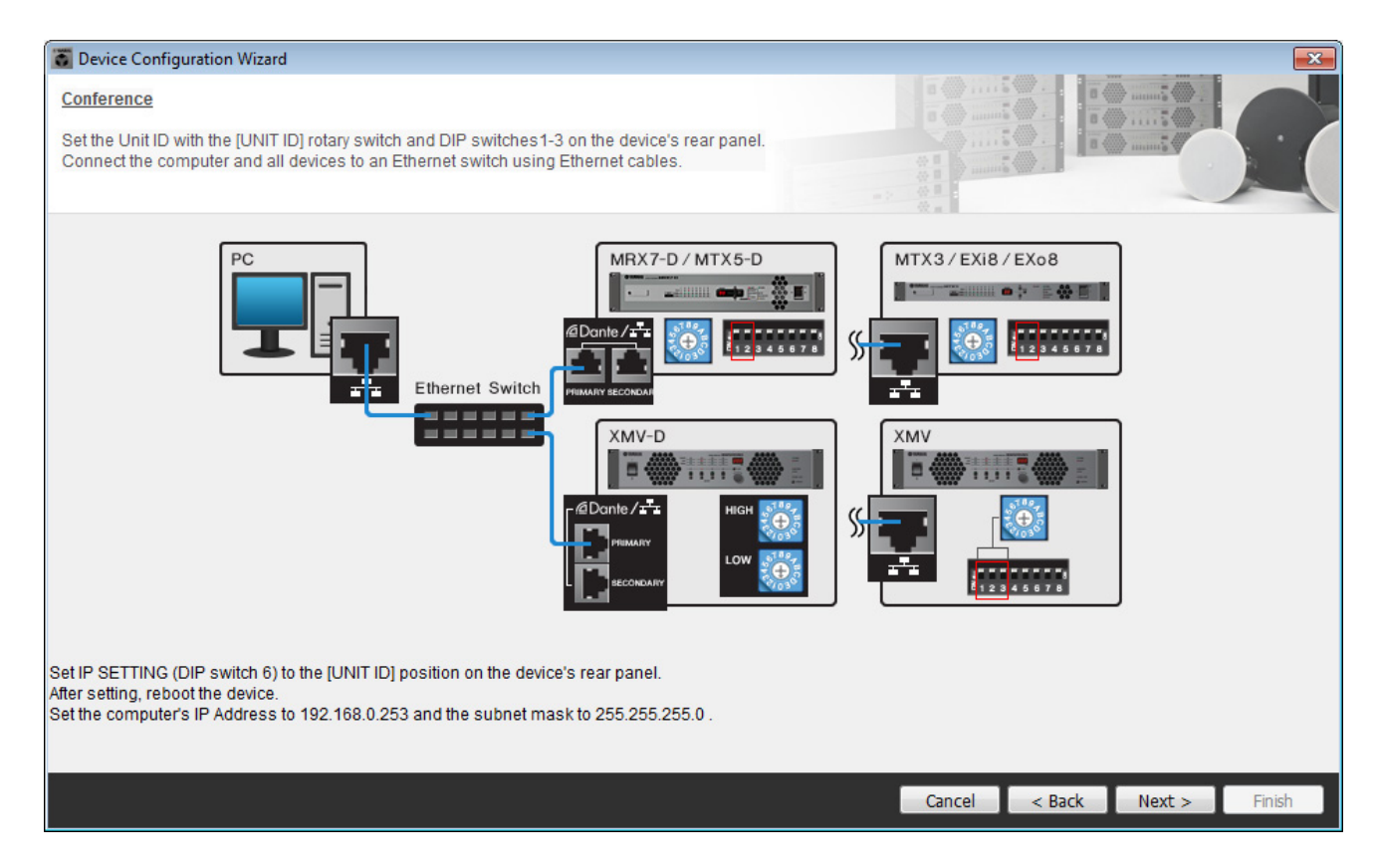

Установите следующие настройки.

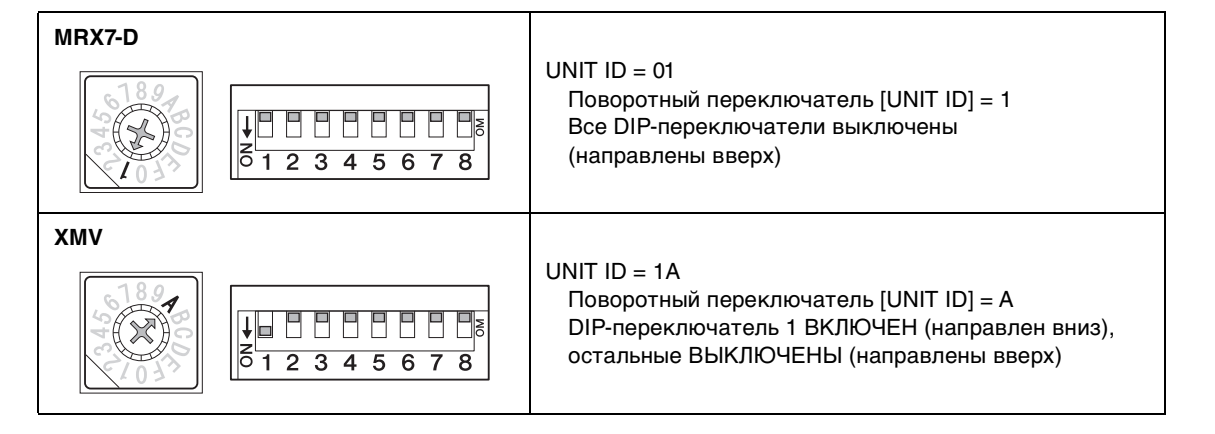

**5.** Завершив настройку поворотного переключателя [UNIT ID] и DIP-переключателя MRX и XMV, нажмите [Next>] (Далее).

## **б.** Проверьте, показаны ли на экране MRX и XMV, и нажмите [Next>] (Далее).

Так как имеется только по одному модулю MRX и XMV, менять порядок нет необходимости.

| Configuration Wizard                    |                                       |        |                                                                    | ×                    |
|-----------------------------------------|---------------------------------------|--------|--------------------------------------------------------------------|----------------------|
| Conference                              |                                       |        | a ()                                                               |                      |
| The order of the YDIF connected devices | can be changed by dragging and droppi | ng.    | 8 1<br>8 1<br>8 1<br>8 1<br>8 1<br>8 1<br>8 1<br>8 1<br>8 1<br>8 1 | S I I S mult         |
| YDIF Connected                          | ANALOG Connected                      |        | DANTE Connected                                                    |                      |
| DEVICE                                  | DEVICE                                | DEVICE |                                                                    | DEVICE               |
| 01 MRX7-D                               |                                       | ^      | -                                                                  | ^                    |
| 1A XMV4280                              |                                       |        |                                                                    |                      |
|                                         |                                       |        |                                                                    |                      |
|                                         |                                       |        |                                                                    |                      |
|                                         |                                       |        |                                                                    |                      |
|                                         |                                       |        |                                                                    |                      |
|                                         |                                       |        |                                                                    |                      |
|                                         |                                       | ÷      |                                                                    |                      |
|                                         |                                       |        |                                                                    |                      |
| Refresh                                 |                                       |        | Cancel                                                             | < Back Next > Finish |

## 7. Нажмите кнопку [Next>] (Далее).

В окне MRX Designer системы MRX выберите плату mini-YGDAI.

| 🐻 Device Config  | guration Wizard |                                                               | ×      |
|------------------|-----------------|---------------------------------------------------------------|--------|
| Conference       |                 |                                                               |        |
| Select the Mini- | YGDAI card.     |                                                               |        |
|                  |                 | Mini-YGDAI Card                                               |        |
| DEVICE           | CARD TYPE       | INFORMATION                                                   |        |
| 01 MRX7-D        | No Assign       | Assign Card Type using slot component in MRX Designer Window. |        |
|                  |                 |                                                               |        |
|                  |                 |                                                               |        |
|                  |                 |                                                               |        |
|                  |                 |                                                               |        |
|                  |                 |                                                               |        |
|                  |                 |                                                               |        |
|                  |                 |                                                               |        |
|                  |                 |                                                               |        |
|                  |                 |                                                               |        |
|                  |                 | Cancel < Back Next >                                          | Finish |

# 8. Выберите модель DCP, подключенную к MRX, введите имя устройства и нажмите кнопку [Finish] (Готово).

В этом примере мы используем приложение ProVisionaire Touch и не будем настраивать параметры в DCP.

| 🐻 Device                                 | Configuration Wizard                                                                                         |                             |
|------------------------------------------|----------------------------------------------------------------------------------------------------|-----------------------------|
| <u>Conferer</u><br>Assign a<br>Star topo | tce<br>nd name the Digital Control Panels connected to each MTX or MRX.<br>logy using DCH8 is also possible. |                             |
| DEVICE                                   | 01 MRX7-D V                                                                                                  |                             |
| ID                                       | MODEL Name                                                                                                   |                             |
| 0                                        | None                                                                                                    | ^<br>                       |
| 1                                        | None                                                                                                    |                             |
| 2                                        | None                                                                                                    |                             |
| 3                                        | None                                                                                                    |                             |
| 4                                        | None                                                                                                    |                             |
| 5                                        | None                                                                                                    |                             |
| 6                                        | None                                                                                                    |                             |
| 7                                        | None                                                                                                    | -                           |
|                                          |                                                                                                    |                             |
|                                          |                                                                                                    | Cancel < Back Next > Finish |

9. Когда отобразится диалоговое окно «Display the configuration diagram? The diagram can also be printed» (Показать схему конфигурации? Схема также будет напечатана), нажмите кнопку [Yes] (Да).

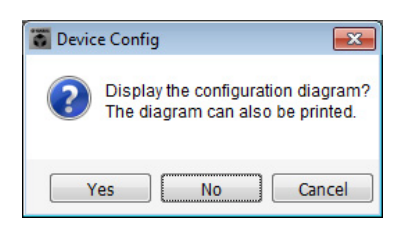

Появится схема подключений. При необходимости нажмите кнопку [Print] (Печать), чтобы распечатать схему. Чтобы закрыть окно, нажмите кнопку [Close] (Закрыть).

| Configuration D | iagram                              |                                            |                         |                                     |                                           |                             |                                           |                  |                  | <b>X</b> |
|-----------------|-------------------------------------|--------------------------------------------|-------------------------|-------------------------------------|-------------------------------------------|-----------------------------|-------------------------------------------|------------------|------------------|----------|
| Ethernet        | Connect the con<br>switch using Eth | nputer and devices to an<br>nernet cables. | Ethernet ON Imp         | oortant - Always<br>n each MTX or I | set DCP DIP switc<br>MRX (only set for or | ch 4 (termina<br>ne DCP per | ation) to the ON positior<br>MTX or MRX). | n for the longes | at DCP cable run |          |
| Conference      |                                     |                                            | This is a second second | de dela de la                       |                                           |                             |                                           |                  |                  |          |
| DEVICE          |                                     | Digital Control Panel                      | ID=2 ID=3               | ID=4                                | D=5 ID=6                                  | ON<br>1 2 3 4<br>ID=7       | ANALOG                                    |                  | JANTE            |          |
| 01 MRX7-D       |                                     |                                            |                         |                                     |                                           |                             |                                           |                  |                  |          |
| 1A XMV4280      |                                     |                                            |                         |                                     |                                           |                             |                                           |                  |                  |          |
|                 |                                     |                                            |                         |                                     |                                           |                             |                                           |                  |                  |          |
|                 |                                     |                                            |                         |                                     |                                           |                             |                                           |                  |                  |          |
|                 |                                     |                                            |                         |                                     |                                           |                             |                                           |                  |                  |          |
|                 |                                     |                                            |                         |                                     |                                           |                             |                                           |                  |                  |          |
|                 |                                     |                                            |                         |                                     |                                           |                             |                                           | >>Page2          | Print            | Close    |

#### ПРИМЕЧАНИЕ

Если вы хотите еще раз просмотреть схему подключений, выберите меню [File] (Файл) → [Print Configuration Diagram] (Печать схемы конфигурации).

Если вы хотите использовать мастер настройки устройства для изменения конфигурации устройства, нажмите кнопку [Device Config] (Настроить устройство) в окне проекта.

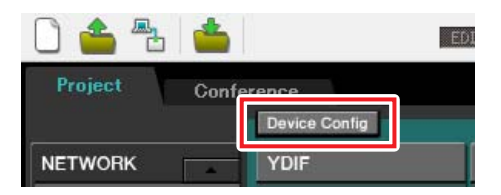

# Настройка параметров в системе MRX

#### Размещение и подключение компонентов

Используйте MRX Designer, чтобы задать внутреннюю конфигурацию MRX.

По завершении настроек сохраните их с помощью команды [Save] (Сохранение) в меню [File] (Файл).

#### ПРИМЕЧАНИЕ

Может появиться диалоговое окно User Account Control (Контроль учетных записей пользователей). Нажмите [Continue] (Продолжить) или [Yes] (Да).

# Запуск MRX Designer

Откройте вкладку с именем системы, которую вы настроили на шаге 1 процедуры «Создание конфигурации с помощью мастера настройки», чтобы открыть окно настроек.

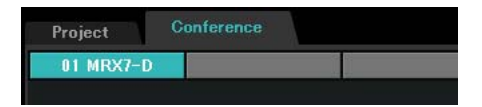

Затем нажмите кнопку [Open MRX Designer] (Открыть MRX Designer), чтобы запустить MRX Designer.

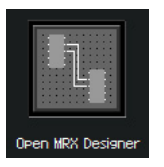

# Размещение и подключение компонентов, связанных с микрофонами, в локальном местоположении для передачи аудио в «дальний конец»

Разместите и подключите компоненты, которые будут передавать входные сигналы от микрофонов в локальном местоположении в удаленное местоположение.

#### **1.** Разместите компоненты, показанные ниже, путем перетаскивания из области Сотропенть (Компоненты) на лист проектирования.

- ANALOG IN;
- Acoustic Echo Canceller (Модуль подавления эха);
- HPF (MONO);
- Auto Gain Control (Контроллер автоматического усиления) (MONO);
- Fader (Фейдер) (8CH);
- Dugan Automixer (Автомикшер Dugan) (8CH).

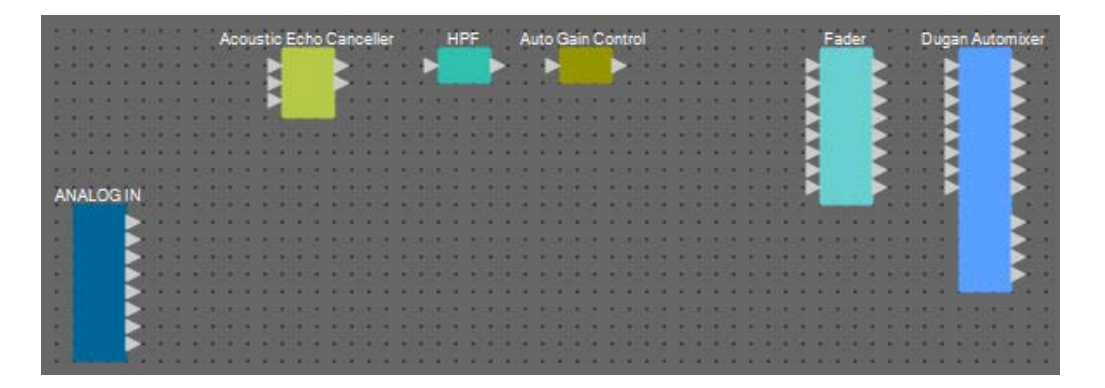

2. Перетащите компоненты между портами HPF (Фильтр верхних частот) и Auto Gain Control (Контроллер автоматического усиления), чтобы соединить их.

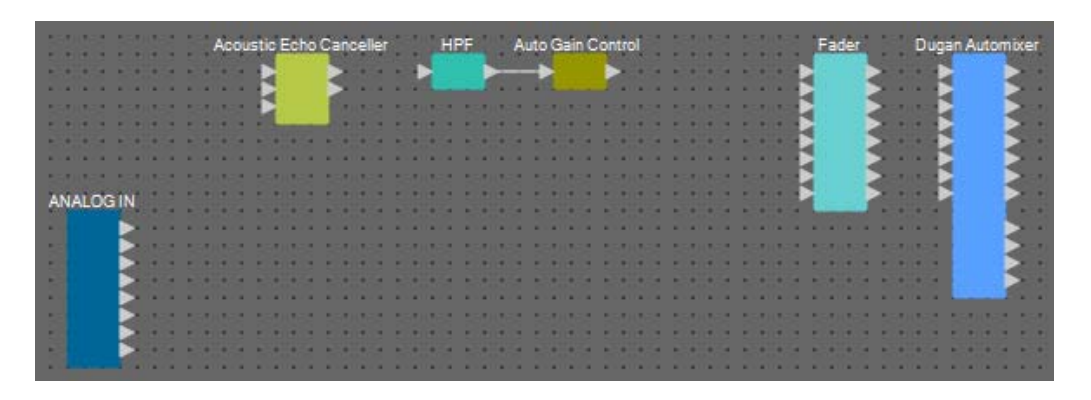

**3.** Выберите область между портами HPF (Фильтр верхних частот) и Auto Gain Control (Контроллер автоматического усиления), чтобы выбрать компоненты и провода в ней.

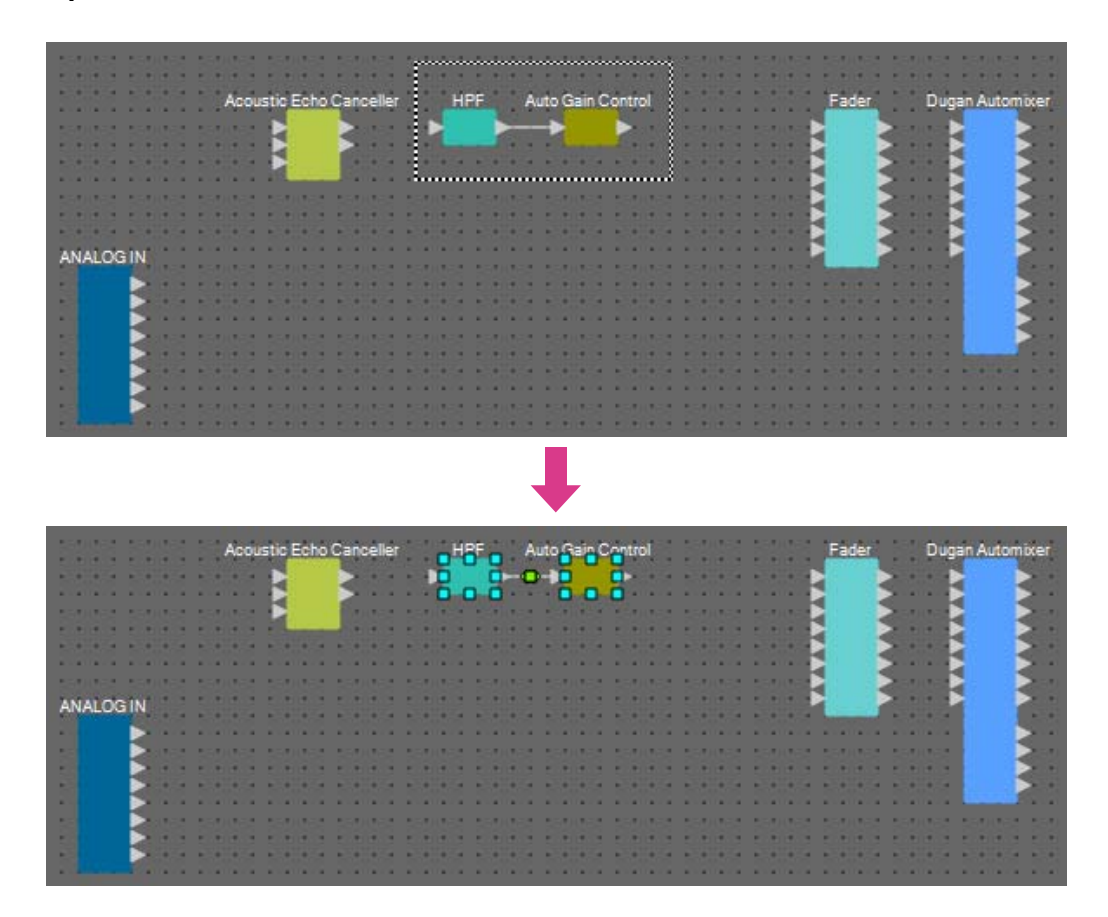
# 4. Скопируйте выбранные компоненты и провода и вставьте их или перетащите выбранные компоненты и провода, удерживая клавишу <Ctrl>.

Измените расположение компонентов по своему усмотрению.

Далее описывается процедура копирования.

- <Ctrl> + <C>.
- Щелкните правой кнопкой мыши и выберите [Сору] (Копирование) в контекстном меню.
- Выберите [Сору] (Копирование) в меню [Edit] (Редактирование).

Для вставки выполните следующие шаги.

- <Ctrl> + <V>.
- Щелкните правой кнопкой мыши и выберите [Paste] (Вставка) в контекстном меню.
- Выберите пункт [Paste] (Вставка) в меню [Edit] (Редактирование).

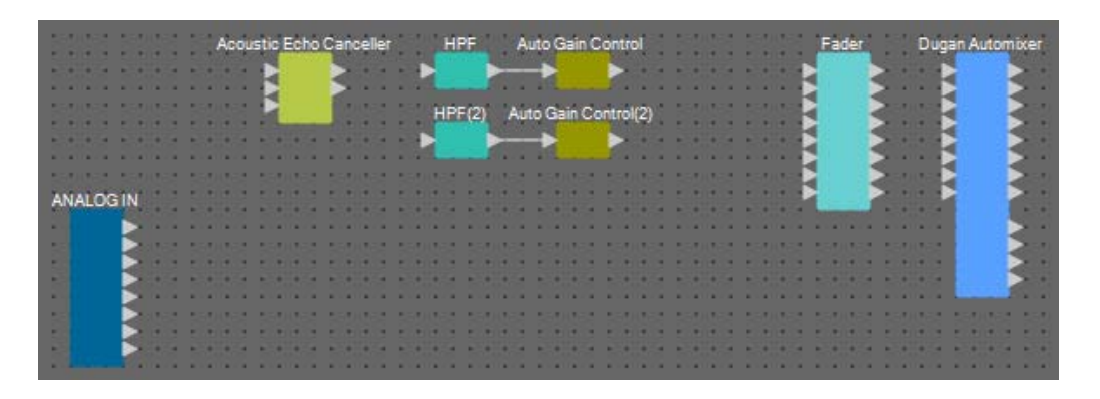

5. Перетащите компоненты между портами Acoustic Echo Canceller (Модуль подавления эха), HPF (Фильтр верхних частот) и HPF(2), чтобы соединить их.

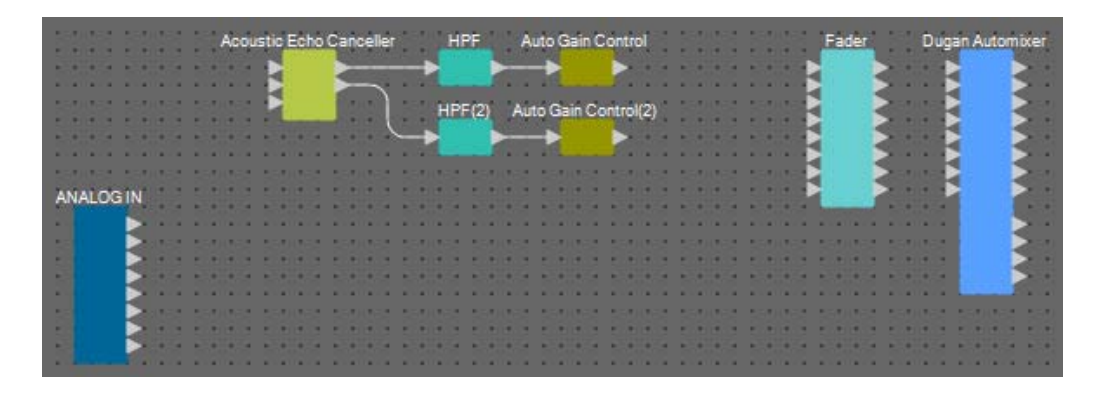

6. Выберите область между портами Acoustic Echo Canceller (Модуль подавления эха) и Auto Gain Control (Контроллер автоматического усиления), чтобы выбрать компоненты и провода в ней.

| 5115 5215             |      | Acol | stic | Echo    | o Cia | nce | ller |    | 'n             | HPF  | ñ  |     | Auto | 9 | ain (          | 2er | trol    |      | 12 |      | 10  |      |   | E | ade |   |       | 1       | )üg | an Auto | mix | er |
|-----------------------|------|------|------|---------|-------|-----|------|----|----------------|------|----|-----|------|---|----------------|-----|---------|------|----|------|-----|------|---|---|-----|---|-------|---------|-----|---------|-----|----|
|                       | • •  |      |      |         |       | •   |      | •  | D              | -    | ğ  | - 0 | •    |   | _              | ğ   | 2       |      | 2  |      | 1   |      | 8 | 2 |     | Þ | •     | •       |     |         | 2   |    |
| SAMAGE SAMAGE         | 100  |      | E    |         | 7     |     | ۲    |    | -              | DE ( | 21 |     |      |   |                | -   |         |      |    |      | 2   |      |   |   |     | 5 | 1     |         | ŀ   |         |     |    |
|                       |      |      | -    |         | 0     |     | 7    | -  | R              | 0    | 9  | _   |      | 9 | 0              | 9   | i Olija | ay . | 1  |      | 100 |      |   | 4 |     |   | 1     |         | P   | 2       |     |    |
|                       | • •  |      |      |         |       | • • |      | ř. | ō              | 0    | Ö  |     |      | õ | •              | Ö   |         |      | 2  | <br> | ÷   |      |   |   |     |   | 1     |         |     |         | 2   |    |
| ANALOG IN             |      |      |      |         | 1     |     |      |    |                |      |    |     |      |   |                | 1   |         |      | 1  |      |     |      |   |   |     | F |       |         |     | 9       | 5   |    |
|                       | 1.1  |      |      |         |       |     |      |    |                |      |    |     |      | - |                |     |         |      | 1  |      | 1   |      |   | b |     |   | 1     |         |     |         |     |    |
|                       | 100  |      | 100  | 1.7.5.7 | 10    | 213 | 3    |    | 112            | 1    | -  |     | 1    |   |                | 5   |         |      | 3  |      | 5   |      |   | 5 |     | 3 | 5     | 111     | 67  |         |     |    |
|                       |      |      | -    |         | 1     |     | 8    |    |                |      |    |     |      |   |                | 1   |         |      | 1  |      | 2   |      |   | 1 |     | 8 | 1     |         | 8   |         | F   |    |
|                       | 1.11 | 1    |      |         |       |     | -    |    | 1114)<br>1114) | 1    |    |     |      |   | 1 - 1<br>1 - 1 | 1   |         |      | 1  |      | 1   | **** |   | 1 |     |   | 1 - C | * 1 / * | 1   | -       | Ĵ,  |    |
| 2.11                  |      |      |      |         |       |     |      | -  |                |      |    |     |      | • | • •            |     |         |      |    |      | -   |      |   | - | • • |   |       | •       | -   |         |     |    |
| and the second second |      |      |      |         |       |     |      |    |                |      |    |     |      |   |                |     |         |      |    |      |     |      |   |   |     |   |       |         |     |         |     |    |

7. Скопируйте выбранные компоненты и провода и вставьте их четыре раза или перетащите выбранные компоненты и провода, удерживая клавишу <Ctrl>.

Измените расположение компонентов по своему усмотрению.

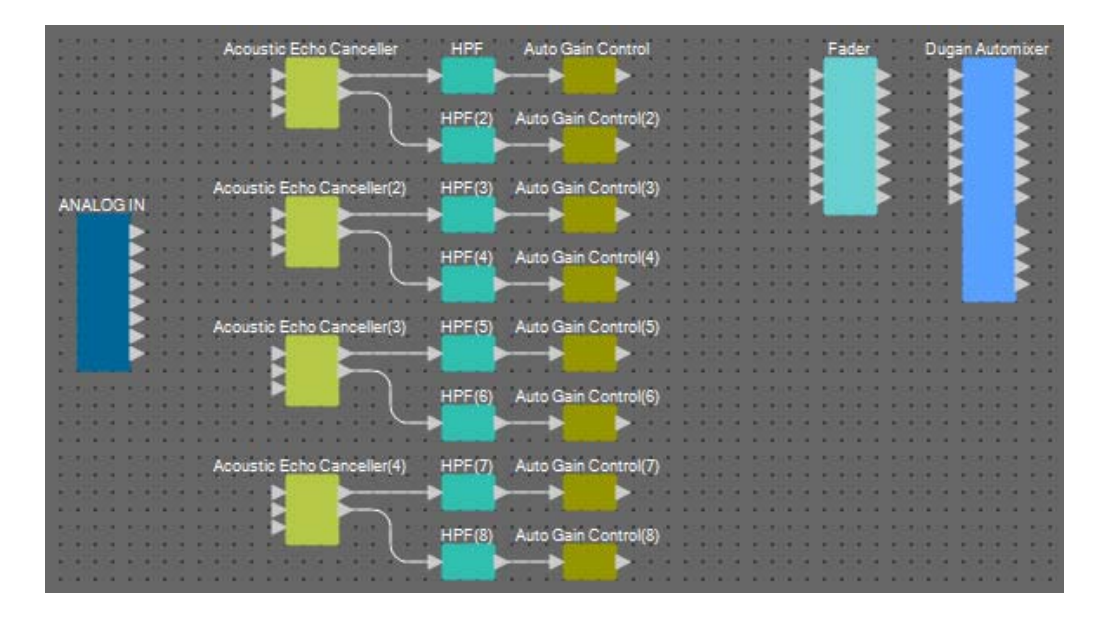

8. Соедините порты ANALOG IN 1–8 и порт Mic In 1/2 для каждого модуля Acoustic Echo Canceller (Модуль подавления эха) путем перетаскивания.

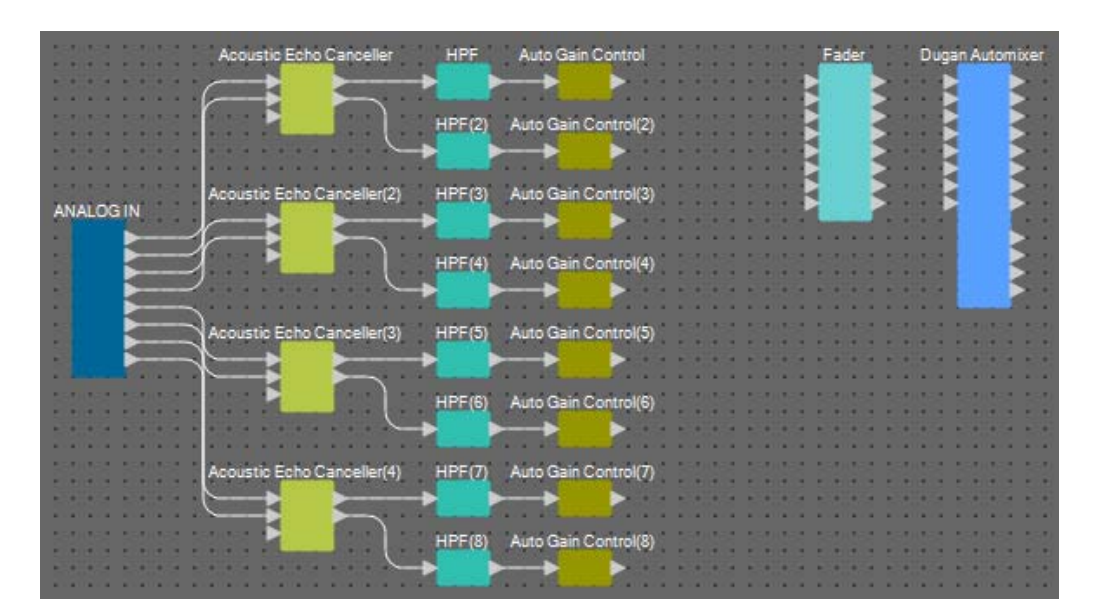

**9.** Перетащите компоненты между выходными портами Auto Gain Control (Контроллер автоматического усиления) и Fader (Фейдер), чтобы соединить их.

Выберите область портов Auto Gain Control (Контроллер автоматического усиления) и перетащите их все вместе к входным портам Fader (Фейдер), чтобы соединить их.

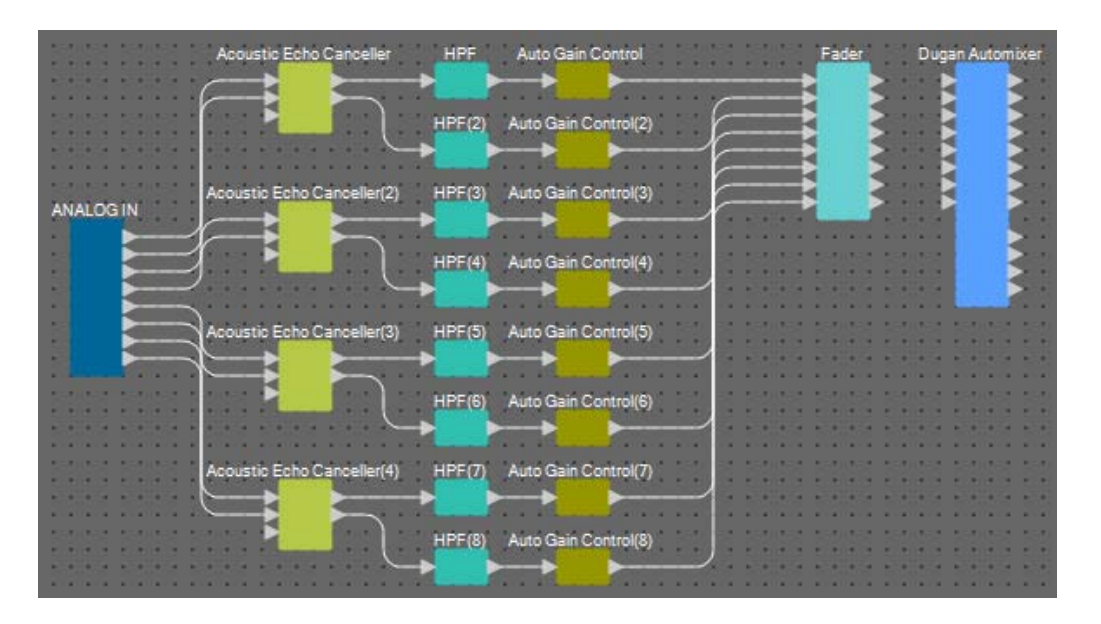

**10.** Перетащите компоненты между выходными портами Fader (Фейдер) и входными портами Dugan Automixer (Автомикшер Dugan), чтобы соединить их.

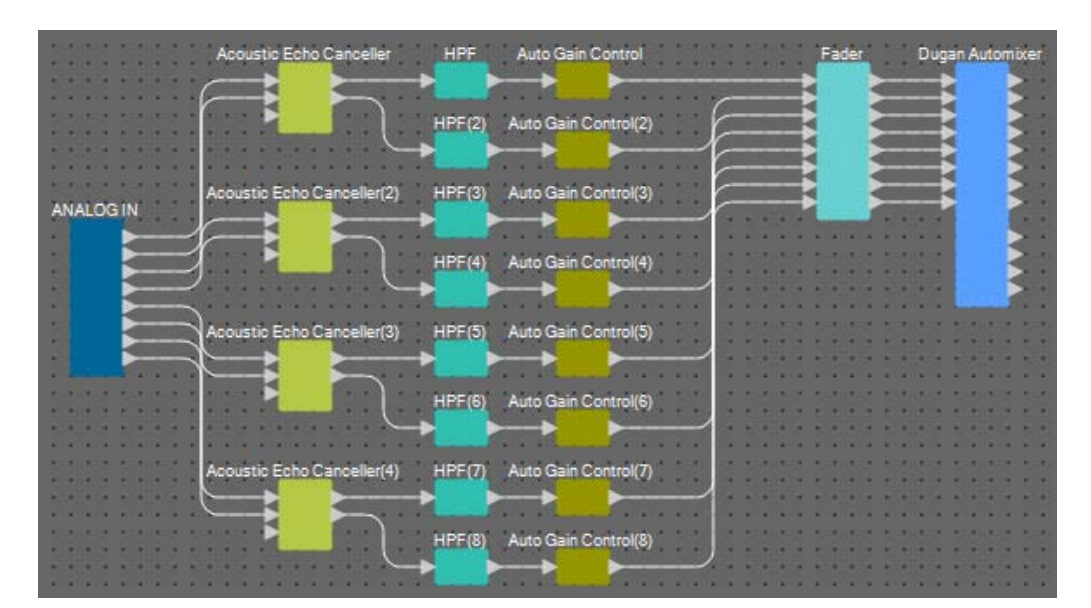

## Размещение и подключение компонентов, не связанных с микрофонами, в локальном местоположении для передачи аудио в «дальний конец»

Теперь мы подключим входные аудиосигналы от AUX L/R и удаленного местоположения к разъемам MRX7-D [ST-IN].

## **1.** Разместите компоненты, показанные ниже, путем перетаскивания из области Components (Компоненты) на лист проектирования.

- STEREO IN;
- PEQ (STEREO, 3BAND);
- PEQ (MONO, 3BAND);
- Fader (Фейдер) (2CH) × 2;
- Fader (Фейдер) (1CH);
- Matrix Mixer (Матричный микшер) (IN=4, OUT=4);
- PEQ (STEREO, 4BAND);
- PEQ (MONO, 4BAND).

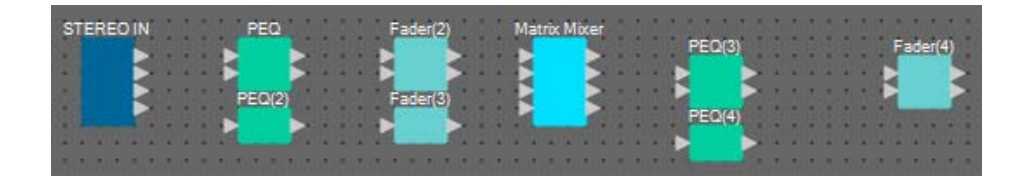

# 2. Щелкните порт STEREO IN и нажмите кнопку справа от области редактирования в Properties (Свойства).

Появляется диалоговое окно Port Name (Имя порта).

| 🔣 Port Name         |                |          | ×              |
|---------------------|----------------|----------|----------------|
| STEREO IN           |                |          |                |
| IN                  | Port Name      | OUT      | Port Name      |
|                     |                | 1L       |                |
|                     |                | 1R       |                |
|                     |                | 2L       |                |
|                     |                | 2R       |                |
| Set <u>D</u> efault | Name All Clear | <u> </u> | <u>C</u> ancel |

#### 3. Введите имя порта и нажмите кнопку [ОК].

В данном примере 1L названо Aux L, 1R — Aux R и 2L — Codec In.

| 🔣 Port Name         |                         |     |          | ×              |
|---------------------|-------------------------|-----|----------|----------------|
| STEREO IN           |                         |     |          |                |
| IN                  | Port Name               | OUT |          | Port Name      |
|                     |                         | 1L  |          | Aux L          |
|                     |                         | 1R  |          | Aux R          |
|                     |                         | 2L  |          | Codec In       |
|                     |                         | 2R  |          |                |
| Set <u>D</u> efault | Name All Cl <u>e</u> ar |     | <u> </u> | <u>C</u> ancel |

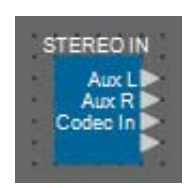

**4.** Соедините выходные порты STEREO IN 1/2 с входными портами Matrix Mixer (Матричный микшер) 1/2 путем перетаскивания.

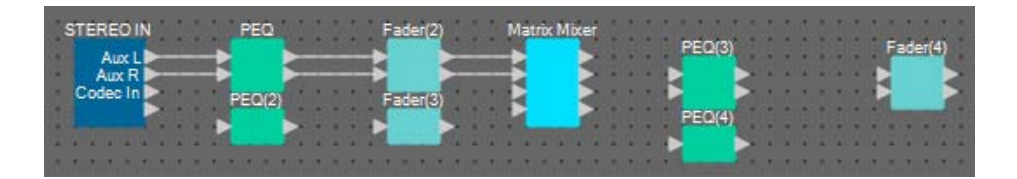

**5.** Соедините выходной порт STEREO IN 3 с входным портом Matrix Mixer (Матричный микшер) 3 путем перетаскивания.

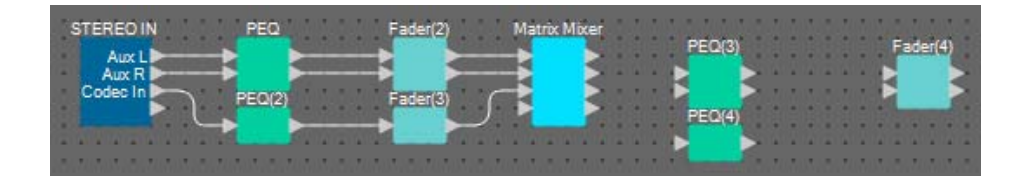

**6.** Соедините выходные порты Matrix Mixer (Матричный микшер) 2/3 с входными портами Fader(4) (Фейдер(4)) 1/2 путем перетаскивания.

Выходной порт 1 матричного микшера будет использоваться для передачи сигнала Aux в удаленное местоположение. Выходные порты 2/3 матричного микшера будут использоваться для вывода на динамики в локальном местоположении. Выходной порт 4 матричного микшера будет использоваться как вход для опорного сигнала AEC.

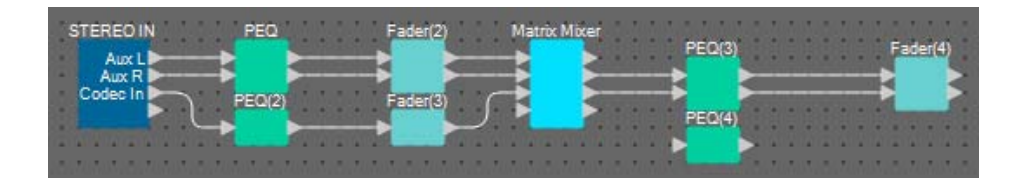

7. Соедините выходной порт Matrix Mixer (Матричный микшер) с входным портом PEQ(4) путем перетаскивания.

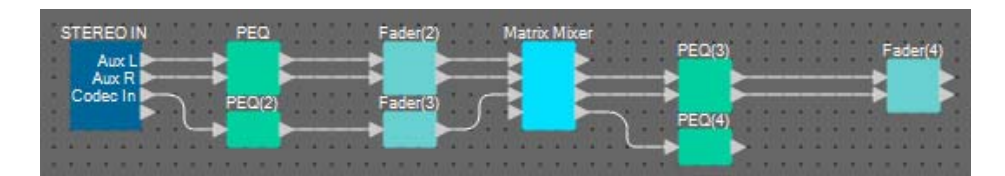

8. Соедините выходной порт PEQ(4) с каждым опорным портом модуля Acoustic Echo Canceller (Модуль подавления эха) путем перетаскивания.

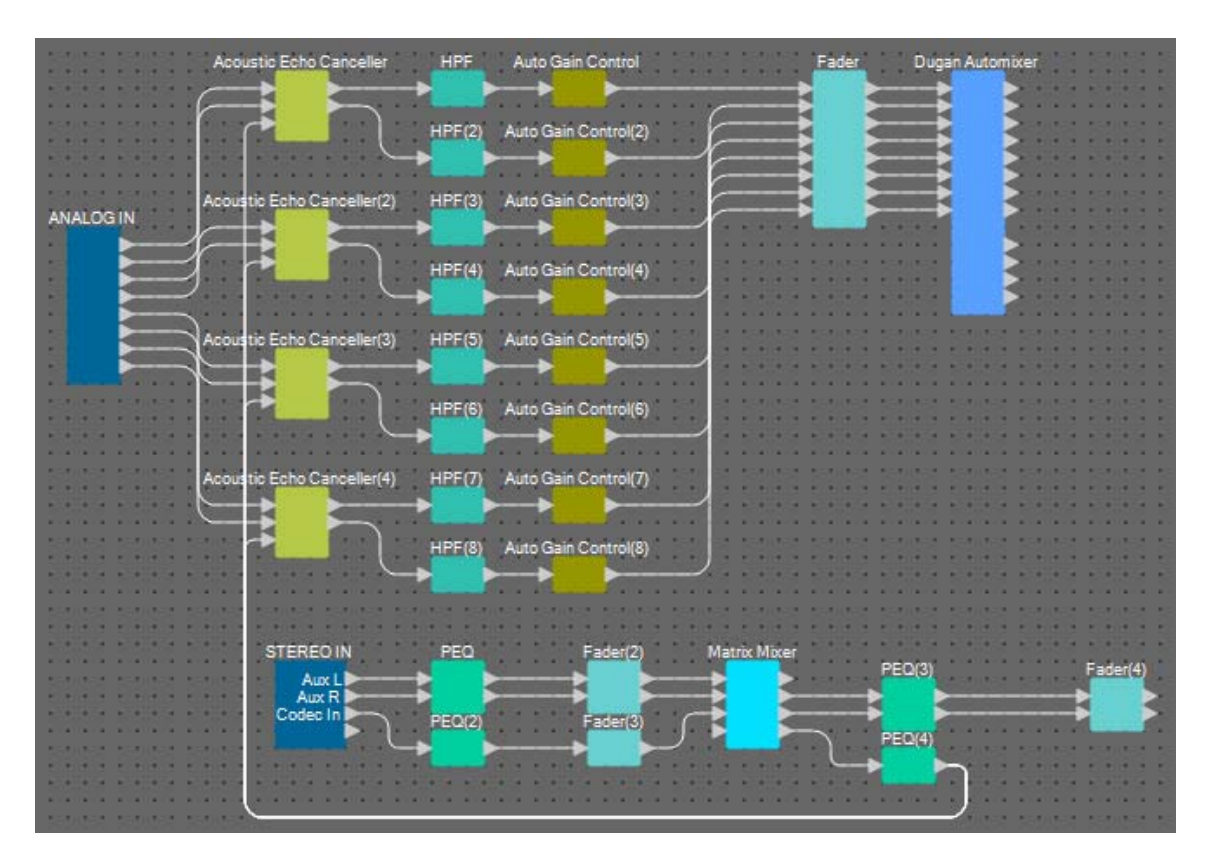

9. Дважды щелкните Matrix Mixer (Матричный микшер).

Откроется редактор компонента Matrix Mixer (Матричный микшер).

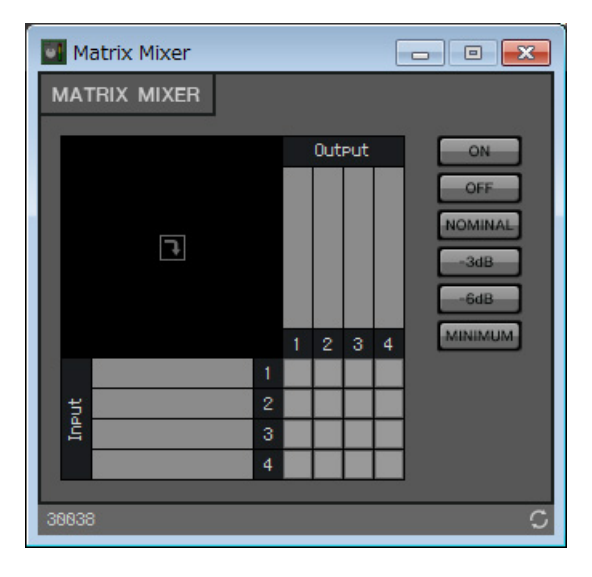

#### 10. Дважды щелкните область, где отображается имя входного порта 1.

Появится диалоговое окно Port Label (Метка порта).

| Port Label      | <b>X</b> |
|-----------------|----------|
| Port Label (1): |          |
| ОК              | Cancel   |

### **11.** Введите [Aux L] и нажмите кнопку [OK].

| Port Label      | <b>×</b> |
|-----------------|----------|
| Port Label (1): |          |
| Aux L           |          |
| ОК              | Cancel   |
| UK              | Cancel   |

#### 12. Повторите шаги 10 и 11, чтобы ввести имена других портов.

В этом примере мы использовали следующие имена.

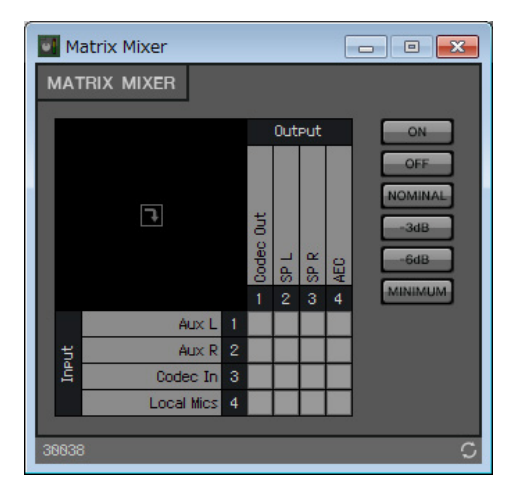

|          | 1 | Aux L                               |
|----------|---|-------------------------------------|
|          | 2 | Aux R                               |
| Входные  | 3 | Codec In (Вход кодека)              |
|          | 4 | Local Mics (Локальные<br>микрофоны) |
|          | 1 | Codec Out (Выход<br>кодека)         |
| Выходные | 2 | SP L                                |
|          | 3 | SP R                                |
|          | 4 | AEC                                 |

13. Щелкните тот или иной промежуток, чтобы включить передачу, как показано на рисунке ниже.

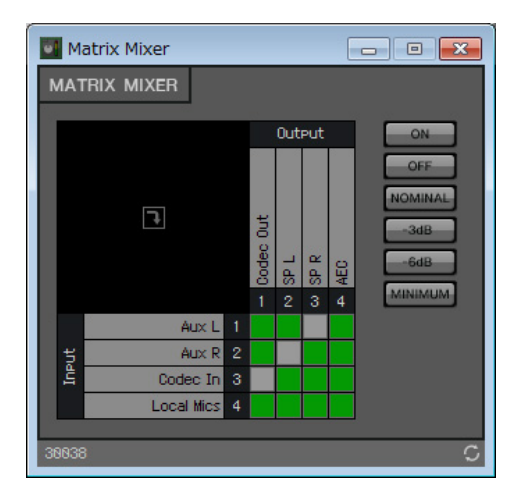

**14.** Нажмите кнопку [×] в правом верхнем углу, чтобы закрыть редактор компонента.

## Размещение и подключение компонентов, связанных с микрофонами, для голоса в «ближнем конце»

Настройте входы микрофонов так, чтобы их сигнал выводился в локальном местоположении.

- **1.** Разместите компоненты, показанные ниже, путем перетаскивания из области Сотропенть (Компоненты) на лист проектирования.
  - HPF (MONO);
  - PEQ (MONO, 4BAND);
  - Fader (Фейдер) (8CH);
  - Dugan Automixer (Автомикшер Dugan) (8CH).

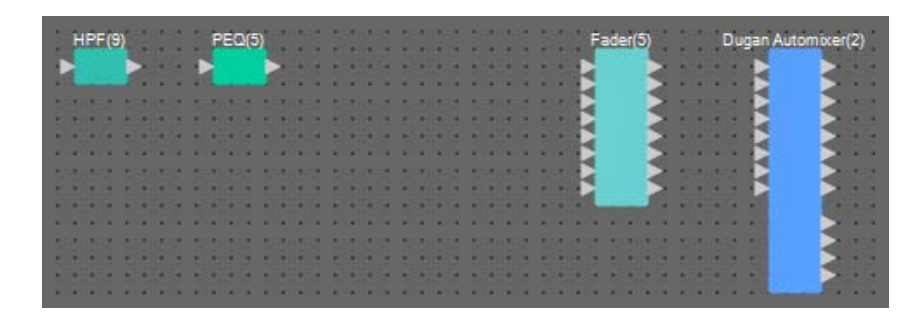

**2.** Перетащите компоненты между портами HPF(9) и PEQ(5), чтобы соединить их.

| HPF(9) PEQ              | N(5)                          | Fader(5) Dugan Automixer(2)                                                                                                    |
|-------------------------|-------------------------------|----------------------------------------------------------------------------------------------------|
|                         | <u> </u>                      |                                                                                                    |
| SERVICE SERVICE SERVICE | a serilea serilea serilea ser | lan an 🖌 🔰 an an 🖌 🖌 an a                                                                                                    |
|                         |                               |                                                                                                    |
|                         |                               |                                                                                                    |
|                         |                               |                                                                                                    |
|                         |                               | a sector sector se |
| 50.051 550.051 550.053  | i santa santa santa si        | nites contes contes contes con 🔁 🔁                                                                                                    |
|                         |                               |                                                                                                    |
|                         |                               |                                                                                                    |

**3.** Выберите область между портами HPF(9) и PEQ(5), чтобы выбрать компоненты и провода в ней.

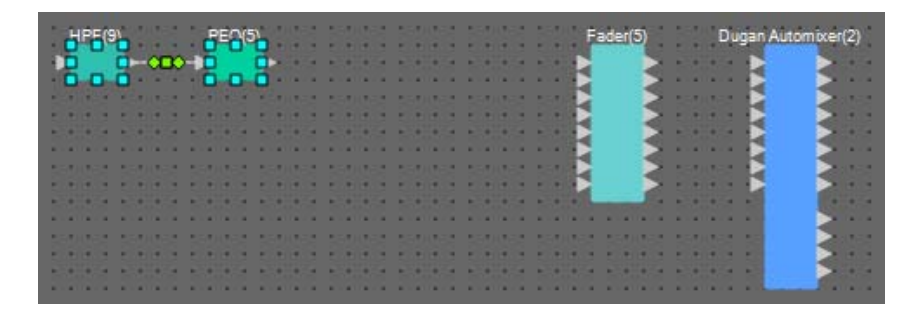

**4.** Скопируйте выбранные компоненты и провода и вставьте их семь раз или перетащите выбранные компоненты, удерживая клавишу <Ctrl>.

Измените расположение компонентов по своему усмотрению.

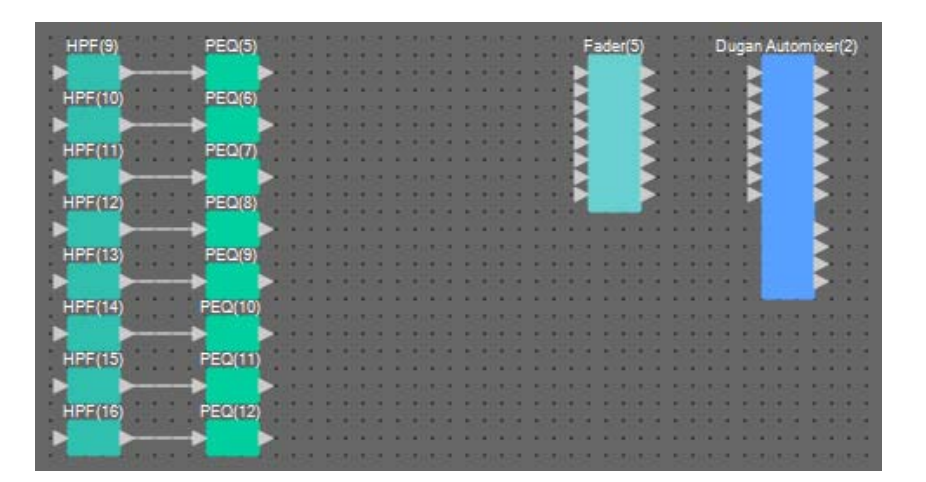

**5.** Соедините порты ANALOG IN 1–8 и каждый входной порт HPF путем перетаскивания.

| ANALOGIN                                           | - 181/03/                              | HENOR HENOR HENOR                                                                                                    |                                                 |                                       |             |                                                    |                                           |                        |                                                              | 153.63           |                      |                     |
|----------------------------------------------------|----------------------------------------|----------------------------------------------------------------------------------------------------|-------------------------------------------------|---------------------------------------|-------------|----------------------------------------------------|-------------------------------------------|------------------------|--------------------------------------------------------------|------------------|----------------------|---------------------|
|                                                    |                                        | Acoustic Echo Cano                                                                                                    | celler H                                        | IPF Auto Gain Co                      | ntrol       | Fader                                              | Duga <mark>n Aut</mark>                   | omixer                 |                                                              |                  |                      |                     |
|                                                    |                                        |                                                                                                    |                                                 |                                       |             |                                                    |                                           | 2111                   | 1.1111                                                       | 1110             | 6 1914               | N HN                |
|                                                    | ::::                                   | Reference                                                                                                    | . ) HE                                          | PF(2)Auto Gain Con                    | trol(2)     |                                                    |                                           | 2::::                  |                                                              |                  |                      |                     |
|                                                    | 1 1 1 1 1 1                            | niga niga niga                                                                                                    | · · · ·                                         |                                       |             | =                                                  |                                           | 2111                   | 1111                                                         | 114              | 6 1 1 4              |                     |
| al nati nati                                       | :::::                                  | Acoustic Echo Cance                                                                                                    | eller(2) HF                                     | PF(3)Auto Gain Con                    | trol(3)     | =; ;                                               |                                           | <b>&gt;</b> ::::       | 1111                                                         | 114              | 1 1 1 1              |                     |
|                                                    | $= \zeta$                              |                                                                                                    |                                                 |                                       |             |                                                    |                                           | S                      |                                                              |                  |                      |                     |
| GE 111GE 1143                                      | : 11. d i r                            | Reterence                                                                                                    | HE                                              | PF(4)Auto Gain Con                    | trol(4)     | e nikole niko                                      | 1111                                      | <b>S</b> 1 1 1 1       | 8 1100)                                                      | 1120             | 1 1 1 6              | 91 H B              |
|                                                    |                                        |                                                                                                    |                                                 |                                       |             |                                                    |                                           |                        |                                                              | 111              |                      |                     |
|                                                    | ل_                                     | Acoustic Echo Cance                                                                                                    | eller(3) HF                                     | /F(5)Auto Gain Con                    | trol(5)     | i ningii ning<br>Tariyani araya                    | na ininana in<br>na travana tr            |                        | 21 11 12 22<br>24 - 12 4 24 24 24 24 24 24 24 24 24 24 24 24 | 1 1 1 1 1<br>    | 94 20204<br>18 10103 | in ini<br>Na tatu   |
|                                                    |                                        | Reference                                                                                                    |                                                 | E(6) uto Gain Con                     | tro1/6)     |                                                    |                                           | 111111                 |                                                              |                  | ::::                 |                     |
| NUM ANALYSING ANALYSING<br>NUM ANALYSING ANALYSING |                                        |                                                                                                    |                                                 |                                       |             | i delvini delvi<br>I senana sena                   | na minana m<br>Na minana mi               | 1919 1919<br>1939 1819 |                                                              | 101404<br>385//5 | 6 101204<br>37 38333 | nia roro<br>Na tety |
|                                                    |                                        | Acoustic Echo Cance                                                                                                    | eller(4) HF                                     | F(7Auto Gain Con                      | trol(7)     |                                                    |                                           |                        |                                                              |                  |                      |                     |
|                                                    |                                        |                                                                                                    | <b>&gt;</b>                                     | $\rightarrow$                         |             | . BANG BANG                                        | N 181414 1                                | NGN HING               | S 151/14                                                     | -38X0            | 8 1810               | 19. ISN             |
| di fidi fic                                        | · · · }                                | Reference                                                                                                    | ) HE                                            | PF(8)Auto Gain Con                    | trol(8)     |                                                    |                                           |                        |                                                              | 111              |                      |                     |
| 111111111                                          | 11111                                  | 1111111111111                                                                                                    |                                                 |                                       |             | 111111111                                          |                                           | 143 114                | 1111                                                         | 111              | 1 1 1 1              |                     |
|                                                    |                                        |                                                                                                    |                                                 |                                       |             |                                                    |                                           | **** * * *             |                                                              |                  |                      |                     |
|                                                    |                                        |                                                                                                    |                                                 |                                       |             |                                                    |                                           |                        |                                                              | 7                | a 1949a              |                     |
|                                                    | STEREO                                 | N PEQ                                                                                                    | LI I I F                                        | ader(2)                               |             | Matrix                                             | Mixer                                     |                        | PEQ(3)                                                       | ]                | F                    | ader(4)             |
|                                                    | STEREO I<br>Aux L<br>Aux R             | N PEQ                                                                                                    | F                                               | ader(2)                               |             | Matrix<br>Aux L<br>Aux R<br>Codec b                | Mixer<br>Codec Ou<br>SP L<br>SP F         | <b>}_</b>              | PEQ(3)                                                       |                  | F                    | ader(4)             |
| Ş                                                  | STEREO I<br>Aux L<br>Aux R<br>Codec In |                                                                                                    | F<br>() F                                       | ader(2)<br>ader(3)                    |             | Matrix<br>Aux L<br>Aux R<br>Codec In<br>Local Mics | Mixer<br>Codec Ou<br>SP L<br>SP R<br>AEC  |                        | PEQ(3)                                                       |                  | F                    | ader(4)             |
| 2                                                  | STEREO I<br>Aux L<br>Aux R<br>Codec In |                                                                                                    | F<br>D F                                        | ader(2)<br>ader(3)                    |             | Matrix<br>Aux L<br>Aux R<br>Codec In<br>Local Mics | Mixer<br>Codec Ou<br>SP L<br>SP R<br>AEC  |                        | PEQ(3)<br>PEQ(4)                                             | ]                | F                    | ader(4)             |
| 2                                                  | STEREO I<br>Aux L<br>Aux R<br>Codec In |                                                                                                    | F<br>() F                                       | ader(2)<br>ader(3)<br>Fader(3)ugan A  | utomixer(2) | Matrix<br>Aux L<br>Aux R<br>Codec h<br>Local Mics  | Mixer<br>Codec Ou<br>SP I<br>SP R<br>AEC  |                        | PEQ(3)<br>PEQ(4)                                             | ]                | F                    | ader(4)             |
|                                                    | STEREO I<br>Aux L<br>Aux R<br>Codec In | N PEQ<br>PEQ(2<br>HPF(9) PEQ<br>HPF(10) PEQ                                                                                              | (5)<br>(6)                                      | ader(2)<br>ader(3)<br>Fader(5))ugan A | utomixer(2) | Matrix<br>Aux L<br>Aux R<br>Codec in<br>Local Mics | Mixer<br>Codec Ou<br>SP I<br>SP R<br>AEC  | <b>}</b>               | PEQ(3)<br>PEQ(4)                                             | ]                | F                    | ader(4)             |
| ,<br>L                                             | STEREO I<br>Aux L<br>Aux R<br>Codec In | N PEQ<br>PEQ(2<br>HPF(9) PEQ<br>HPF(10) PEQ                                                                                              | (5)                                             | ader(2)<br>ader(3)<br>Fader(5D)ugan A | utomixer(2) | Matrix<br>Aux L<br>Aux R<br>Codec h<br>Local Mics  | Mixer<br>Codec Our<br>SP I<br>SP F<br>AEC |                        | PEQ(3)                                                       | ]                | F                    | ader(4)             |
| Ĵ                                                  | STEREO I<br>Aux L<br>Aux R<br>Codec In | N PEQ<br>PEQ(2<br>HPF(9) PEQ<br>HPF(10) PEQ<br>HPF(11) PEQ                                                                               | (5)<br>(7)                                      | ader(2)<br>ader(3)<br>Fader(5))ugan A | utomixer(2) | Matrix<br>Aux L<br>Aux R<br>Codec n<br>Local Mics  | Mixer<br>Codec Our<br>SP I<br>SP R<br>AEC | ¥                      | PEQ(3)                                                       | ]                | F                    | ader(4)             |
| ļ                                                  | STEREO I<br>Aux L<br>Aux R<br>Codec h  | N PEQ<br>PEQ(2<br>HPF(9) PEQ<br>HPF(10) PEQ<br>HPF(11) PEQ<br>HPF(12) PEQ                                                                | (5)<br>(6)<br>(7)<br>(8)                        | ader(2)<br>ader(3)<br>Fader(5))ugan A | utomixer(2) | Matrix<br>Aux L<br>Aux R<br>Codec n<br>Local Mics  | Mixer<br>Codec Our<br>SP I<br>SP F<br>AEC |                        | PEQ(3)                                                       | ]                | F                    | ader(4)             |
| °<br>L                                             | STEREO I<br>Aux L<br>Aux R<br>Codec h  | N PEQ<br>PEQ(2<br>HPF(9) PEQ<br>HPF(10) PEQ<br>HPF(11) PEQ<br>HPF(12) PEQ<br>HPF(13) PEQ                                                 | (5)<br>(6)<br>(7)<br>(8)                        | ader(2)<br>ader(3)<br>Fader(5D)ugan A | utomixer(2) | Matrix<br>Aux L<br>Aux R<br>Codec n<br>Local Mics  | Mixer<br>Codec Our<br>SP T<br>SP T<br>AEC |                        | PEQ(3)                                                       | ]                | F                    | ader(4)             |
| ،<br>ل ل ل                                         | STEREO I<br>Aux L<br>Aux R<br>Codec h  | N PEQ<br>PEQ(2<br>HPF(9) PEQ<br>HPF(10) PEQ<br>HPF(11) PEQ<br>HPF(12) PEQ<br>HPF(13) PEQ                                                 | (5)<br>(6)<br>(7)<br>(8)<br>(9)                 | ader(2)<br>Fader(5) ugan A            | utomixer(2) | Matrix<br>Aux L<br>Aux R<br>Codec n<br>Local Mics  | Mixer<br>Codec Our<br>SP I<br>SP R<br>AEC | 5                      | PEQ(3)                                                       | ]                | F                    | ader(4)             |
| پ<br>ل ل ل                                         | STEREO I<br>Aux L<br>Aux R<br>Codec h  | N PEQ<br>PEQ(2<br>HPF(9) PEQ<br>HPF(10) PEQ<br>HPF(11) PEQ<br>HPF(12) PEQ<br>HPF(13) PEQ                                                 | (5)<br>(6)<br>(7)<br>(8)<br>(9)                 | ader(2)<br>Fader(3)                   | utomixer(2) | Matrix<br>Aux R<br>Codec n<br>Local Mics           | Mixer<br>Codec Our<br>SP I<br>SP F<br>AEC |                        | PEQ(3)                                                       | ]                |                      | ader(4)             |
| ،<br>ر ر ر ر                                       | STEREO I<br>Aux L<br>Aux R<br>Codec h  | N PEQ<br>PEQ(2<br>HPF(9) PEQ<br>HPF(10) PEQ<br>HPF(11) PEQ<br>HPF(12) PEQ<br>HPF(13) PEQ<br>HPF(14) PEQ(                                 | (5)<br>(6)<br>(7)<br>(8)<br>(9)<br>(10)         | ader(2)<br>Fader(3)                   | utomixer(2) | Matrix<br>Aux L<br>Aux R<br>Codec n<br>Local Mics  | Mixer<br>Codec Our<br>SP I<br>SP F<br>AEC |                        | PEQ(3)                                                       | ]                | F                    | ader(4)             |
| "<br>ر ر ر ر                                       | STEREO I<br>Aux L<br>Aux R<br>Codec h  | N PEQ<br>PEQ(2<br>HPF(9) PEQ<br>HPF(10) PEQ<br>HPF(11) PEQ<br>HPF(12) PEQ<br>HPF(13) PEQ<br>HPF(14) PEQ(<br>HPF(15) PEQ(<br>HPF(16) PEQ( | (5)<br>(6)<br>(7)<br>(8)<br>(9)<br>(10)<br>(11) | ader(2)<br>Fader(5) ugan A            | utomixer(2) | Matrix<br>Aux R<br>Codec n<br>Local Mics           | Mixer<br>Codec Our<br>SP T<br>SP T<br>AEC |                        | PEQ(3)                                                       |                  |                      | ader(4)             |

**6.** Перетащите каждый выходной порт PEQ к входным портам Fader (Фейдер), чтобы соединить их.

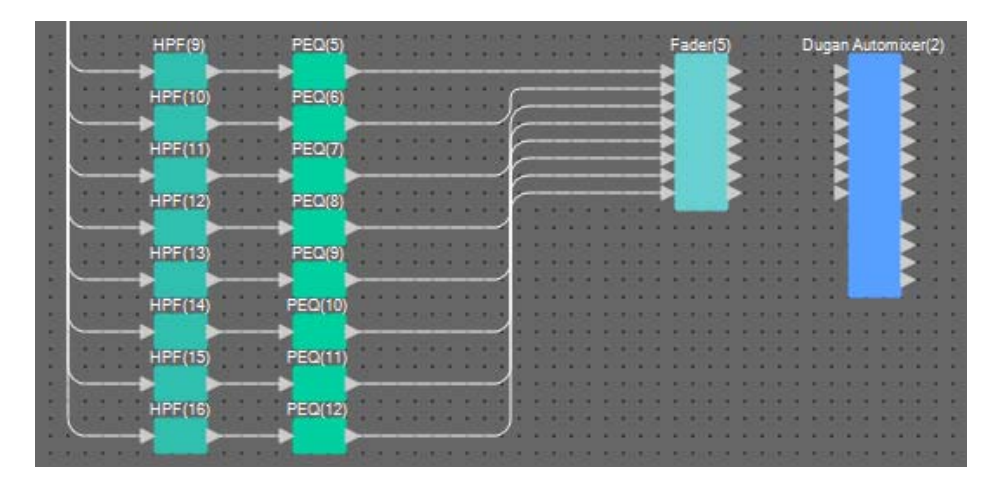

7. Перетащите компоненты между выходными портами Fader(5) (Фейдер(5)) 1–8 и входными портами Dugan Automixer (Автомикшер Dugan) 1–8, чтобы соединить их.

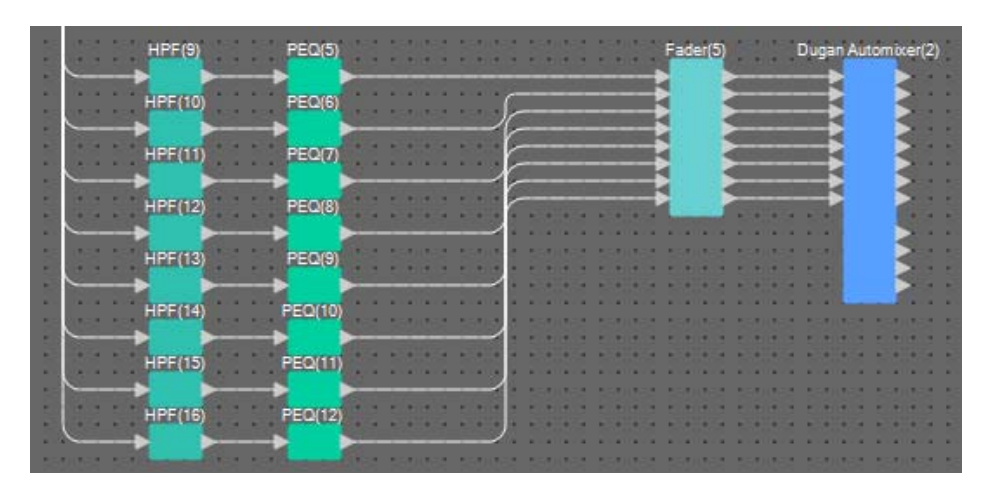

8. Перетащите компоненты между выходным портом a Dugan Automixer(2) (Автомикшер Dugan (2)) и входным портом Matrix Mixer (Матричный микшер) 4, чтобы соединить их.

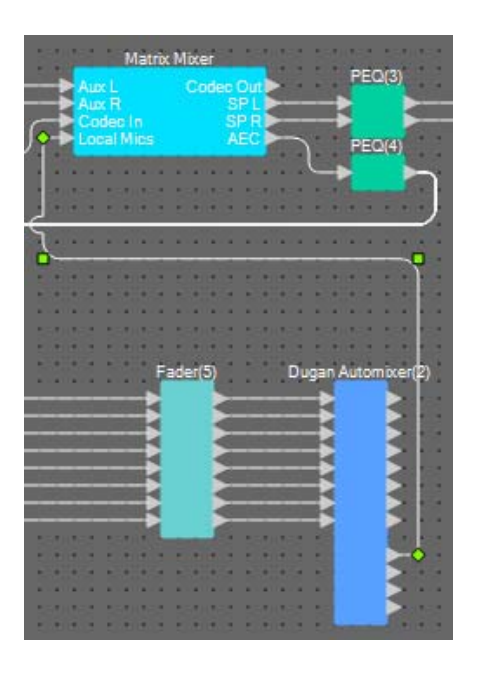

### Размещение и подключение компонентов, связанных с микрофонами, для вывода

Здесь мы разместим и соединим компоненты, связанные с динамиками в конференц-зале, динамиками в холле и выходом на кодек.

Назначьте выходы ANALOG OUT 1 кодеку (CODEC), YDIF OUT 1 и 2 — функции маскировки голоса (динамикам в холле), а YDIF OUT 3 и 4 — динамикам в конференц-зале.

## **1.** Разместите компоненты, показанные ниже, путем перетаскивания из области Components (Компоненты) на лист проектирования.

- Matrix Mixer (Матричный микшер) (IN=2, OUT=2);
- PEQ (MONO, 4BAND);
- Fader (Фейдер) (1CH);
- Speech Privacy (Маскировка голоса);
- PEQ (STEREO, 4BAND);
- Fader (Фейдер) (2CH);
- ANALOG OUT;
- YDIF OUT.

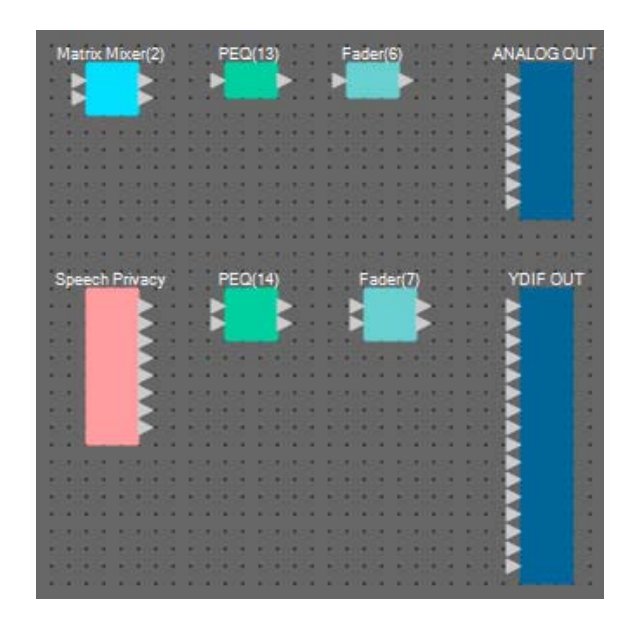

2. Перетащите компоненты между выходным портом a Dugan Automixer (Автомикшер Dugan) и входным портом Matrix Mixer(2) (Матричный микшер(2)) 1, чтобы соединить их. Перетащите компоненты между выходным портом Matrix Mixer (Матричный микшер) 1 (выход кодека) и входным портом Matrix Mixer(2) (Матричный микшер(2)) 2, чтобы соединить их.

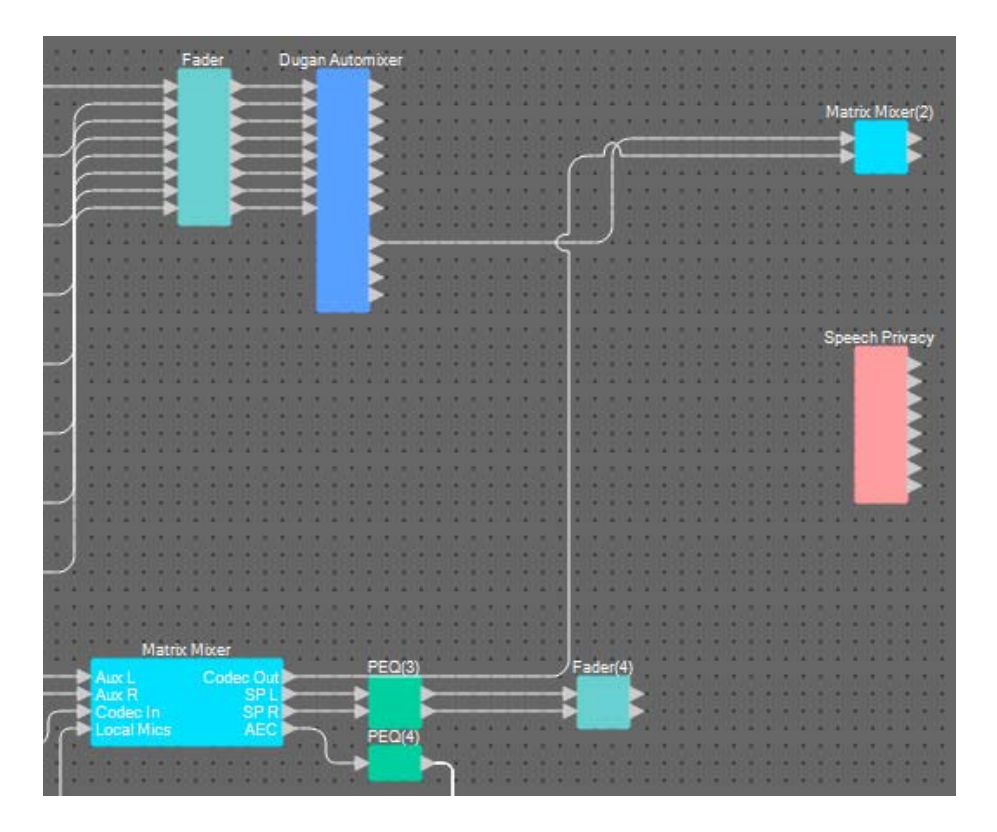

**3.** Перетащите компоненты между выходным портом Matrix Mixer(2) (Матричный микшер (2)) 1 и входным портом ANALOG OUT 1, чтобы соединить их.

| Matrix Mixer(2)    | PEQ(13)         | Fader(6)          | ANALOG OUT                              |
|--------------------|-----------------|-------------------|-----------------------------------------|
|                    |                 |                   |                                         |
| Selficient and the | 550.052 550.052 | \$50,052 \$50,052 | 101 E                                   |
|                    |                 |                   |                                         |
|                    |                 |                   | 1 1 1 1 1 1 1 1 1 1 1 1 1 1 1 1 1 1 1   |
| analisis sistisis  |                 |                   |                                         |
| 150,052,150,052    | 250,052 250,052 | 1501062 1501062   | 1010 D                                  |
|                    |                 |                   |                                         |
|                    |                 |                   | 100 0 0 0 0 0 0 0 0 0 0 0 0 0 0 0 0 0 0 |

4. Дважды щелкните Matrix Mixer(2) (Матричный микшер(2)).

Откроется редактор компонента Matrix Mixer (Матричный микшер).

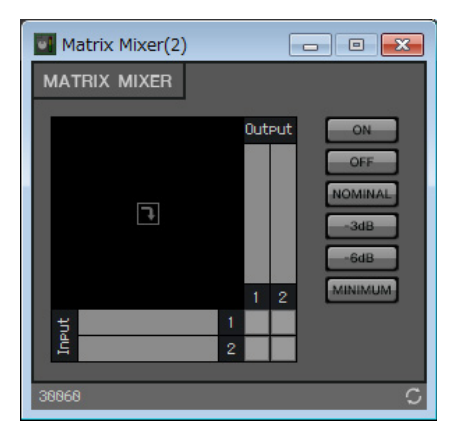

5. Щелкните тот или иной промежуток, чтобы включить передачу, как показано на рисунке ниже.

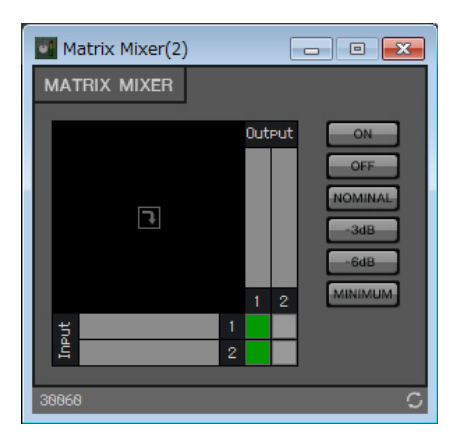

- **б.** Нажмите кнопку [×] в правом верхнем углу, чтобы закрыть редактор компонента.
- 7. Перетащите компоненты между выходным портом Speech Privacy (Маскировка голоса) 1 и 1W/Offset и входными портами YDIF OUT 1 и 2, чтобы соединить их.

| Sp  | eec  | h F | <sup>9</sup> riv | ac  | y |   | P   | EC | (1 | 4) | 1 | į, | ā | Į, | R  | id | er( | 7) | 1 | į. | į, | į. | Y | DIF | ou | T. |
|-----|------|-----|------------------|-----|---|---|-----|----|----|----|---|----|---|----|----|----|-----|----|---|----|----|----|---|-----|----|----|
|     |      |     |                  | A A |   |   |     |    |    |    |   |    | ē | F  | ł  |    |     |    |   |    |    |    | ł |     |    |    |
| 11  | Ŀ    |     |                  | 3   |   |   | í.  |    |    | d  | 1 | į, | ā | 1  | h  |    |     | 1  | 1 | į. | į, | 1  | R |     |    | 1  |
|     | Ŀ    |     |                  | 3   |   |   |     |    | 8  |    |   |    |   |    |    |    | 8   |    |   |    |    |    | R |     |    |    |
| 2.2 | Ł    |     |                  | 3   |   |   | 80  | 1  | ā  | Į. | 0 | į, | ā | Į. | Č. | į, | ċ.  | į. | 0 | Į, | ċ. | Į. |   |     |    | 1  |
|     | h    |     |                  | 1   |   | 8 |     |    | 8  |    |   |    | 8 |    | ł  |    | 8   |    |   |    | 8  |    |   |     |    |    |
|     | (10) |     |                  | 18  |   |   | 100 | 1  | ā  | 1  | 1 | 1  | ā | J. | 0  | 1  | ā   | Į. | 0 | 5  | ċ. | 1  |   |     |    | 1  |
|     |      | •   |                  | 8   |   | 8 |     |    | 8  |    |   |    | 8 |    | 8  |    | 8   |    |   |    | 8  |    |   |     |    |    |
|     |      |     |                  |     |   |   | 100 |    | 8  | ż  | à | i. | ŝ | ż  | ŝ  | ł. | ŝ   | ì  | à | ł. | i  | ì  |   |     |    |    |
|     |      | •   |                  | 0   |   |   |     |    | 8  |    |   |    | 8 |    | 1  | 8  | 8   | 1  | 1 | 8  | 8  |    |   |     |    |    |

8. Дважды щелкните Speech Privacy (Маскировка голоса).

Откроется редактор компонента Speech Privacy (Маскировка голоса).

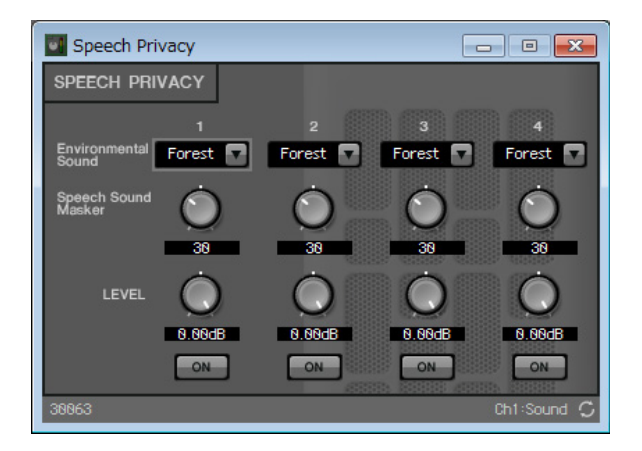

9. Выберите Building (Здание) в списке [Environmental Sound] (Звуки среды) в качестве источника 1 и нажмите кнопку [ON] (Вкл.) для источника 1, чтобы включить его.

Выберите Building (Здание) (звук кондиционера), чтобы передавать звуки функции Speech Privacy (Маскировка голоса) на динамики в холле.

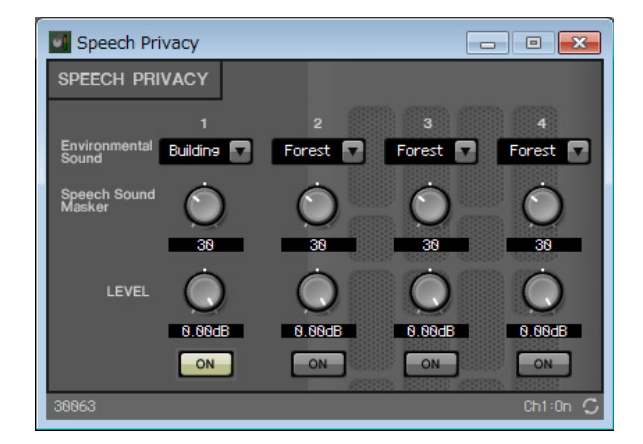

- **10.** Нажмите кнопку [×] в правом верхнем углу, чтобы закрыть редактор компонента.
- **11.** Перетащите компоненты между выходными портами Fader(4) (Фейдер(4)) 1 и 2 и входными портами YDIF OUT 3 и 4, чтобы соединить их.

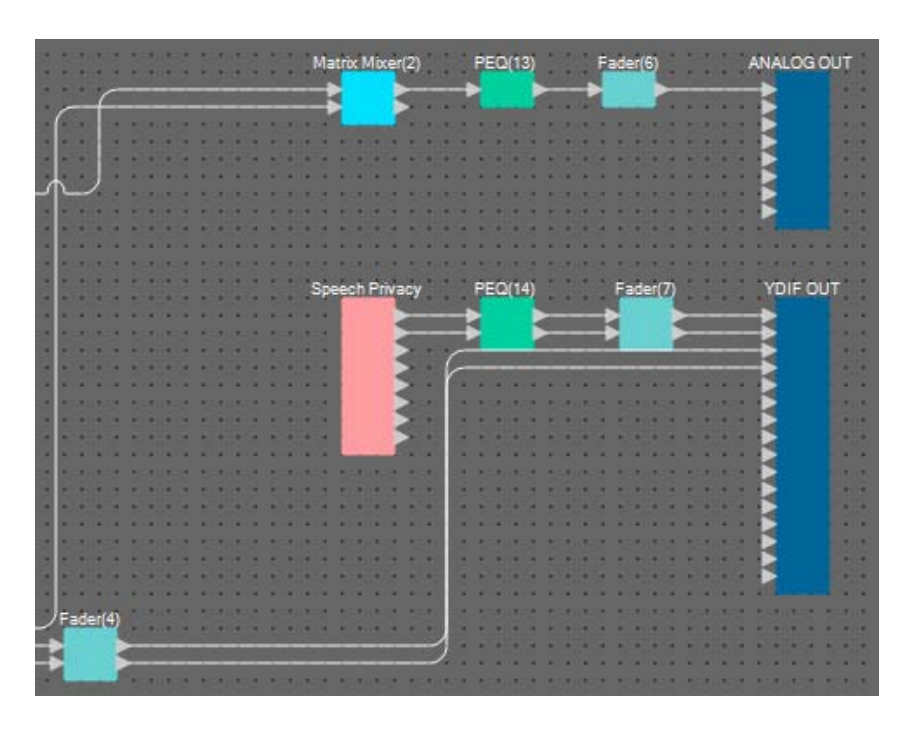

На этом размещение и подключение компонентов завершено. Измените расположение компонентов и проводов по своему усмотрению.

#### Компиляция

Служит для анализа размещения и соединения компонентов в выбранной системе МТХ для определения наличия каких-либо проблем.

#### **1.** Нажмите кнопку инструмента [Compile] (Компиляция) ( 📲 Compile ).

Начните анализ.

### 2. Подтвердите результаты анализа.

Если в поле Message (Сообщение) отображается сообщение Completed successfully (Успешно завершено), проблем не обнаружено.

Если обнаружена проблема, нажмите кнопку [Detail] (Сведения), чтобы узнать, как устранить проблему.

| Detail > Conference Message Compile Successful. 01 MRX7-D DSP Processing 96% Memory 13% Connections OK Latency(44,1kHz) 20.22ms Latency(48kHz) 18.58ms System Resource1 Usage 9% System Resource2 Usage 10% OK                      | Compile             |          | -×       |
|----------------------------------------------------------------------------------------------------|---------------------|----------|----------|
| Conference<br>Message<br>Compile Successful.<br>01 MRX7-D<br>DSP<br>Processing 96%<br>Memory 13%<br>Connections OK<br>Latency(44.1kHz) 20.22ms<br>Latency(48kHz) 18.58ms<br>System Resource1 Usage 9%<br>System Resource2 Usage 10% |                     |          | Detail > |
| Message<br>Compile Successful.<br>01 MRX7-D<br>DSP<br>Processing 96%<br>Memory 13%<br>Connections OK<br>Latency(44.1kHz) 20.22ms<br>Latency(48kHz) 18.58ms<br>System Resource 1 Usage 9%<br>System Resource 2 Usage 10%             | Conference          |          |          |
| Compile Successful.<br>01 MRX7-D<br>DSP<br>Processing 96%<br>Memory 13%<br>Connections OK<br>Latency(44.1kHz) 20.22ms<br>Latency(48kHz) 18.58ms<br>System Resource 1 Usage 9%<br>System Resource 2 Usage 10%                        | Message             |          |          |
| 01 MRX7-D<br>DSP<br>Processing 96%<br>Memory 13%<br>Connections OK<br>Latency(44.1kHz) 20.22ms<br>Latency(48kHz) 18.58ms<br>System Resource 1 Usage 9%<br>System Resource 2 Usage 10%                                               | Compile Successful. |          |          |
| 01 MRX7-D<br>DSP<br>Processing 96%<br>Memory 13%<br>Connections OK<br>Latency(44.1kHz) 20.22ms<br>Latency(48kHz) 18.58ms<br>System Resource1 Usage 9%<br>System Resource2 Usage 10%                                                 |                     |          |          |
| 01 MRX7-D<br>DSP<br>Processing 96%<br>Memory 13%<br>Connections OK<br>Latency(44.1kHz) 20.22ms<br>Latency(48kHz) 18.58ms<br>System Resource 1 Usage 9%<br>System Resource 2 Usage 10%                                               |                     |          |          |
| DSP<br>Processing 96%<br>Memory 13%<br>Connections OK<br>Latency(44.1kHz) 20.22ms<br>Latency(48kHz) 18.58ms<br>System Resource1 Usage 9%<br>System Resource2 Usage 10%                                                              | 01 MRX7-D           |          |          |
| Processing 96%<br>Memory 13%<br>Connections OK<br>Latency(44.1kHz) 20.22ms<br>Latency(48kHz) 18.58ms<br>System Resource 1 Usage 9%<br>System Resource 2 Usage 10%                                                                   | DSP                 |          |          |
| Memory 13%<br>Connections OK<br>Latency(44.1kHz) 20.22ms<br>Latency(48kHz) 18.58ms<br>System Resource 1 Usage 9%<br>System Resource 2 Usage 10%                                                                                     | Processing          | 96%      |          |
| Connections OK<br>Latency(44.1kHz) 20.22ms<br>Latency(48kHz) 18.58ms<br>System Resource 1 Usage 9%<br>System Resource 2 Usage 10%                                                                                                   | Memory              | 13%      |          |
| Latency(44.1kHz) 20.22ms<br>Latency(48kHz) 18.58ms<br>System Resource 1 Usage 9%<br>System Resource 2 Usage 10%                                                                                                    | Connections         | OK       |          |
| Latency(48kHz) 18.58ms<br>System Resource 1 Usage 9%<br>System Resource 2 Usage 10%                                                                                                    | Latency(44.1kHz)    | 20.22ms  |          |
| System Resource 1 Usage 9%<br>System Resource 2 Usage 10%                                                                                                    | Latency(48kHz)      | 18.58ms  |          |
| System Resource2 Usage 10%                                                                                                    | System Resource 1 U | sage 9%  |          |
| ок                                                                                                    | System Resource2 U  | sage 10% |          |
| ОК                                                                                                    |                     |          |          |
| OK                                                                                                    |                     |          |          |
|                                                                                                    |                     |          | OK       |

На этом компиляция завершена.

#### Настройка группы привязки параметров

В этом примере мы узнаем, как упростить работу в ProVisionaire Touch, например, назначив один фейдер двум фейдерам для стереовыхода динамиков конференц-зала или назначив одну кнопку для включения всех микрофонов. Мы создадим группу привязки параметров, которая связывает несколько параметров, например уровни и выключатели, чтобы можно было изменять несколько параметров одновременно с помощью фейдера или кнопки ProVisionaire Touch.

1. Откройте область Parameter Link Group (Группа привязки параметров) в левой части MRX Designer, чтобы проверить регистрируемые параметры.

| 0    | Components                 |                   |           |  |  |  |  |  |
|------|----------------------------|-------------------|-----------|--|--|--|--|--|
|      | Parameter Sets             |                   |           |  |  |  |  |  |
|      | ◎ Parameter Link Group 무 × |                   |           |  |  |  |  |  |
|      | New                        |                   | Open      |  |  |  |  |  |
| E    | ][]                        |                   |           |  |  |  |  |  |
| Clii | ck 'New' bu<br>k Group.    | utton to create I | Parameter |  |  |  |  |  |
|      | Gang Ed                    | it Group          |           |  |  |  |  |  |

2. Откройте область Parameter (Параметр) в правой части MRX Designer.

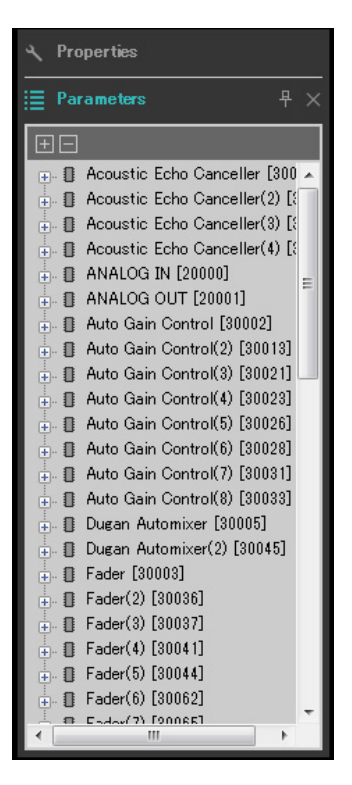

**3.** Так как уровни динамиков конференц-зала регулируются с помощью Fader(4) (Фейдер(4)), откройте Fader(4) (Фейдер(4)) в области Parameters (Параметры).

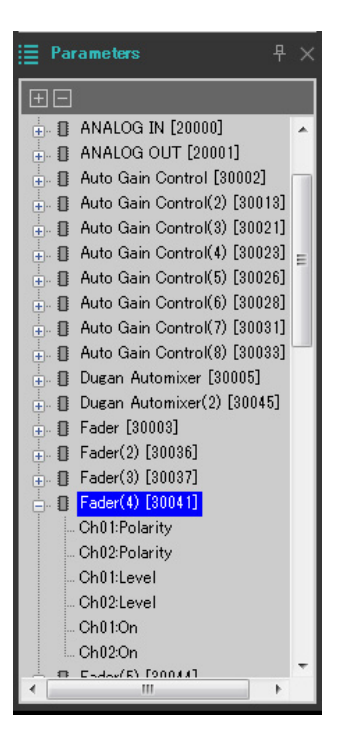

### 4. Нажмите [Ch01:Level] и, удерживая <Ctrl>, щелкните [Ch02:Level].

Вы можете выбрать несколько элементов, удерживая клавишу <Ctrl> и щелкая нужные элементы. Чтобы выбрать смежные параметры, щелкните первый параметр, нажмите и удерживайте клавишу <Shift>, а затем щелкните конечный параметр.

- Dugan Automixer(2) [30045]
   Fader [30003]
   Fader(2) [30036]
   Fader(3) [30037]
   Fader(4) [30041]
   Ch01:Polarity
   Ch02:Polarity
   Ch01:Level
   Ch01:Cnn
   Ch02:Cn
- 5. Щелкните правой кнопкой мыши и выберите команду [Add to Parameter Link Group] (Добавить в группу привязки параметров) → [Add New Group] (Добавить новую группу).

Откроется диалоговое окно ввода имени группы привязки параметров.

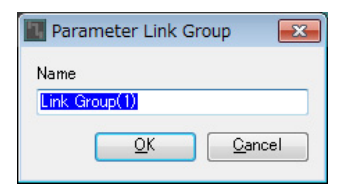

#### **б.** Введите [Speaker Level] (Уровень динамика) и нажмите кнопку [OK].

Группа [Speaker Level] (Уровень динамика) будет создана в области Parameter Link Group (Группа привязки параметров), после чего откроется редактор Link Master (Мастер привязки).

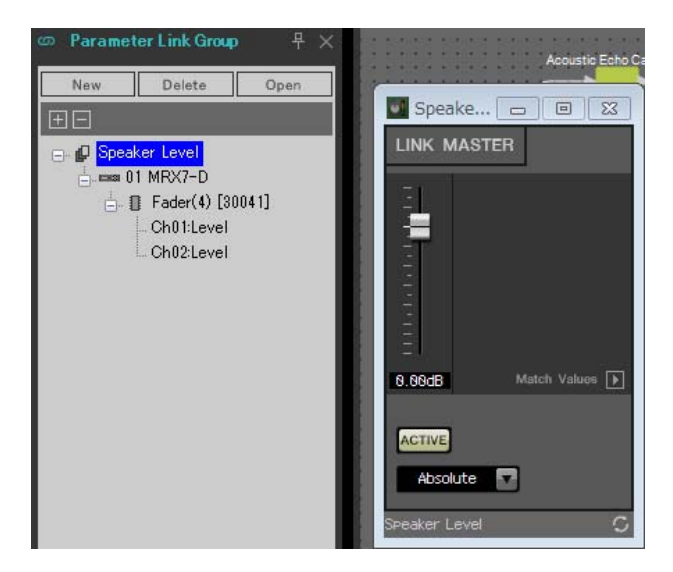

7. Выберите [Absolute] (Абсолютный) в поле со списком Link Master.

8. Дважды щелкните Fader(4) (Фейдер(4)).

Появится редактор компонента Fader(4) (Фейдер(4)).

- **9.** Переместите фейдер в редакторе Link Master и убедитесь, что фейдеры редактора компонента Fader(4) (Фейдер(4)) связаны.
- **10.** Нажмите кнопку [×] в правом верхнем углу редактора компонента Fader(4) (Фейдер(4)), чтобы закрыть редактор компонента.

Теперь откройте редактор Link Master, так как мы используем его для регистрации списка настройки дистанционного управления.

| Имя группы<br>привязки параметров | Компоненты | Параметры | Настройки поля со списком<br>редактора Link Master<br>(Мастер привязки) |
|-----------------------------------|------------|-----------|-------------------------------------------------------------------------|
|                                   |            | Ch01:On   |                                                                         |
|                                   | [Fader(5)] | Ch02:On   |                                                                         |
|                                   |            | Ch03:On   |                                                                         |
| місs On/Off<br>(Включение/        |            | Ch04:On   | Abacluta (Afacavaruu vi)                                                |
| выключение                        |            | Ch05:On   | Арзоние (Арсолютный)                                                    |
| микрофонов)                       |            | Ch06:On   |                                                                         |
|                                   |            | Ch07:On   |                                                                         |
|                                   |            | Ch08:On   |                                                                         |

Повторите шаги 2-10, чтобы создать следующие группы привязки параметров.

На этом настройка группы привязки параметров завершена.

# Создание списка настройки дистанционного управления, используемого ProVisionaire Touch

Чтобы изменить параметры с помощью ProVisionaire Touch, зарегистрируйте их в списке настройки дистанционного управления и выведите файл. Добавьте этот выведенный RCSL-файл как документ в приложение ProVisionaire Touch на iPad.

Зарегистрируйте следующие параметры в списке настройки дистанционного управления. Инструкции по регистрации будут приведены далее.

| N≌  | Компонент или группа привязки<br>параметров, которая содержит<br>зарегистрированные параметры | Параметры                          |
|-----|-----------------------------------------------------------------------------------------------|------------------------------------|
| 001 | Speaker Level (Уровень динамика)                                                              | Фейдер Link Master                 |
| 002 | Mics On/Off (Включение/выключение микрофонов)                                                 | Кнопка [ON] (Вкл.) для Link Master |
| 003 | Speech Privacy (Маскировка голоса)                                                            | Кнопка [ON] (Вкл.) источника 1     |

Теперь мы расскажем, как зарегистрировать параметры в списке настройки дистанционного управления. На этой раз мы объясним, как это сделать путем перетаскивания параметров при нажатой клавише <Ctrl> в редакторе компонента и т. д., но вы также можете перетащить элементы из области Parameters (Параметры).

# **1.** Выберите [Remote Control Setup List] (Список настройки дистанционного управления) в меню [Tools] (Средства).

Откроется диалоговое окно Remote Control Setup List (Список настройки дистанционного управления).

| Remote Control Setup List |                             |                      |                   |                      |                |            |            |     | ×     |
|---------------------------|-----------------------------|----------------------|-------------------|----------------------|----------------|------------|------------|-----|-------|
| 01MRX7-D                  |                             |                      |                   |                      |                |            |            |     |       |
| 001 - 100 101 - 200 20    | 01-300 301-400              | 401-500 501-60       | 00 601 - 700      | 701 - 800            | 801 - 900      | 901 - 1000 | Revolabs   |     |       |
| No. FUNCTION              | PARAMETER ( <ctrl>+c</ctrl> | drag-and-drop MRX7-D | parameter into th | nis column.)         | Туре           | Cmp ID     | MIN        | MAX |       |
|                           |                             |                      |                   |                      |                |            |            |     |       |
| 2                         |                             |                      |                   |                      |                |            |            |     |       |
| 3                         |                             |                      |                   |                      |                |            |            |     | E     |
| 4                         |                             |                      |                   |                      |                |            |            |     |       |
| 5                         |                             |                      |                   |                      |                |            |            |     |       |
| 6                         |                             |                      |                   |                      |                |            |            |     |       |
| 7                         |                             |                      |                   |                      |                |            |            |     |       |
| 8                         |                             |                      |                   |                      |                |            |            |     |       |
| 9                         |                             |                      |                   |                      |                |            |            |     |       |
| 10                        |                             |                      |                   |                      |                |            |            |     | _     |
| 11                        |                             |                      |                   |                      |                |            |            |     | _     |
| 12                        |                             |                      |                   |                      |                |            |            |     | _     |
| 13                        |                             |                      |                   |                      |                |            |            |     | _     |
| 14                        |                             |                      |                   |                      |                |            |            |     | _     |
| 15                        |                             |                      |                   |                      |                |            |            |     | _     |
| 16                        |                             |                      |                   |                      |                |            |            |     |       |
|                           |                             |                      |                   |                      |                |            |            |     | _     |
|                           |                             |                      |                   |                      |                |            |            |     | _     |
| 20                        |                             |                      |                   |                      |                |            |            |     | _     |
| 20                        |                             |                      |                   |                      |                |            |            |     | _     |
| 22                        |                             |                      |                   |                      |                |            |            |     | -     |
| <                         |                             |                      |                   |                      |                |            |            |     |       |
|                           |                             |                      |                   | Ran                  | ge View Type   |            |            | (   |       |
| Clear <u>A</u> ll Clear   | Export                      | Transfer             | Search            | String <u>D</u> ispl | ay <u>N</u> ur | meric      | <u>O</u> ł |     | ancel |

# **2.** Щелкните редактор Link Master (Мастер привязки) для элемента Speaker Level (Уровень динамика).

Фокус переместится на редактор Link Master для элемента Speaker Level (Уровень динамика). Если редактор Link Master закрыт, щелкните правой кнопкой Speaker Level (Уровень динамика) в области группы привязки параметров и выберите [Open Link Master] (Открыть мастер привязки) в контекстном меню.

| 🔄 Speake 👝 🗉 💌               |
|------------------------------|
| LINK MASTER                  |
|                              |
| -6.35dB Match Values  ACTIVE |
| Absolute                     |
| Speaker Level 🗘 🗘            |

3. Перетащите фейдер редактора Link Master в область PARAMETER (Параметр) в строке № 001 диалогового окна Remote Control Setup List (Список настройки дистанционного управления), удерживая клавишу <Ctrl>.

| 🔣 Remote Co | ontrol Setup Lis | t         |                      |                  |              |                |                             |               |             |             |             | ×    |
|-------------|------------------|-----------|----------------------|------------------|--------------|----------------|-----------------------------|---------------|-------------|-------------|-------------|------|
| 01MRX7-D    | _                |           |                      |                  |              |                |                             |               |             |             |             |      |
| 001 - 100   | 101 - 200        | 201 - 300 | 301 - 400            | 401 - 500        | 501 - 600    | 601 - 700      | 701 - 800                   | 801 - 900     | 901 - 1000  | Revolabs    |             |      |
| No.         | FUNCTION         | PARAME    | TER ( <ctrl>+</ctrl> | drag-and-drop    | MRX7-D par   | ameter into th | is column.)                 | Туре          | Cmp ID      | MIN         | MAX         |      |
| 1           | Link Group       | Speaker   | Level_Level          |                  |              |                |                             | Level +10dE   | 3           | -INFINITYdB | 10.00dB     |      |
| 2           |                  |           |                      |                  |              |                |                             |               |             |             |             |      |
| 3           |                  |           |                      |                  |              |                |                             |               |             |             |             | =    |
| 4           |                  | _         |                      |                  |              |                |                             |               |             |             |             |      |
| 5           |                  | _         |                      |                  |              |                |                             |               |             |             |             | _    |
| 6           |                  | _         |                      |                  |              |                |                             |               |             |             |             | _    |
| 7           |                  | _         |                      |                  |              |                |                             |               |             |             |             | -    |
| 8           |                  | _         |                      |                  |              |                |                             |               |             |             |             | - 1  |
|             |                  | _         |                      |                  |              |                |                             |               |             |             |             | -    |
| 11          |                  |           |                      |                  |              |                |                             |               |             |             |             | -    |
| 12          |                  |           |                      |                  |              |                |                             |               |             |             |             | -    |
| 13          |                  |           |                      |                  |              |                |                             |               |             |             |             |      |
| 14          |                  |           |                      |                  |              |                |                             |               |             |             |             |      |
| 15          |                  |           |                      |                  |              |                |                             |               |             |             |             |      |
| 16          |                  |           |                      |                  |              |                |                             |               |             |             |             |      |
| 17          |                  |           |                      |                  |              |                |                             |               |             |             |             | _    |
| 18          |                  | _         |                      |                  |              |                |                             |               |             |             |             | _    |
| 19          |                  |           |                      |                  |              |                |                             |               |             |             |             | _    |
| 20          |                  | _         |                      |                  |              |                |                             |               |             |             |             | _    |
| 21          |                  | _         |                      |                  |              |                |                             |               |             |             |             |      |
| <           |                  | _         |                      |                  |              | III            |                             |               | i           | 1           | :           | •    |
| Clear       | All Clear        |           | Export               | <u>T</u> ransfer | <u>S</u> ear | ch             | Ran<br>String <u>D</u> ispl | ay <u>N</u> u | e<br>Imeric | <u>о</u> к  | <u>C</u> ar | ncel |

Фейдер Speaker Level (Уровень динамика) будет зарегистрирован.

4. Зарегистрируйте другие параметры, как показано в шагах 2–3.

| 🛄 Remote C | Control Setup Li | st        |                      |               |            |                |                      |               |        |        |             |         | ×    |
|------------|------------------|-----------|----------------------|---------------|------------|----------------|----------------------|---------------|--------|--------|-------------|---------|------|
| 01MRX7-D   | _                |           |                      |               |            |                |                      |               |        |        |             |         |      |
| 001 - 100  | 101 - 200        | 201 - 300 | 301 - 400            | 401 - 500     | 501 - 600  | 601 - 700      | 701 - 800            | 801 - 900     | 901 -  | 1000   | Revolabs    |         |      |
| No.        | FUNCTION         | PARAME    | TER ( <ctrl>+</ctrl> | drag-and-drop | MRX7-D par | ameter into th | nis column.)         | Туре          | С      | Cmp ID | MIN         | MAX     |      |
| 1          | Link Group       | Speaker   | Level_Level          |               |            |                |                      | Level +10dE   | 3      |        | -INFINITYdB | 10.00dB |      |
| 2          | Link Group       | Mics On/  | Off_On               |               |            |                |                      | On            |        |        | OFF         | ON      |      |
| 3          | Parameter        | Speech I  | Privacy_Ch01         | :On           |            |                |                      | Speech Priv   | acy 3  | 30063  | OFF         | ON      | Ξ    |
| 4          |                  |           |                      |               |            |                |                      |               |        |        |             |         |      |
| 5          |                  |           |                      |               |            |                |                      |               |        |        |             | _       |      |
| 6          |                  |           |                      |               |            |                |                      |               |        |        |             |         |      |
| 7          |                  | _         |                      |               |            |                |                      |               |        |        |             |         | _    |
| 8          |                  | _         |                      |               |            |                |                      |               |        |        |             |         | _    |
| 9          |                  | _         |                      |               |            |                |                      |               |        |        |             |         | _    |
| 10         |                  | _         |                      |               |            |                |                      |               |        |        |             |         | - 1  |
| 11         |                  |           |                      |               |            |                |                      |               |        |        |             |         | _    |
| 12         |                  |           |                      |               |            |                |                      |               |        |        |             |         | - 1  |
|            |                  | _         |                      |               |            |                |                      |               |        |        |             |         | - 1  |
|            |                  |           |                      |               |            |                |                      |               |        |        |             |         | - 1  |
| 15         |                  |           |                      |               |            |                |                      |               |        |        |             |         | -    |
| 17         |                  |           |                      |               |            |                |                      |               |        |        |             |         | - 1  |
| 18         |                  |           |                      |               |            |                |                      |               |        |        |             |         | - 1  |
| 19         |                  |           |                      |               |            |                |                      |               |        |        |             |         | -    |
| 20         |                  |           |                      |               |            |                |                      |               |        |        |             |         | -    |
| 21         |                  |           |                      |               |            |                |                      |               |        |        |             |         |      |
| 22         |                  |           |                      |               |            |                |                      |               |        |        |             |         | -    |
|            |                  |           |                      |               |            | 111            |                      |               |        | _      |             |         | •    |
| Close      |                  |           | woort                | Transfor      | Corr       | ch             | Rar<br>String Displ  | ige View Type | e      |        |             |         | acal |
| Ciear      |                  |           | xport                | Tialister     | <u> </u>   |                | Carrig <u>D</u> ispi |               | americ |        |             |         | icei |

## 5. Нажмите кнопку [Export] (Экспорт).

Появится диалоговое окно сохранения файла.

| Select export folder                                                                                                    |                           | ×  |
|----------------------------------------------------------------------------------------------------|---------------------------|----|
| C v Desktop >                                                                                                    | 👻 🍫 Search Desktop        | ٩  |
| Organize 🔻 New folder                                                                                                    | • <b>= ▼</b>              | 0  |
| <ul> <li>Favorites</li> <li>Desktop</li> <li>Downloads</li> <li>Recent Places</li> <li>Documents</li> <li>Music</li> <li>Pictures</li> <li>Videos</li> <li>Videos</li> <li>In-7 (C:)</li> <li>In-7 (C:)</li> <li>In-7 (D:)</li> </ul> | Computer<br>System Folder |    |
| FR-7 (E)     ES-7 (F)     EN-7 (G)     RU-7 (H)     File name: 01 MRX7-D 2015xxxx.csy                                                                                                    |                           |    |
| Save as type: 1.csv                                                                                                    |                           |    |
|                                                                                                    |                           |    |
| Hide Folders                                                                                                    | Save                      | el |

### 6. Измените File type (Тип файла) на RCSL.

Расширение файла изменится на «.rcsl».

| Select export folder                                                                                                    |                     | <b>—</b>    |
|----------------------------------------------------------------------------------------------------|---------------------|-------------|
| C v Desktop >                                                                                                    | ✓ ✓ Search          | Desktop 🔎   |
| Organize 🔻 New folder                                                                                                    |                     | u= ▼ 🕡      |
| <ul> <li>★ Favorites</li> <li>▲ Desktop</li> <li>▲ Downloads</li> <li>֎ Recent Places</li> <li>▲ Documents</li> <li>▲ Music</li> <li>➡ Pictures</li> <li>➡ Videos</li> </ul> | Compute<br>System F | er<br>older |
| E Computer<br>JA-7 (C:)<br>TI-7 (D:)<br>FR-7 (E:)<br>ES-7 (F:)<br>EN-7 (G:)<br>R11-7 (H+)                                                                                    |                     |             |
| File name: 01 MRX7-D MRX7-D 2015xxxx                                                                                                    |                     | •           |
| Save as type: (*.rcsl                                                                                                    |                     | •           |
| Hide Folders                                                                                                    | <u>S</u> av         | /e Cancel   |

**7.** Выберите нужную папку и измените имя файла по своему усмотрению, а затем нажмите кнопку [Save] (Сохранение).

Список настройки дистанционного управления, используемый ProVisionaire Touch, будет сохранен.

8. Нажмите кнопку [OK] в диалоговом окне Remote Control Setup List (Список настройки дистанционного управления).

Диалоговое окно Remote Control Setup List (Список настройки дистанционного управления) будет закрыто.

**9.** Нажмите кнопки [×] в правом верхнем углу редактора Link Master и редактора компонента, чтобы закрыть их.

На этом регистрация списка настройки дистанционного управления завершена. Сведения об использовании ProVisionaire Touch см. в руководстве по использованию ProVisionaire Touch. Созданный файл может быть передан с помощью приложения File Transfer. Дополнительные сведения об использовании этого приложения см. в руководстве пользователя по MRX Designer.

## Сохранение предустановки

Вам потребуется указать, какая предустановка будет загружаться при запуске MRX.

## 1. Нажмите кнопку инструмента [Preset] (Предустановка) ( 🔯 ).

Появится диалоговое окно Preset (Предустановка).

| 👅 Pre | eset                                                                                                |                |          |    |         |        |     |              |                       | x   |
|-------|----------------------------------------------------------------------------------------------------|----------------|----------|----|---------|--------|-----|--------------|-----------------------|-----|
|       | <u>S</u> tore                                                                                       | <u>R</u> ecall |          |    |         |        |     |              | Recall <u>F</u> ilter | r   |
| ø     | No.                                                                                                 | Name           |          | d. | EXT.I/O | MRX7-D | DCP | Wireless DCP | GPI / SD P            | LAY |
|       | 01                                                                                                  | [No Data]      |          |    |         |        |     |              |                       | -   |
|       | 02                                                                                                  | [No Data]      |          |    |         |        |     |              |                       |     |
|       | 03                                                                                                  | [No Data]      |          |    |         |        |     |              |                       |     |
|       | 04                                                                                                  | [No Data]      |          |    |         |        |     |              |                       | Ξ   |
|       | 05                                                                                                  | [No Data]      |          |    |         |        |     |              |                       |     |
|       | 06                                                                                                  | [No Data]      |          |    |         |        |     |              |                       |     |
|       | 07                                                                                                  | [No Data]      |          |    |         |        |     |              |                       |     |
|       | 08                                                                                                  | [No Data]      |          |    |         |        |     |              |                       |     |
|       | 09                                                                                                  | [No Data]      |          |    |         |        |     |              |                       |     |
|       | 10                                                                                                  | [No Data]      |          |    |         |        |     |              |                       |     |
|       | 11                                                                                                  | [No Data]      |          |    |         |        |     |              |                       |     |
|       | 12                                                                                                  | [No Data]      |          |    |         |        |     |              |                       |     |
|       | 13                                                                                                  | [No Data]      |          |    |         |        |     |              |                       |     |
|       | 14                                                                                                  | [No Data]      |          |    |         |        |     |              |                       |     |
|       | 15                                                                                                  | [No Data]      |          |    |         |        |     |              |                       |     |
|       | 16                                                                                                  | [No Data]      |          |    |         |        |     |              |                       |     |
|       | 17                                                                                                  | [No Data]      |          |    |         |        |     |              |                       |     |
| 4     | 10                                                                                                  | FNI- D-4-7     |          |    |         |        |     |              |                       | *   |
| Powe  | Copy     Paste     Clear     ALL: Recall all parameters       Power on Default     Emergency Recall |                |          |    |         |        |     |              |                       |     |
|       |                                                                                                    |                | <u> </u> |    |         |        |     |              |                       |     |

## 2. Щелкните № 01 и нажмите кнопку [Store] (Сохранить).

Появится диалоговое окно Store Preset (Сохранение предустановки).

| 🔣 Store Preset  | <b></b> |
|-----------------|---------|
| Name: Preset 01 |         |
|                 |         |
| OK              | Cancel  |

## **3.** Введите [Conference] (Конференция) и нажмите кнопку [OK].

Текущее состояние будет зарегистрировано как предустановка с именем Conference (Конференция).

| 🐻 Pre       | eset                                                                                                    |                |  |  |         |                   |           |              |                      | x          |
|-------------|----------------------------------------------------------------------------------------------------|----------------|--|--|---------|-------------------|-----------|--------------|----------------------|------------|
|             | <u>S</u> tore                                                                                                    | <u>R</u> ecall |  |  |         |                   |           |              | Recall <u>F</u> ilte | ar 📄       |
| d           | No.                                                                                                    | Name           |  |  | EXT.I/O | MRX7-D            | DCP       | Wireless DCP | GPI / SD F           | LAY        |
|             | 01                                                                                                    | Conference     |  |  | ALL     | 01 ALL Parameters | No Assign | No Assign    | details              |            |
|             | 02                                                                                                    | [No Data]      |  |  |         |                   |           |              |                      |            |
|             | 03                                                                                                    | [No Data]      |  |  |         |                   |           |              |                      |            |
|             | 04                                                                                                    | [No Data]      |  |  |         |                   |           |              |                      | 111        |
|             | 05                                                                                                    | [No Data]      |  |  |         |                   |           |              |                      |            |
|             | 06                                                                                                    | [No Data]      |  |  |         |                   |           |              |                      |            |
|             | 07                                                                                                    | [No Data]      |  |  |         |                   |           |              |                      |            |
|             | 08                                                                                                    | [No Data]      |  |  |         |                   |           |              |                      |            |
|             | 09                                                                                                    | [No Data]      |  |  |         |                   |           |              |                      |            |
|             | 10                                                                                                    | [No Data]      |  |  |         |                   |           |              |                      |            |
|             | 11                                                                                                    | [No Data]      |  |  |         |                   |           |              |                      |            |
|             | 12                                                                                                    | [No Data]      |  |  |         |                   |           |              |                      |            |
|             | 13                                                                                                    | [No Data]      |  |  |         |                   |           |              |                      |            |
|             | 14                                                                                                    | [No Data]      |  |  |         |                   |           |              |                      |            |
|             | 15                                                                                                    | [No Data]      |  |  |         |                   |           |              |                      |            |
|             | 16                                                                                                    | [No Data]      |  |  |         |                   |           |              |                      |            |
|             | 17                                                                                                    | [No Data]      |  |  |         |                   |           |              |                      | _          |
| •           | 10                                                                                                    | FNI- D-L-1     |  |  |         |                   |           |              |                      |            |
| Powe<br>OFI | Copy     Paste     Clgar     ALL: Recall all parameters     Preset Link       Power on Default     Emergency Recall       OFF     1     OFF     1 |                |  |  |         |                   |           |              |                      | n <u>k</u> |
|             |                                                                                                    |                |  |  |         |                   |           |              | Clos                 | e )        |

## **4.** Нажмите кнопку [Close] (Закрыть).

Диалоговое окно Preset (Предустановка) будет закрыто.

## Настройка EXT. I/O (внешнего устройства ввода-вывода)

Итак, мы настроили выходные аудиосигналы каналов YDIF 1–4 MRX в MRX Designer. Теперь мы укажем, какие каналы XMV будут получать аудиосигналы от каналов YDIF 1–4. Эти настройки задаются в MTX-MRX Editor.

### **1.** Перейдите на экран MTX-MRX Editor.

| TX-MRX Editor - Conference.mb       | ĸ                  |          |                            |
|-------------------------------------|--------------------|----------|----------------------------|
| <u>File System Controller About</u> |                    |          |                            |
| 🗋 📥 📥                               | EDIT 01 Conference | 🖸 🛍 🖉    | 01 02 03 04 Online Offline |
| Project Conference                  |                    |          |                            |
| 01 MRX7-D                           |                    | EXT. I/O | XMV                        |
|                                     |                    |          |                            |
|                                     |                    |          |                            |
| Open MRX Designer                   |                    |          |                            |
|                                     |                    |          |                            |
|                                     |                    |          |                            |
|                                     |                    |          |                            |
|                                     |                    |          |                            |
|                                     |                    |          |                            |
|                                     |                    |          |                            |
|                                     |                    |          |                            |
|                                     |                    |          |                            |
|                                     |                    |          |                            |
|                                     |                    |          |                            |
|                                     |                    |          |                            |
|                                     |                    |          |                            |
|                                     |                    |          |                            |
|                                     |                    |          |                            |
|                                     |                    |          |                            |

## **2.** Нажмите кнопку [EXT. I/O].

Появится экран «ЕХТ. І/О».

| TX-MRX Editor - Conference.mtx      |               |               |                           |
|-------------------------------------|---------------|---------------|---------------------------|
| <u>File System Controller About</u> |               |               |                           |
|                                     | 01 Conference | 🖻 🖉 🛛 🗊       | 02 03 04 Online Offline 💉 |
| Project Conference                  |               |               |                           |
| 01 MRX7-D                           |               | EXT. I/0      | XMV                       |
| YDIF 1-8 YDIF 9-16 ANALOG DANTE     |               |               |                           |
| EXT.I/O<br>EDIT YDIF 1 YDIF 2       | YDIF 3 YDIF 4 | YDIF 5 YDIF 6 | 5 YDIF 7 YDIF 8           |
| 01 MRX7-D                           | 0 0           | •             | 0 0 0                     |
| MRX7-D                              |               |               | ▖▏ੁੁੁੁੁੁゝ▕▁ੁੁੁੁゝ▕▌        |
| 1A XMV4280                          |               |               |                           |
|                                     |               |               |                           |
|                                     |               |               |                           |
|                                     |               |               |                           |
|                                     |               |               | -                         |
|                                     |               |               |                           |
|                                     |               |               |                           |
|                                     |               |               |                           |
|                                     |               |               |                           |
|                                     |               |               |                           |
|                                     |               |               |                           |
|                                     |               |               |                           |
|                                     |               |               |                           |
|                                     | <u> </u>      |               |                           |

## **3.** Нажмите кнопку [EDIT].

Теперь вы можете указать входы YDIF 1-8 на устройстве XMV.

| TX-MRX Editor - Conference.mtx      |                      |                              |
|-------------------------------------|----------------------|------------------------------|
| <u>File System Controller About</u> |                      |                              |
| 🗋 📥 📥 👘 Edit                        | 01 Conference 💌 🔯 🌌  | 01 02 03 04 Online Offline 🖋 |
| Project Conference                  |                      |                              |
| 01 MRX7-D                           | EXT. I/O             | XMV                          |
| YDIF 1-8 YDIF 9-16 ANALOG DANTE     |                      |                              |
| EXT.I/O<br>EDT YDIF 1 YDIF 2        | YDIF 3 YDIF 4 YDIF 5 | YDIF 6 YDIF 7 YDIF 8         |
|                                     |                      |                              |
|                                     |                      |                              |
| 1A XMV4280                          |                      |                              |
|                                     |                      |                              |
|                                     | !!!!!!               | [] [] []                     |
|                                     |                      |                              |
|                                     | !!!!!!               |                              |
|                                     |                      |                              |
|                                     |                      |                              |
|                                     |                      |                              |
|                                     |                      |                              |
|                                     |                      |                              |
|                                     |                      |                              |
|                                     |                      |                              |
|                                     |                      |                              |
|                                     |                      |                              |
|                                     |                      |                              |

**4.** Нажмите кнопку выбора маршрутизации выходного сигнала для YDIF 1 на XMV.

Появится диалоговое окно YDIF Out Patch (Подключение выхода YDIF).

| YDIF Out Patch        |               |                       |                    |                   |       |
|-----------------------|---------------|-----------------------|--------------------|-------------------|-------|
| YDIF Out: 1           | •             | Input Source          | YDIF A             |                   | DANTE |
| 1A XMV4280            | A             | ВС                    | D                  |                   | *     |
|                       |               |                       |                    |                   | Ŧ     |
| If the XMVs are set t | o Double Powe | er mode, outputs of E | 8/D/F/H channels w | vill be disabled. | h.    |

**5.** Установите значение для параметра CHANNEL, нажав кнопку [A]. Выведите аудиосигнал YDIF 1 с канала A XMV.

| MTX-MRX Editor - MRX7-D Conference.n | ntx                                                                                     |           |
|--------------------------------------|-----------------------------------------------------------------------------------------|-----------|
|                                      | EDIT 01 Conference 💌 🔯 🖉 01 02 03 04 Online                                             | Offline 💋 |
| Project Conference                   |                                                                                         |           |
| 01 MRX7-D                            | EXT. 1/0 XMV                                                                            |           |
| EXT.I/O                              | Danie                                                                                   |           |
| EDIT. YDIF 1 YDIF                    | 2 YDIF 3 YDIF 4 YDIF 5 YDIF 6 YDIF 7                                                    | YDIF 8    |
| 01 MRX7-D                            |                                                                                         | •         |
| 10 YMV/4280                          | YDIF Out Patch                                                                          |           |
|                                      | YDIF Out: 1 Input Source YDIF ANALOG ANTE                                               |           |
|                                      | 1A XMV4280 A B C D                                                                      |           |
|                                      |                                                                                         |           |
|                                      | If the XMVs are set to Double Power mode, outputs of B/D/F/H channels will be disabled. |           |
|                                      | Close                                                                                   |           |
|                                      |                                                                                         |           |
|                                      |                                                                                         |           |
|                                      |                                                                                         |           |
|                                      |                                                                                         |           |
|                                      |                                                                                         |           |
|                                      |                                                                                         |           |
|                                      |                                                                                         |           |

6. Переключитесь на канал 2, используя окно списка [YDIF Out:].

Цель редактирования переключится на канал 2.

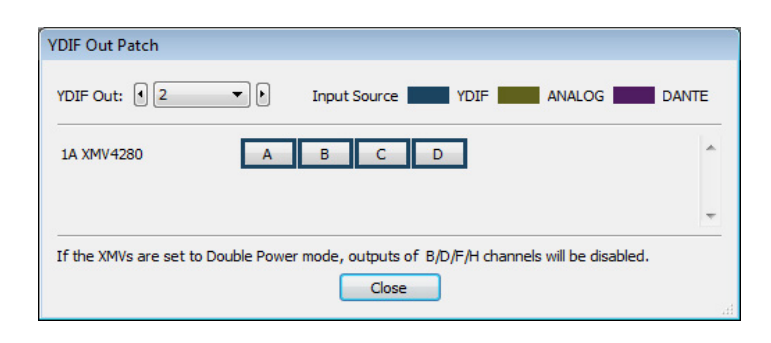

- 7. Нажмите кнопку [В], чтобы выводить аудиосигнал YDIF 2 с канала В XMV.
- 8. Выделите каналы 3/4 для C/D, как показано на шагах 6–7.

| TX-MRX Editor - MRX7-D Conference.mtx                                                                                                    |           |
|----------------------------------------------------------------------------------------------------|-----------|
| File System Controller About                                                                                                    |           |
| Image: Contract of the second second secon | Offline 🖌 |
| Project Conference                                                                                                    |           |
| 01 MRX7-D EXT. I/O XMV                                                                                                    |           |
| YDIF 1-8 YDIF 9-16 ANALOG DANTE                                                                                                    |           |
| EXT.//O EDIF 1 YDIF 2 YDIF 3 YDIF 4 YDIF 5 YDIF 6 YDIF 7                                                                                                    | YDIF 8    |
| 01MRX7-D O O O O O O                                                                                                    | 0         |
| VDIF Out Patch                                                                                                    |           |
|                                                                                                    |           |
|                                                                                                    |           |
| 1A XMV4280 A B C D                                                                                                    |           |
|                                                                                                    | — UU      |
| If the XMVs are set to Double Power mode, outputs of B/D/F/H channels will be disabled.                                                                                                    |           |
|                                                                                                    |           |
|                                                                                                    |           |
|                                                                                                    |           |
|                                                                                                    |           |
|                                                                                                    |           |
|                                                                                                    | !!!       |
|                                                                                                    |           |
|                                                                                                    |           |
|                                                                                                    | - 19      |

## 9. Нажмите кнопку [Close] (Закрыть).

Диалоговое окно YDIF Out Patch (Подключение выхода YDIF) закроется.

**10.** Нажмите кнопку [EDIT] (Редактирование), чтобы отключить кнопки выбора маршрутизации выхода YDIF.

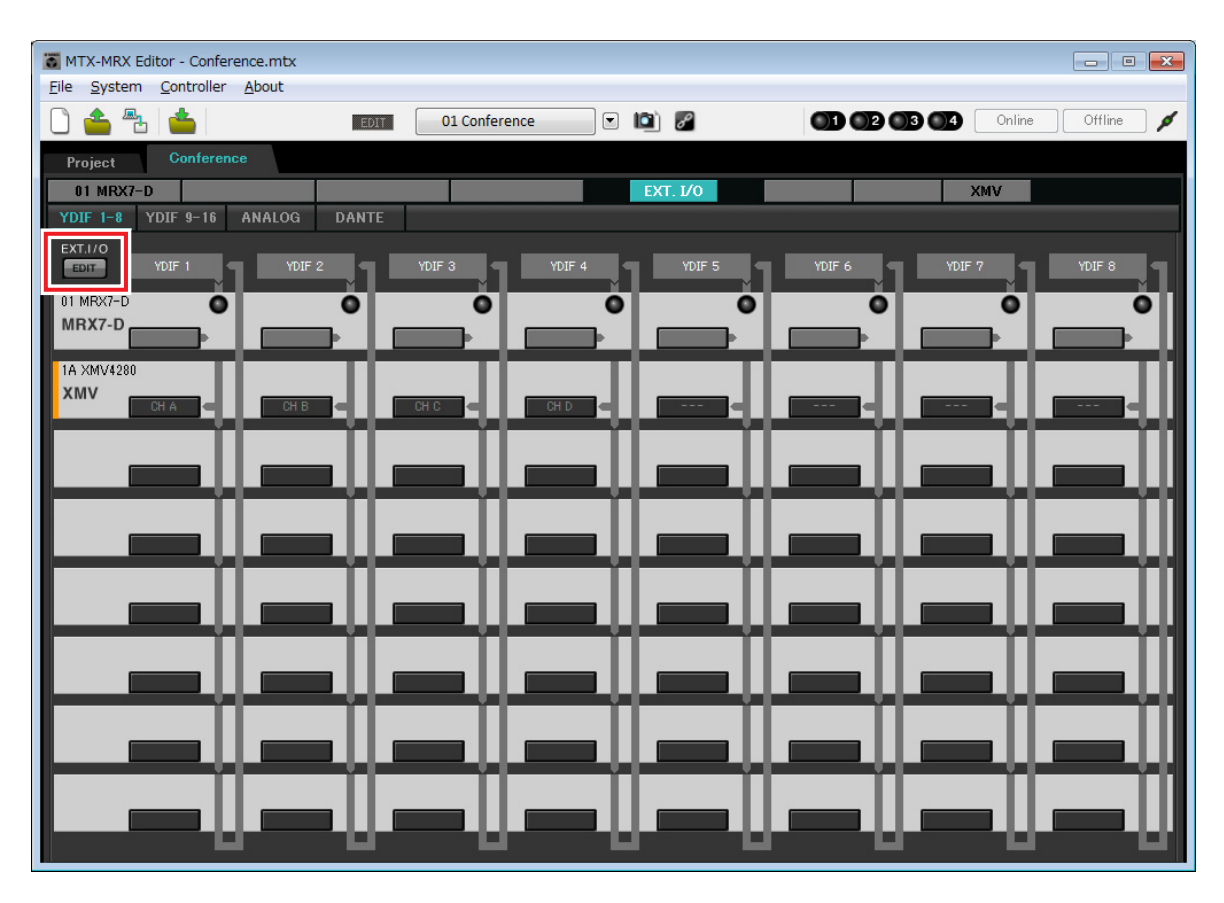

На этом настройка в автономном состоянии завершена. Сохраните настройки еще раз.

## Подключение оборудования

После установки системы MRX и другого оборудования в стойку подключите MRX и другое оборудование, как показано ниже. Если вы скопировали источники звука на карту памяти SD, вставьте ее в MRX сейчас.

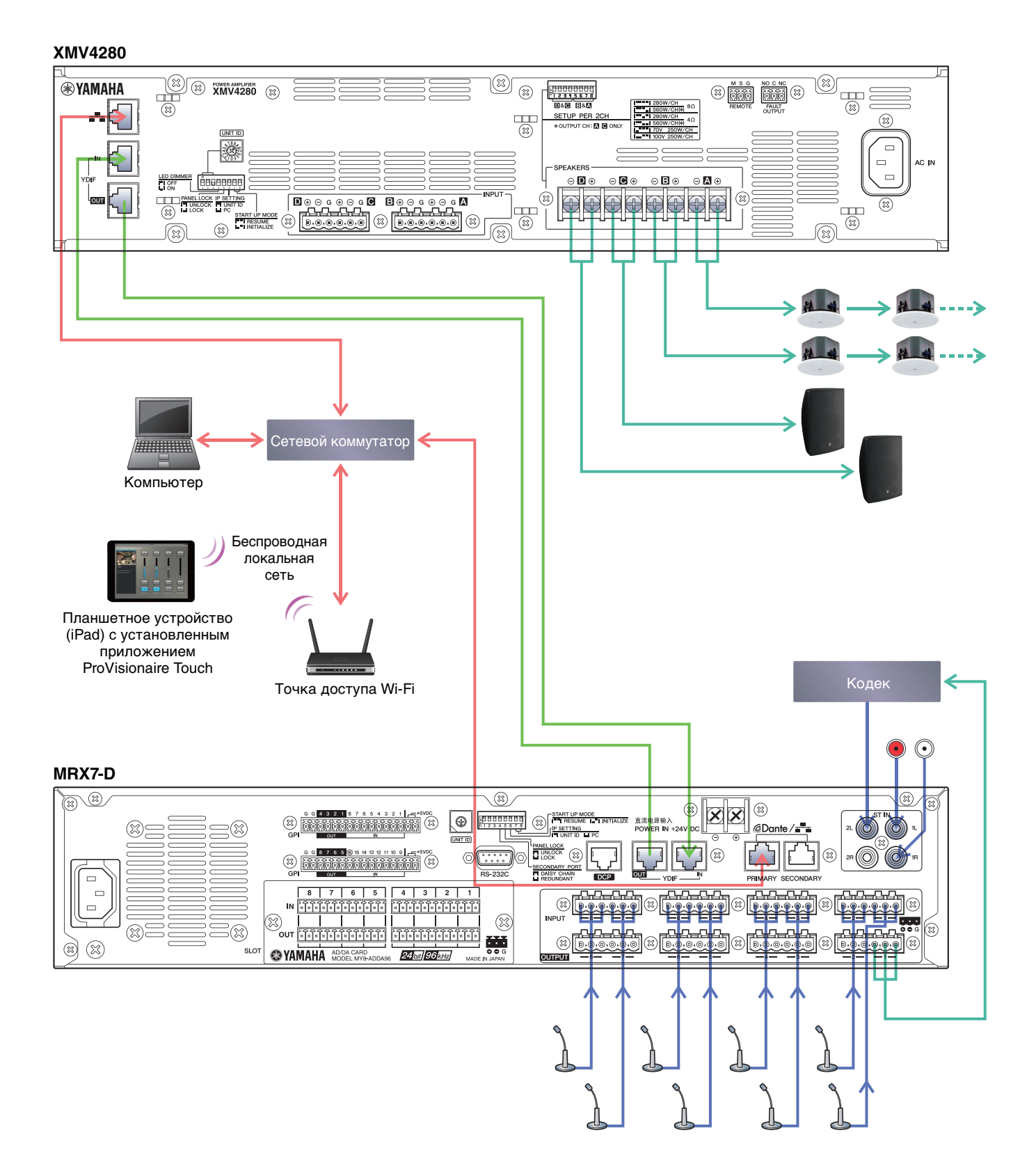

## Включение питания MRX

Включите питание MRX. Выключением MRX.

### Включение питания усилителя

Включите питание усилителя.

Чтобы предотвратить воспроизведение нежелательных звуков, рекомендуется снизить настройки аттенюатора для всех каналов на усилителе перед его включением.

## Указание TCP/IP-адреса компьютера

Чтобы обеспечить связь MRX с компьютером, укажите TCP/IP-адрес компьютера следующим образом.

- **1.** Выберите [Network Setup] (Настройка сети) в меню [System] (Система) МТХ-МRХ Editor. Появится диалоговое окно Network Setup (Настройка сети).
- 2. Щелкните [Open Network Connection] (Открыть сетевое подключение). Появится окно Network Connections (Сетевые подключения).
- **3.** Щелкните правой кнопкой адаптер, к которому подключена система MRX, и выберите команду [Properties] (Свойства).

Откроется диалоговое окно Local Area Connection Properties (Свойства подключения к локальной сети).

4. Выберите [Internet Protocol Version 4 (TCP/IPv4)] (Свойства протокола TCP/IPv4) и щелкните [Properties] (Свойства).

Откроется диалоговое окно Internet Protocol Version 4 (TCP/IPv4) (Свойства протокола TCP/IPv4).

- 5. Щелкните [Use the following IP address (S)] (Использовать следующие IP-адреса).
- **6.** В поле [IP address] (IP-адрес) введите 192.168.0.253; в поле [Subnet mask] (Маска подсети) введите 255.255.255.0.

#### ПРИМЕЧАНИЕ

IP-адрес MRX7-D задан как 192.168.0.1.

| Internet Protocol Version 4 (TCP/IPv4                                                                               | ) Properties                                                           |
|----------------------------------------------------------------------------------------------------|------------------------------------------------------------------------|
| General                                                                                                    |                                                                        |
| You can get IP settings assigned auto<br>this capability. Otherwise, you need t<br>for the appropriate IP settings. | matically if your network supports<br>o ask your network administrator |
| Obtain an IP address automatica                                                                                     | lly                                                                    |
| • Use the following IP address:                                                                                     |                                                                        |
| IP address:                                                                                                    | 192 . 168 . 0 . 253                                                    |
| Subnet mask:                                                                                                    | 255 . 255 . 255 . 0                                                    |
| Default gateway:                                                                                                    |                                                                        |
| Obtain DNS server address auto                                                                                      | matically                                                              |
| • Use the following DNS server ad                                                                                   | dresses:                                                               |
| Preferred DNS server:                                                                                               |                                                                        |
| Alternate DNS server:                                                                                               | • •                                                                    |
| Validate settings upon exit                                                                                         | Ad <u>v</u> anced                                                      |
|                                                                                                    | OK Cancel                                                              |

#### 7. Нажмите [ОК].

#### ПРИМЕЧАНИЕ

В некоторых случаях брандмауэр Windows может блокировать MTX-MRX Editor при установке этого параметра. Установите флажок [Private Network] (Частная сеть) и нажмите кнопку [Allow Access] (Разрешить доступ).

## Передача звуков среды Speech Privacy (Маскировка голоса)

Перед переходом в онлайн-режим передайте звуки среды, которые будут использоваться компонентом Speech Privacy (Маскировка голоса), в MRX.

#### **1.** Запустите MRX Designer.

2. В меню [File] (Файл) выберите [Install Speech Privacy File] (Установить аудиофайл маскировки голоса).

Появится диалоговое окно Install Speech Privacy File (Установить аудиофайл маскировки голоса). Если в поле File (Файл) отображается Installed (Установлен), звуки среды уже установлены в MRX, поэтому нет необходимости передавать файл снова.

| Install                    | Unit ID                                           | Туре                                                               | Device Name                                         | File | Refresh |
|----------------------------|---------------------------------------------------|--------------------------------------------------------------------|-----------------------------------------------------|------|---------|
| <b>V</b>                   | 01                                                | MRX7-D                                                             | MRX7-D                                              |      |         |
|                            |                                                   |                                                                    |                                                     |      |         |
|                            |                                                   |                                                                    |                                                     |      |         |
|                            |                                                   |                                                                    |                                                     |      |         |
|                            |                                                   |                                                                    |                                                     |      |         |
| peech Priva<br>lease go of | acy Audio File<br>ffline to send a                | will be sent to Mi<br>udio file.                                   | RX7-D.                                              |      |         |
| peech Priva<br>lease go of | acy Audio File<br>ffline to send a                | will be sent to MI<br>udio file.<br><b>Enviro</b>                  | RX7-D.<br>mental Sound                              |      |         |
| peech Priv.<br>lease go of | acy Audio File<br>ffline to send a                | will be sent to Mi<br>udio file.<br><b>Enviro</b><br>F             | RX7-D.<br><b>mental Sound</b><br><sup>io</sup> rest | 1    |         |
| peech Priva<br>lease go of | acy Audio File<br>ffline to send a<br>A<br>B      | will be sent to MI<br>udio file.<br>Enviro<br>F<br>Se              | RX7-D.<br>mental Sound<br>iorest<br>ashore          | -    |         |
| peech Priva<br>lease go of | acy Audio File<br>ffline to send a<br>A<br>B<br>C | will be sent to MI<br>udio file.<br><b>Enviro</b><br>F<br>Se<br>Se | RX7-D.<br>mental Sound<br>orest<br>ashore<br>itreet | -    |         |

3. Установите флажок Install (Установить) и нажмите кнопку [Install] (Установить).

Появится диалоговое окно с сообщением, что операция может занять какое-то время. Для продолжения нажмите кнопку [Yes] (Да).

**4.** Когда в поле File (Файл) отобразится Complete (Завершено), закройте диалоговое окно.

| Install                     | Unit ID                                             | Туре                                                         | Device Name                                          | File     | Refresh |
|-----------------------------|-----------------------------------------------------|--------------------------------------------------------------|------------------------------------------------------|----------|---------|
| V                           | 01                                                  | MRX7-D                                                       | MRX7-D                                               | Complete |         |
|                             |                                                     |                                                              |                                                      |          |         |
| peech Priv<br>lease go of   | acy Audio File v<br>ffline to send a                | will be sent to M<br>udio file.                              | RX7-D.                                               | _        |         |
| ipeech Prive<br>lease go of | acy Audio File v<br>ffline to send a                | will be sent to MI<br>udio file.<br><b>Enviro</b>            | RX7-D.<br>mental Sound                               |          |         |
| peech Priv.<br>lease go of  | acy Audio File v<br>ffline to send a                | will be sent to Mi<br>udio file.<br><b>Enviro</b><br>F       | RX7-D.<br><b>mental Sound</b><br>iorest              |          |         |
| ipeech Priv.<br>lease go of | acy Audio File v<br>ffline to send a<br>A<br>B      | will be sent to Mi<br>udio file.<br><b>Enviro</b><br>F<br>Se | RX7-D.<br>mental Sound<br>iorest<br>ashore           |          |         |
| peech Priva<br>lease go of  | acy Audio File t<br>ffline to send a<br>A<br>B<br>C | will be sent to Mi<br>udio file.<br>F<br>F<br>Se<br>Se       | RX7-D.<br>mental Sound<br>iorest<br>ashore<br>Street |          |         |

## Переключение MTX-MRX Editor в онлайн-режим

В верхней правой части экрана MTX-MRX Editor нажмите кнопку [Online] (Онлайн). После успешного перехода в онлайн-режим индикатор 1 будет гореть синим цветом.

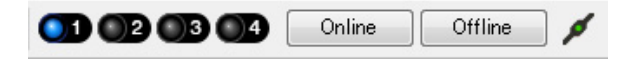

Когда появится диалоговое окно Synchronization (Синхронизация), выберите параметр То Device (С устройством) и нажмите кнопку [OK]. Когда индикатор в диалоговом окне поменяется, выберите систему, которую нужно перевести в режим онлайн, и нажмите кнопку [Online] (Онлайн).

Проект, созданный в MTX-MRX Editor, будет отправлен в систему MRX.

|                 |             |   | Synchronization       |               |                             |         |
|-----------------|-------------|---|-----------------------|---------------|-----------------------------|---------|
|                 |             |   | DIRECTION: To Dev     | ice           |                             |         |
|                 |             |   | SYSTEM                | STATUS        | PROGRESS                    |         |
|                 |             | , | MTX XMV digita        | OFFLINE       |                             | details |
| Synchronization |             |   | No Assign             | TOPT          | 1                           | dataila |
| To Device       | From Device |   | Honologi              |               |                             | uetalis |
|                 |             |   | No Assign             | LOST          |                             | details |
|                 |             |   | 🔲 No Assign           | LOST          |                             | details |
|                 |             |   | System Message        |               |                             |         |
|                 | OK Cancel   |   | Select the systems to | go online and | then click [Online] button. |         |
|                 |             |   |                       |               |                             |         |
|                 |             |   |                       |               |                             |         |
|                 |             |   |                       |               | Online                      | Cancel  |

## Проверка применения настроек

Основные элементы, которые нужно проверить, перечислены ниже. Дополнительные сведения о каждом параметре см. в руководстве пользователя MTX-MRX Editor и руководстве пользователя MRX Designer.

**1.** Переведите аудиосигнал, например AUX IN, на входы MRX7-D и настройте уровни входного сигнала.

Настройте уровни входного сигнала AUX IN с помощью Fader(2) (Фейдер(2)). После этого с помощью ProVisionaire Touch вы сможете регулировать уровень звука, поступающего от динамиков в помещении.

## 2. Отрегулируйте уровень выходного сигнала компонента Speech Privacy (Маскировка голоса) с помощью Fader(7) (Фейдер(7)).

#### **3.** Настройте уровень входного сигнала микрофона с помощью редактора ANALOG IN.

Включите кнопку [+48V] при необходимости.

#### **УВЕДОМЛЕНИЕ**

Не включайте эту кнопку, если фантомное питание не требуется.

Примите нижеуказанные меры безопасности для предотвращения шумовых помех и возможного повреждения внешних устройств, а также самого устройства при использовании этого переключателя.

- Не включайте эту кнопку при подключении устройства, не поддерживающего фантомное питание, к разъему [INPUT].
- Не подключайте и не отсоединяйте кабель от разъема [INPUT], если эта кнопка нажата.
- Уменьшите уровень выходного сигнала до минимума, прежде чем нажать эту кнопку.

#### ПРИМЕЧАНИЕ

Главного выключателя не предусмотрено. Чтобы предотвратить неполадки, устанавливайте этот параметр в соответствии с подключаемым оборудованием.

#### 4. Настройте другие входы и выходы.

#### 5. Подтвердите настройки в ProVisionaire Touch.

Убедитесь, что приложение ProVisionaire Touch работает в соответствии с настройками.

По завершении настройки сохраните проект и переведите MTX-MRX Editor в автономный режим.

#### На этом настройка параметров для примера 2 завершена.
## Пример 3. Система трансляции, использующая PGM1

Поместите компонент «Трансляция» и назначьте места трансляции (зоны, группы зон) или предварительно записанные сообщения кнопкам выбора зон или сообщений на устройствах PGM1.

С помощью кнопок выберите места трансляции (можно выбрать несколько) и предварительно записанные сообщения на SD-карте.

На SD-карте, которую вы вставите в MRX, следует сохранить аудиофайлы для мелодии открытия, мелодии закрытия и сообщений.

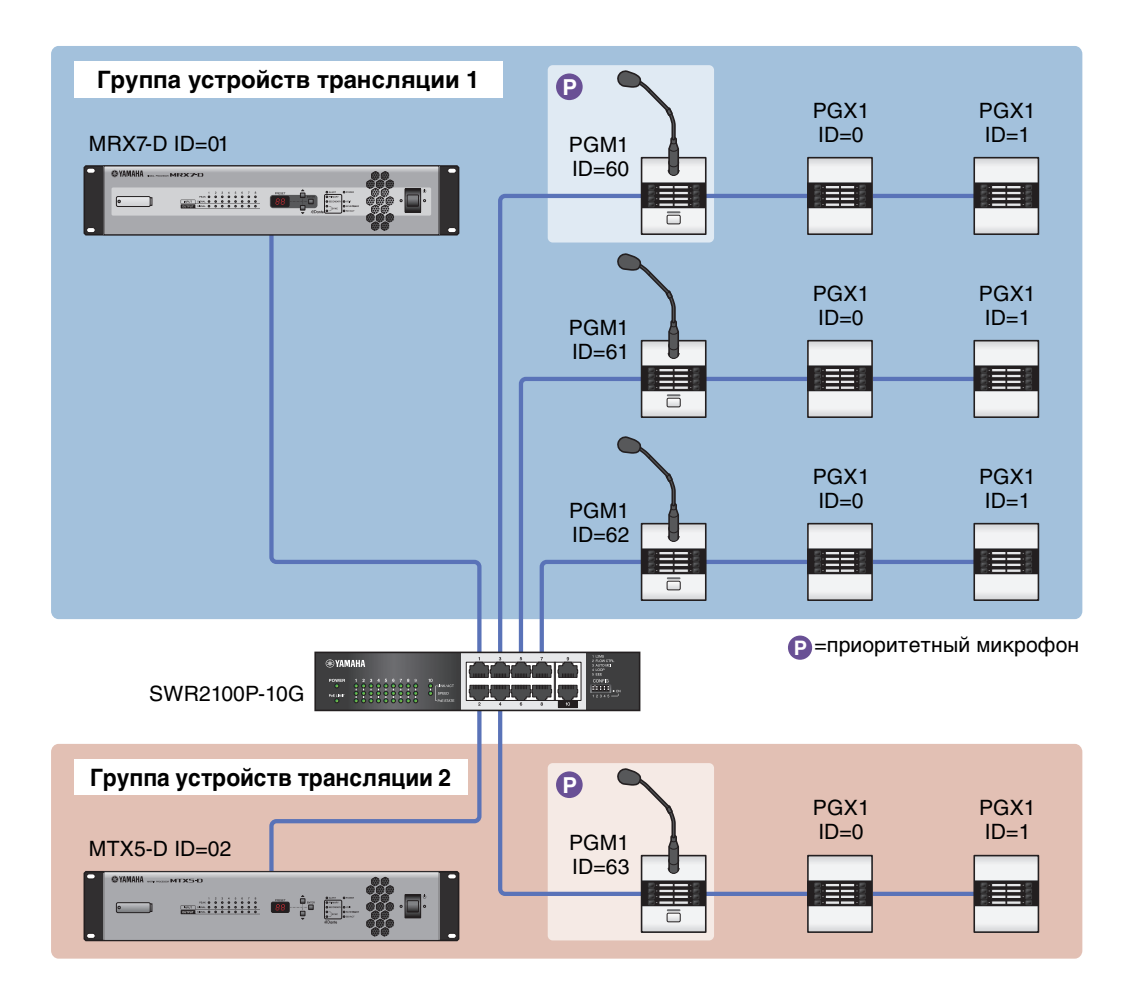

К одной системе MTX/MRX с MRX можно подключить до четырех устройств PGM1. Одно устройство PGM1 может контролировать одно устройство MRX, и это устройство PGM1 совместно с MRX называются группой устройств трансляции. Одно из устройств PGM1 в группе устройств трансляции является 1-м приоритетным микрофоном; это устройство может осуществлять трансляцию, имея приоритет над другими устройствами PGM1. Предусмотрены три способа использования PGM1.

## Трансляция с микрофона

- 1. Используйте кнопки выбора зоны/сообщений для выбора области трансляции.
- 2. Нажмите кнопку РТТ.

Будет воспроизводиться мелодия открытия (если она была задана).

3. Когда индикатор состояния загорится красным, начните говорить в микрофон.

### 4. По завершении нажмите кнопку РТТ.

Будет воспроизводиться мелодия закрытия (если она была задана).

### Воспроизведение предварительно записанного сообщения с SD-карты

- 1. Используйте кнопки выбора зоны/сообщений для выбора области трансляции.
- 2. Используйте кнопки выбора зоны/сообщений для выбора сообщения, которое необходимо воспроизвести.

#### 3. Нажмите кнопку РТТ.

Будет воспроизводиться мелодия открытия (если она была задана). Воспроизводится сообщение, и индикатор состояния горит красным. После завершения воспроизведения РТТ автоматически отключается. Будет воспроизводиться мелодия закрытия (если она была задана).

### Использование планировщика для воспроизведения предварительно записанного сообщения с SD-карты

После создания события трансляции указанное сообщение воспроизводится для заданной зоны или группы зон.

### Создание конфигурации устройства с помощью мастера настройки

Перед настройкой внутренней конфигурации MRX воспользуйтесь мастером в MTX-MRX Editor, чтобы создать конфигурацию для устройства.

Задав базовые настройки, вы сможете печатать информацию о подключениях и идентификационных номерах. Используйте следующую процедуру для установки базовых настроек.

#### 1. Введите имя системы MTX/MRX, которую вы создаете, и нажмите кнопку [Next>] (Далее).

| 🐻 Device Configuration Wizard                                                                                                    |        |        | <b>-</b> × |
|----------------------------------------------------------------------------------------------------|--------|--------|------------|
| System #1         The Device Configuration Wizard guides you through the initial configuration of your system design, and configures device settings.         Select and name a new configuration, edit an existing configuration, or clear an existing configuration. |        |        |            |
| SYSTEM NAME System #1                                                                                                    |        |        |            |
| New                                                                                                    |        |        |            |
| <ul> <li>Edit Configuration</li> <li>Changing the number of devices, type of devices and/or connection will initialize the settings of Word Clock and Dante.</li> <li>Go to Mini-YGDAI Card and Controller Setup.</li> </ul>                                           |        |        |            |
| © Clear                                                                                                    |        |        |            |
|                                                                                                    |        |        |            |
|                                                                                                    |        |        |            |
|                                                                                                    |        |        |            |
|                                                                                                    |        |        |            |
|                                                                                                    |        |        |            |
| Cancel                                                                                                    | < Back | Next > | Finish     |

# **2.** Укажите количество модулей, которые будут соединены в системе MTX/MRX, и нажмите [Next>] (Далее).

Задайте количество устройств MRX7-D, подключенных к YDIF, равным 1; количество устройств EXi8 равным 1; количество устройств PGM1, подключенных к Dante, равным 1; количество устройств XMV8280-D равным 1, а в самом правом ряду задайте количество устройств MCP1 равным 3.

| Configuration Wizard                                                                                                    |                                                                                           |                                               |                                       |
|----------------------------------------------------------------------------------------------------|-------------------------------------------------------------------------------------------|-----------------------------------------------|---------------------------------------|
| Fitness Gym                                                                                                    |                                                                                           | 8                                             |                                       |
| Enter the number of devices which are c<br>At least one MTX or MRX device must exi                                                                                                    | onnected via YDIF, Analog, and/or Dante.<br>ist to make up a system. After changing the ( | Configuration, re-store the existing Preset d | ata.                                  |
| YDIF Connected                                                                                                    | ANALOG Connected                                                                          | DANTE Connected                               |                                       |
| DEVICE TYPE Number                                                                                                    | DEVICE TYPE Number                                                                        | DEVICE TYPE Number                            | DEVICE TYPE Number                    |
| MRX7-D                                                                                                    | XMV4140 0 •                                                                               | PGM1 ^                                        | MCP1 ^                                |
| MTX5-D<br>0                                                                                                    | xxv4280<br>□ □ □ □ □ □ □ □ □ □ □ □ □ □ □ □ □ □ □                                          | XMV4140−D<br>0 ▼                              |                                       |
| MTX3                                                                                                    | XMV8140 0                                                                                 | XMV4280−D<br>0 ▼                              |                                       |
| EX18                                                                                                    | <b>XMV8280</b><br>□ • • • • • • • • • • • • • • • • • • •                                 | XMV8140-D<br>0                                |                                       |
| XMV4140                                                                                                    | XMV4140−D<br>0 ▼                                                                          | XMV8280-D                                     |                                       |
| XMV4280<br>□ ● · · · · · · ● · · · · ● · · · · ● · · · · ● · · · · ● · · · · ● · · · · ● · · · · ● · · · · ● · · · · ● · · · · ● · · · ● · · · ● · · · ● · · · ● · · · ● · · · ● · · · ● · · · ● · · · ● · · · ● · · · ● · · · ● · · · ● · · · ● · · · ● · · · ● · · · ● · · · ● · · · ● · · · ● · · · ● · · · ● · · · ● · · · ● · · · ● · · · ● · · ● · · · ● · · · ● · · · ● · · · ● · · · ● · · · ● · · · ● · · · ● · · · ● · · · ● · · · ● · · · ● · · · ● · · · ● · · ● · · ● · · ● · · ● · · ● · · ● · · · ● · · ● · · ● · · · ● · · · ● · · · ● · · ● · · ● · · ● · · ● · · ● · · ● · · ● · · ● · · ● · · ● · · ● · · ● · · ● · · ● · · ● · · ● · · ● · · ● · · ● · ● · · ● · ● · · ● · ● · · ● · ● · · ● · ● · · ● · ● · · ● · ● · · ● · · ● · ● · · ● · ● · · ● · ● · · ● · ● · · ● · ● | xwv4280−D<br>0 ▼                                                                          |                                               |                                       |
| XMV8140                                                                                                    | XMV8140−D<br>0 ▼                                                                          |                                               |                                       |
| XMV8280                                                                                                    | XMV8280−D<br>0 ▼                                                                          | -                                             |                                       |
| Number of Assigned Devices:<br>•MTX/MRX Total: 1 / 4 •YDIF Total: 2                                                                                                    | /8                                                                                        | ·MTX/MRX/XMV/EXio: 3/20 ·PGM                  | 1/MCP1: 4 / 20 ·Project Total: 7 / 80 |
|                                                                                                    |                                                                                           | Cancel                                        | < Back Next > Finish                  |

### 3. Задайте UNIT ID для каждого устройства и нажмите [Next>] (Далее).

Если у вас нет особых причин использовать другой UNIT ID, используйте назначенный UNIT ID.

| Device Configuration Wizard                                                                                    |                                                                             |                     | <b>••••</b>          |
|----------------------------------------------------------------------------------------------------|-----------------------------------------------------------------------------|---------------------|----------------------|
| Fitness Gym                                                                                                    |                                                                             |                     |                      |
| Set the Unit IDs.<br>Match the Unit IDs in the list below to the<br>If no devices are present yet, match the p | physical devices if present.<br>hysical IDs to the configuration diagram la | ter.                |                      |
| YDIF Connected                                                                                                 | ANALOG Connected                                                            | DANTE Connected     | DEVICE TVRE Number   |
| DEVICE TYPE UNIT ID                                                                                            | DEVICE TYPE UNIT ID                                                         | DEVICE TYPE UNIT ID | DEVICE TYPE Number   |
| MRX7-D<br>01 ▼                                                                                                 | ( )                                                                         | PGM1                | 90 T                 |
| EX18                                                                                                    |                                                                             | ХМV8280-D<br>30 т   | MCP1 91 -            |
|                                                                                                    |                                                                             |                     | MCP1                 |
|                                                                                                    |                                                                             |                     |                      |
|                                                                                                    |                                                                             |                     |                      |
|                                                                                                    |                                                                             |                     |                      |
|                                                                                                    |                                                                             |                     |                      |
|                                                                                                    |                                                                             |                     |                      |
|                                                                                                    |                                                                             |                     |                      |
|                                                                                                    |                                                                             |                     | T T                  |
|                                                                                                    |                                                                             |                     |                      |
|                                                                                                    |                                                                             | Cancel              | < Back Next > Finish |

#### 4. Настройте поворотный переключатель [UNIT ID] и DIP-переключатель устройств.

После завершения работы мастера укажите IP-адрес компьютера, как описано в разделе «Указание TCP/IPадреса компьютера».

Если в данный момент устройства нет под рукой, вы сможете настроить его на этапе «Подключение оборудования». UNIT ID для MCP1 задается на этапе «Подключение оборудования».

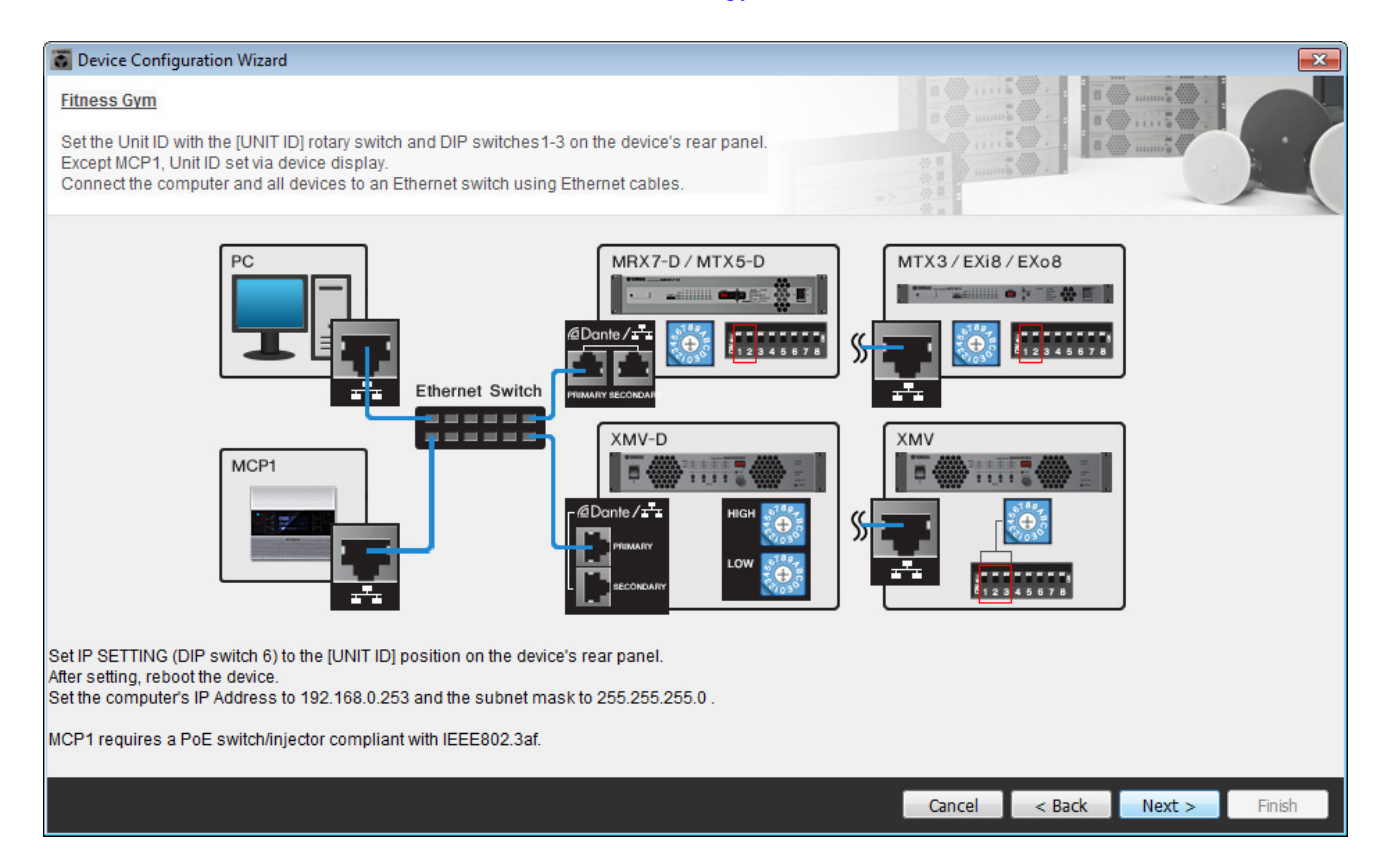

Установите следующие настройки. Метод настройки UNIT ID для PGM1 приводится на шаге 8.

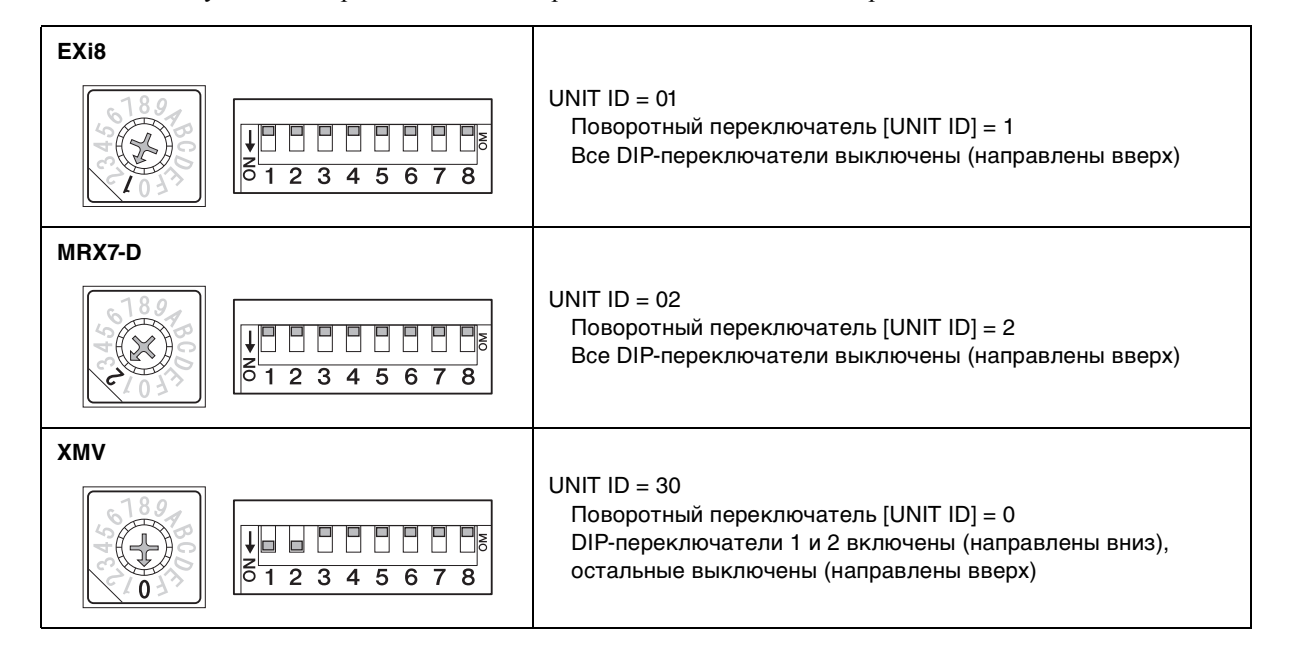

**5.** Завершив настройку поворотного переключателя [UNIT ID] и DIP-переключателя на устройстве, нажмите [Next>] (Далее).

**6.** Проверьте, показаны ли на экране устройства, и нажмите [Next>] (Далее).

Не изменяйте порядок.

| Device Configuration Wizard             |                                        |              |                                         |         |        | ×      |
|-----------------------------------------|----------------------------------------|--------------|-----------------------------------------|---------|--------|--------|
| Fitness Gym                             |                                        |              | B (                                     |         |        |        |
| The order of the YDIF connected devices | can be changed by dragging and droppir | ng.          | 0 1 0 0 0 0 0 0 0 0 0 0 0 0 0 0 0 0 0 0 |         |        |        |
| YDIF Connected<br>DEVICE                | ANALOG Connected                       | DANTE Connec | ted                                     | DEVICE  | _      |        |
| 01 MRX7-D                               |                                        | ▲ 60 PGM1    | ^                                       | 90 MCP1 |        | ^      |
| 02 EX18                                 |                                        | 30 XMV8280-D |                                         | 91 MCP1 |        |        |
|                                         |                                        |              |                                         | 92 MCP1 |        |        |
|                                         |                                        |              |                                         |         |        |        |
|                                         |                                        |              |                                         |         |        |        |
|                                         |                                        |              |                                         |         |        |        |
|                                         |                                        |              |                                         |         |        |        |
|                                         |                                        | *            |                                         |         |        |        |
|                                         |                                        |              |                                         |         |        |        |
| Refresh                                 |                                        | 1            | Cancel                                  | < Back  | Next > | Finish |

## **7.** Задайте количество устройств PGX1 равным 1.

| 🐻 Device Confi  | iguration Wizard               |                |            |                   |               |                                               |                                                                                  | ×                                                                             |
|-----------------|--------------------------------|----------------|------------|-------------------|---------------|-----------------------------------------------|----------------------------------------------------------------------------------|-------------------------------------------------------------------------------|
| Fitness Gym     |                                |                |            |                   |               |                                               |                                                                                  |                                                                               |
| Specify the nur | mber of PGX1 extension device: | s per PGM1.    | and dran   |                   |               | ()                                            | a                                                                                |                                                                               |
| Add a 'Paging'  | Component in MRX Designer fo   | or use with PG | M1.        |                   | -2            |                                               |                                                                                  |                                                                               |
| As              | sign PGX1 to PGM1              |                | Croup Heat | 1 at Briarity MIC | Paging Device | Group                                         | MICA                                                                             |                                                                               |
| DEVICE          | PGAT                           |                | Group Host | TSI PHONI MIC     | MICZ          | MIC3                                          | WIIC4                                                                            |                                                                               |
| 60 PGM1         | 1                              | 1              | 01 MRX7-D  | 60 PGM1           |               |                                               |                                                                                  |                                                                               |
|                 |                                |                |            |                   |               |                                               |                                                                                  |                                                                               |
|                 |                                |                |            |                   |               |                                               |                                                                                  |                                                                               |
| PC              | Ethernet Switch                | PGM 1          |            | PGX 1             | DAN<br>1stF   | ITE IN<br>Priority<br>Mic2<br>Mic3<br>SD CARD | Paging<br>1st Priority Mic<br>Mic2<br>Mic3<br>Mic4<br>SD<br>Program1<br>Program2 | Zone1<br>Zone2<br>Zone3<br>Zone5<br>Zone6<br>Zone6<br>Zone7<br>Zone8<br>Zone9 |
|                 |                                |                |            |                   | l             | Cancel <                                      | Back Next >                                                                      | Finish                                                                        |

### 8. Настройте поворотный переключатель [UNIT ID] и DIP-переключатель системы PGM1.

Если в данный момент устройства нет под рукой, вы сможете настроить его на этапе «Подключение оборудования». Установите следующие настройки.

| PGM1 |                                                                                                    |
|------|----------------------------------------------------------------------------------------------------|
|      | UNIT ID = 60<br>Поворотный переключатель [UNIT ID] = 0<br>DIP-переключатели 2 и 3 включены (направлены вниз),<br>остальные выключены (направлены вверх) |

# **9.** Завершив настройку поворотного переключателя [UNIT ID] и DIP-переключателя системы PGM1, нажмите [Next>] (Далее).

### **10.** Нажмите кнопку [Next>] (Далее).

В окне MRX Designer системы MRX выберите плату mini-YGDAI.

| 🐻 Device Config  | guration Wizard |                                                               |
|------------------|-----------------|---------------------------------------------------------------|
| Fitness Gym      |                 |                                                               |
| Select the Mini- | YGDAI card.     |                                                               |
|                  |                 | Mini-YGDAI Card                                               |
| DEVICE           | CARD TYPE       | INFORMATION                                                   |
| 01 MRX7-D        | No Assign       | Assign Card Type using slot component in MRX Designer Window. |
|                  |                 |                                                               |
|                  |                 | Cancel < Back Next > Finish                                   |

# **11.** Выберите модель DCP, подключенную к MRX, введите имя устройства и нажмите кнопку [Finish] (Готово).

В этом примере следует указать семь устройств DCP1V4S.

| 👅 D                | evice                    | Confi                    | iguration Wizard                                            |                                        |   |        |        |        | <b>—</b> × |
|--------------------|--------------------------|--------------------------|-------------------------------------------------------------|----------------------------------------|---|--------|--------|--------|------------|
| Fitn<br>Ass<br>Sta | ess (<br>ign a<br>r topo | Gym<br>and na<br>blogy u | ame the Digital Control Pane<br>using DCH8 is also possible | Is connected to each MTX or MRX.<br>Ə. |   |        |        |        |            |
| D                  | evic                     | E                        | 1 MRX7-D 🔻                                                  |                                        |   |        |        |        |            |
|                    | ID                       |                          | MODEL                                                       | Name                                   |   |        |        |        |            |
|                    | 0                        | 10                       | DCP1V4S-US/EU 🔻                                             | DCP1V4S                                | * |        |        |        |            |
|                    | 1                        | 10                       | DCP1V4S-US/EU 🔻                                             | DCP1V4S                                |   |        |        |        |            |
|                    | 2                        | 10                       | DCP1V4S-US/EU 🔻                                             | DCP1V4S                                |   |        |        |        |            |
|                    | 3                        | 5                        | DCP1V4S-US/EU -                                             | DCP1V4S                                |   |        |        |        |            |
|                    | 4                        | 5                        | DCP1V4S-US/EU 🔻                                             | DCP1V4S                                |   |        |        |        |            |
|                    | 5                        | U                        | DCP1V4S-US/EU -                                             | DCP1V4S                                |   |        |        |        |            |
|                    | 6                        | 5                        | DCP1V4S-US/EU                                               | DCP1V4S                                |   |        |        |        |            |
|                    | 7                        |                          | None 🔻                                                      |                                        | - |        |        |        |            |
|                    |                          |                          |                                                             |                                        |   | <br>   |        |        |            |
|                    |                          |                          |                                                             |                                        |   | Cancel | < Back | Next > | Finish     |

12. Когда отобразится диалоговое окно Display the configuration diagram? The diagram can also be printed (Показать схему конфигурации? Схему также можно напечатать), нажмите кнопку [Yes] (Да).

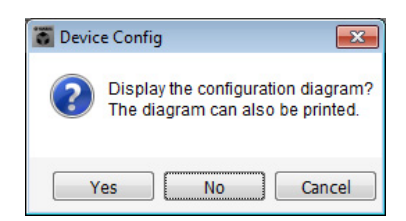

Появится схема подключений. При необходимости нажмите кнопку [Print] (Печать), чтобы распечатать схему. Для переключения между страницами можно нажимать кнопки [>>Page2]/[>>Page1]. Чтобы закрыть окно, нажмите кнопку [Close] (Закрыть).

#### Стр. 1

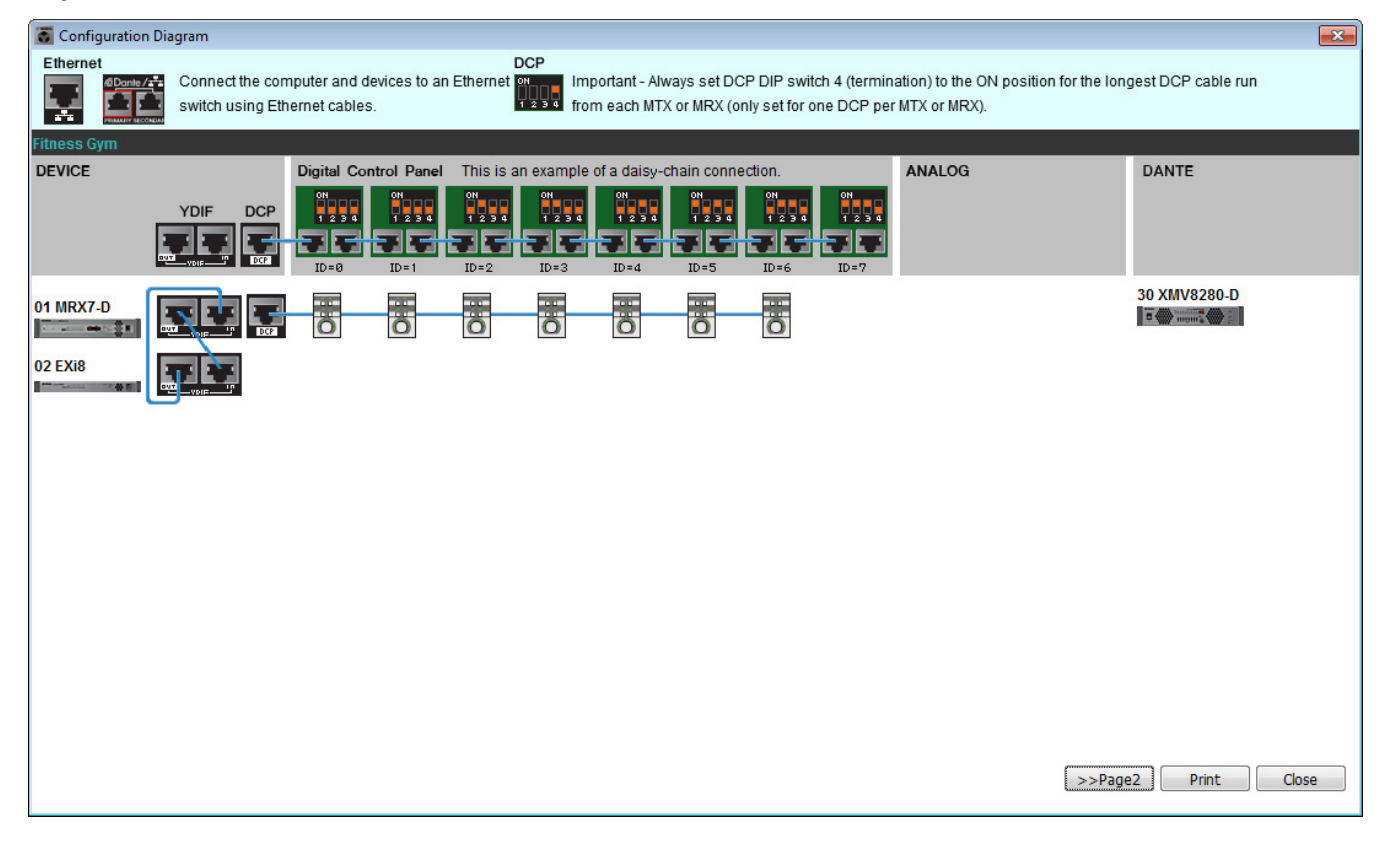

#### Стр. 2

| Configuration Diagr  | 📓 Configuration Diagram                                                                |         |                     |  |  |  |
|----------------------|----------------------------------------------------------------------------------------|---------|---------------------|--|--|--|
| Ethernet             | Ethernet Connect the computer and devices to an Ethernet switch using Ethernet cables. |         |                     |  |  |  |
| Fitness Gym          | PGM1/PGX1                                                                              | MCP1    |                     |  |  |  |
| Y                    |                                                                                        |         |                     |  |  |  |
| 01 MRX7-D<br>02 EXi8 |                                                                                        | 90 MCP1 | 91 MCP1             |  |  |  |
|                      |                                                                                        | -       |                     |  |  |  |
|                      |                                                                                        |         |                     |  |  |  |
|                      |                                                                                        |         |                     |  |  |  |
|                      |                                                                                        |         |                     |  |  |  |
|                      |                                                                                        |         | >>Page1 Print Close |  |  |  |

Установите DIP-переключатели модулей DCP, как показано в разделе Digital Control Panel (Цифровая контрольная панель) на схеме соединений.

Для последнего модуля DCP (ID=6) включите DIP-переключатель 4 (переведите вверх).

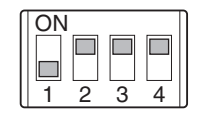

#### ПРИМЕЧАНИЕ

Если вы хотите еще раз просмотреть схему подключений, выберите меню [File] (Файл) → [Print Configuration Diagram] (Печать схемы конфигурации).

Если вы хотите использовать мастер настройки устройства для изменения конфигурации устройства, нажмите кнопку [Device Config] (Настроить устройство) в окне проекта.

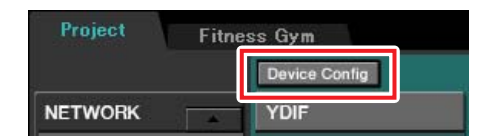

### Установка конфигурации MRX

#### Размещение и подключение компонентов

Используйте MRX Designer, чтобы задать внутреннюю конфигурацию MRX. По завершении настроек сохраните их с помощью команды [Save] (Сохранение) в меню [File] (Файл).

#### ПРИМЕЧАНИЕ

Может появиться диалоговое окно User Account Control (Контроль учетных записей пользователей). Нажмите [Continue] (Продолжить) или [Yes] (Да).

### Запуск MRX Designer

Перейдите к экрану настроек, щелкнув вкладку с именем системы, заданным на шаге 1 процедуры «Создание конфигурации устройства с помощью мастера настройки».

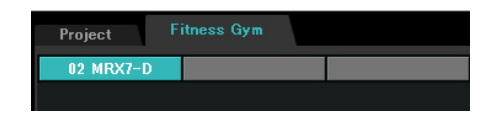

После перехода к этому экрану нажмите кнопку [Open MRX Designer] (Открыть MRX Designer), чтобы запустить MRX Designer.

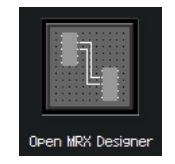

### ■ Размещение входных компонентов

Здесь следует разместить входные компоненты, которые будут использоваться.

# Из области Components (Компоненты) перетащите следующие компоненты на лист проектирования.

- DANTE IN 1-16
- SD CARD
- ANALOG IN
- STEREO IN
- YDIF IN

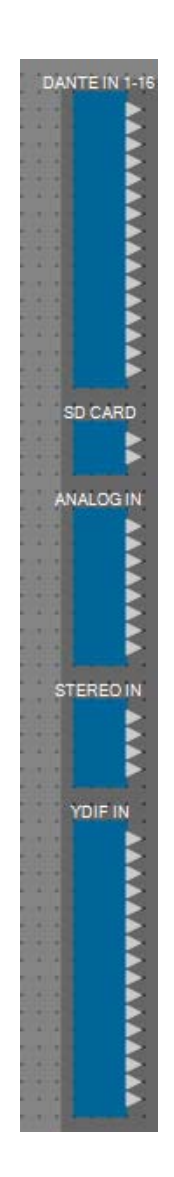

### • Отображение имен портов для входных компонентов

Чтобы упростить последующее соединение, используйте диалоговое окно Port Name (Имя порта) для ввода имен портов. Чтобы открыть диалоговое окно Port Name (Имя порта), нажмите кнопку справа от области редактирования [Label] в области Properties (Свойства).

Для компонента ANALOG IN можно также ввести имя порта с помощью редактора компонента ANALOG IN, который отображается при двойном щелчке компонента.

В этом примере введите имена портов следующим образом.

| DANTE IN 1-16    |                                                                                                    |
|------------------|----------------------------------------------------------------------------------------------------|
| PGM1             |                                                                                                    |
|                  |                                                                                                    |
|                  | $\geq$                                                                                                    |
|                  |                                                                                                    |
|                  | 1                                                                                                    |
|                  |                                                                                                    |
|                  | 2                                                                                                    |
|                  | 1                                                                                                    |
|                  |                                                                                                    |
|                  |                                                                                                    |
|                  | 2                                                                                                    |
|                  | -                                                                                                    |
|                  |                                                                                                    |
|                  |                                                                                                    |
| SD CARD          |                                                                                                    |
| SD L             | 2                                                                                                    |
| SD R             |                                                                                                    |
| ANALOG IN        |                                                                                                    |
| Work out BGM11   |                                                                                                    |
| Work out BGM1 R  | 1                                                                                                    |
| Work out BGM2 L  |                                                                                                    |
| Work out BGM2 R  | 2                                                                                                    |
| Relaxation BGM R | 4                                                                                                    |
| WXC-50(1) L      |                                                                                                    |
| WXC-50(1) R      |                                                                                                    |
|                  |                                                                                                    |
| STEREOIN         |                                                                                                    |
| WXC-50(2) L      |                                                                                                    |
| WXC-50(2) R      | 2                                                                                                    |
| WXC-50(3) R      | -                                                                                                    |
|                  |                                                                                                    |
| YDIF IN          |                                                                                                    |
| Mic Studio A     |                                                                                                    |
| Mic Studio B     |                                                                                                    |
| Mic Spin Area    |                                                                                                    |
|                  | -                                                                                                    |
|                  |                                                                                                    |
|                  |                                                                                                    |
|                  | -                                                                                                    |
|                  |                                                                                                    |
|                  |                                                                                                    |
|                  | 2                                                                                                    |
|                  | and the second second se |
|                  | -                                                                                                    |
|                  |                                                                                                    |
|                  |                                                                                                    |

| DANTE IN 1-16 | 1  | PGM1                           |
|---------------|----|--------------------------------|
|               | 1L | SD L                           |
| SD CARD       | 1R | SD R                           |
|               | 1  | BGM1 L для спортзала           |
|               | 2  | BGM1 R для спортзала           |
|               | 3  | BGM2 L для спортзала           |
|               | 4  | BGM2 R для спортзала           |
| ANALOG IN     | 5  | BGM L для зоны отдыха          |
|               | 6  | BGM R для зоны отдыха          |
|               | 7  | WXC-50(1) L                    |
|               | 8  | WXC-50(1) R                    |
|               | 1L | WXC-50(2) L                    |
|               | 1R | WXC-50(2) R                    |
| STEREO IN     | 2L | WXC-50(3) L                    |
|               | 2R | WXC-50(3) R                    |
|               | 1  | Микрофон в студии А            |
| YDIF IN       | 2  | Микрофон в студии В            |
|               | 3  | Микрофон в области<br>вращения |

### Размещение и подсоединение компонентов, связанных с PGM1, в приемной

Здесь мы разместим и подсоединим компоненты, связанные с PGM1, в приемной.

## **1.** Из области Components (Компоненты) перетащите следующие компоненты на лист проектирования.

- Matrix Mixer (Матричный микшер) (2 входа/2 выхода)
- Paging (Трансляция)

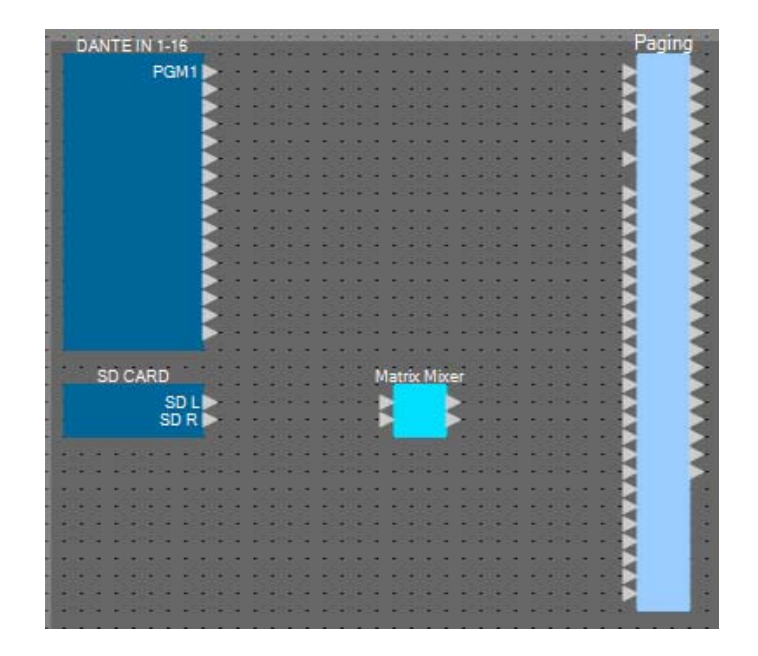

2. В меню [Tools] (Инструменты) щелкните [Duplicate Port Label] (Дублирование метки порта).

Это приведет к переносу имени порта при подключении.

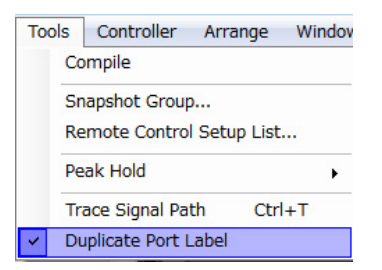

**3.** Перетащите порт 1 DANTE IN 1–16 для его подключения к порту микрофона 1-го приоритета для трансляции.

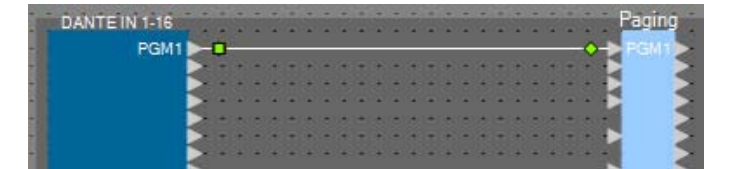

4. Перетащите порты SD CARD для их подключения к входным портам матричного микшера, а выходной порт 1 матричного микшера — к SD-порту трансляции.

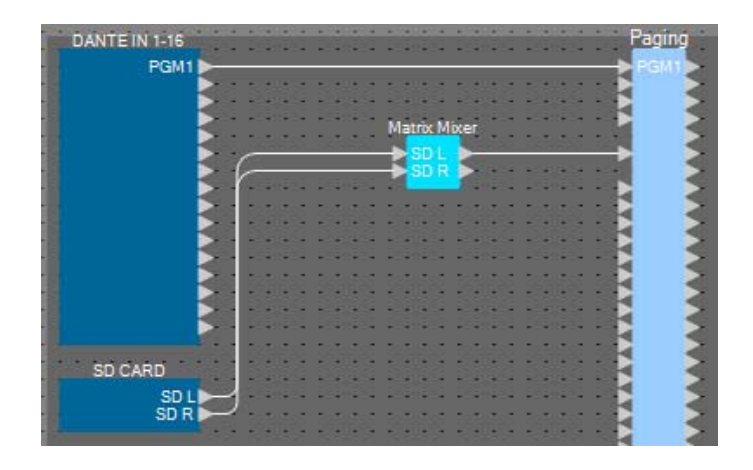

5. Дважды щелкните Matrix Mixer (Матричный микшер).

Откроется редактор компонента Matrix Mixer (Матричный микшер).

| Matrix Mixer               | - • •                                                       |
|----------------------------|-------------------------------------------------------------|
| MATRIX MIXER               |                                                             |
| 1 J d2<br>1 J d2<br>2 R d2 | Output ON<br>OFF<br>NOMINAL<br>-3dB<br>-6dB<br>-6dB<br>-6dB |
| 38681                      | C                                                           |

**6.** Измените настройки, чтобы входы 1 и 2 выходили на выход 1, введите SD в качестве выхода 1, затем нажмите кнопку [×] в правом верхнем углу, чтобы закрыть редактор компонентов.

| Matrix Mixer                |                                                               |
|-----------------------------|---------------------------------------------------------------|
| MATRIX MIXER                |                                                               |
| The off<br>SD L 1<br>SD R 2 | Output ON<br>OFF<br>NOMINAL<br>-3dB<br>-8dB<br>1 2<br>MINIMUM |
| 38881                       | C                                                             |

### Размещение и подключение компонентов, связанных с входом BGM (монофонический)

Здесь мы размещаем и подключаем компоненты, связанные со входом фонового музыкального сопровождения (монофонического), которое транслируется по учреждению.

## **1.** Из области Components (Компоненты) перетащите следующие компоненты на лист проектирования.

- Matrix Mixer (Матричный микшер) (8 входов/4 выхода)
- Source Selector (Выбор источника) (4 источника/1 канал)
- Fader (Фейдер) (8 каналов)

|       | 10010101010000000000000000000000000000 | 600  | -  | -       | 88    |   |      | 600  |       | 1000  |      |   | -   | 200 |   |      | 80  | -   |    | -   | 88  |     |   | -    |   |      | -   | 88  |   |      | 200200 |        | 100 |     |      |
|-------|----------------------------------------|------|----|---------|-------|---|------|------|-------|-------|------|---|-----|-----|---|------|-----|-----|----|-----|-----|-----|---|------|---|------|-----|-----|---|------|--------|--------|-----|-----|------|
| 10.10 | ANALOG IN                              | •    |    | •       | •     |   | 1001 | M    | latro | c Mix | er(2 | ) | • • | • • |   | 1001 | s   | pur | ce | Sel | EC  | tor |   |      |   | 1004 | • • |     |   | 1000 | Fader  | • •    | • • | 200 | 1004 |
| 1     | Work out BGM1L                         | •    | 2  | <br>-   | -     | 4 |      |      | E     |       |      | - | -   | -   | 4 | -    | •   | C   |    |     | 2   | 2   | - |      | - | -    | -   | -   | 2 | Ð    |        |        | -   | 4   | -    |
| 5.0   | Work out BGM1 R 🕨                      |      |    |         | 10    |   | 10   | - 11 | Ð     |       |      |   |     | 120 |   | 10   | - 6 | Ð   |    |     |     |     | - | 122  |   |      |     | 120 |   | Ð    |        |        | 12  |     | -    |
|       | Work out BGM2 L                        |      |    | <br>• • |       |   | -    | • •  |       |       |      |   | ٠   |     |   | -    | •   |     |    |     |     |     | - | - 10 |   | -    | ٠   |     |   | Ð    |        |        |     |     | -    |
|       | Work out BGM2 R I                      |      | 8  |         | 1.    |   |      |      | 8     |       |      |   |     | •   |   |      | •   |     |    |     |     |     |   |      |   |      | •   |     |   | Ð    |        | $\geq$ |     |     | -    |
| -     | Relaxation BGM L                       |      | -  | <br>-   | -     | - |      |      | E.    |       | - 12 | - | -   | -   | 4 | -    | -11 |     |    | _   |     | -   | - |      | - | -    | -   | -   | - | Ð    |        |        | -   | -   | -    |
| -     | Relaxation BGM R                       |      |    | <br>- 1 | 18 M. |   | 10   | -23  |       |       |      |   | 12  | 100 |   | •    | -   | •   |    | 12  | 120 |     | - | 122  | - |      | 1.0 | 100 | 1 | Ð    |        | $\geq$ | 1.  | 1   | •    |
|       | WXC-50(1) L                            |      |    | <br>    |       |   |      |      |       |       | 8    |   |     |     |   |      | -   | • • |    |     |     |     |   |      |   | -    |     |     |   | Ð    |        |        |     |     |      |
| -     | WXC-50(1) R                            |      |    | <br>• • |       | - |      |      |       |       | 12   |   |     |     | - |      | •   | • • |    |     |     |     |   |      | - |      |     |     |   | Ð    |        |        |     |     |      |
| -     |                                        | - 17 | 22 |         | -     | 4 | -    |      | 26.   | _     |      |   | -   | -   | 4 | -    | -11 |     |    | -   | -   | 4   | - |      | - | -    | -   | -   |   | •    |        | 192    | -   |     | -    |

2. Перетащите порты ANALOG IN с 1-го по 6-й для их подключения к входным портам матричного микшера (2) с 1-го по 6-й.

| ANALOGIN         | Matri    | x Mixer(2)   | -  | Sour | ce Se | electo | or  |     | 24  |   | • |    | Fader |
|------------------|----------|--------------|----|------|-------|--------|-----|-----|-----|---|---|----|-------|
| Work out BGM1 L  | 🗕 🕨 🗸 🗸  | out BGM1 L 👂 | -  |      |       |        | -   | • • |     |   |   | ŧE |       |
| Work out BGM1 R  | Wark (   | out BGM1 R 👂 | 20 |      |       |        |     | •   |     |   |   |    |       |
| Work out BGM2 L  | S Work o | out BGM2 L   | 2  |      |       | 111    | -   |     | 1   |   |   |    |       |
| Work out BGM2 R  | Work o   | out BGM2 R P |    |      |       |        | 18  |     |     | - |   |    | i 1   |
| Relaxation BGM L | A Helad  | ation BGM L  | 20 |      | 12.0  | -      | 2   |     | g . |   |   |    | ( A   |
| MOVC 50(1)       | A Helaxa | ation BGM R  |    |      |       |        | 100 |     |     |   |   |    | 6     |
| WXC-50(1) R      | 5        |              |    |      |       |        |     |     |     |   |   |    |       |
|                  |          |              | -  | -    |       | -      |     | -   |     | - |   |    |       |

**3.** Дважды щелкните Matrix Mixer (2) (Матричный микшер (2)).

Откроется редактор компонента Matrix Mixer (Матричный микшер).

|   | M   | latrix Mixer(2)  |   |   |     |     | E | - • •                                           |
|---|-----|------------------|---|---|-----|-----|---|-------------------------------------------------|
|   | MA' | TRIX MIXER       |   |   |     |     |   |                                                 |
|   |     | <b>ب</b>         |   | 1 | Out | Put | 4 | ON<br>OFF<br>NOMINAL<br>-3dB<br>-6dB<br>MINIMUM |
|   |     | Work out BGM1 L  |   |   |     |     |   |                                                 |
|   |     | Work out BGM1 R  |   |   |     |     |   |                                                 |
|   |     | Work out BGM2 L  |   |   |     |     |   |                                                 |
|   | ţ   | Work out BGM2 R  | 4 |   |     |     |   |                                                 |
|   | Ē   | Relaxation BGM L |   |   |     |     |   |                                                 |
|   |     | Relaxation BGM R |   |   |     |     |   |                                                 |
|   | Γ   |                  |   |   |     |     |   |                                                 |
|   | L   |                  | 8 | - |     |     |   |                                                 |
| 3 | 888 | 2                |   |   |     |     |   | C                                               |

**4.** Измените настройки таким образом, чтобы входы 1 и 2 передавались на выход 1, входы 3 и 4 — на выход 2, а входы 5 и 6 — на выход 3.

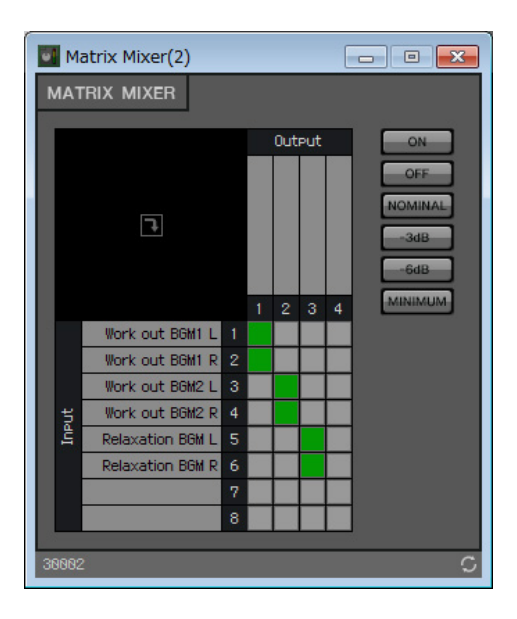

5. Введите «BGM1 для спортзала» для выхода 1, «BGM2 для спортзала» для выхода 2 и «BGM для зоны отдыха» для выхода 3; затем нажмите кнопку [×] в правом верхнем углу, чтобы закрыть редактор компонентов.

| •   | Ma  | atrix Mixer(2)   |   |                                   |               |                  | [ | - • •                          |
|-----|-----|------------------|---|-----------------------------------|---------------|------------------|---|--------------------------------|
| M   | AT  | 'rix mixer       |   |                                   |               |                  |   |                                |
|     |     |                  |   |                                   | Out           | Put              | - | ON                             |
| l   |     |                  |   | <ul> <li>Work out BGM1</li> </ul> | Work out BGM2 | o Relaxation BGM |   | OFF<br>NOMINAL<br>-3dB<br>-6dB |
|     |     | Work out BGM1 L  |   |                                   | -             |                  | - |                                |
| н.  |     | Work out BGM1 R  |   |                                   |               |                  |   |                                |
| н.  |     | Work out BGM2 L  |   |                                   |               |                  |   |                                |
|     | л,  | Work out BGM2 R  | 4 |                                   |               |                  |   |                                |
|     | 1   | Relaxation BGM L |   |                                   |               |                  |   |                                |
| н.  |     | Relaxation BGM R |   |                                   |               |                  |   |                                |
|     |     |                  |   |                                   |               |                  |   |                                |
|     |     |                  | 8 |                                   |               |                  |   |                                |
| 386 | 182 |                  |   |                                   |               |                  |   | c                              |

### **б.** Выберите пункт Source Selector (Переключатель источников).

| ANALOG IN        | Matrix M          | lixer(2)       |     |        | Sou     | rre <sup>c</sup> | ele | rto | r |       | Fader     |        | - |                                                                                                    |
|------------------|-------------------|----------------|-----|--------|---------|------------------|-----|-----|---|-------|-----------|--------|---|----------------------------------------------------------------------------------------------------|
| Work out BGM1 L  | Work out BGM1 L   | Work out BGM1  | 3   |        |         | 5                |     | 2   |   |       |           | >      |   |                                                                                                    |
| Work out BGM1 R  | Work out BGM1 R   | Work out BGM2  |     | <br>   |         | 5                | 1   | 1.  |   |       |           |        |   |                                                                                                    |
| Work out BGM2 L  | Work out BGM2 L   | Relaxation BGM |     | *      |         |                  |     | 12  | * |       |           | $\geq$ | * |                                                                                                    |
| Work out BGM2 R  | Work out BGM2 R   |                | 2   | *      |         | 2                |     |     |   |       | 2         | 2      |   |                                                                                                    |
| Relaxation BGM L | Relaxation BGM L  |                | 111 | <br>** | * . * . |                  | -   |     |   | 11.   | 2         | 2      |   |                                                                                                    |
| Relaxation BGM R | Relaxation BIGM R |                |     | -      |         |                  |     |     | - | 188 - | <         | -      |   |                                                                                                    |
| WXC-50(1) R      |                   |                |     |        |         |                  |     |     |   |       | <b>\$</b> | 1      |   |                                                                                                    |
|                  |                   |                |     |        | -       |                  |     | -   |   | -     |           |        |   | Contraction of the local division of the local division of the loc |

## 7. Скопируйте выбранный компонент и вставьте его шесть раз. Либо перетащите выбранный компонент, удерживая нажатой клавишу <Ctrl>.

При необходимости измените местоположение компонентов.

Копирование можно выполнить любым из следующих способов.

- <Ctrl> + <C>.
- Щелкните правой кнопкой мыши и выберите элемент контекстного меню [Сору].
- В меню [Edit] (Изменить) выберите [Copy] (Копировать)

Вставку можно выполнить любым из следующих способов.

- <Ctrl> + <V>.
- Щелкните правой кнопкой мыши и выберите элемент контекстного меню [Paste] (Вставить).
- В меню [Edit] (Изменить) выберите [Paste] (Вставить)

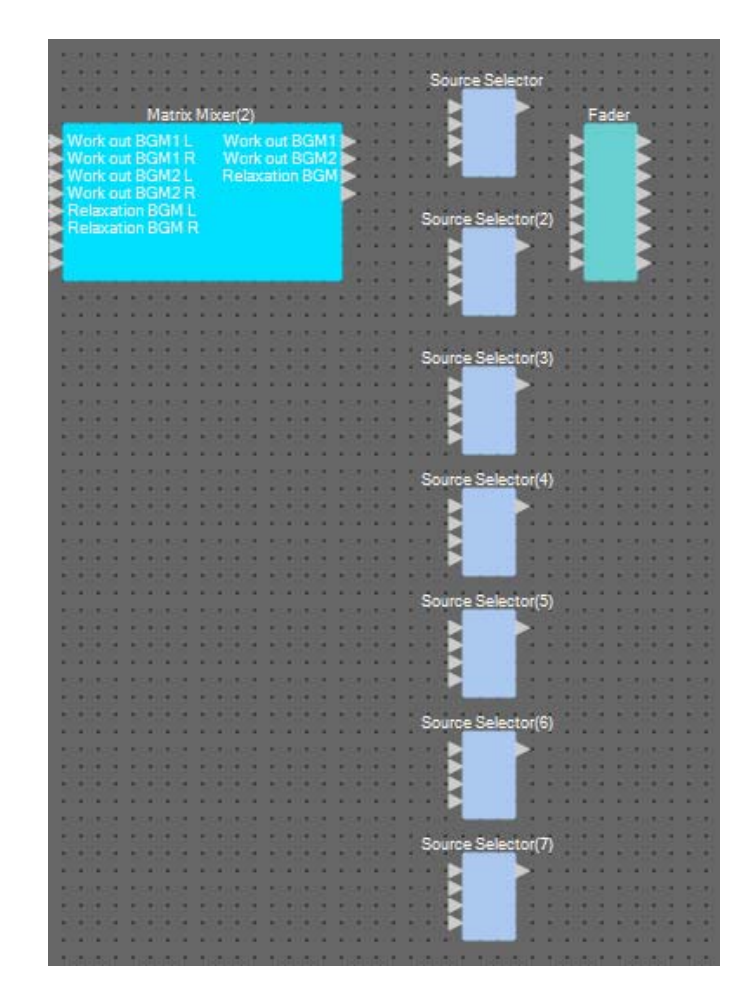

8. Перетащите выходные порты 1–3 Matrix Mixer(2) (Матричный микшер (2)) для их подключения к входным портам 1–3 Source Selector (Переключатель источников).

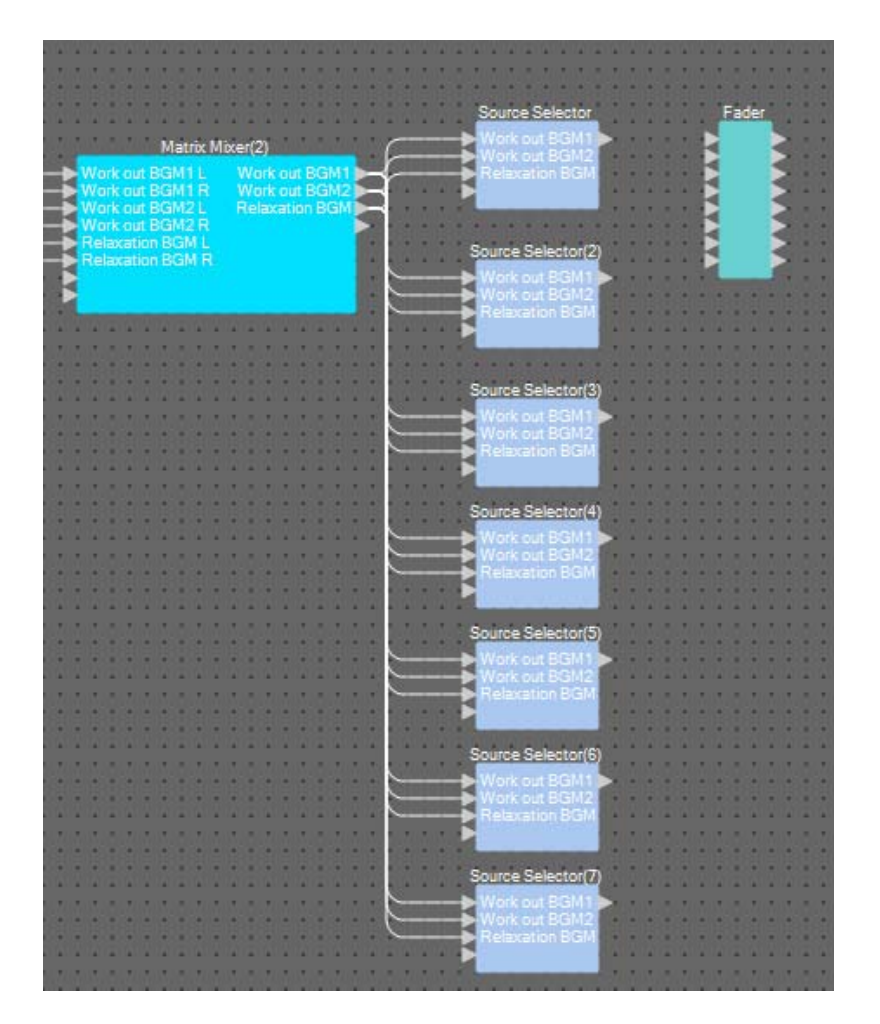

# 9. Назначьте метку каждому переключателю источников, чтобы его можно было легко идентифицировать.

Для редактирования щелкните область меток для каждого компонента переключателя источника.

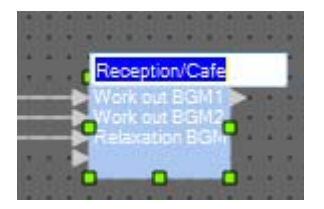

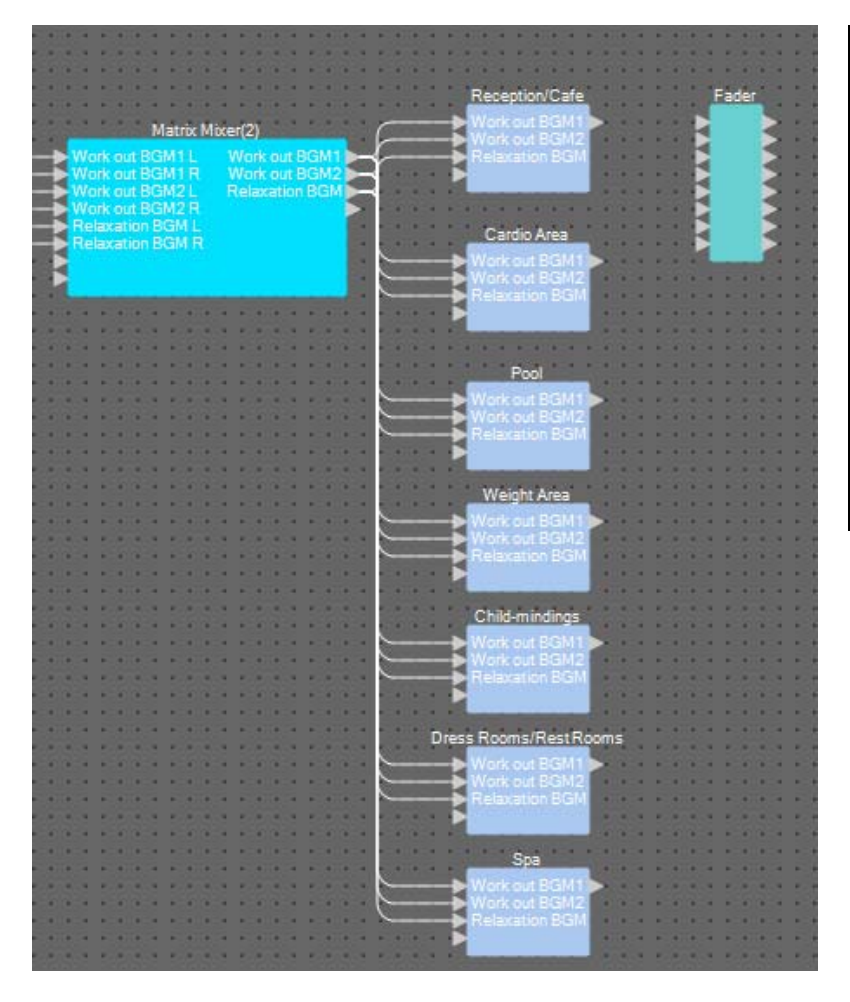

| Переключатель<br>источников     | Приемная/кафе           |
|---------------------------------|-------------------------|
| Переключатель<br>источников (2) | Кардиозона              |
| Переключатель<br>источников (3) | Бассейн                 |
| Переключатель<br>источников (4) | Область<br>взвешивания  |
| Переключатель<br>источников (5) | Присмотр за<br>детьми   |
| Переключатель<br>источников (6) | Гардеробная/<br>туалеты |
| Переключатель<br>источников (7) | Спа                     |

- Marke due Behit IP, Work our BEMIT IP, Work our BEMIT IP, Work our BEMIT IP, Work our BEMIT IP, Work our BEMIT IP, Preizzation BGMI IP, Preizzation BGMI IP, Preizzatio
- 10. Перетащите выходной порт 1 каждого переключателя источников для его подключения к входным портам 1–7 фейдера.

### **11.** Дважды щелкните Fader (Фейдер).

Откроется редактор компонента Fader (Фейдер).

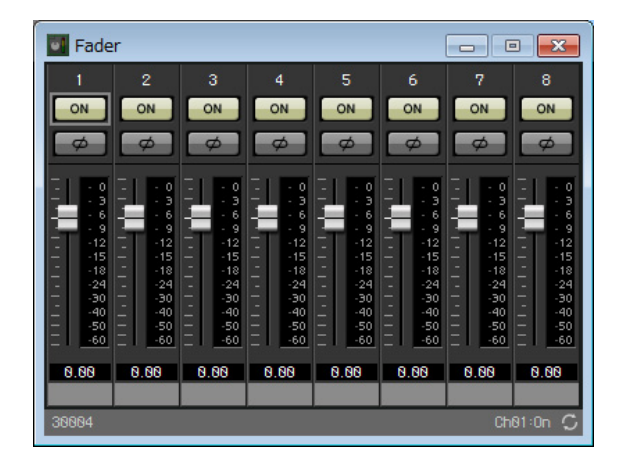

### 12. Назначьте имена каналам 1–7.

Щелчок области меток каждого компонента Source Selector (Переключатель источников) делает компонент доступным для редактирования; скопируйте его, чтобы упростить процесс.

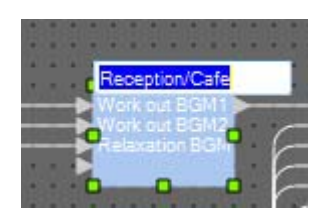

| Fade                                                                                                 | er                                                                                                    |                                                                                                    |                                                            |                                                                    |                                                            |                                                                                                    |                                                                                          |
|----------------------------------------------------------------------------------------------------|----------------------------------------------------------------------------------------------------|----------------------------------------------------------------------------------------------------|------------------------------------------------------------|--------------------------------------------------------------------|------------------------------------------------------------|----------------------------------------------------------------------------------------------------|------------------------------------------------------------------------------------------|
| 1                                                                                                    | 2                                                                                                    |                                                                                                    | 4                                                          |                                                                    | 6                                                          |                                                                                                    | 8                                                                                        |
| ON                                                                                                   | ON                                                                                                    | ON                                                                                                    | ON                                                         | ON                                                                 | ON                                                         | ON                                                                                                    | ON                                                                                       |
| ø                                                                                                    | ø                                                                                                    | Ø                                                                                                    | Ø                                                          | ø                                                                  | Ø                                                          | ø                                                                                                    | ø                                                                                        |
| 1 - 1 - 0<br>- 0<br>- 3<br>- 4<br>- 1<br>- 1<br>- 1<br>- 1<br>- 1<br>- 1<br>- 1<br>- 1<br>- 1<br>- 1 | - 0<br>- 3<br>- 6<br>- 9<br>- 12<br>- 15<br>- 18<br>- 18<br>- 19<br>- 12<br>- 15<br>- 18<br>- 19<br>- 12<br>- 15<br>- 18<br>- 19<br>- 12<br>- 15<br>- 18<br>- 19<br>- 12<br>- 19<br>- 12<br>- 15<br>- 18<br>- 19<br>- 112<br>- 15<br>- 18<br>- 19<br>- 112<br>- 15<br>- 18<br>- 19<br>- 112<br>- 15<br>- 18<br>- 19<br>- 112<br>- 15<br>- 18<br>- 19<br>- 112<br>- 15<br>- 18<br>- 19<br>- 112<br>- 15<br>- 18<br>- 19<br>- 112<br>- 112<br>- 15<br>- 18<br>- 19<br>- 112<br>- 112<br>- 11 | - 0<br>- 3<br>- 6<br>- 9<br>- 12<br>- 15<br>- 18<br>- 18<br>- 18<br>- 18<br>- 18<br>- 18<br>- 19<br>- 12<br>- 15<br>- 18<br>- 18<br> | - 0<br>- 3<br>- 6<br>- 9<br>- 12<br>- 15<br>- 18<br>18<br> | - 0<br>- 3<br>- 6<br>- 9<br>- 12<br>- 15<br>- 18<br>- 18<br>24<br> | - 0<br>- 3<br>- 6<br>- 9<br>- 12<br>- 15<br>- 18<br>18<br> | - 0<br>- 3<br>- 6<br>- 9<br>- 12<br>- 15<br>- 18<br>- 18<br>- 18<br>- 18<br>- 18<br>- 18<br>- 19<br>- 12<br>- 15<br>- 18<br>- 19<br>- 12<br>- 15<br>- 18<br>- 19<br>- 12<br>- 15<br>- 19<br>- 12<br>- 15<br>- 19<br>- 12<br>- 15<br>- 19<br>- 12<br>- 15<br>- 19<br>- 12<br>- 15<br>- 19<br>- 12<br>- 15<br>- 10<br>- 10<br>- 10<br>- 10<br>- 10<br>- 10<br>- 10<br>- 10 | - 0<br>- 3<br>- 6<br>- 9<br>- 12<br>- 12<br>- 12<br>- 12<br>- 12<br>- 12<br>- 12<br>- 12 |
| 0.00                                                                                                 | 0.00                                                                                                    | 8.88                                                                                                    | 0.00                                                       | 8.88                                                               | 8.88                                                       | 8.88                                                                                                    | 0.00                                                                                     |
| 38884                                                                                                | uardio                                                                                                    | POOL                                                                                                    | weight                                                     | unid-mi                                                            | Uness R                                                    | SPa                                                                                                    | C                                                                                        |

**13.** Выключите канал 8, затем нажмите кнопку [×] в правом верхнем углу, чтобы закрыть редактор компонентов.

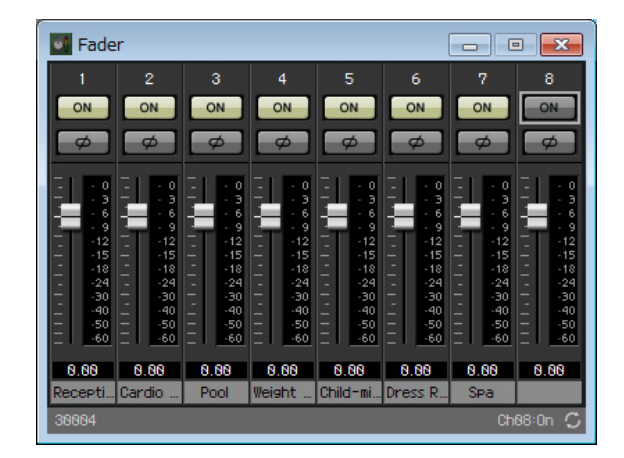

**14.** Перетащите выходные порты фейдера 1–7 для их подключения к программам 1–7 системы трансляции.

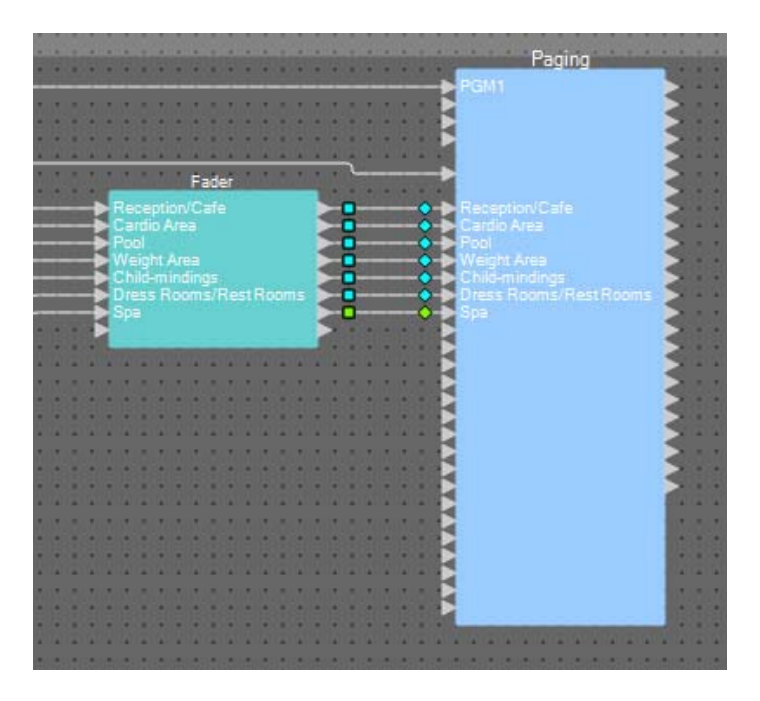

## Размещение и подключение компонентов, связанных с BGM (стерео) и входом беспроводного микрофона

Здесь мы размещаем и подключаем компоненты, связанные со входом фонового музыкального сопровождения (стерео) и входом беспроводного микрофона, которые транслируются по студиям А/В и области вращения.

# **1.** Из области Components (Компоненты) перетащите следующие компоненты на лист проектирования.

- Source Selector (Выбор источника) (4 источника/2 канала)
- Fader (Фейдер) (4 канала)
- Даккер (стерео)
- Matrix Mixer (Матричный микшер) (4 входа/2 выхода)
- НРГ (моно)
- Шлюз (моно)
- Компрессор (моно)
- РЕО (моно/3 полосы)

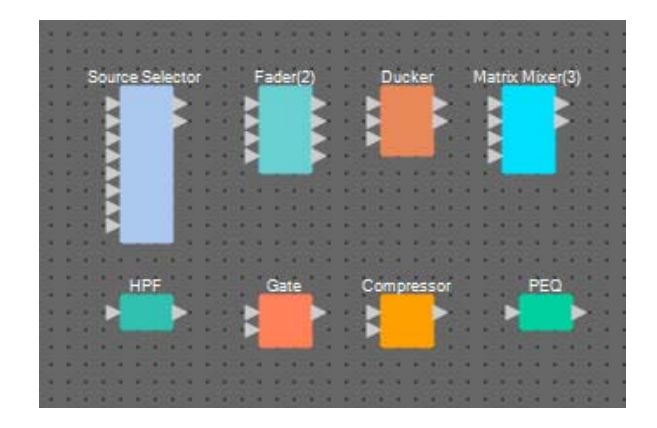

**2.** Выберите пункт Source Selector (Переключатель источников).

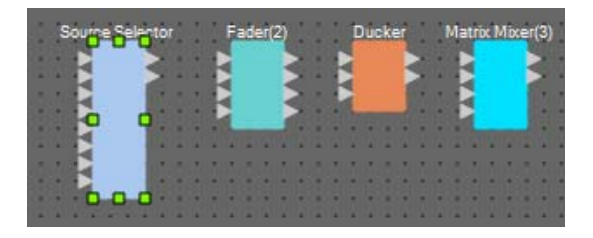

**3.** Скопируйте выбранный компонент и вставьте его два раза. Либо перетащите выбранный компонент, удерживая нажатой клавишу <Ctrl>.

При необходимости измените местоположение компонентов.

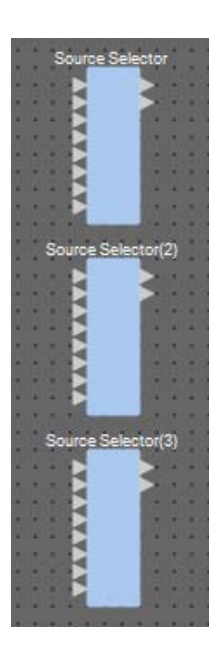

4. Назначьте метку каждому переключателю источников, чтобы его можно было легко идентифицировать.

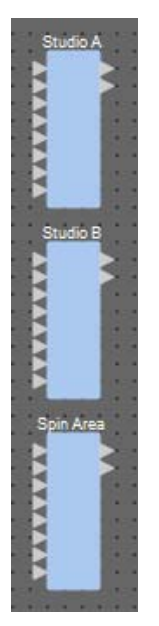

| Переключатель<br>источников     | Студия А            |
|---------------------------------|---------------------|
| Переключатель<br>источников (2) | Студия В            |
| Переключатель<br>источников (3) | Область<br>вращения |

**5.** Перетащите выходные порты 1–6 ANALOG IN для их подключения к каждому переключателю источников Src1-1 — Src3-2.

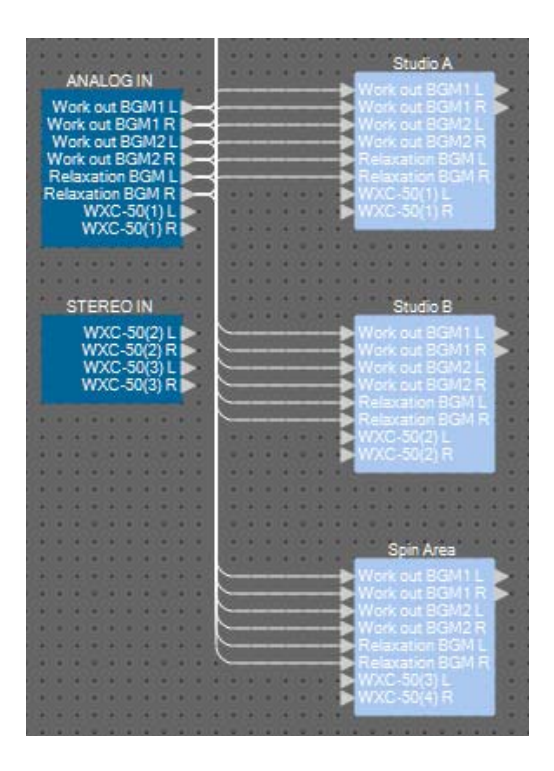

**б.** Перетащите выходы WXC-50 для их подключения к каждому переключателю источников Src4-1 и Src4-2.

|                  | Studio A         |
|------------------|------------------|
| Work out BGM11   | Work out BGM1 L  |
| Work out BGM1 R  | Work out BGM2L   |
| Work out BGM2 L  | Work out 8GM2 R  |
| Relaxation BGML  | Relaxation BGM R |
| Relaxation BGM R | WXC-50(1) L      |
| WXC-50(1) L      | ► WXC-50(1) R    |
| WAC-SU(I) R      |                  |
|                  |                  |
|                  |                  |
|                  | Studio B         |
| STEREOIN         | Work out BGM1 L  |
| WXC-50(2) L      | Work out BGM1 R  |
| WXC-50(2) R      | Werk out BGM2 L  |
| WXC-50(3) R      | Relaxation BGM L |
|                  | Relaxation BGM R |
|                  | WXC 30(2) L      |
|                  | The superior     |
|                  |                  |
|                  |                  |
|                  |                  |
|                  | Spin Area        |
|                  | Work out BGM1 L  |
|                  | Work out BGM2    |
|                  | Work out BGM2 R  |
|                  | Relaxation BGML  |
|                  | Relaxation BGM R |
|                  | WXC-50(0) L      |
|                  |                  |
|                  |                  |

| ANALOG IN 7 и 8   | Студия A Src4-1 и Src4-2            |
|-------------------|-------------------------------------|
| STEREO IN 1L и 1R | Студия В Src4-1 и Src4-2            |
| STEREO IN 2L и 2R | Область вращения Src4-1<br>и Src4-2 |

**7.** Перетащите компоненты между портами для подключения HPF к PEQ.

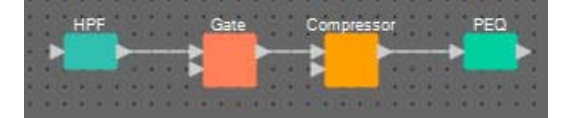

8. Выберите область от HPF до PEQ, чтобы выбрать компоненты и провода.

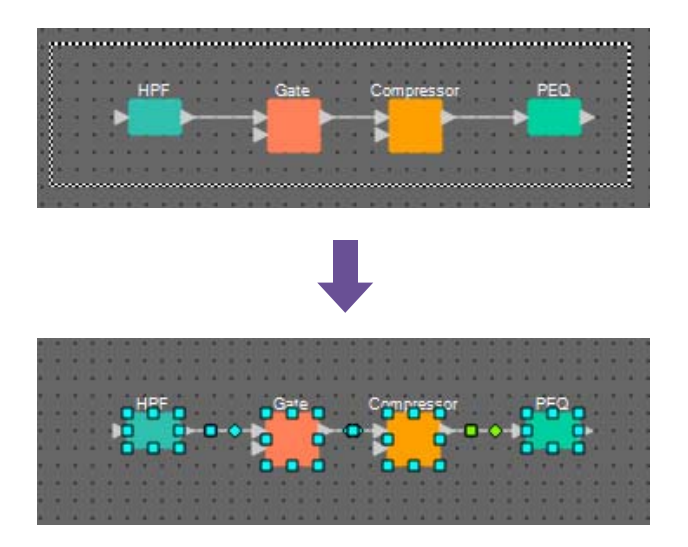

9. В меню [Edit] (Правка) выберите [Create User Defined Block] (Создать определенный пользователем блок), задайте для IN значение 1, для OUT — значение 1 и нажмите кнопку [OK].

| 🗓 User De | efined Bl | ock 💌  |
|-----------|-----------|--------|
| IN        | 1         | •      |
| OUT       | 1         | •      |
|           | ОК        | Cancel |

10. При необходимости измените положение, размер и компоновку компонентов в определенном пользователем блоке.

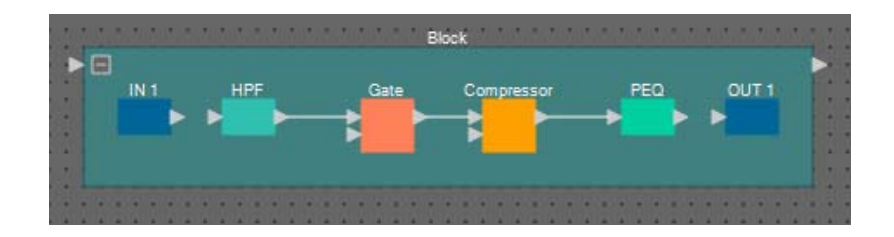

**11.** Перетащите порты IN 1 для их подключения к HPF, а PEQ — к OUT 1.

|   | 3    |     |          |            |     |       |  |
|---|------|-----|----------|------------|-----|-------|--|
|   | IN 1 | HPF | Gate     | Compressor | PEQ | OUT 1 |  |
|   |      | → ► | <b>→</b> | <b>→</b>   | → ► | -     |  |
|   |      |     |          |            |     |       |  |
| 2 |      |     |          |            |     |       |  |
|   |      |     |          |            |     |       |  |

12. Щелкните за пределами компонента или провода в определенном пользователем блоке, чтобы выбрать сам блок.

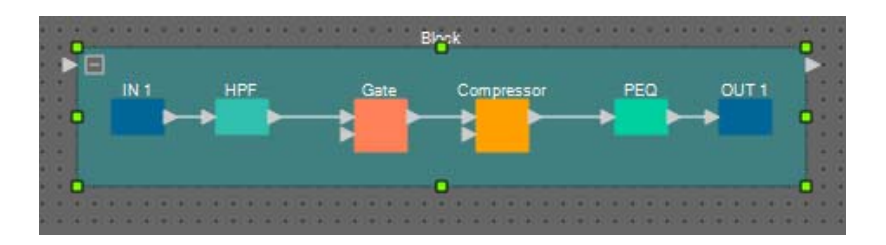

**13.** Скопируйте выбранный определенный пользователем блок и вставьте его два раза. Либо перетащите выбранный определенный пользователем блок, удерживая нажатой клавишу <Ctrl>.

При необходимости измените местоположение определенного пользователем блока.

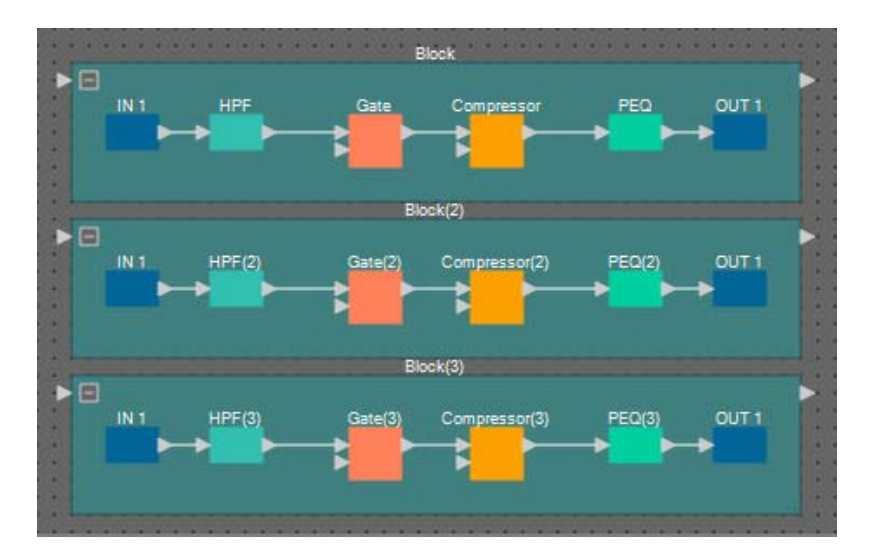

14. Присвойте метку каждому определенному пользователем блоку, чтобы их можно было различать.

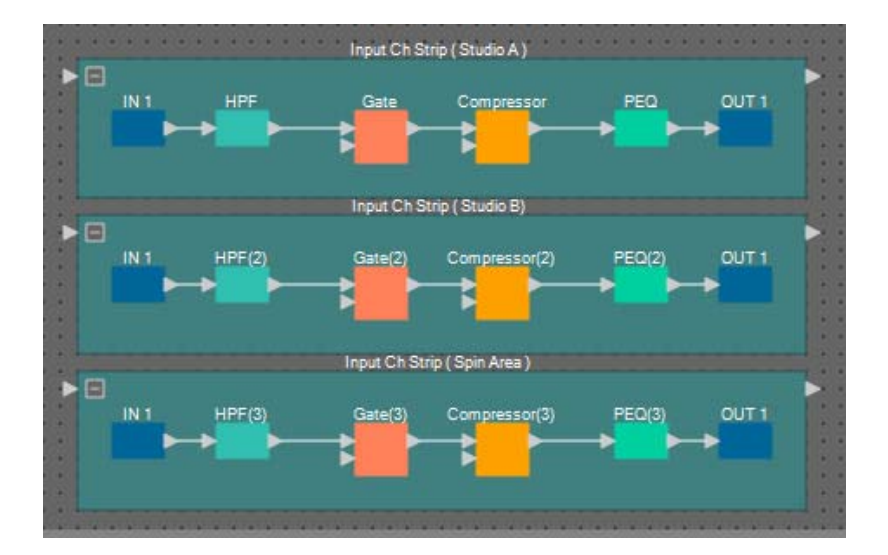

| Блок     | Линейка входных каналов (студия А)         |
|----------|--------------------------------------------|
| Блок (2) | Линейка входных каналов (студия В)         |
| Блок (3) | Линейка входных каналов (область вращения) |

**15.** Перетащите выходные порты 1–3 YDIF IN для их подключения к входному порту на каждом определенном пользователем блоке.

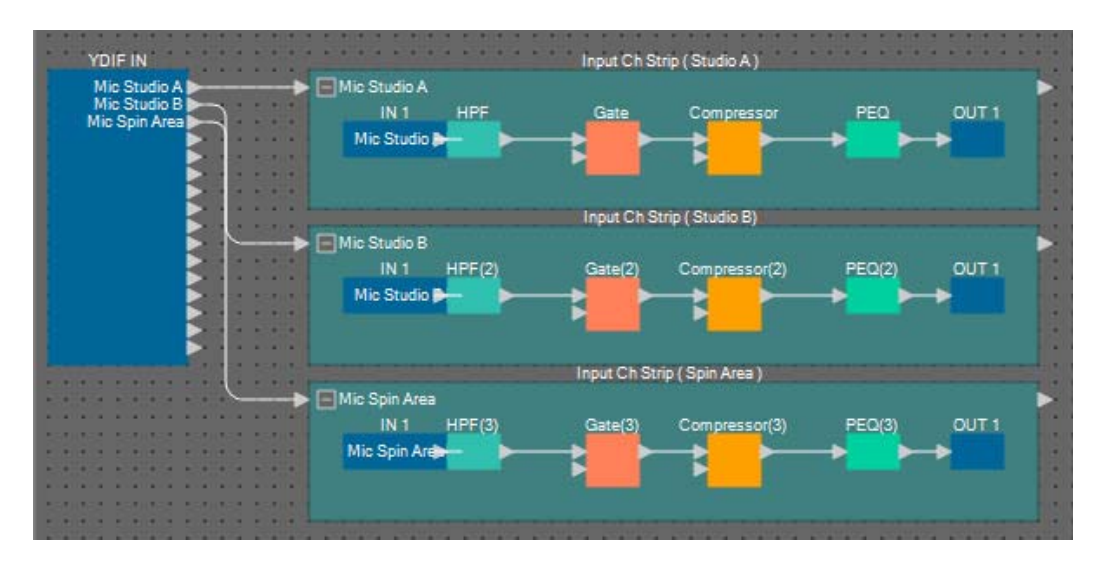

| YDIF IN 1 | Линейка входных каналов (студия А)         |
|-----------|--------------------------------------------|
| YDIF IN 2 | Линейка входных каналов (студия В)         |
| YDIF IN 3 | Линейка входных каналов (область вращения) |

**16.** Выберите область от Fader(2) до Matrix Mixer(3), чтобы выбрать компоненты.

| Eader(2)        | Ducket | Matrix Mixer(3) |
|-----------------|--------|-----------------|
|                 | 1 ·    |                 |
|                 | .000.  |                 |
| · · O · O · · · |        | · · · D D D · · |
|                 |        |                 |

17. В меню [Edit] (Правка) выберите [Create User Defined Block] (Создать определенный пользователем блок), задайте для IN значение 3, для ОUT — значение 2 и нажмите кнопку [OK].

| 🔣 User De | efined Blo | ock 💌  |
|-----------|------------|--------|
| IN        | 3          | -      |
| OUT       | 2          | •      |
|           | ОК         | Cancel |

18. При необходимости измените положение, размер и компоновку компонентов в определенном пользователем блоке.

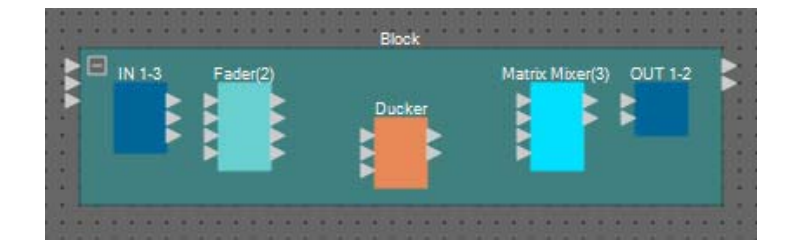

### 19. Присвойте имя входным портам на определенном пользователем блоке.

Введите имена портов в диалоговом окне Port Name (Имя порта). Чтобы открыть диалоговое окно Port Name (Имя порта), щелкните порт, затем нажмите кнопку справа от области редактирования [Label] в области Properties (Свойства).

Имена выходных портов автоматически подставляются на соответствующем этапе.

| P  | ort Name       |                               |     | ×                         |  |  |  |
|----|----------------|-------------------------------|-----|---------------------------|--|--|--|
| Bk | Block          |                               |     |                           |  |  |  |
|    | IN             | Port Name                     | OUT | Port Name                 |  |  |  |
| 1  |                | BGM L                         | 1   |                           |  |  |  |
| 2  |                | BGM R                         | 2   |                           |  |  |  |
| 3  |                | Mic                           |     |                           |  |  |  |
|    | Set <u>D</u> e | fault Name All Cl <u>e</u> ar |     | <u>)</u> K <u>C</u> ancel |  |  |  |

| IN 1 | BGM L    |
|------|----------|
| IN 2 | BGM R    |
| IN 3 | Микрофон |

### 20. После ввода имен портов нажмите кнопку [ОК].

| BGM R | 1 L<br>IN 1-3 | Fader(2) |        | Matrix Mixer(3) OUT 1-2 |  |
|-------|---------------|----------|--------|-------------------------|--|
|       |               |          | Ducker |                         |  |
| 2.1   |               |          |        |                         |  |
|       |               |          |        |                         |  |

21. Кроме того, введите имя порта для определенного пользователем блока IN.

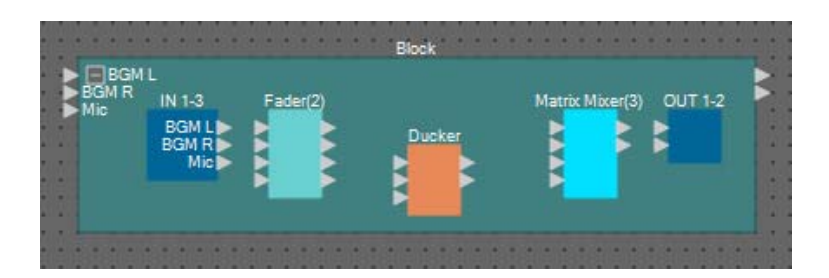

22. Перетащите выходные порты 1 и 2 IN для их подключения к входным портам 3 и 4 фейдера (2); выходной порт 3 IN — к входному порту 1 фейдера (2).

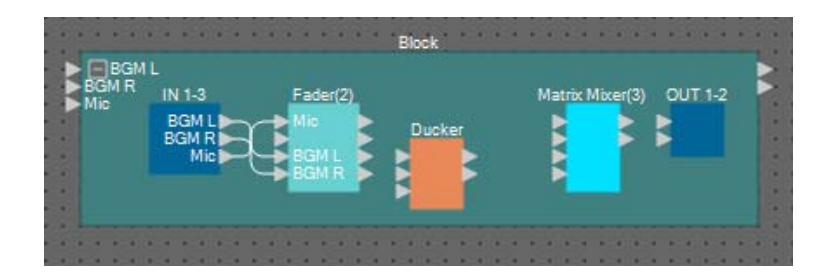

23. Перетащите выходной порт фейдера (2) для его подключения к KeyIN даккера и входному порту 1 матричного микшера (3); выходные порты 3 и 4 фейдера (2) к входным портам 1 и 2 даккера.

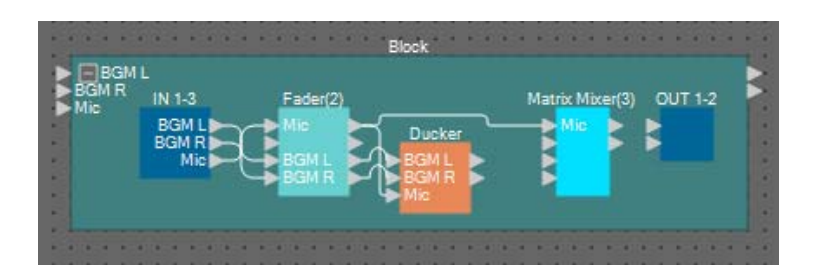

**24.** Дважды щелкните Ducker (Даккер); убедитесь, что для КЕҮ IN задано значение КЕҮIN, затем закройте редактор компонентов.

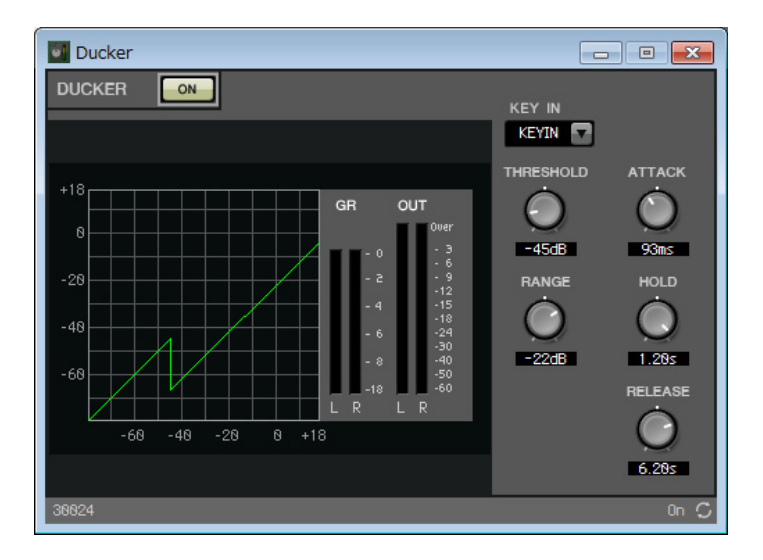

**25.** Перетащите для подключения 1L и 1R даккера к входным портам 3 и 4 матричного микшера (3).

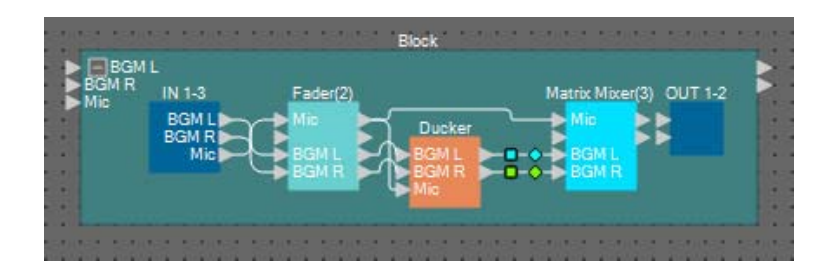

## 26. Дважды щелкните Matrix Mixer(3) (Матричный микшер (3)).

Откроется редактор компонента Matrix Mixer (Матричный микшер).

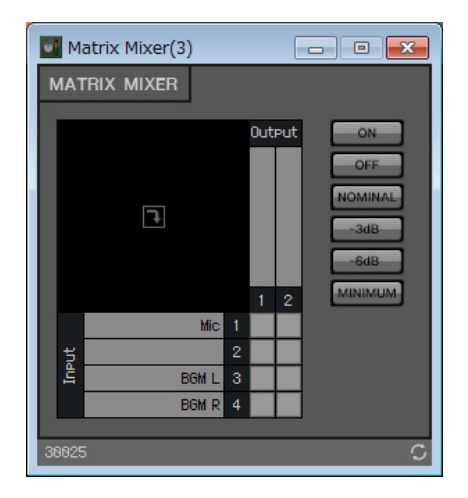

27. Введите имена портов для выходных сигналов.

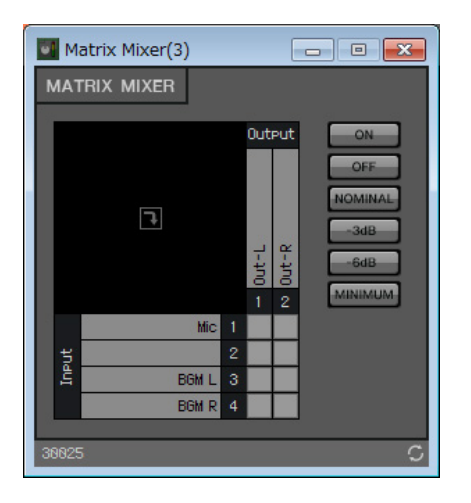

| Выходной<br>сигнал 1 | Out-L |
|----------------------|-------|
| Выходной<br>сигнал 2 | Out-R |

28. Включите микрофон для Out-L и Out-R, включите BGM L для Out-L и BGM R для Out-R; затем нажмите кнопку [×] в правом верхнем углу, чтобы закрыть редактор компонентов.

| Ma    | atrix Mixer(3) |   |            |         | - • 💌                                           |
|-------|----------------|---|------------|---------|-------------------------------------------------|
| MAT   | rix Mixer      |   |            |         |                                                 |
|       | ٩              |   | Out-T<br>1 | 5 Out-R | ON<br>OFF<br>NOMINAL<br>-3dB<br>-6dB<br>MINIMUM |
|       | Mic            |   |            |         |                                                 |
| InPut | BGM L          |   |            |         |                                                 |
|       | BGM R          | 4 |            |         |                                                 |
| 30025 | ;              |   |            |         | C                                               |

**29.** Перетащите выходные порты Matrix Mixer (3) для их подключения к входным портам OUT.

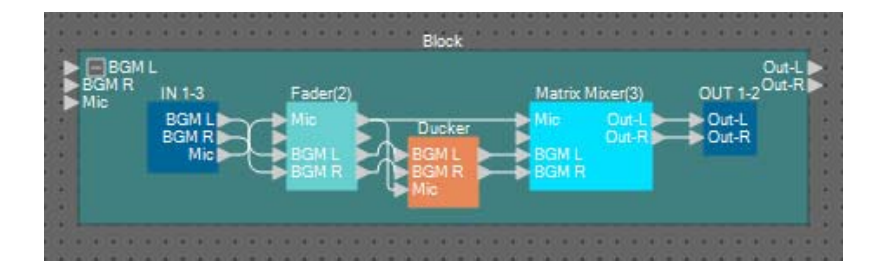

30. Щелкните за пределами компонента или провода в определенном пользователем блоке, чтобы выбрать сам блок.

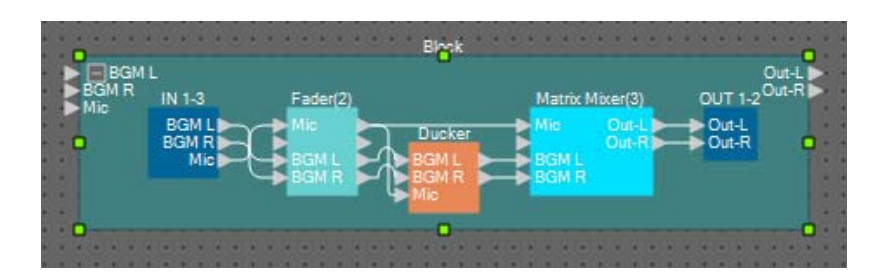

**31.** Скопируйте выбранный определенный пользователем блок и вставьте его два раза. Либо перетащите выбранный определенный пользователем блок, удерживая нажатой клавишу <Ctrl>.

При необходимости измените местоположение определенного пользователем блока.

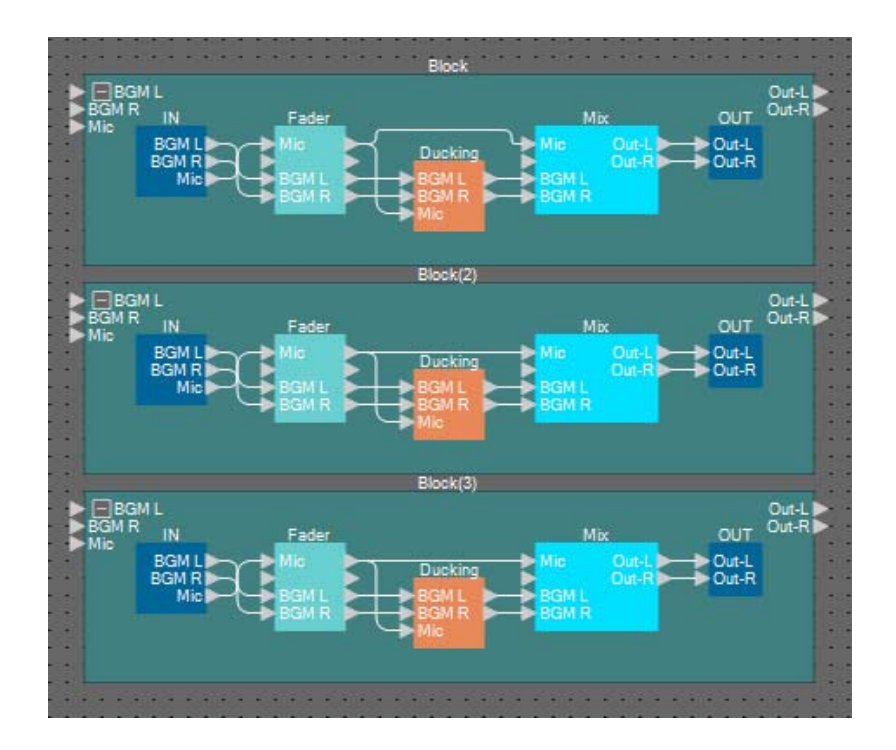

32. Присвойте метку каждому определенному пользователем блоку, чтобы их можно было различать.

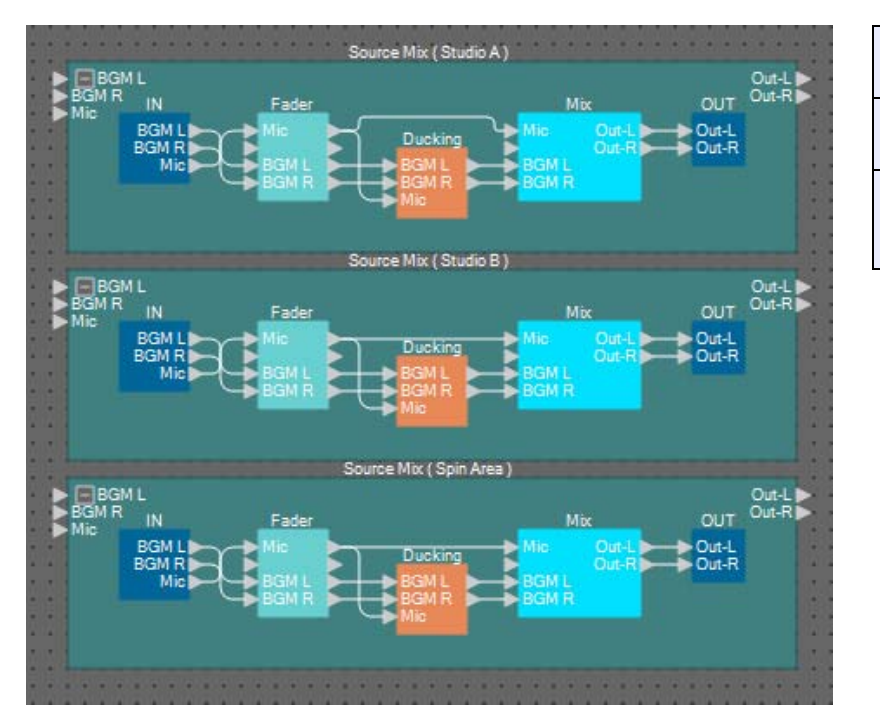

| Блок     | Микширование<br>источников (студия А)            |
|----------|--------------------------------------------------|
| Блок (2) | Микширование<br>источников (студия В)            |
| Блок (3) | Микширование<br>источников<br>(область вращения) |

33. Перетащите выходные порты 1 и 2 студии А (переключатель источников) для их подключения к входным портам 1 и 2 студии микширования источников А (определенный пользователем блок); выходной порт линейки входных каналов (студия А) (определенный пользователем блок) — к входному порту 3 студии А микширования источников (определенный пользователем блок).

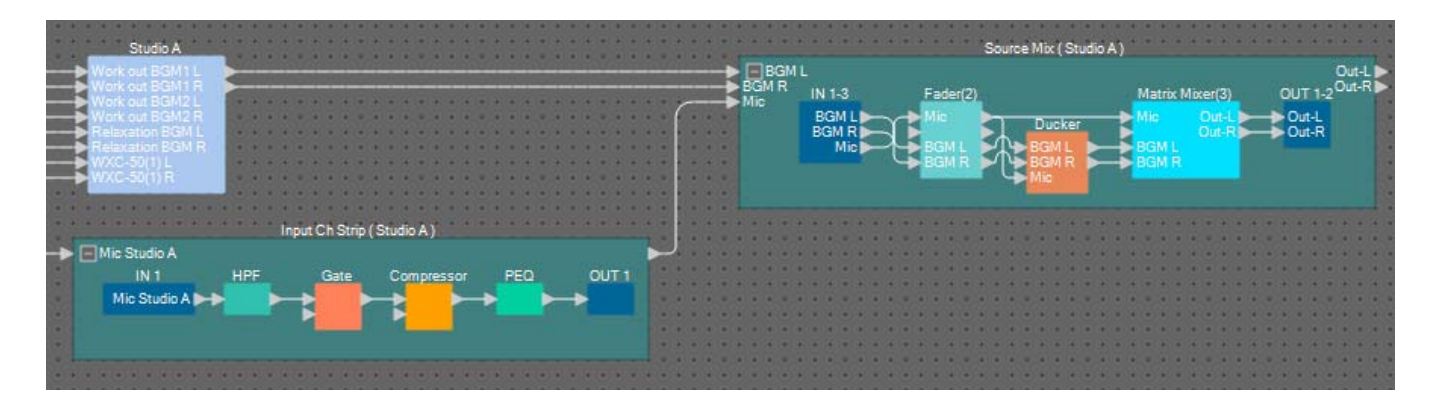

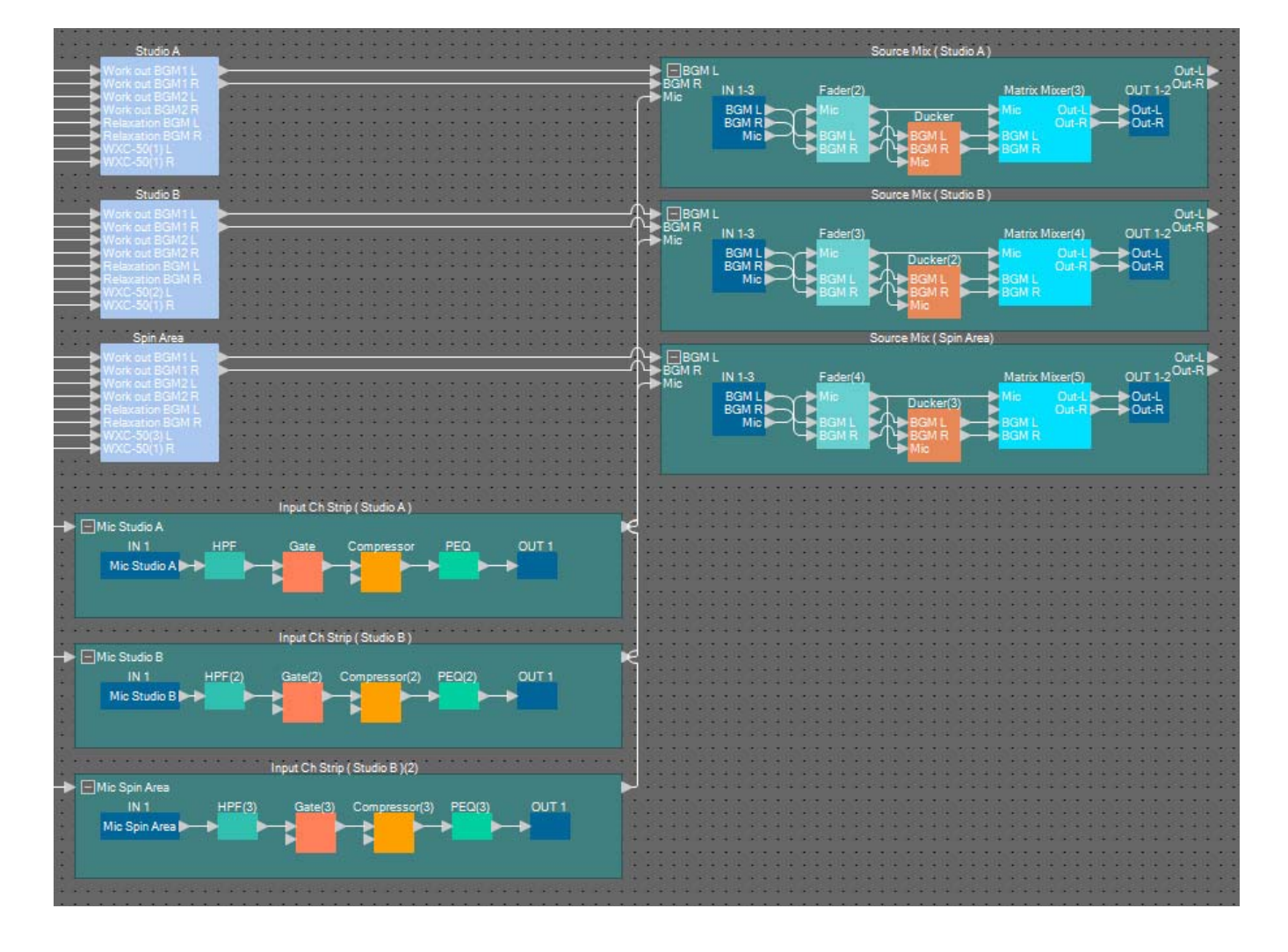

### 34. Подключите студию В и область вращения аналогичным образом.

**35.** Перетащите каждый выходной разъем микшера источников для его подключения к программам 8–13 системы трансляции.

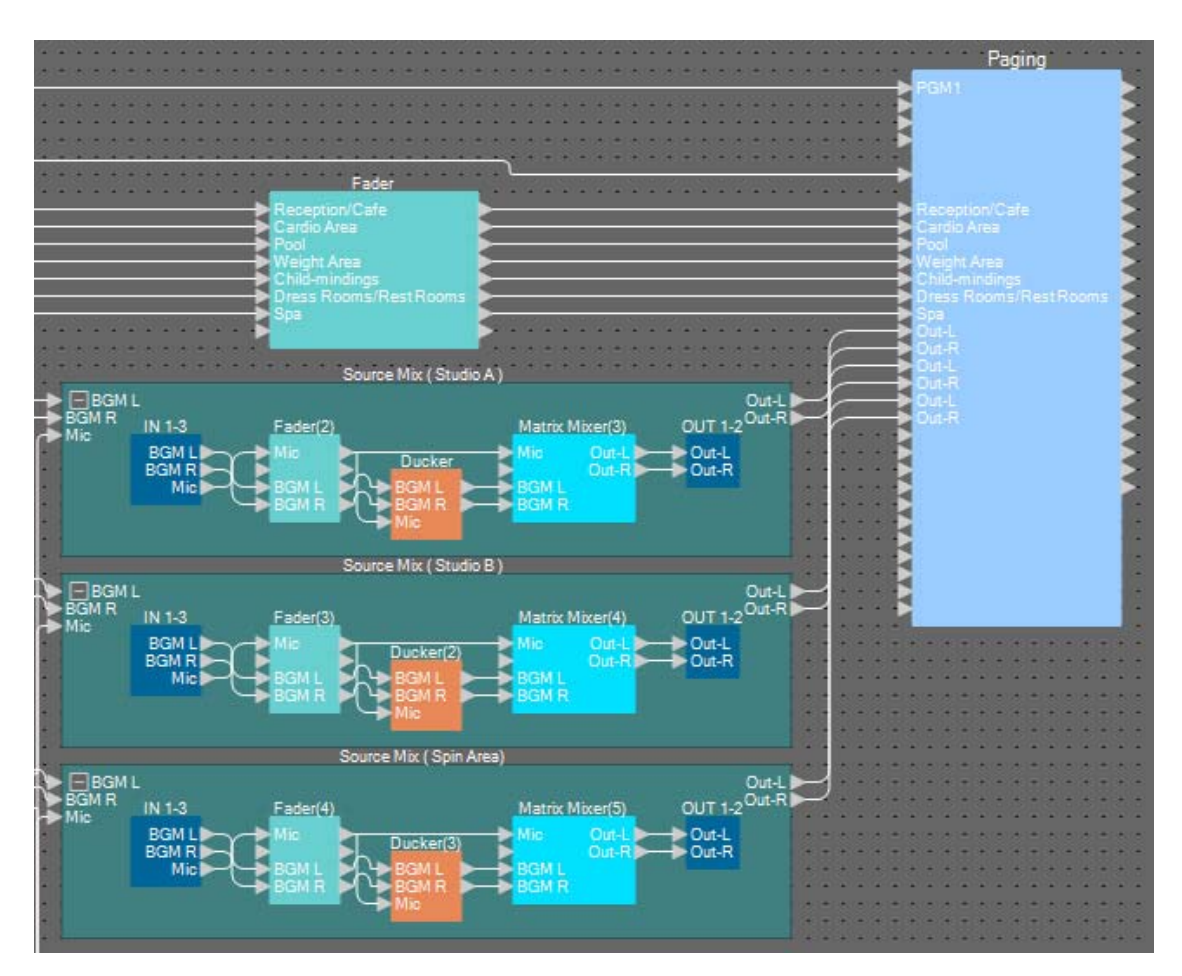

| Микширование                     | Out-L | Программа 8  |
|----------------------------------|-------|--------------|
| источников (студия А)            | Out-R | Программа 9  |
| Микширование                     | Out-L | Программа 10 |
| источников (студия В)            | Out-R | Программа 11 |
| Микширование                     | Out-L | Программа 12 |
| источников<br>(область вращения) | Out-R | Программа 13 |

### ■ Изменение настроек для трансляции

Здесь можно изменить настройки компонента Paging (Трансляция).

#### 1. Назначьте имена входных/выходных портов трансляции.

Введите имена портов в диалоговом окне Port Name (Имя порта). Чтобы открыть диалоговое окно Port Name (Имя порта), щелкните порт, затем нажмите кнопку справа от области редактирования [Label] в области Properties (Свойства).

После ввода имен входных портов можно щелкнуть приведенное имя поля, а затем скопировать и вставить его в поле имени выходного порта.

| IN               | Port Name        | OUT     | Port Name        |  |  |  |  |  |  |
|------------------|------------------|---------|------------------|--|--|--|--|--|--|
| 1st Priority Mic | Paging Mic       | Zone 1  | Reception/Cafe   |  |  |  |  |  |  |
| Mic2             |                  | Zone2   | Cardio Area      |  |  |  |  |  |  |
| Mic 3            |                  | Zone3   | Pool             |  |  |  |  |  |  |
| Mic4             |                  | Zone4   | Weight Area      |  |  |  |  |  |  |
| SD               | SD               | Zone5   | Child-mindings   |  |  |  |  |  |  |
| Program 1        | Reception/Cafe   | Zone6   | Dress Rooms/Rest |  |  |  |  |  |  |
| Program2         | Cardio Area      | Zone7   | Spa              |  |  |  |  |  |  |
| Program3         | Pool             | Zone8   | Studio A-L       |  |  |  |  |  |  |
| Program4         | Weight Area      | Zone9   | Studio A-R       |  |  |  |  |  |  |
| Program5         | Child-mindings   | Zone 10 | Studio B-L       |  |  |  |  |  |  |
| Program6         | Dress Rooms/Rest | Zone11  | Studio B-R       |  |  |  |  |  |  |
| Program7         | Spa              | Zone 12 | Spin Area-L      |  |  |  |  |  |  |
| Program8         | Studio A-L       | Zone 13 | Spin Area-R      |  |  |  |  |  |  |
| Program9         | Studio A-R       | Zone 14 |                  |  |  |  |  |  |  |
| Program10        | Studio B-L       | Zone 15 |                  |  |  |  |  |  |  |
| Program11        | Studio B-R       | Zone 16 | 1                |  |  |  |  |  |  |

| Микрофон 1-го<br>приоритета | Микрофон системы<br>оповещений |
|-----------------------------|--------------------------------|
| SD                          | SD                             |
| Программа 1                 | Приемная/кафе                  |
| Программа 2                 | Кардиозона                     |
| Программа 3                 | Бассейн                        |
| Программа 4                 | Область взвешивания            |
| Программа 5                 | Присмотр за детьми             |
| Программа 6                 | Гардеробные/туалеты            |
| Программа 7                 | Спа                            |
| Программа 8                 | Студия A-L                     |
| Программа 9                 | Студия A-R                     |
| Программа 10                | Студия B-L                     |
| Программа 11                | Студия B-R                     |
| Программа 12                | Область вращения L             |
| Программа 13                | Область вращения R             |
| Зона 1                      | Приемная/кафе                  |
| Зона 2                      | Кардиозона                     |
| Зона З                      | Бассейн                        |
| Зона 4                      | Область взвешивания            |
| Зона 5                      | Присмотр за детьми             |
| Зона 6                      | Гардеробные/туалеты            |
| Зона 7                      | Спа                            |
| Зона 8                      | Студия A-L                     |
| Зона 9                      | Студия A-R                     |
| Зона 10                     | Студия B-L                     |
| Зона 11                     | Студия B-R                     |
| Зона 12                     | Область вращения L             |
| Зона 13                     | Область вращения R             |

2. После ввода имен портов нажмите кнопку [OK].

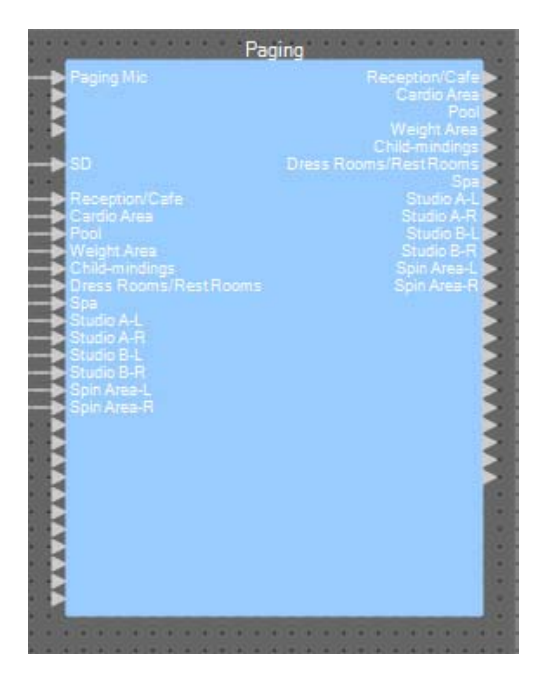

## **3.** Дважды щелкните Paging (Трансляция)

Открывается редактор компонента Paging (Трансляция).

| Paging                                                                                                    |                                                                                                    | - • •     |
|----------------------------------------------------------------------------------------------------|----------------------------------------------------------------------------------------------------|-----------|
|                                                                                                    | ZONE Group                                                                                                    | Settings  |
| PAGING SOURCE                                                                                                    | ZONE                                                                                                    | GAIN      |
| 1st MIC     Paging Mic       MIC 2     Image: Comparison of the second second | 1       Reception/Cafe       13       Spin Area-R         2       Cardio Area       14       14         3       Pool       15       15         4       Weight Area       16       16         5       Child-mindings       17       18         7       Spa       19       19         8       Studio A-L       20       20         9       Studio A-R       21       21         10       Studio B-L       22       0 | RANGE<br> |
| 58686                                                                                                    | 11 O Studio B-R 23 O<br>12 O Spin Area-L 24 O                                                                                                    | 5.0s      |

**4.** Чтобы создать группу зон, нажмите кнопку [ZONE Group] (Группа зон).

Появляется окно Zone Group (Группа зон).

| Pa   | aging    |    |                |             |      |             |                |                  |     |            |            |            |            |             |             |    |    |    |        |     |    |      |     |    |     |    |   |      | × |
|------|----------|----|----------------|-------------|------|-------------|----------------|------------------|-----|------------|------------|------------|------------|-------------|-------------|----|----|----|--------|-----|----|------|-----|----|-----|----|---|------|---|
| ZO   | NE GROUP |    |                |             |      |             |                |                  |     |            |            |            |            |             |             |    |    |    |        |     |    |      |     |    |     |    |   |      |   |
|      |          |    |                |             |      |             |                |                  |     |            |            |            |            |             |             |    |    |    |        |     |    |      |     |    |     |    | _ |      | _ |
|      |          |    |                | _           | _    | _           | _              |                  | _   | _          |            | _          | _          | Z0          | NE          | _  | _  | _  | _      | _   | _  |      | _   | _  | _   | _  | - | LEAR |   |
| l    |          |    | Reception/Cafe | Cardio Area | Pool | Weight Area | Child-mindings | Dress Rooms/Rest | Spa | Studio A-L | Studio A-R | Studio B-L | Studio B-R | Spin Area-L | Spin Area-R |    |    |    |        |     |    |      |     |    |     |    |   |      |   |
|      |          |    |                | 2           | 3    | 4           | 5              | 6                |     | 8          | 9          | 18         | 11         | 12          | 13          | 14 | 15 | 16 | 17     | 18  | 19 | 20   | 21  | 22 | 23  | 24 |   |      |   |
|      | Group 1  | 1  |                |             |      |             |                |                  |     |            |            |            |            |             |             |    |    |    |        |     |    |      |     |    |     |    |   |      |   |
|      | Group 2  | 2  |                |             |      |             |                |                  |     |            |            |            |            |             |             |    |    |    |        |     |    |      |     |    |     |    |   |      |   |
|      | Group 3  | 3  |                |             |      |             |                |                  |     |            |            |            |            |             |             |    |    |    |        |     |    |      |     |    |     |    |   |      |   |
|      | Group 4  | 4  |                |             |      |             |                |                  |     |            |            |            |            |             |             |    |    |    |        |     |    |      |     |    |     |    |   |      |   |
|      | Group 5  | 5  | 8. 3           | 8           |      |             | . 85           |                  | 2.2 |            | a .        |            |            |             |             |    |    |    | 8. s   |     |    | a. 6 | . 8 |    | 8.8 |    |   |      |   |
|      | Group 6  | 6  |                |             |      |             |                |                  |     |            |            |            |            |             |             |    |    |    |        |     |    | _    |     |    |     |    |   |      |   |
|      | Group 7  | 7  |                |             |      |             |                |                  |     |            |            |            |            |             |             |    |    |    | 22 - 2 |     |    |      |     |    |     |    |   |      |   |
|      | Group 8  | 8  |                |             |      |             |                |                  |     |            |            |            |            |             |             |    |    |    | 50. Z  |     |    |      |     |    |     |    |   |      |   |
|      | Group 9  | 9  |                |             |      |             |                |                  |     |            |            |            |            |             |             |    |    |    |        |     |    |      |     |    |     |    |   |      |   |
|      | Group 18 | 10 |                |             |      | 0 - 0       |                |                  |     |            |            |            |            |             |             |    |    |    |        |     |    |      |     |    |     |    |   |      |   |
| B    | Group 11 | 10 |                | 2 2         |      |             |                |                  | 8-0 |            |            |            |            |             |             |    |    |    |        | 2 2 |    |      |     |    |     |    |   |      |   |
| 8    | Group 12 | 12 |                |             |      |             |                |                  |     |            |            |            |            |             |             |    |    |    |        |     |    |      |     |    |     |    |   |      |   |
| Noz  | Group 14 | 14 | 8              |             |      |             |                |                  |     |            |            |            |            |             |             |    |    |    | 8. s   |     |    | 8. S |     |    | 8 8 |    |   |      |   |
|      | Group 15 | 15 |                |             |      |             |                |                  |     |            |            |            |            | 1           |             |    |    |    |        |     |    |      |     |    |     |    |   |      |   |
|      | Group 16 | 16 |                |             |      |             |                |                  |     |            |            |            |            |             |             |    |    |    |        |     |    |      |     |    |     |    |   |      |   |
|      | Group 17 | 17 | 22. 2          |             |      |             |                |                  |     |            |            |            |            |             |             |    |    |    |        |     |    |      |     |    |     |    |   |      |   |
|      | Group 18 | 18 |                |             |      |             |                |                  |     |            |            |            |            |             |             |    |    |    |        |     |    |      |     |    |     |    |   |      |   |
|      | Group 19 | 19 |                |             |      |             |                |                  |     |            |            |            |            |             |             |    |    |    |        |     |    |      |     |    |     |    |   |      |   |
|      | Group 28 | 20 |                |             |      |             |                |                  |     |            |            |            |            |             |             |    |    |    |        |     |    |      |     |    |     |    |   |      |   |
|      | Group 21 | 21 |                |             |      |             |                |                  |     |            |            |            |            |             |             |    |    |    |        |     |    |      |     |    |     |    |   |      |   |
|      | Group 22 | 22 |                |             |      |             |                |                  |     |            |            |            |            |             |             |    |    |    |        |     |    |      |     |    |     |    |   |      |   |
|      | Group 23 | 23 |                |             |      |             |                |                  |     |            |            |            |            |             |             |    |    |    |        |     |    |      |     |    |     |    |   |      |   |
|      | Group 24 | 24 |                |             |      |             |                |                  |     |            |            |            |            |             |             |    |    |    |        |     |    |      |     |    |     |    |   |      |   |
|      |          |    |                |             |      |             |                |                  |     |            |            |            |            |             |             |    |    |    |        |     |    |      |     |    |     |    |   |      |   |
| 5888 | 5        |    |                |             |      |             |                |                  |     |            |            |            |            |             |             |    |    |    |        |     |    |      |     |    |     |    |   |      |   |
| 3000 |          |    |                |             |      |             |                |                  |     |            |            |            |            |             |             |    |    |    |        |     |    |      |     |    |     |    |   |      |   |
## 5. Щелкните в матрице группы зон, чтобы создать группу зон.

В этом примере создайте группы зон следующим образом.

| Pa       | aging    |                   |                 |             |      |             |                |                  |     |            |            |                   |            |             |             |    |    |    |       |      |    |      |      |    |            |          | - • × |
|----------|----------|-------------------|-----------------|-------------|------|-------------|----------------|------------------|-----|------------|------------|-------------------|------------|-------------|-------------|----|----|----|-------|------|----|------|------|----|------------|----------|-------|
| ZO       | NE GROUP |                   |                 |             |      |             |                |                  |     |            |            |                   |            |             |             |    |    |    |       |      |    |      |      |    |            |          |       |
|          |          |                   |                 |             |      |             |                |                  |     |            |            |                   |            |             |             |    |    |    |       |      |    |      |      |    |            |          |       |
|          |          |                   | _               |             |      |             | _              |                  | _   | _          |            | _                 | _          | ZO          | NE          | _  | _  | _  | _     | _    | _  |      | _    | _  | _          |          | CLEAR |
|          |          | Descrition / Defe | Keception/ Gate | Cardio Area | Pool | Weight Area | Child-mindings | Dress Rooms/Rest | Spa | Studio A-L | Studio A-R | Studio B-L        | Studio B-R | SPin Area-L | Spin Area-R |    |    |    |       |      |    |      |      |    |            |          |       |
|          |          | 1                 | 1               | 2           | 3    | 4           | 5              | 6                | 7   | 8          | 9          | 10                | 11         | 12          | 13          | 14 | 15 | 16 | 17    | 18   | 19 | 20   | 21   | 22 | 23         | 24       |       |
|          | Group 1  |                   | 4               | 4           |      |             |                |                  |     |            |            |                   |            |             |             |    |    |    |       |      |    |      |      |    |            |          |       |
|          | Group 2  | 2                 |                 |             |      |             |                |                  |     |            |            |                   |            |             |             |    |    |    |       | 2 10 |    |      |      |    |            |          |       |
|          | Group 3  | 3                 |                 |             | _    | 8 - S       |                |                  |     |            | 0          |                   |            | 8 8         |             |    |    |    |       | 2    |    | 3. S |      |    |            |          |       |
|          | Group 4  | 4                 | +               | - 10        | _    |             |                |                  |     |            |            |                   |            |             |             |    |    |    |       | s    |    |      |      |    |            |          |       |
|          | Group 5  | 5                 | ÷               |             |      |             |                |                  |     |            |            |                   |            | Н           |             |    |    |    | 8. s  |      |    | 1    | : 30 |    | 8 8        |          |       |
|          | Group 6  | 6                 | 4               | 4           | 4    |             |                |                  |     |            | •          |                   |            |             |             |    |    |    |       |      |    |      |      |    |            |          |       |
|          | Group 7  | 7                 | +               | -           | _    |             |                |                  |     |            |            | 6 - 10<br>7 - 7   |            |             |             |    |    |    |       | e 20 |    |      |      |    |            |          |       |
|          | Group o  | °                 |                 |             | -    | <u>.</u>    |                |                  |     |            | 8 3        | 3 8               |            |             | - 33        |    |    |    | 12. V | 2 33 |    | 8 8  | - 23 |    | 8 8        |          |       |
|          | Group 19 | 9<br>10           | +               |             | -    |             |                |                  |     |            |            | 6 - 14<br>19 - 14 |            |             |             |    |    |    |       |      |    | 1    |      |    |            | $\vdash$ |       |
|          | Group 11 | 11                | 1               |             | -    |             |                |                  |     |            |            | 5 50              |            |             |             |    |    |    |       | 5 10 |    | 2    |      |    | 3 - 2<br>- |          |       |
| D D      | Group 12 | 12                |                 |             | +    | 2           |                |                  |     |            |            | 2 3               |            |             |             |    | 0  |    | 97    | 2    |    | 2 5  |      |    | 30         |          |       |
| Ш<br>100 | Group 13 | 13                | +               |             | -    |             |                |                  |     |            |            |                   |            |             |             |    |    |    |       |      |    |      | 12   |    |            |          |       |
| No2      | Group 14 | 14                |                 |             |      |             |                |                  |     |            |            |                   |            |             |             |    |    |    |       |      |    |      |      |    |            |          |       |
|          | Group 15 | 15                | +               |             | +    |             |                |                  |     |            |            |                   |            | 7           |             |    |    |    |       |      |    | -    |      |    |            |          | 1     |
|          | Group 16 | 16                | +               |             |      |             |                |                  |     |            |            |                   |            |             |             |    |    |    |       |      |    |      |      |    |            |          |       |
|          | Group 17 | 17                |                 |             |      |             |                |                  |     |            |            |                   |            |             |             |    |    |    | 2     |      |    |      |      |    |            |          |       |
|          | Group 18 | 18                |                 |             |      |             |                |                  |     |            |            |                   |            |             |             |    |    |    |       |      |    |      |      |    |            |          |       |
|          | Group 19 | 19                |                 |             |      |             |                |                  |     |            |            |                   |            |             |             |    |    |    |       |      |    |      |      |    |            |          |       |
|          | Group 28 | 28                |                 |             |      |             |                |                  |     |            |            |                   |            |             |             |    |    |    |       |      |    |      |      |    |            |          |       |
|          | Group 21 | 21                |                 |             |      |             |                |                  |     |            |            |                   |            |             |             |    |    |    |       |      |    |      |      |    |            |          |       |
|          | Group 22 | 22                |                 |             |      |             |                |                  |     |            |            |                   |            |             |             |    |    |    |       |      |    |      |      |    |            |          |       |
|          | Group 23 | 23                |                 |             |      |             |                |                  |     |            |            |                   |            |             |             |    |    |    |       |      |    |      |      |    |            |          |       |
|          | Group 24 | 24                |                 |             |      |             |                |                  |     |            |            |                   |            |             |             |    |    |    |       |      |    |      |      |    |            |          |       |
|          |          |                   |                 |             |      |             |                |                  |     |            |            |                   |            |             |             |    |    |    |       |      |    |      |      |    |            |          |       |
| 50000    | 5        |                   |                 |             |      |             |                |                  |     |            |            |                   |            |             |             |    |    |    |       |      |    |      |      |    |            |          |       |

| Группа 1 | 30НЫ 1–7     | Все области монофонической трансляции   |
|----------|--------------|-----------------------------------------|
| Группа 2 | ЗОНЫ 8-13    | Все области стереофонической трансляции |
| Группа 3 | ЗОНЫ 8 и 9   | СТУДИЯ А                                |
| Группа 4 | 3ОНЫ 10 и 11 | СТУДИЯ В                                |
| Группа 5 | 3ОНЫ 12 и 13 | Область вращения                        |
| Группа 6 | 3ОНЫ 1–13    | Трансляция на все учреждение            |

## 6. Введите имена групп зон.

Дважды щелкните имя каждой группы зон и измените его.

| Pa    | aging     |    |       |           |    |      |       |                           |   |      |      |       |     |      |      |    |    |    |     |    |    |    |      |    |     |    |   |       | × |
|-------|-----------|----|-------|-----------|----|------|-------|---------------------------|---|------|------|-------|-----|------|------|----|----|----|-----|----|----|----|------|----|-----|----|---|-------|---|
| ZOI   | NE GROUP  |    |       |           |    |      |       |                           |   |      |      |       |     |      |      |    |    |    |     |    |    |    |      |    |     |    |   |       |   |
|       |           |    |       |           |    |      |       |                           |   |      |      |       |     |      |      |    |    |    |     |    |    |    |      |    |     |    | - |       |   |
|       |           |    |       |           |    | _    | _     |                           | _ | _    | _    | _     |     | ZO   | NE   | _  | _  | _  | _   | _  | _  | _  |      | _  | _   |    |   | CLEAI |   |
|       |           |    | æ     |           |    |      |       | est                       |   |      |      |       |     |      |      |    |    |    |     |    |    |    |      |    |     |    |   |       |   |
|       |           |    | /Oaf  |           |    |      | 36U   | Is/R                      |   | - 33 |      | 3     |     | _    | α    |    |    |    |     |    |    |    |      |    |     |    |   |       |   |
|       |           |    | tion, | Are       |    | Are  | nindi | Roon                      |   | A-L  | A-R  | -     | 8-8 | ea   | -ea- |    |    |    |     |    |    |    |      |    |     |    |   |       |   |
|       |           |    | deo.  | ndi<br>Gi | 5  | ight | Pli   | ess                       | ø | udio | udio | ip    | ip  | in A | in A |    |    |    |     |    |    |    |      |    |     |    |   |       |   |
|       |           |    | Re    | ő         | Po | We   | 늉     | DL                        | S | St   | St.  | s     | t,  | 5    | S.   |    |    |    | 1.7 | 10 | 10 | 00 |      |    | 00  |    |   |       |   |
|       | Group A   |    |       | 2         | å  | 4    | ò     | $\overset{\circ}{\frown}$ | ó | •    | Э    | 10    |     | 12   | 10   | 14 | 15 | 10 | 17  | 10 | 19 | 20 | 21   | 22 | 23  | 24 |   |       |   |
|       | Group B   | 2  |       |           |    |      |       |                           |   |      |      |       |     |      |      |    |    |    |     |    |    |    |      |    |     |    |   |       |   |
|       | Studio A  | 3  |       |           |    |      |       |                           |   | ŏ    | ŏ    |       |     |      |      |    |    |    |     |    |    |    |      |    |     |    |   |       |   |
|       | Studio B  |    |       |           |    |      |       |                           |   |      |      |       |     |      |      |    |    |    |     |    |    |    |      |    |     |    |   |       |   |
|       | Spin Area |    |       |           |    |      |       |                           |   |      |      |       |     |      |      |    |    |    |     |    |    |    |      |    |     |    |   |       |   |
|       | All Zone  |    |       |           |    |      |       |                           |   |      |      |       |     |      |      |    |    |    |     |    |    |    |      |    |     |    |   |       |   |
|       | Group 7   |    |       |           |    |      |       |                           |   |      |      |       |     |      |      |    |    |    |     |    |    |    |      |    |     |    |   |       |   |
|       | Group 8   |    |       |           |    |      |       |                           |   |      |      |       |     |      |      |    |    |    |     |    |    |    |      |    |     |    |   |       |   |
|       | Group 9   |    |       |           |    |      |       |                           |   |      |      |       |     |      |      |    |    |    |     |    |    |    |      |    |     |    |   |       |   |
|       | Group 10  | 10 |       |           |    |      |       |                           |   |      |      | 3 8   |     |      | - 18 |    |    |    |     |    |    |    |      |    |     |    |   |       |   |
| B     | Group 11  | 11 |       |           |    |      |       |                           |   |      |      | 3 - 6 |     |      |      |    |    |    |     | 2  |    |    |      |    |     |    |   |       |   |
| 8     | Group 12  | 12 |       |           |    |      |       |                           |   |      |      |       |     |      |      |    |    |    |     |    |    |    |      |    |     |    |   |       |   |
| ZONE  | Group 13  | 14 |       |           |    |      |       |                           |   |      |      |       |     |      | 2 33 |    |    |    |     |    |    |    |      |    | 8 8 |    |   |       |   |
|       | Group 15  | 15 |       |           |    |      |       |                           |   |      |      |       |     | 1    |      |    |    |    |     |    |    | -  |      |    |     |    |   |       |   |
|       | Group 16  | 16 |       |           |    |      |       |                           |   |      |      |       |     |      |      |    |    |    |     |    |    |    |      |    |     |    |   |       |   |
|       | Group 17  | 17 | 87    |           |    |      |       |                           |   |      |      |       |     |      |      |    |    |    |     |    |    |    |      |    |     |    |   |       |   |
|       | Group 18  | 18 |       |           |    |      |       |                           |   |      |      |       |     |      |      |    |    |    |     |    |    |    |      |    |     |    |   |       |   |
|       | Group 19  | 19 |       |           |    |      |       |                           |   |      |      |       |     |      |      |    |    |    |     |    |    |    |      |    |     |    |   |       |   |
|       | Group 28  | 20 |       |           |    |      |       |                           |   |      |      |       |     |      |      |    |    |    |     |    |    |    |      |    |     |    |   |       |   |
|       | Group 21  | 21 |       | 3         |    |      |       |                           |   |      |      | 3     |     |      |      |    |    |    |     |    |    |    | . 83 |    |     |    |   |       |   |
|       | Group 22  | 22 |       |           |    |      |       |                           |   |      |      |       |     |      |      |    |    |    |     |    |    |    |      |    |     |    |   |       |   |
|       | Group 23  | 23 |       |           |    |      |       |                           |   |      |      |       |     |      |      |    |    |    |     |    |    |    |      |    |     |    |   |       |   |
|       | Group 24  | 24 |       |           |    |      |       |                           |   |      |      |       |     |      |      |    |    |    |     |    |    |    |      |    |     |    |   |       |   |
|       |           |    |       |           |    |      |       |                           |   |      |      |       |     |      |      |    |    |    |     |    |    |    |      |    |     |    |   |       |   |
| 58886 | 5         |    |       |           |    |      |       |                           |   |      |      |       |     |      |      |    |    |    |     |    |    |    |      |    |     |    |   |       |   |
| 14    |           |    |       |           |    |      |       |                           |   |      |      |       |     |      |      |    |    |    |     |    |    |    |      |    |     |    |   |       |   |

| Группа 1 | Группа А         |
|----------|------------------|
| Группа 2 | Группа В         |
| Группа 3 | Студия А         |
| Группа 4 | Студия В         |
| Группа 5 | Область вращения |
| Группа 6 | Все зоны         |

7. Нажмите кнопку [×] в правом верхнем углу, чтобы закрыть оно.

| Paging                                                                                                    |                                                                                                    | - • •        |
|----------------------------------------------------------------------------------------------------|----------------------------------------------------------------------------------------------------|--------------|
|                                                                                                    | ZONE Group                                                                                                    | Settings     |
| PAGING SOURCE                                                                                                    | ZONE                                                                                                    | GAIN         |
| 1st MIC     Paging Mic       MIC 2     Image: Comparison of the second second | 1       Reception/Cafe       13       Spin Area-R         2       Cardio Area       14       Image: Cardio Area         3       Pool       15       Image: Cardio Area         4       Weisht Area       16       Image: Cardio Area         5       Child-mindings       17       Image: Cardio Area         6       Dress Rooms/Re       18       Image: Cardio Area         7       Spa       19       Image: Cardio Area         9       Studio A-L       20       Image: Cardio Area         10       Studio B-L       22       Image: Cardio Break         11       Oster Indio Break       23       Image: Cardio Break | RANGE<br>    |
| 58886                                                                                                    |                                                                                                    | 5.0s<br>On C |

8. Чтобы сделать назначения для кнопок выбора зон и сообщений для PGM1 или PGX1, нажмите кнопку [Settings] (Настройки).

Появится диалоговое окно PGM1/PGX1.

| PGM1/PGX1       |                |             |                 |           |   |               |         | -      |
|-----------------|----------------|-------------|-----------------|-----------|---|---------------|---------|--------|
| 02 MRX7-D       | ▼ 60 PGM1 (1st | Priority) 🔹 | 🔲 Unlatch Enabl | e         |   |               |         |        |
| Function Assign | Properties     |             |                 |           |   |               |         |        |
|                 |                |             |                 |           |   |               |         | =      |
| FUNCT           | TION           | PARAMETER   |                 | FUNCTION  |   | PAF           | RAMETER |        |
| 1 No Assign     | -              |             | 5               | No Assign | • |               |         |        |
| 2 No Assign     | -              |             | 6               | No Assign | • |               |         |        |
| 3 No Assign     | •              |             | 7               | No Assign | • |               |         |        |
| 4 No Assign     | •              |             | 8               | No Assign | • |               |         |        |
| 0 PGX1          |                |             |                 |           |   |               |         | =      |
| 1 No Assign     | •              |             | 5               | No Assign | • |               |         |        |
| 2 No Assign     | •              |             | 6               | No Assign | • |               |         |        |
| 3 No Assign     | •              |             | 7               | No Assign | • |               |         |        |
| 4 No Assign     | •              |             | 8               | No Assign | • |               |         |        |
| 1 PGX1          |                |             |                 |           |   |               |         | =      |
| 1 No Assign     | -              |             | 5               | No Assign | • |               |         |        |
| 2 No Assign     | -              |             | 6               | No Assign | • |               |         |        |
| 3 No Assign     | •              |             | 5               | No Assign | • |               |         |        |
| 4 No Assign     | ▼              |             | ٤               | No Assign | • |               |         |        |
|                 |                |             |                 |           |   | Label Creator | ОК      | Cancel |

## 9. Сделайте назначения для кнопок выбора зон и сообщений.

В этом примере сделайте следующие назначения.

| P  | GM1/PGX1                  |                                       |       |                  |                         |
|----|---------------------------|---------------------------------------|-------|------------------|-------------------------|
| 02 | MRX7-D • 60               | PGM1 (1st Priority) 🔹 🔲 Unlatch Er    | nable | •                |                         |
| F  | unction Assign Properties |                                       |       |                  |                         |
|    |                           |                                       |       |                  | =                       |
|    | FUNCTION                  | PARAMETER                             |       | FUNCTION         | PARAMETER               |
| :  | 1 Zone Group 🗸 🗸          | 6:All Zone 👻                          | 5     | Zone 👻           | 1:Reception/Cafe 🗸      |
|    | 2 Zone 👻                  | 2:Cardio Area 👻                       | 6     | Zone 🔻           | 3:Pool 🗸                |
| :  | 3 Zone 🔻                  | 4:Weight Area 🔹                       | 7     | Zone 🔻           | 5:Child-mindings        |
| 4  | 4 Zone 🔻                  | 6:Dress Rooms/Rest Rooms 🔹            | 8     | Zone 👻           | 7:Spa 👻                 |
| 0  | PGX1                      | · · · · · · · · · · · · · · · · · · · |       |                  | =                       |
|    | 1 Zone Group 👻            | 1:Group A 🔹                           | 5     | Zone Group 🗸     | 2:Group B 🗸             |
|    | 2 Zone Group 👻            | 3:Studio A 🗸                          | 6     | Zone Group 🗸     | 4:Studio B              |
|    | 3 Zone Group 👻            | 5:Spin Area 🔹                         | 7     | No Assign 👻      |                         |
| 4  | 4 SD Message 👻            | message.mp3                           | 8     | All Zone Off 🛛 👻 |                         |
| 1  | PGX1                      | ×                                     |       |                  |                         |
| :  | 1 No Assign 👻             |                                       | 5     | No Assign 👻      |                         |
|    | 2 No Assign 👻             |                                       | 6     | No Assign 👻      |                         |
|    | 3 No Assign 👻             |                                       | 7     | No Assign 👻      |                         |
| 4  | 4 No Assign 👻             |                                       | 8     | No Assign 👻      |                         |
|    |                           | I                                     | _     |                  |                         |
|    |                           |                                       |       |                  | Label Creator OK Cancel |

|      | 1 | Группа зон | Все зоны                |
|------|---|------------|-------------------------|
|      | 2 | Зона       | Кардиозона              |
|      | 3 | Зона       | Область<br>взвешивания  |
| PGM1 | 4 | Зона       | Гардеробная/<br>туалеты |
|      | 5 | Зона       | Приемная/кафе           |
|      | 6 | Зона       | Бассейн                 |
|      | 7 | Зона       | Присмотр за<br>детьми   |
|      | 8 | Зона       | Спа                     |

|      | 1 | Группа зон            | Группа А             |
|------|---|-----------------------|----------------------|
|      | 2 | Группа зон            | Студия А             |
|      | 3 | Группа зон            | Область<br>вращения  |
| PGX1 | 4 | Сообщение SD          | Любой нужный<br>файл |
|      | 5 | Группа зон            | Группа В             |
|      | 6 | Группа зон            | Студия В             |
|      | 7 | Не назначено          |                      |
|      | 8 | Все зоны<br>выключены |                      |

**10.** При необходимости нажмите кнопку [Label Creator] (Средство создания этикеток) для создания этикеток для PGM1/PGX1.

Запустится PGM Label Creator.

| PGM1 Label Creator  |                                       |
|---------------------|---------------------------------------|
| 1 2 3 Export Import | Font Settings                         |
|                     | MS UI Gothic 🔹                        |
|                     | 9 • BIU                               |
|                     | Color                                 |
|                     | Alignment Left -                      |
|                     | Character Spacing 0                   |
|                     | Line Spacing 0 🚔                      |
| Preview             | 0<br>Up<br>0 Left Right Reset<br>Down |
|                     | Background Settings                   |
|                     | Import Clear                          |
|                     | 0<br>Up<br>0 Left Right Reset<br>Down |
|                     | Background Color                      |
| Print All Clear     | OK Cancel                             |

11. Создайте этикетку, которую необходимо напечатать.

| 💻 PGM1 Label Crea | itor          |                                       |
|-------------------|---------------|---------------------------------------|
|                   | Export Import |                                       |
| Cell              |               | Font Settings                         |
| All               | Cafe          | MS UI Gothic                          |
| Cardio            | Pool          | Color                                 |
| Weight            | Child         | Alignment Left  Character Spacing 0   |
| Dress/Rest        | Spa           | Line Spacing 0                        |
| Preview           |               | 0<br>Up<br>0 Left Right Reset<br>Down |
| All               | Cafe          | Background Settings                   |
| Cardio            | Pool          | Import Clear                          |
| Weight            | Child         | 0<br>Up<br>0 Left Right Reset         |
| Dress/Rest        | Spa           | Down                                  |
|                   |               | Background Color                      |
| Print             | All Clear     | OK Cancel                             |

**12.** Нажмите кнопку [Print] (Печать) для печати или [Export] (Экспорт) для сохранения в виде файла; затем нажмите кнопку [OK].

| 2 N | 1RX7-D ▼ 6               | 0 PGM1 (1st Priority) 👻 📃 Unlatch | Enabl | e            |                  |   |
|-----|--------------------------|-----------------------------------|-------|--------------|------------------|---|
| Fu  | nction Assign Properties | 3                                 |       |              |                  |   |
| _   |                          |                                   |       |              |                  | = |
|     | FUNCTION                 | PARAMETER                         |       | FUNCTION     | PARAMETER        |   |
| 1   | Zone Group               | 6:All Zone 🗸                      | 5     | Zone         | 1:Reception/Cafe |   |
| 2   | Zone                     | 2:Cardio Area 🗸                   | 6     | Zone 🔹       | 3:Pool           | • |
| 3   | Zone                     | ▼ 4:Weight Area ▼                 | 1,    | Zone •       | 5:Child-mindings | , |
| 4   | Zone                     | 6:Dress Rooms/Rest Rooms          | 8     | Zone         | 7:Spa            |   |
| F   | 'GX1                     |                                   | 9 🗆   |              | *                | = |
| L   | Zone Group               | 1:Group A                         |       | Zone Group   | 2:Group B        |   |
| 2   | Zone Group               | 3:Studio A                        | 6     | Zone Group   | 4:Studio B       |   |
| 3   | Zone Group               | 5:Spin Area                       | ] ;   | 7 No Assign  |                  |   |
| 1   | SD Message               | message.mp3                       | ) [   | All Zone Off |                  |   |
| F   | 'GX1                     |                                   |       |              |                  | 1 |
| L   | No Assign                | •                                 | 5     | 5 No Assign  |                  |   |
| 2   | No Assign                | •                                 | 6     | No Assign    |                  |   |
| 3   | No Assign                | •                                 | 7     | 7 No Assign  |                  |   |
| 1   | No Assign                | •                                 | 8     | No Assign    |                  |   |

**13.** Щелкните вкладку [Properties] (Свойства).

| DCM1/DCV1                                                                        |               |           |
|----------------------------------------------------------------------------------|---------------|-----------|
|                                                                                  |               |           |
| 01 MRX7-D   G0 PGM1 (1st Priority)  Unlatch Enable                               |               |           |
| Function Assign Properties                                                       |               |           |
| MTX/MRX System                                                                   |               |           |
| When system enters emergency mode,                                               |               |           |
| Ilock all paging.                                                                |               |           |
| Block paging except for 1st priority PGM1.                                       |               |           |
| Paging Device Group                                                              |               |           |
| Opening Chime                                                                    |               |           |
|                                                                                  |               |           |
|                                                                                  |               |           |
| Maximum paging duration 120s 🔹                                                   |               |           |
|                                                                                  |               |           |
| Give priority to paging events set via Scheduler (except for 1st priority PGM1). |               |           |
|                                                                                  |               |           |
|                                                                                  |               |           |
|                                                                                  |               |           |
|                                                                                  |               |           |
|                                                                                  |               |           |
|                                                                                  |               |           |
|                                                                                  |               |           |
|                                                                                  |               |           |
|                                                                                  |               |           |
|                                                                                  |               |           |
|                                                                                  | Label Creator | OK Cancel |

# **14.** Измените общие настройки устройств PGM1 в системе MTX/MRX или в группе устройств трансляции.

Здесь следует указать, что трансляция возможна, только если микрофон 1-го приоритета находится в аварийном режиме, и что мелодия будет звучать до и после трансляции.

При таких настройках нажатие кнопки РТТ на микрофоне 1-го приоритета в аварийном режиме не приведет к воспроизведению мелодии, а АТТАСК (Атака) и RELEASE (Затухание) будут продолжаться 0 секунд.

| PGM1/PGX1                                                                                                    |                                        |                   |
|----------------------------------------------------------------------------------------------------|----------------------------------------|-------------------|
| 01 MRX7-D 🔹 60 PGM1 (1st F                                                                                            | iority) 🔻 🕅 Unlatch Enable             |                   |
| Function Assign Properties                                                                                            |                                        |                   |
| MTX/MRX System<br>When system enters emergency mode,<br>Block all paging.<br>Block paging except for 1st priority PGM | L                                      |                   |
| Paging Device Group                                                                                                   |                                        |                   |
| Opening Chime                                                                                                    | opening.mp3                            |                   |
| Closing Chime                                                                                                    | dosing.mp3                             |                   |
| Maximum paging duration                                                                                               | 120s 🔹                                 |                   |
| Give priority to paging events set via Sc                                                                             | eduler (except for 1st priority PGM1). |                   |
|                                                                                                    | Label                                  | Creator OK Cancel |

15. Нажмите кнопку [ОК], чтобы закрыть диалоговое окно.

# Размещение и подключение компонентов, связанных с выходом BGM (монофонический)

Здесь мы размещаем и подключаем компоненты, связанные со выходом фонового музыкального сопровождения (монофонического), которое транслируется по учреждению. Это выход на устройства XMV, подключенные через DANTE.

# **1.** Из области Components (Компоненты) перетащите следующие компоненты на лист проектирования.

- PEQ (8 полос/моно)
- Fader (Фейдер) (1 канал)
- Speaker Processor (Процессор динамика) (односторонний)
- DANTE OUT 1–16

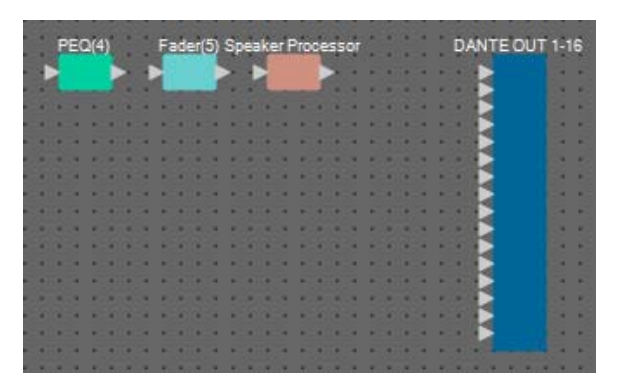

2. Перетащите элементы между портами для подключения PEQ(4) к процессору динамика.

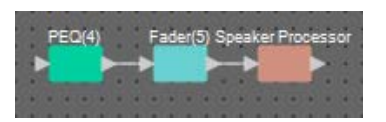

**3.** Выберите область от PEQ(4) до процессора динамика, чтобы выбрать компоненты и провода.

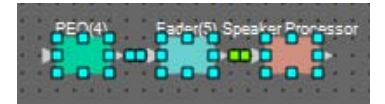

4. В меню [Edit] (Правка) выберите [Create User Defined Block] (Создать определенный пользователем блок), задайте для IN значение 1, для OUT — значение 1 и нажмите кнопку [OK].

| 🔣 User De | efined Block 🛛 🔜 |
|-----------|------------------|
| IN        | 1 •              |
| OUT       | 1 •              |
|           | OK Cancel        |

5. При необходимости измените положение, размер и компоновку компонентов в определенном пользователем блоке.

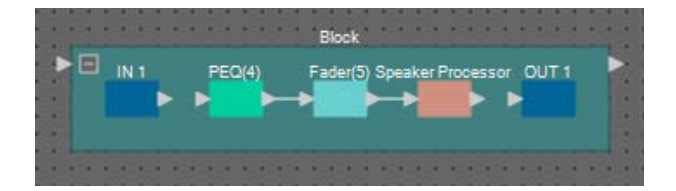

**6.** Перетащите порты IN 1 для их подключения к PEQ(4), а процессор динамика — к OUT 1.

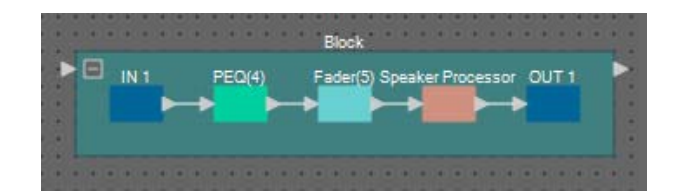

7. Щелкните за пределами компонента или провода в определенном пользователем блоке, чтобы выбрать сам блок.

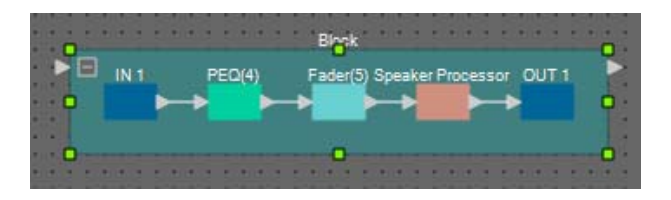

8. Скопируйте выбранный определенный пользователем блок и вставьте его шесть раз. Либо перетащите выбранный определенный пользователем блок, удерживая нажатой клавишу <Ctrl>.

При необходимости измените местоположение определенного пользователем блока.

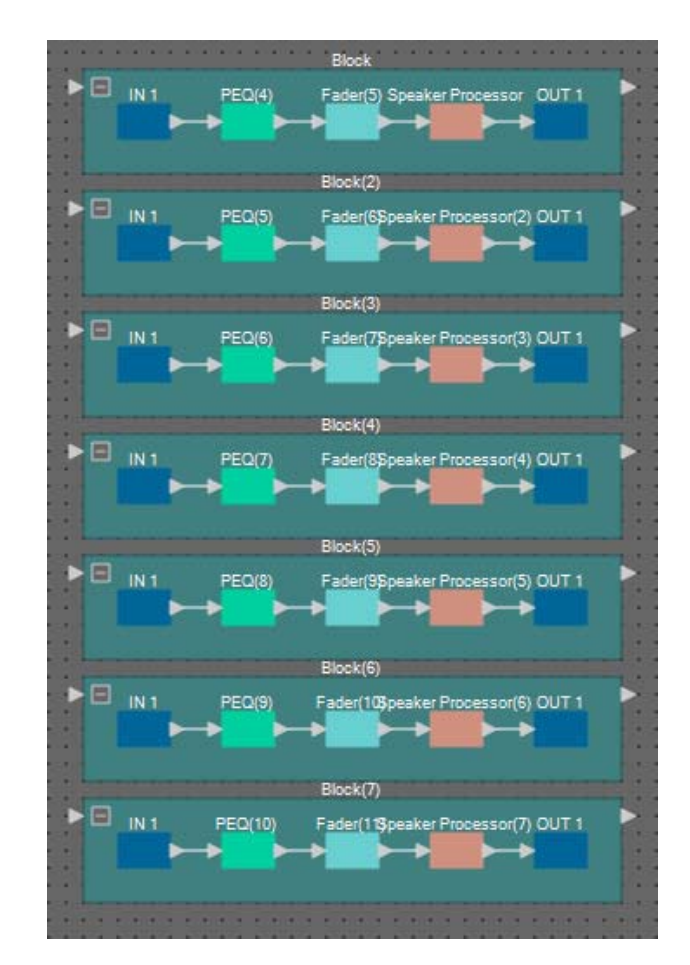

9. Присвойте метку каждому определенному пользователем блоку, чтобы их можно было различать.

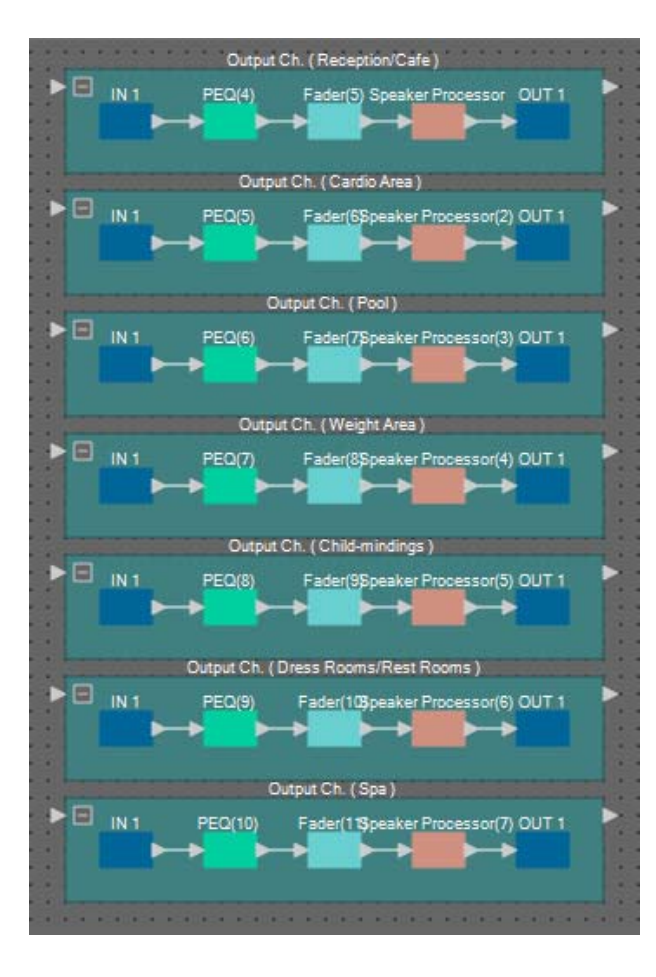

| Блок                                             | Output Ch (выходной канал)<br>(приемная/кафе)                |  |  |  |  |  |
|--------------------------------------------------|--------------------------------------------------------------|--|--|--|--|--|
| Блок (2) Output Ch (выходной канал) (кардиозона) |                                                              |  |  |  |  |  |
| Блок (3)                                         | Output Ch (выходной канал) (бассейн)                         |  |  |  |  |  |
| Блок (4)                                         | Блок (4) Оutput Ch (выходной канал)<br>(область взвешивания) |  |  |  |  |  |
| Блок (5)                                         | Output Ch (выходной канал)<br>(присмотр за детьми)           |  |  |  |  |  |
| Блок (6)                                         | Output Ch (выходной канал)<br>(гардеробные/туалеты)          |  |  |  |  |  |
| Блок (7)                                         | Output Ch (выходной канал) (спа)                             |  |  |  |  |  |

**10.** Перетащите зоны трансляции 1–7 для их подключения к входному порту на каждом определенном пользователем блоке.

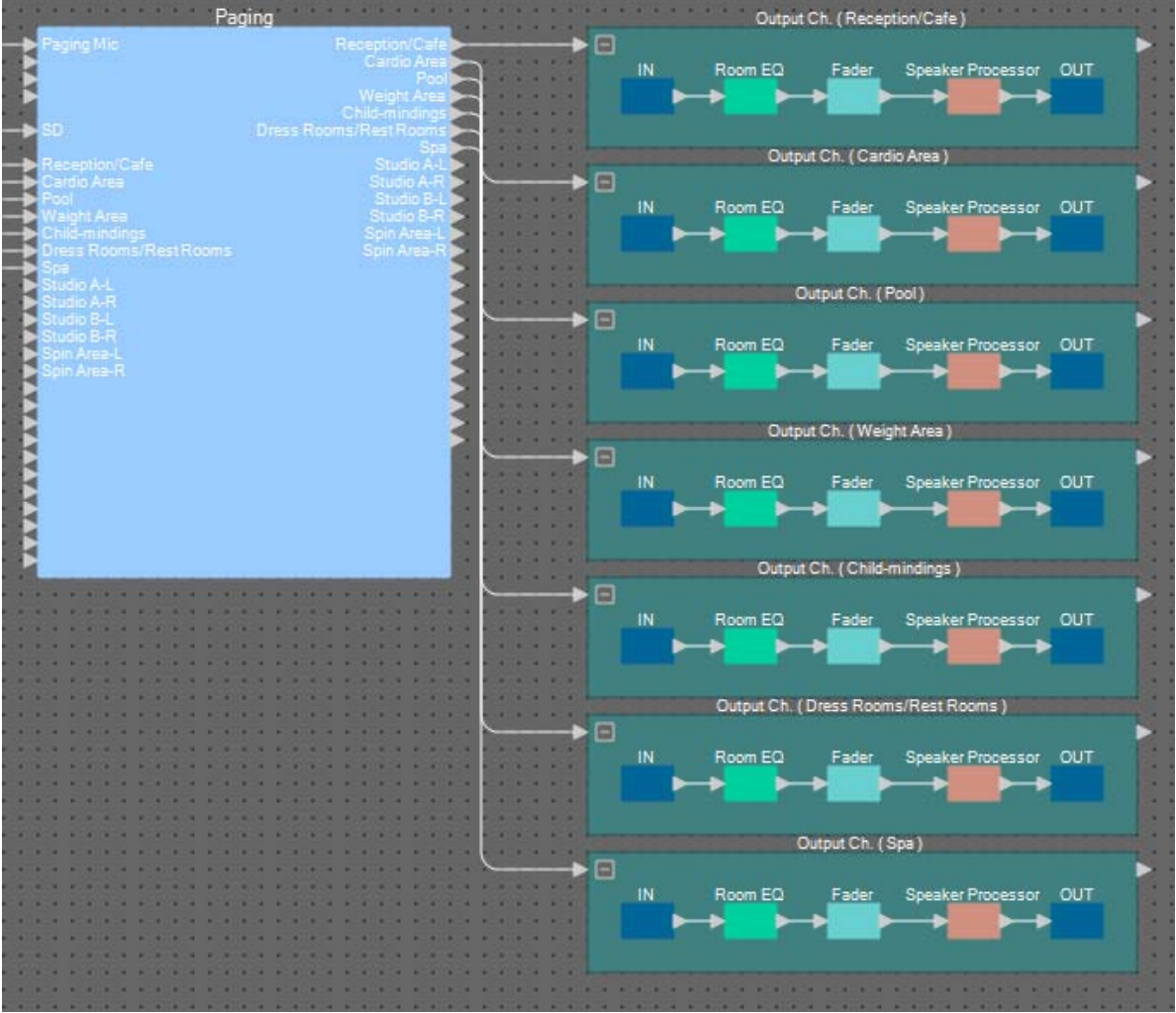

**11.** Перетащите выходной порт каждого определенного пользователем блока для его подключения к входным портам DANTE OUT 1–16 с 1-го по 7-й.

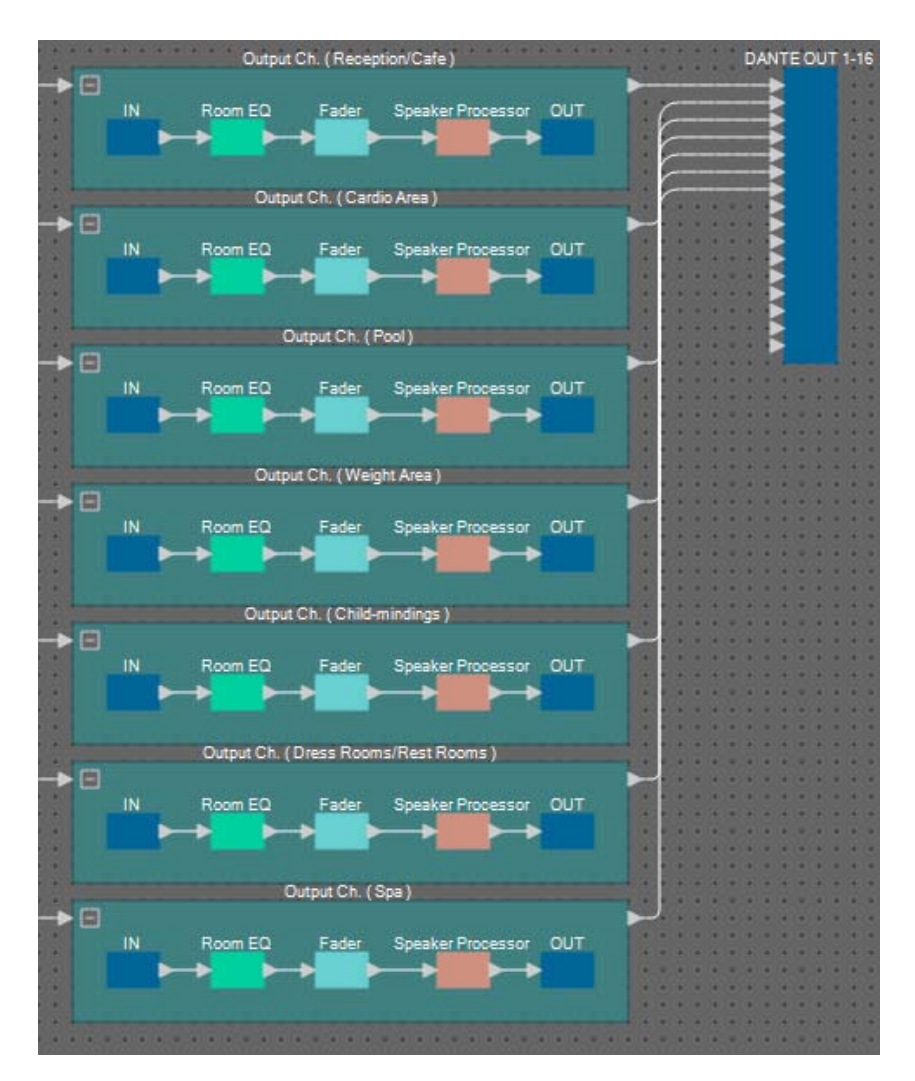

**12.** Присвойте метку каждому входному порту DANTE OUT 1–16, чтобы их можно было различать.

| DANTE OUT 1-16         |        |
|------------------------|--------|
| Reception/Cafe         | 10     |
| Cardio Area            | 192    |
| Pool                   |        |
| Weight Area            | 198    |
| Child-mindings         | 100    |
| Dress Rooms/Rest Rooms | 5. 18. |
| 🚬 Spa                  |        |
|                        | 100    |
|                        |        |
|                        | 123    |
|                        | 183    |
|                        | 185    |
| 4                      |        |
| <                      |        |
| 4                      | 100    |
|                        | 1000   |

| 1 | Приемная/кафе       |  |  |  |  |  |
|---|---------------------|--|--|--|--|--|
| 2 | Кардиозона          |  |  |  |  |  |
| 3 | Бассейн             |  |  |  |  |  |
| 4 | Область взвешивания |  |  |  |  |  |
| 5 | Присмотр за детьми  |  |  |  |  |  |
| 6 | Гардеробные/туалеты |  |  |  |  |  |
| 7 | Спа                 |  |  |  |  |  |

## Размещение и подключение компонентов, связанных с выходом BGM (стереофонический)

Здесь мы размещаем и подключаем компоненты, связанные со выходом фонового музыкального сопровождения (монофонического), которое транслируется по учреждению. Этот выход является аналоговым выходом MRX7-D.

# **1.** Из области Components (Компоненты) перетащите следующие компоненты на лист проектирования.

- РЕО (8 полос/моно)
- Fader (Фейдер) (2 канала)
- ANALOG OUT

| 1 |   | PE | 0 | (1 | Ŋ  |    | 2     |   | Fa | de | r(1 | 2) |    | 2  | A١ | IA. | LO | G | oL | JT  |
|---|---|----|---|----|----|----|-------|---|----|----|-----|----|----|----|----|-----|----|---|----|-----|
| 1 | E | 2  |   |    | 1  | 2  | 8     | E | 2  |    |     | 1  | 2  |    | ľ  | 2   |    |   |    | •   |
| 1 | * |    |   |    |    | 1  | 1     | L | 2  |    |     | 2  | 2  | 1  | B. | 2   |    |   |    |     |
|   | 1 | 1  |   | 1  | 10 | 1  |       |   | b. |    |     | 4  |    | 1  | 8  | e.  |    |   |    | 2.0 |
| 1 |   | ß  | 8 |    |    | B  | 8     |   |    | B  | 8   |    |    | 12 | 8  | 2   |    |   |    |     |
| s | a | 8  | 8 |    | a  | a. |       |   | a  |    | 8   |    | a  |    | 8  | 2   |    |   |    |     |
| • |   | *  | • |    |    | 4  |       |   |    |    |     |    |    |    | B. | 2   |    |   |    |     |
| N | 1 | 1  | a | 12 | 10 | 1  | a     | 1 | 1  | 1  |     | 12 | 10 | 1  | s. | 2   |    |   |    | 2.0 |
| 5 |   | 12 | 8 |    |    |    |       |   |    |    |     |    |    | 12 | ĸ  | 2   |    |   |    |     |
| 1 |   | ۰  | × |    |    | ٠  |       |   | a  | ٠  | ×   |    |    | ×  | ٠  |     |    |   |    |     |
|   |   |    |   |    |    | 1  | -     |   |    |    |     |    |    |    | -  |     |    | 1 |    |     |
|   |   |    |   |    |    |    | 1.8.1 |   |    |    |     |    |    |    | -  |     |    |   |    |     |

**2.** Скопируйте и вставьте PEQ (11) один раз.

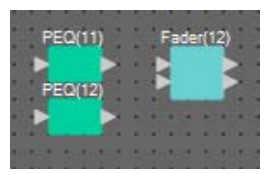

**3.** Перетащите выходной порт каждого PEQ для его подключения к входным портам Fader (12).

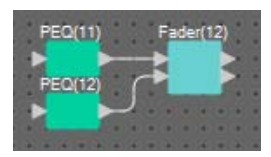

**4.** Укажите PEQ и фейдер как определяемый пользователем блок 2IN/2OUT.

При необходимости измените положение, размер и компоновку компонентов в определенном пользователем блоке.

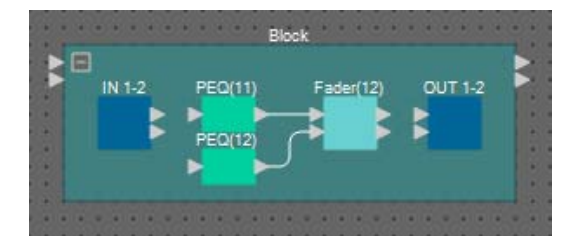

5. Перетащите порты IN 1–2 для их подключения к каждому PEQ, a Fader (12) — к OUT 1–2.

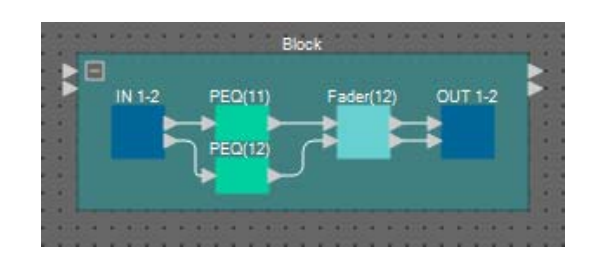

6. Скопируйте определенный пользователем блок и вставьте его два раза.

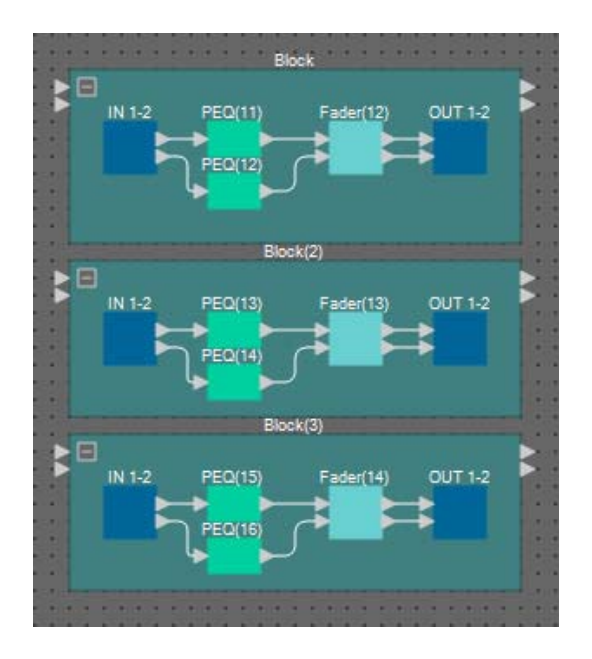

7. Присвойте метку каждому определенному пользователем блоку, чтобы их можно было различать.

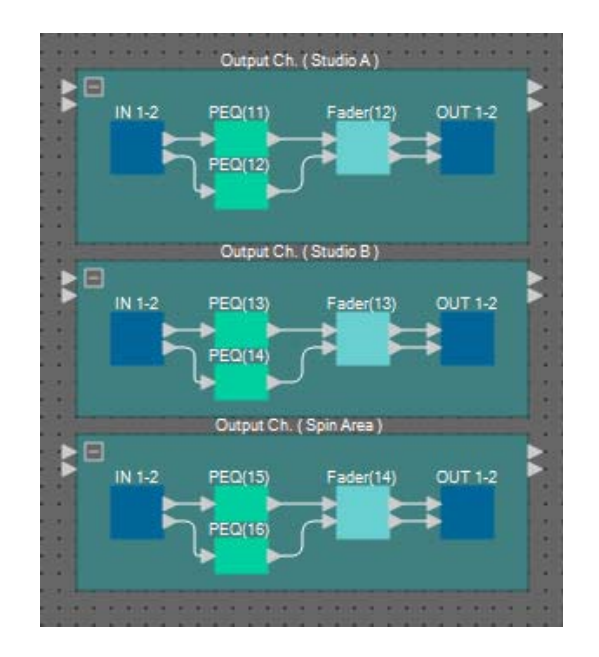

| Блок     | Output Ch (выходной<br>канал) (студия А)            |
|----------|-----------------------------------------------------|
| Блок (2) | Output Ch (выходной<br>канал) (студия В)            |
| Блок (3) | Output Ch (выходной<br>канал) (область<br>вращения) |

8. Перетащите зоны трансляции 8–13 для их подключения к входному порту на каждом определенном пользователем блоке.

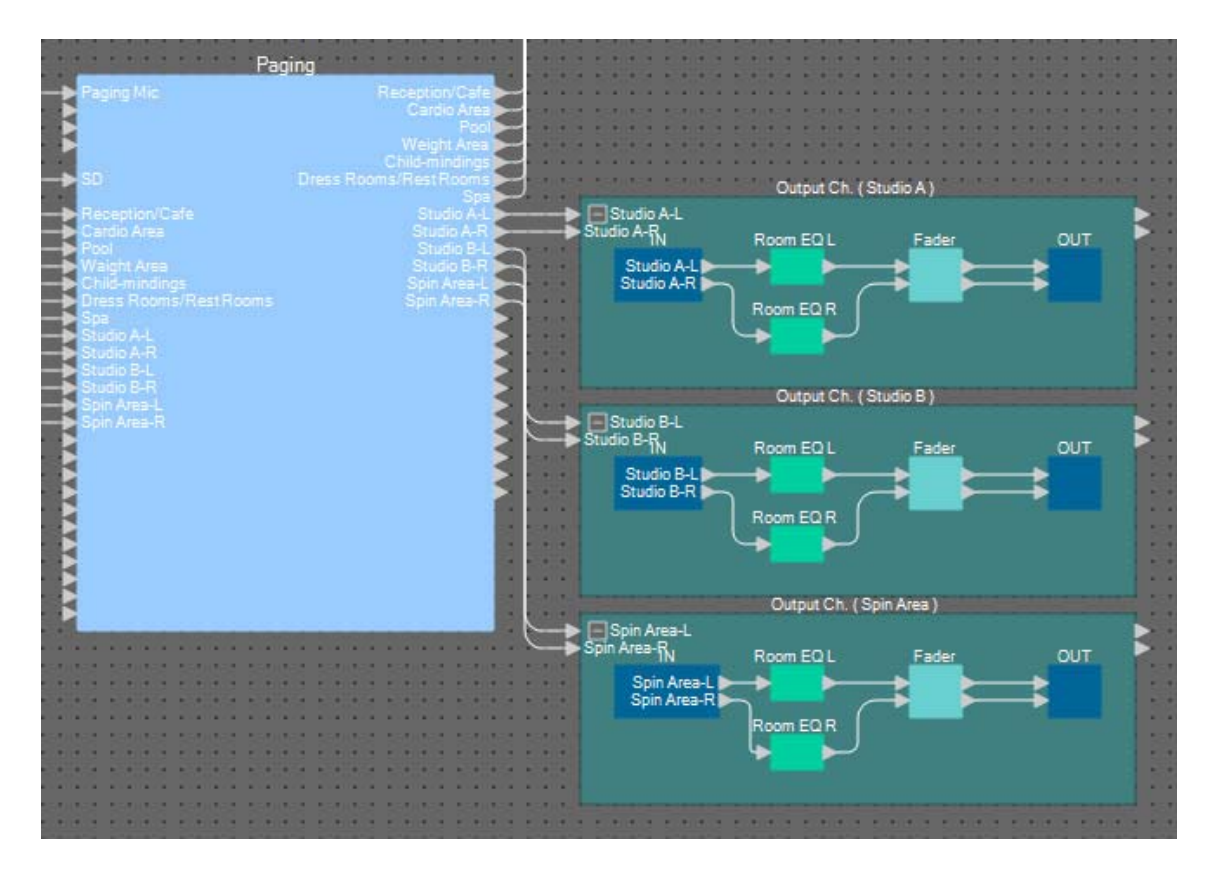

**9.** Перетащите выходной порт каждого определенного пользователем блока для его подключения к входному порту 1–6 ANALOG OUT.

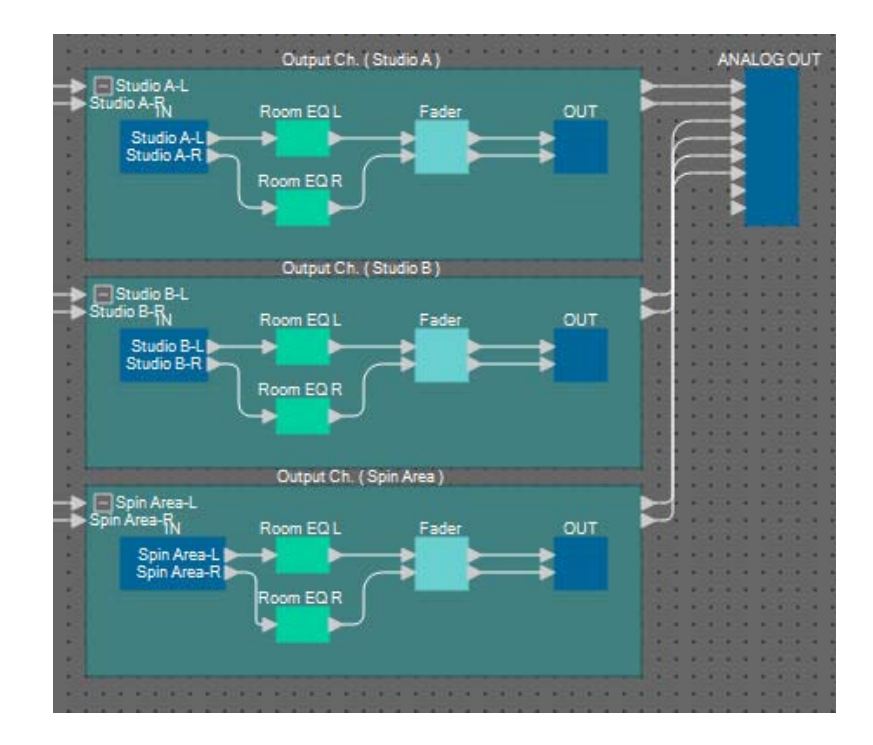

**10.** Присвойте метку каждому входному порту ANALOG OUT, чтобы их можно было различать.

| ANALOG OUT                 | 1 | Студия А-L         |
|----------------------------|---|--------------------|
| Studio A-L<br>Studio A-R   | 2 | Студия А-R         |
| Studio B-L<br>Studio B-R   | 3 | Студия В-L         |
| Spin Area-L<br>Spin Area-R | 4 | Студия B-R         |
| 5                          | 5 | Область вращения L |
|                            | 6 | Область вращения R |
|                            |   |                    |

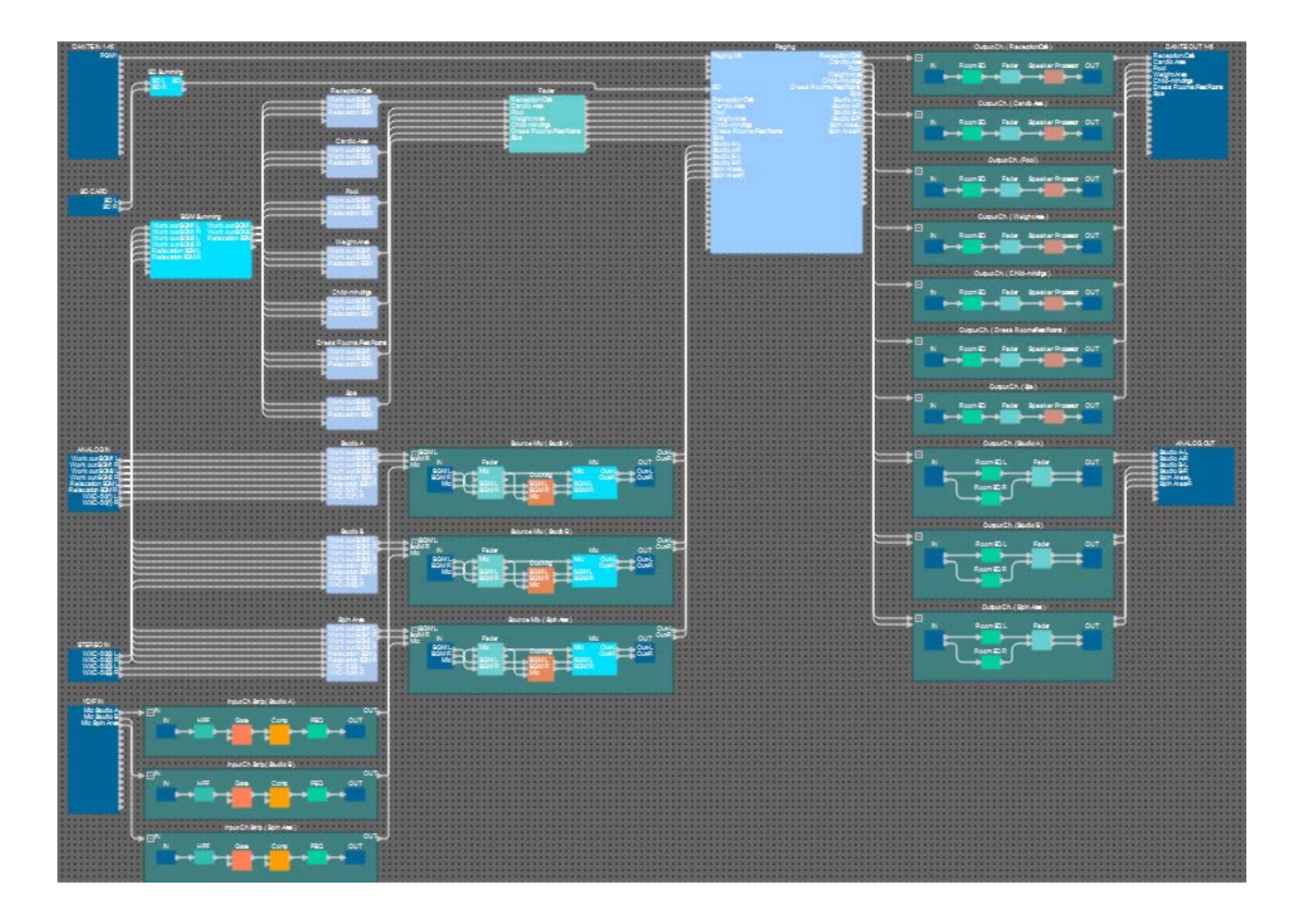

На этом размещение и подключение к компонентам завершается. При необходимости измените положение компонентов или подключение проводов.

#### Компиляция

Эта функция позволяет выполнить анализ на наличие проблем с размещением и подключением проводов компонентов в MRX.

#### **1.** Нажмите кнопку инструмента [Compile] (Компиляция) ( Here Compile ).

Начнется анализ.

#### 2. Обратите внимание на результаты анализа.

Если в поле Message (Сообщение) отображается сообщение Completed successfully (Успешно завершено), проблем не обнаружено.

При наличии проблемы нажмите кнопку [Detail] (Сведения) и продолжите в соответствии с инструкциями.

| Compile             |          | ×        |
|---------------------|----------|----------|
|                     |          | Detail > |
| Fitness Gym         |          |          |
| Message             |          |          |
| Compile Successful. |          |          |
|                     |          |          |
|                     |          |          |
| 02 MRX7-D           |          |          |
| DSP                 |          |          |
| Processing          | 40%      |          |
| Memory              | 1%       |          |
| Connections         | OK       |          |
| Latency(44.1kHz)    | 1.54ms   |          |
| Latency(48kHz)      | 1.41ms   |          |
| System Resource 1 L | sage 14% |          |
| System Resource2 L  | sage 16% |          |
|                     |          |          |
|                     |          |          |
|                     |          | OK       |
|                     |          |          |

На этом процесс компиляции завершается.

#### Настройка группы привязки параметров

В этом примере мы выполним различные действия, чтобы оптимизировать использование переключателей МСР1, например объединим два фейдера на стереовыходе в один фейдер, а также объединим кнопки L/R ON в одну. Мы создадим группы ссылок на параметры, которые сочетают различные параметры типа уровня или включения/ выключения, чтобы переключатель МСР1 мог управлять одновременно несколькими параметрами.

Что касается мгновенного снимка, вы можете зарегистрировать параметры, удерживая нажатой клавишу <Ctrl> во время перетаскивания, однако в связи с тем, что для этого примера необходимо зарегистрировать 24 параметра, мы будем использовать другой метод регистрации.

# 1. В левой части MRX Designer откройте область Parameter Link Group (Группа ссылок на параметры).

В этом окне можно проверить параметры, которые были зарегистрированы.

2. В правой части MRX Designer откройте область «Параметры».

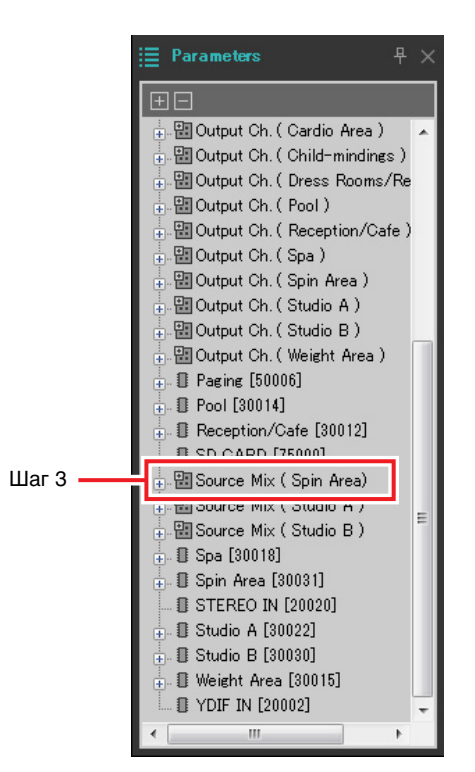

3. Так как уровень фонового музыкального сопровождения в области вращения регулируется микшированием источников (область вращения) на фейдере (4), откройте область Parameters (Параметры) [Source Mix (Spin Area)] (Микширование источников (область вращения)) → [Fader(4)].

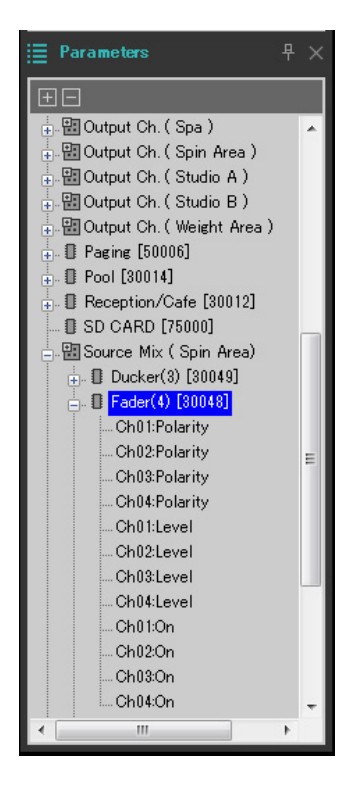

### 4. Нажмите [Ch03:Level] и, удерживая <Ctrl>, щелкните [Ch04:Level].

Можно выделить различные элементы, щелкая их при нажатой клавише «Ctrl». Чтобы выбрать несколько смежных параметров, щелкните первый параметр, нажмите и удерживайте клавишу «Shift», а затем щелкните конечный параметр.

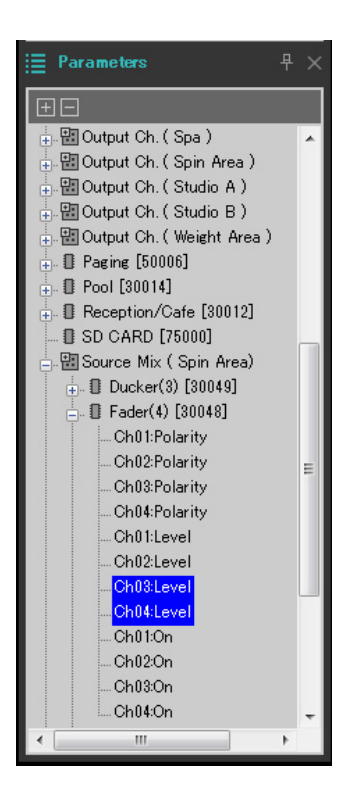

5. Щелкните правой кнопкой мыши и выберите команду [Add to Parameter Link Group] (Добавить в группу привязки параметров) → [Add New Group] (Добавить новую группу).

Откроется диалоговое окно, в котором можно указать имя группы ссылок на параметры.

| 🔢 Parameter Link Group 🛛 🗧 | × |
|----------------------------|---|
| Name<br>Link Group(1)      |   |
| <u>O</u> K <u>C</u> ancel  |   |

#### 6. Введите [Spin Area BGM LEVEL] (Уровень BGM области вращения) и нажмите кнопку [OK].

В области Parameter Link Group (Группа ссылок на параметры) будет создана группа [Spin Area BGM LEVEL] (Уровень BGM области вращения) и откроется редактор Link Master (Мастер привязки).

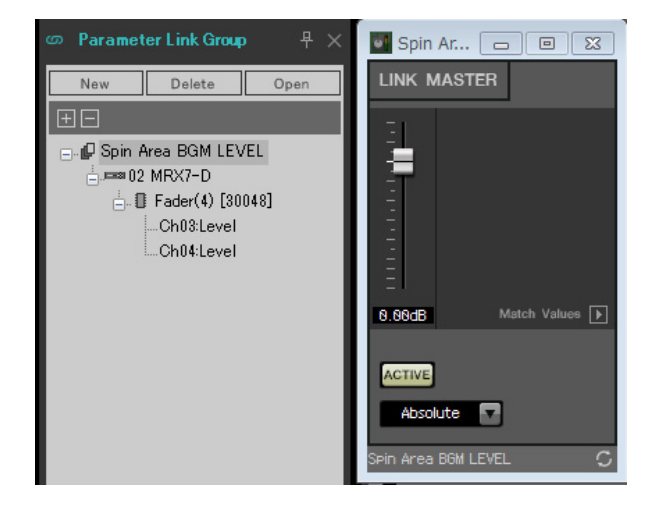

- 7. В поле со списком редактора Link Master (мастер привязки) выберите [Absolute] (Абсолютный).
- 8. В области микшировании источников (область вращения) дважды щелкните Fader(4) (Фейдер (4)).

Откроется редактор компонента «Fader(4)» (Фейдер (4)).

- **9.** Настройте фейдер в редакторе Link Master и убедитесь, что фейдеры каналов 3 и 4 в редакторе компонента Fader(4) (Фейдер (4)) связаны.
- **10.** Нажмите кнопки [×] в правом верхнем углу редактора Link Master и редактора компонента Fader(4) (Фейдер (4)), чтобы закрыть их.

Повторите шаги 2-10, чтобы создать следующие группы привязки параметров.

| Имя группы привязки<br>параметров | Компонент                                                                          | Параметр   | Настройка поля со<br>списком в редакторе<br>Link Master |
|-----------------------------------|------------------------------------------------------------------------------------|------------|---------------------------------------------------------|
| BGM ON для области                | [Source Mix (Spin Area)]                                                           | Ch03:On    |                                                         |
| вращения                          | (микширование источников (Область вращения)) $\rightarrow$ [Fader(4)] (Фейдер (4)) | Ch04:On    | Еqual (Равныи)                                          |
| Регулятор Master LEVEL            | [Output Ch. (Spin Area)] (Выходной                                                 | Ch01:Level |                                                         |
| области вращения                  | канал (Область вращения)) →<br>[Fader(14)] (Фейдер (14))                           | Ch02:Level | Арзоните (Аосолютныи)                                   |
| Регулятор Master ON области       | [Output Ch. (Spin Area)] (Выходной                                                 | Ch01:On    |                                                         |
| вращения                          | канал (Область вращения)) →<br>[Fader(14)] (Фейдер (14))                           | Ch02:On    | Equal (Равныи)                                          |
| N/ BOM A                          | [Source Mix (Studio A)] (Микширование                                              | Ch03:Level |                                                         |
| Уровень ВСМ студии А              | источников (студия А)) → [Fader(2)]<br>(Фейдер (2))                                | Ch04:Level | Absolute (Абсолютныи)                                   |
|                                   | [Source Mix (Studio A)] (Микширование                                              | Ch03:On    |                                                         |
| BGM ON для студии A               | источников (студия А)) → [Fader(2)]<br>(Фейдер (2))                                | Ch04:On    | Equal (Равный)                                          |
|                                   | [Output Ch. (Studio A)] (Выходной                                                  | Ch01:Level |                                                         |
| уровень master студии A           | канал (студия А) → [Fader(12)]<br>(Фейдер (12))                                    | Ch02:Level | Арзоіцте (Арсолютныи)                                   |
|                                   | [Output Ch. (Studio A)] (Выходной                                                  | Ch01:On    |                                                         |
| Master ON для студии А            | канал (студия А) → [Fader(12)]<br>(Фейдер (12))                                    | Ch02:On    | Equal (Равныи)                                          |
| N BOM B                           | [Source Mix (Studio B)] (Микширование                                              | Ch03:Level |                                                         |
| уровень вым студии в              | источников (студия А)) → [Fader(3)]<br>(Фейдер (3))                                | Ch04:Level | Арзоіцте (Арсолютныи)                                   |
|                                   | [Source Mix (Studio B)] (Микширование                                              | Ch03:On    | /                                                       |
| BGM ON для студии В               | источников (студия А)) → [Fader(3)]<br>(Фейдер (3))                                | Ch04:On    | Equal (Равный)                                          |
|                                   | [Output Ch. (Studio B)] (Выходной                                                  | Ch01:Level |                                                         |
| уровень master студии В           | канал (студия А) → [Fader(13)]<br>(Фейдер (13))                                    | Ch02:Level | Арзоіцте (Арсолютныи)                                   |
|                                   | [Output Ch. (Studio B)] (Выходной                                                  | Ch01:On    |                                                         |
| Master ON для студии В            | канал (студия А) → [⊦ader(13)]<br>(Фейдер (13))                                    | Ch02:On    | Equal (Равныи)                                          |

На этом настройка группы ссылок на параметры завершается.

### Настройка параметров DCP

Здесь необходимо назначить параметры для панелей управления DCP1V4S, которые расположены в каждой области, чтобы параметрами можно было управлять с помощью переключателей и регуляторов на панелях управления. Мы назначим следующие параметры переключателям и регуляторам. Процедура назначения приведена ниже.

| Область                 | Переключатель/<br>регулятор | Компонент, включающий назначаемый параметр        | Параметр         |
|-------------------------|-----------------------------|---------------------------------------------------|------------------|
|                         | Переключатель 1             |                                                   | 1                |
|                         | Переключатель 2             |                                                   | 2                |
| Приемная/кафе           | Переключатель 3             | переключатель источника приемной кафе             | 3                |
|                         | Переключатель 4             |                                                   | 4                |
|                         | Регулятор                   | Фейдер                                            | Уровень канала 1 |
|                         | Переключатель 1             |                                                   | 1                |
|                         | Переключатель 2             |                                                   | 2                |
| Кардиозона              | Переключатель 3             | переключатель источника кардиозоны                | 3                |
|                         | Переключатель 4             |                                                   | 4                |
|                         | Регулятор                   | Фейдер                                            | Уровень канала 2 |
|                         | Переключатель 1             |                                                   | 1                |
|                         | Переключатель 2             |                                                   | 2                |
| Бассейн                 | Переключатель 3             | переключатель источников для оассеина             | 3                |
|                         | Переключатель 4             |                                                   | 4                |
|                         | Регулятор                   | Фейдер                                            | Уровень канала 3 |
|                         | Переключатель 1             |                                                   | 1                |
|                         | Переключатель 2             |                                                   | 2                |
| Область<br>взвешивания  | Переключатель 3             | переключатель источника области взвешивания       | 3                |
|                         | Переключатель 4             |                                                   | 4                |
|                         | Регулятор                   | Фейдер                                            | Уровень канала 4 |
|                         | Переключатель 1             |                                                   | 1                |
|                         | Переключатель 2             | Переключатель источников для области присмотра за | 2                |
| Присмотр за<br>детьми   | Переключатель 3             | детьми                                            | 3                |
|                         | Переключатель 4             |                                                   | 4                |
|                         | Регулятор                   | Фейдер                                            | Уровень канала 5 |
|                         | Переключатель 1             |                                                   | 1                |
|                         | Переключатель 2             |                                                   | 2                |
| Гардеробные/<br>тvалеты | Переключатель 3             | переключатель источников для тардерооных туалетов | 3                |
| ,                       | Переключатель 4             |                                                   | 4                |
|                         | Регулятор                   | Фейдер                                            | Уровень канала 6 |
|                         | Переключатель 1             |                                                   | 1                |
|                         | Переключатель 2             |                                                   | 2                |
| Спа                     | Переключатель 3             | переключатель источников для спа                  | 3                |
|                         | Переключатель 4             |                                                   | 4                |
|                         | Регулятор                   | Фейдер                                            | Уровень канала 7 |

Переключатель 4 на каждой панели управления используется в том случае, если фоновое музыкальное сопровождение не требуется.

Здесь мы объясняем, как назначить параметры переключателю DCP1V4S для приемной/кафе (выбор источника) и регулятору (параметр). Хотя в этом примере мы объясняем метод с перетаскиванием параметров из редактора компонентов при нажатой клавише <Ctrl>, вы также можете удерживать нажатой клавишу <Ctrl> и перетаскивать параметры из области Parameters (Параметры).

# 1. Выберите меню [Controller] (Контроллер) → [Digital Control Panel] (Цифровая панель управления).

Откроется диалоговое окно Digital Control Panel (Цифровая панель управления).

| 🜆 Digital Control Panel                                                                                                    |                          |                                                                 |              |         |           | <b>×</b> |
|----------------------------------------------------------------------------------------------------|--------------------------|-----------------------------------------------------------------|--------------|---------|-----------|----------|
| Library                                                                                                    | 02 MRX7-D 🔻              | DCP1V4S V                                                       |              |         |           |          |
| Save Load                                                                                                    | DCP1V4S-US/EU            | Parameter Assign                                                | Dimmer & Loc | k Sourc | ce Select | <b>—</b> |
| 01         [No Data]           02         [No Data]           03         [No Data]           04         [No Data]           05         [No Data]           06         [No Data]           07         [No Data]           08         [No Data]           09         [No Data]           10         [No Data] | 0                        | FUI<br>1 No Assign<br>2 No Assign<br>3 No Assign<br>4 No Assign | NCTION       | DEVICE  | PARAN     | IETER    |
| 12 [No Data]<br>13 [No Data]<br>14 [No Data]<br>15 [No Data]<br>16 [No Data]                                                                                                    |                          | Knob<br>FUI<br>1 No Assign                                      | NCTION<br>n  | DEVICE  | PARAM     | IETER    |
| 17 [No Data]<br>18 [No Data]<br>19 [No Data]<br>20 [No Data]<br>21 [No Data]<br>Copy Paste Clear<br>To apply the settings, associa                                                                                                    | ate the Library with a P | reset in the Preset dialog,                                     |              |         |           | Close    |

#### **2.** Дважды щелкните компонент Fader (Фейдер).

Откроется редактор компонента Fader (Фейдер).

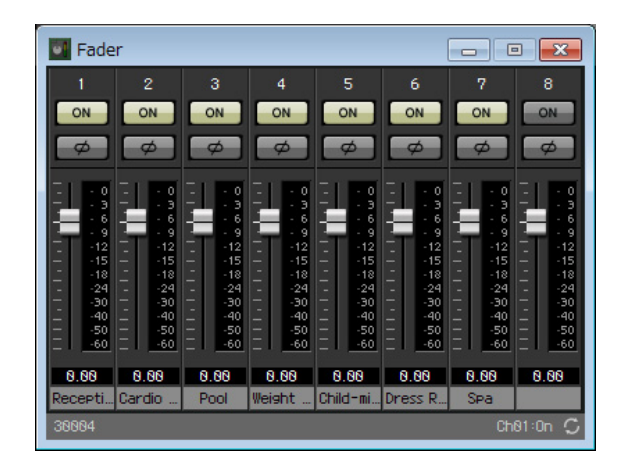

3. В диалоговом окне Digital Control Panel (Цифровая панель управления) щелкните вкладку Source Select (Выбор источника).

Появится экран Source Select (Выбор источника).

| 💹 Digital Control Panel                                                                                                    |                          |                                                                                  |                                              |                                                                                                    |                                                                        |          |               | ×   |
|----------------------------------------------------------------------------------------------------|--------------------------|----------------------------------------------------------------------------------|----------------------------------------------|----------------------------------------------------------------------------------------------------|------------------------------------------------------------------------|----------|---------------|-----|
| Library                                                                                                    | 02 MRX7-D 🔻              | DCP1V4S V                                                                        |                                              |                                                                                                    |                                                                        |          |               |     |
| <u>S</u> ave <u>L</u> oad                                                                                                    |                          | Parameter Assign                                                                 | Parameter Assign Dimmer & Lock Source Select |                                                                                                    |                                                                        |          |               |     |
| No.         Name           01         [No Data]           02         [No Data]           03         [No Data]           04         [No Data]           05         [No Data]           06         [No Data]           07         [No Data]           08         [No Data]           09         [No Data]           10         [No Data]           11         [No Data]           12         [No Data]           13         [No Data]           14         [No Data]           15         [No Data]           16         [No Data]           17         [No Data]           18         [No Data]           20         [No Data]           21         [No Data] | DCP1V4S-US/EU            | Assign a ' Source Se<br>After assigning Comp<br>controls.<br>DEVICE<br>02 MRX7-D | elector ' C<br>ponent, u                     | omponent for u<br>se DCP Param<br>Control CCC<br>Cardio Area<br>Child-minding<br>Dress Rooms<br>Pool<br>Reception/Caf<br>Spa<br>Spin Area<br>Studio A<br>Studio B<br>Weight Area | se with this DCP.<br>eter Assign tab to<br>MPONENT<br>s<br>/Rest Rooms | assign s | ources to DCP |     |
| To apply the settings, associ<br>and then recall the Preset.                                                                                                    | ate the Library with a P | Preset in the Preset dialog,                                                     | 3                                            |                                                                                                    |                                                                        |          | Cl            | ose |

### **4.** В поле [COMPONENT] (Компонент) выберите [Reception/Cafe] (Приемная/кафе).

Компонент Source Selector (Переключатель источников) для приемной/кафе назначен элементу PARAMETER 1 (Параметр 1) в выборе источника MRX.

| 🔣 Digital Control Panel                                                                                                    |                          |                                                                                 |                          |                                                                                                    |                                                                    |       |                  | ×        |
|----------------------------------------------------------------------------------------------------|--------------------------|---------------------------------------------------------------------------------|--------------------------|----------------------------------------------------------------------------------------------------|--------------------------------------------------------------------|-------|------------------|----------|
| Library                                                                                                    | 02 MRX7-D 🔻              | DCP1V4S V                                                                       |                          |                                                                                                    |                                                                    |       |                  |          |
| <u>Save</u> Load                                                                                                    |                          | Parameter Assign                                                                | Dimme                    | r & Lock                                                                                                    | Source Select                                                      |       |                  | $\equiv$ |
| No.         Name           01         [No Data]           02         [No Data]           03         [No Data]           04         [No Data]           05         [No Data]           06         [No Data]           07         [No Data]           08         [No Data]           09         [No Data]           10         [No Data]           11         [No Data]           12         [No Data]           13         [No Data]           14         [No Data]           15         [No Data]           16         [No Data]           17         [No Data]           18         [No Data]           20         [No Data]           21         [No Data] | DCP1V4S-US/EU            | Assign a ' Source Se<br>After assigning Com<br>controls.<br>DEVICE<br>02 MRX7-D | elector ' C<br>ponent, u | omponent for u<br>se DCP Param<br>Cardio Area<br>Child-minding<br>Dress Rooms<br>Pool<br>Reception/Cat<br>Spa<br>Spin Area<br>Studio A<br>Studio B<br>Weight Area | se with this DCP.<br>eter Assign tab to<br>DMPONENT<br>/Rest Rooms | assig | n sources to DCP |          |
| To apply the settings, associand then recall the Preset.                                                                                                    | ate the Library with a P | reset in the Preset dialog,                                                     | 8                        |                                                                                                    |                                                                    |       | Clo              | ose      |

### 5. Щелкните вкладку Parameter Assign (Назначение параметров).

Появится экран Parameter Assign (Назначение параметров).

| 🔟 Digital Control Panel                                                                                                    |                          |                                                                                                    |                                   |         |           | <b>X</b> |
|----------------------------------------------------------------------------------------------------|--------------------------|----------------------------------------------------------------------------------------------------|-----------------------------------|---------|-----------|----------|
| Library                                                                                                    | 02 MRX7-D 🔻              | 0 DCP1V4S 🔻                                                                                                    |                                   |         |           |          |
| Save Load                                                                                                    | DCP1V4S-US/EU            | Parameter Assign                                                                                                    | Dimmer & Lock                     | s Sourc | e Select  | =        |
| No.       Name         01       [No Data]         02       [No Data]         03       [No Data]         04       [No Data]         05       [No Data]         06       [No Data]         07       [No Data]         08       [No Data]         09       [No Data]         10       [No Data]         11       [No Data]         12       [No Data]         13       [No Data]         14       [No Data]         15       [No Data]         16       [No Data]         17       [No Data]         18       [No Data]         20       [No Data]         20       [No Data]         21       [No Data]         21       [No Data] |                          | Switch       FUI         1       No Assign         2       No Assign         3       No Assign         4       No Assign         4       No Assign         5       FUI         1       No Assign | NCTION n NCTION n NCTION n NCTION | DEVICE  | PARAMETER |          |
| To apply the settings, associa<br>and then recall the Preset.                                                                                                    | ate the Library with a P | Preset in the Preset dialog,                                                                                                    |                                   |         | •         | 2 Close  |

## **6.** Нажмите кнопку Switch [1] (Переключатель 1).

Появится диалоговое окно Settings (Настройки).

| 02 MRX7-D/0 DCP1V4S Settings (S | witch1) |        |   |            |   |            | × |
|---------------------------------|---------|--------|---|------------|---|------------|---|
| FUNCTION                        |         | DEVICE |   | PARAMETER1 |   | PARAMETER2 |   |
| No Assign                       | *       | *      | * |            | * |            |   |
| SD Play                         |         |        |   |            |   |            |   |
| Preset Recall                   |         |        |   |            |   |            |   |
| MRX Parameter                   |         |        |   |            |   |            |   |
| MRX Parameter Sets              |         |        |   |            |   |            |   |
| MRX Source Select               |         |        |   |            |   |            |   |
|                                 |         |        |   |            |   |            |   |
|                                 |         |        |   |            |   |            |   |
|                                 |         |        |   |            |   |            |   |
|                                 | -       | -      | - |            | - |            | - |
|                                 |         |        |   |            |   |            |   |
|                                 |         |        |   |            |   |            |   |
|                                 |         |        |   |            |   |            |   |
|                                 |         |        |   |            |   |            |   |
|                                 |         |        |   |            |   |            |   |
|                                 |         |        |   |            |   |            |   |
|                                 |         |        |   |            |   |            |   |
|                                 |         |        |   |            |   |            |   |
|                                 |         |        |   |            |   |            |   |
|                                 |         |        |   |            |   |            |   |
|                                 |         |        |   |            |   |            |   |

7. В области FUNCTION (Функция) щелкните [MRX Source Select] (Выбор источника MRX).

Появится экран Source Select (Выбор источника).

| 02 MRX7-D/0 DCP1V4S Settings (Switch)    | L) |                            |    |                    |     |                |   |            | × |
|------------------------------------------|----|----------------------------|----|--------------------|-----|----------------|---|------------|---|
| FUNCTION                                 |    |                            |    | DEVICE             |     | PARAMETER1     |   | PARAMETER2 |   |
| No Assign                                | *  | Source Select              | *  | 02 MRX7-D          | *   | Reception/Cafe | * | 1          |   |
| SD Play                                  |    | Inc / Dec                  |    |                    |     |                |   | 2          |   |
| Preset Recall                            |    |                            |    |                    |     |                |   | 3          |   |
| MRX Parameter                            |    |                            |    |                    |     |                |   | 4          |   |
| MRX Parameter Sets                       |    |                            |    |                    |     |                |   |            |   |
| MRX Source Select                        |    |                            |    |                    |     |                |   |            |   |
|                                          |    |                            |    |                    |     |                |   |            |   |
|                                          | Ŧ  |                            | Ŧ  |                    | Ŧ   |                | Ŧ |            | ~ |
| Cancel and Assign a 'Source Selector' Co | mp | onent for use with this DC | Pi | n Source Select ta | ab. |                |   |            |   |
|                                          |    |                            |    |                    |     |                | 2 |            |   |
|                                          |    |                            |    |                    |     |                |   |            | e |

## 8. В области PARAMETER2 (ПАРАМЕТР 2) выберите [1].

При нажатии переключателя DCP воспроизводится аудио BGM1 для спортзала.

| 02 MRX7-D/0 DCP1V4S Settings (Switch     | 1) |                              |         |                    |   |                |   |            | ×  |
|------------------------------------------|----|------------------------------|---------|--------------------|---|----------------|---|------------|----|
| FUNCTION                                 |    |                              |         | DEVICE             |   | PARAMETER1     |   | PARAMETER2 |    |
| No Assign                                | *  | Source Select                |         | 02 MRX7-D          | * | Reception/Cafe | * | 1          | ~  |
| SD Play                                  |    | Inc / Dec                    |         |                    |   |                |   | 2          |    |
| Preset Recall                            |    |                              |         |                    |   |                |   | 3          |    |
| MRX Parameter                            |    |                              |         |                    |   |                |   | 4          |    |
| MRX Parameter Sets                       |    |                              |         |                    |   |                |   |            |    |
| MRX Source Select                        |    |                              |         |                    |   |                |   |            |    |
| Cancel and Assign a 'Source Selector' Co | ÷  | ponent for use with this DCP | -<br>ir | n Source Select ta |   |                | Ŧ |            | *  |
|                                          |    |                              |         |                    |   |                |   |            |    |
|                                          |    |                              |         |                    |   |                |   |            |    |
|                                          |    |                              |         |                    |   |                |   |            |    |
|                                          |    |                              |         |                    |   |                | ? | OK Cano    | el |

## 9. Нажмите кнопку [ОК].

Откроется диалоговое окно Digital Control Panel (Цифровая панель управления) с назначенной кнопкой Reception/Cafe's Source Selector [1] (Переключатель источников для приемной/кафе [1]).

| Digital Control Panel                                               |                                 |              |           |              |                 | ×      |
|---------------------------------------------------------------------|---------------------------------|--------------|-----------|--------------|-----------------|--------|
| Library 02 M                                                        | MRX7-D                          | ·            |           |              |                 |        |
| Save Load                                                           | Parameter A                     | ssign        | Dimmer &  | Lock         | Source Select   |        |
| No. Name DCP                                                        | P1V4S-US/EU Switch              | 25.8         |           | 2711         |                 |        |
| 01 [No Data]                                                        |                                 | FUN          | ICTION    | DEVICE       | PAR             | AMETER |
| 02 [No Data]                                                        |                                 | MRX Sour     | ce Select | 02 MRX7-D    | Reception/Cafe  | 1      |
| 03 [No Data]                                                        |                                 | init or oour | ee ooreer | 02 million D | reception/oute_ |        |
| 05 [No Data]                                                        | 2                               | No Assign    | 1 I       |              |                 |        |
| 06 [No Data]                                                        |                                 |              |           |              |                 |        |
| 07 [No Data]                                                        | 3                               | No Assign    | 1         |              |                 |        |
| 08 [No Data]                                                        |                                 | No Accier    |           |              |                 |        |
| 09 [No Data]                                                        | 4                               | NO ASSIGN    |           |              |                 |        |
| 10 [No Data]                                                        |                                 |              |           |              |                 |        |
| 12 [No Data]                                                        | Knob                            |              |           |              |                 |        |
| 13 [No Data]                                                        |                                 | FUN          | ICTION    | DEVICE       | PAR             | AMETER |
| 14 [No Data]                                                        |                                 | No Assign    | 1         |              |                 |        |
| 15 [No Data]                                                        |                                 | i wo nooigi  | •         |              |                 |        |
| 16 [No Data]                                                        |                                 |              |           |              |                 |        |
| 17 [No Data]                                                        |                                 |              |           |              |                 |        |
| 18 [No Data]                                                        |                                 |              |           |              |                 |        |
| 20 [No Data]                                                        |                                 |              |           |              |                 |        |
| 21 [No Data]                                                        |                                 |              |           |              |                 |        |
|                                                                     | h                               |              |           |              |                 |        |
| <u>C</u> opy <u>P</u> aste <u>Cle</u> ar                            |                                 |              |           |              |                 |        |
| To apply the settings, associate the<br>and then recall the Preset. | Library with a Preset in the Pr | eset dialog, |           |              |                 | Close  |

### 10. Назначьте другие параметры переключателям в соответствии с описаниями шагов 6–9.

| 🔟 Digital Control Panel                                      |                          |                  |             |           |            |     |                  |        | ×        |
|--------------------------------------------------------------|--------------------------|------------------|-------------|-----------|------------|-----|------------------|--------|----------|
| Library                                                      | 02 MRX7-D 🔻              | DCP1V4S V        | ]           |           |            |     |                  |        |          |
| Save Load                                                    |                          | Parameter A      | ssign       | Dimmer 8  | Lock       | Sou | Irce Select      |        | $\equiv$ |
| No. Name                                                     | DCP1V4S-US/EU            | Switch           |             |           |            |     |                  |        |          |
| 01 [No Data]                                                 | 1 - 2                    |                  | FUI         | NCTION    | DEVIC      | DE  | PAR              | AMETER |          |
| 02 [No Data]<br>03 [No Data]                                 |                          | 1                | MRX Sour    | ce Select | 02 MRX7-E  | D   | Reception/Cafe_1 | 1      |          |
| 04 [No Data]<br>05 [No Data]                                 | O                        | 2                | MRX Sour    | ce Select | 02 MRX7-E  | D   | Reception/Cafe_2 | 2      |          |
| 06 [No Data]<br>07 [No Data]                                 |                          | 3                | MRX Sour    | ce Select | 02 MRX7-0  | D   | Reception/Cafe_3 | 3      |          |
| 08 [No Data]                                                 |                          |                  |             | on Onlant | 00 MDV7 F  | _   | Decention/Onfo   |        |          |
| 09 [No Data]                                                 |                          | 4                | MRX SOUL    | ce Select | UZ MIRA7-L | J   | Reception/Cale_4 |        |          |
| 10 [No Data]                                                 |                          | L                |             |           |            |     |                  |        |          |
| 12 [No Data]                                                 |                          | Knob             |             |           |            |     |                  |        | î        |
| 13 [No Data]                                                 |                          |                  | FUI         | NCTION    | DEVIC      | DE  | PAR              | AMETER |          |
| 14 [No Data]                                                 |                          | 1                | No Assign   | ı         |            |     |                  |        |          |
| 16 [No Data]                                                 |                          |                  |             |           |            |     |                  |        |          |
| 17 [No Data]                                                 |                          |                  |             |           |            |     |                  |        |          |
| 18 [No Data]                                                 |                          |                  |             |           |            |     |                  |        |          |
| 19 [No Data]                                                 |                          |                  |             |           |            |     |                  |        |          |
| 20 [No Data]                                                 |                          |                  |             |           |            |     |                  |        |          |
| 21 [No Data]                                                 |                          |                  |             |           |            |     |                  |        |          |
| Copy Paste Clear                                             |                          | <u></u>          |             |           |            |     |                  |        | }        |
| To apply the settings, associ<br>and then recall the Preset. | ate the Library with a P | reset in the Pre | set dialog, |           |            |     |                  | 0      | Close    |

## **11.** Нажмите кнопку Knob [1] (Регулятор 1).

Появится диалоговое окно Settings (Настройки).

| 02 MRX7-D/0 DCP1  | v4S | Settings (Knob1) |   |        |   |            |   |            | ×  |
|-------------------|-----|------------------|---|--------|---|------------|---|------------|----|
| FUNCTION          |     |                  |   | DEVICE |   | PARAMETER1 |   | PARAMETER2 |    |
| No Assign         | *   |                  | * |        | * |            | * |            | *  |
| MRX Parameter     |     |                  |   |        |   |            |   |            |    |
| MRX Source Select |     |                  |   |        |   |            |   |            |    |
|                   |     |                  |   |        |   |            |   |            |    |
|                   |     |                  |   |        |   |            |   |            |    |
|                   |     |                  |   |        |   |            |   |            |    |
|                   |     |                  |   |        |   |            |   |            |    |
|                   |     |                  |   |        |   |            |   |            |    |
|                   |     |                  |   |        |   |            |   |            |    |
|                   | -   |                  | ÷ |        | - |            | - |            | -  |
|                   |     |                  |   |        |   |            |   |            |    |
|                   |     |                  |   |        |   |            |   |            |    |
|                   |     |                  |   |        |   |            |   |            |    |
|                   |     |                  |   |        |   |            |   |            |    |
|                   |     |                  |   |        |   |            |   |            |    |
|                   |     |                  |   |        |   |            |   |            |    |
|                   |     |                  |   |        |   |            |   |            |    |
|                   |     |                  |   |        |   |            |   |            |    |
|                   |     |                  |   |        |   |            |   |            |    |
|                   |     |                  |   |        |   |            |   |            |    |
|                   |     |                  |   |        |   |            |   |            |    |
|                   |     |                  |   |        |   | 6          |   | OK Cano    | el |
|                   |     |                  |   |        |   |            |   |            |    |

# **12.** В области FUNCTION (Функция) нажмите [MRX Parameter] (Параметр MRX).

Появится экран регистрации [MRX Parameter] (Параметр MRX).

| 02 MRX7-D/0 DCP:           | 1V4S | Settings (Knob1)                                             |
|----------------------------|------|--------------------------------------------------------------|
| FUNCTION                   |      | PARAMETER                                                    |
| No Assign<br>MRX Parameter | ^    |                                                              |
| MRX Source Select          | *    | <ctrl>+drag-and-drop MRX7-D parameter into this area.</ctrl> |
|                            |      |                                                              |
|                            |      | V OK Cancel                                                  |

**13.** При удержании нажатой клавиши <Ctrl> перетащите фейдер канала 1 из редактора компонента Fader в область PARAMETER (ПАРАМЕТР) диалогового окна Settings (Настройки).

Регистрируется фейдер компонента Fader (Фейдер) канала 1.

| 02 MRX7-D/0 DCP1V                                       | /4S Sett   | tings (Knob1)                                                                                                    | 3 |
|---------------------------------------------------------|------------|----------------------------------------------------------------------------------------------------|---|
| FUNCTION                                                |            | PARAMETER                                                                                                    |   |
| No Assign<br>MRX Parameter<br>MRX Source Select         | ÷          | 02 MRX7-D<br>Fader<br>Ch01:Level<br><ctrl>+drag-and-drop MRX7-D parameter into this area</ctrl>                                                                                                    |   |
| Parameter Range<br>Upper Limit (dB)<br>Lower Limit (dB) | 10.0<br>-œ | Nominal       Nominal       Knob         Sensitivity       Mid          Image: Sensitivity       Mid          Image: Sensitivity       Mid          S |   |

## 14. Нажмите кнопку [ОК].

Отображается диалоговое окно Digital Control Panel (Цифровая панель управления) с назначенным регулятору фейдером канала 1 компонента Fader (Фейдер).

| 🔣 Digital Control Panel                                      |                          |                                       |                  |           |                  | ×                  |
|--------------------------------------------------------------|--------------------------|---------------------------------------|------------------|-----------|------------------|--------------------|
| Library                                                      | 02 MRX7-D 🔻              | DCP1V4S 🔻                             |                  |           |                  |                    |
| <u>Save</u>                                                  |                          | Parameter Assig                       | n Dimmer 8       | Lock S    | ource Select     |                    |
| No. Name                                                     | DCP1V4S-US/EU            | Switch                                |                  |           |                  |                    |
| 01 [No Data]                                                 | 1 - 2                    |                                       | FUNCTION         | DEVICE    | PAR              | AMETER             |
| 02 [No Data]<br>03 [No Data]                                 | 3 4                      | 1 MF                                  | RX Source Select | 02 MRX7-D | Reception/Cafe_  | 1                  |
| 04 [No Data]<br>05 [No Data]                                 |                          | 2 MR                                  | X Source Select  | 02 MRX7-D | Reception/Cafe_2 | 2                  |
| 06 [No Data]<br>07 [No Data]                                 |                          | 3 MR                                  | RX Source Select | 02 MRX7-D | Reception/Cafe_3 | 3                  |
| 08 [No Data]<br>09 [No Data]                                 |                          | 4 MF                                  | RX Source Select | 02 MRX7-D | Reception/Cafe_4 | 4                  |
| 10 [No Data]                                                 |                          |                                       |                  |           |                  |                    |
| 11 [No Data]                                                 |                          | Knob                                  |                  |           |                  |                    |
| 12 [No Data]                                                 |                          |                                       | EUNCTION         | DEVICE    | DAD              | METED              |
| 13 [No Data]                                                 |                          | · · · · · · · · · · · · · · · · · · · | TONOTION         | DEVICE    |                  |                    |
| 15 [No Data]                                                 |                          |                                       | RX Parameter     | 02 MRX7-D | Fader_Ch01:Leve  | el_[-∞dB - 10.0dB] |
| 16 [No Data]                                                 |                          |                                       |                  |           |                  |                    |
| 17 [No Data]                                                 |                          |                                       |                  |           |                  |                    |
| 18 [No Data]                                                 |                          |                                       |                  |           |                  |                    |
| 19 [No Data]                                                 |                          |                                       |                  |           |                  |                    |
| 20 [No Data]                                                 |                          |                                       |                  |           |                  |                    |
| 21 [No Data]                                                 |                          |                                       |                  |           |                  |                    |
| Copy Paste Clear                                             |                          |                                       |                  |           |                  |                    |
| To apply the settings, associ<br>and then recall the Preset. | ate the Library with a P | reset in the Preset                   | dialog,          |           |                  | Close              |

### **15.** Щелкните № 01 в разделе Library (Библиотека) и нажмите кнопку [Save] (Сохранить).

Появится диалоговое окно Save Library (Сохранение библиотеки).

| 💹 Save Library  |    | ×      |
|-----------------|----|--------|
| Name: Library01 |    |        |
|                 |    |        |
|                 | OK | Cancel |

## 16. Нажмите кнопку [ОК].

Настройки регистрируются как Library No. 01 (Библиотека № 1)

| Digital Control Panel                                         |                          |                       |                 |           |                 | ×                |
|---------------------------------------------------------------|--------------------------|-----------------------|-----------------|-----------|-----------------|------------------|
| Library                                                       | 02 MRX7-D 🔻              | DCP1V4S V             |                 |           |                 |                  |
| Save Load                                                     |                          | Parameter Assign      | Dimmer 8        | k Lock    | Source Select   | ∟ ≡              |
| No. Name                                                      | DCP1V4S-US/EU            | Switch                |                 |           |                 |                  |
| 01 Library01                                                  | 1 - 2                    |                       | FUNCTION        | DEVICE    | PAR             | AMETER           |
| 02 [No Data]                                                  | 3 4                      |                       | Course Calast   |           | Decention/Cofe  | 4                |
| 03 [No Data]                                                  |                          |                       | A Source Select | UZ MRX7-D | Reception/Cale_ | 1                |
| 04 [No Data]                                                  | U                        |                       | Source Select   | 02 MRX7-D | Recention/Cofe  | 2                |
| 05 [No Data]                                                  |                          | 2 1110                | Coolice ociect  | 02 MION D | reception/odic_ | <u></u>          |
| 06 [No Data]                                                  |                          | 3 MR                  | Source Select   | 02 MRX7-D | Reception/Cafe  | 3                |
| 09 [No Data]                                                  |                          |                       |                 |           |                 |                  |
| 09 [No Data]                                                  |                          | 4 MR                  | K Source Select | 02 MRX7-D | Reception/Cafe_ | 4                |
| 10 [No Data]                                                  |                          |                       |                 |           |                 |                  |
| 11 [No Data]                                                  |                          | Kash                  |                 |           |                 | }                |
| 12 [No Data]                                                  |                          | KNOD                  |                 |           |                 |                  |
| 13 [No Data]                                                  |                          |                       | FUNCTION        | DEVICE    | PAR             | AMETER           |
| 14 [No Data]                                                  |                          |                       | (Parameter      | 02 MRX7-D | Fader Ch01:Lev  | el [-∞dB-10.0dB1 |
| 15 [No Data]                                                  |                          |                       |                 |           |                 |                  |
| 16 [No Data]                                                  |                          |                       |                 |           |                 |                  |
| 17 [No Data]                                                  |                          |                       |                 |           |                 |                  |
| 18 [No Data]                                                  |                          |                       |                 |           |                 |                  |
| 20 [No Data]                                                  |                          |                       |                 |           |                 |                  |
| 21 [No Data]                                                  |                          |                       |                 |           |                 |                  |
|                                                               |                          |                       |                 |           |                 |                  |
| Copy Paste Clear                                              |                          |                       |                 |           |                 |                  |
| To apply the settings, associa<br>and then recall the Preset. | ate the Library with a P | reset in the Preset d | lialog,         |           |                 | Close            |

**17.** В списке выбора DCP выберите другое устройство DCP и измените соответствующие настройки в соответствии с инструкциями, приведенными для шагов с 3 по 16.

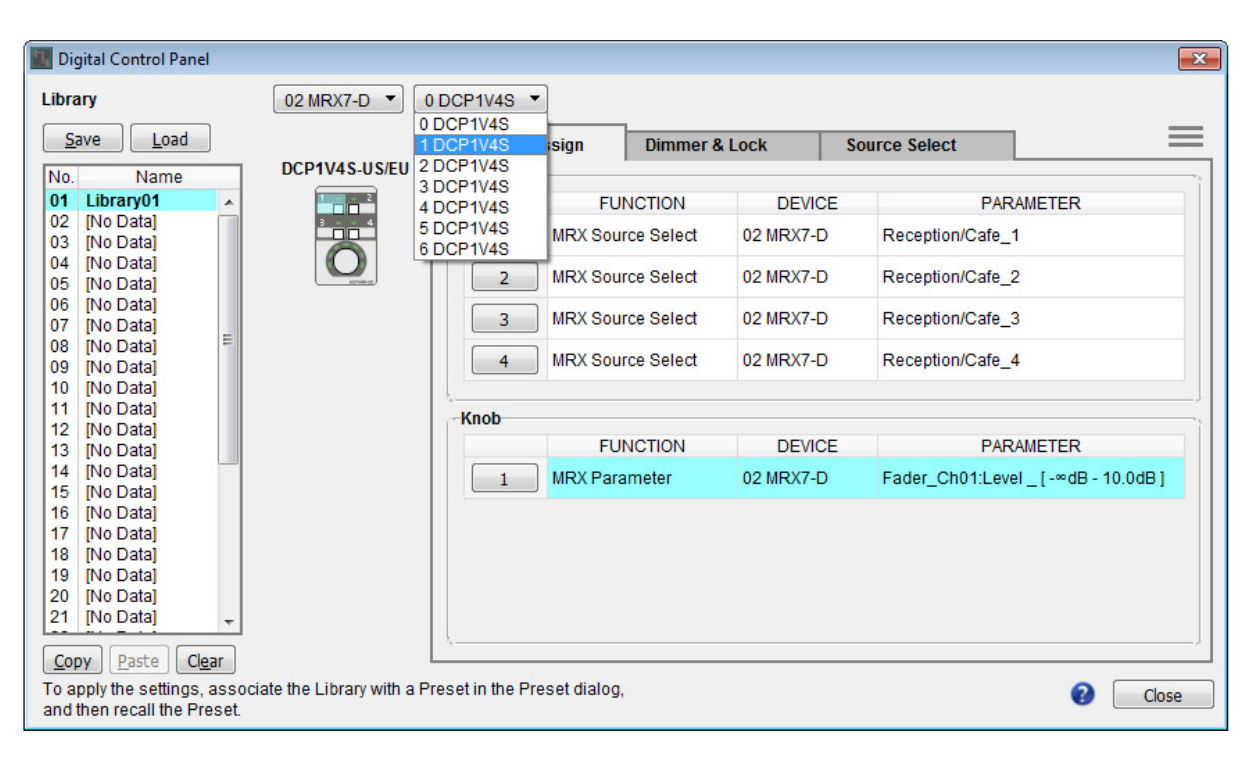

**18.** После изменения настроек для всех устройств DCP нажмите кнопку [Close] (Закрыть). Диалоговое окно Digital Control Panel (Цифровая панель управления) будет закрыто.

### Настройка параметров МСР1

Здесь необходимо назначить параметры для устройств MCP1, которые расположены в студии и области вращения, чтобы параметрами можно было управлять с помощью переключателей.

Мы назначим следующие параметры переключателям на домашней странице. Метод назначения переключателя источников и фейдера практически не отличается от метода назначения DCP. Методы назначения групп ссылок на параметры и проектирования экрана приведены ниже.

| Область             | Переключатель | Компонент, включающий назначаемый параметр                                                       | Параметр                  |
|---------------------|---------------|--------------------------------------------------------------------------------------------------|---------------------------|
|                     | L1            |                                                                                                  | 1                         |
|                     | L2            | переключатель источника студии А                                                                 | 3                         |
|                     | L3            | [Source Mix (Studio A)] (Микширование источников<br>(студия A)) [Fader(2)] (Фейдер (2))          | Уровень канала 1          |
| Студия А            | R1            |                                                                                                  | 2                         |
|                     | R2            | переключатель источника студии А                                                                 | 4                         |
|                     | R3            | Группа ссылок на параметры для уровня BGM студии А                                               | Главный уровень<br>ссылки |
|                     | L1            |                                                                                                  | 1                         |
|                     | L2            | переключатель источника студии в                                                                 | 3                         |
|                     | L3            | [Source Mix (Studio B)] (Микширование источников<br>(студия A)) [Fader(3)] (Фейдер (3))          | Уровень канала 1          |
| Студия в            | R1            |                                                                                                  | 2                         |
|                     | R2            | переключатель источника студии в                                                                 | 4                         |
|                     | R3            | Группа ссылок на параметры для уровня BGM студии В                                               | Главный уровень<br>ссылки |
|                     | L1            |                                                                                                  | 1                         |
|                     | L2            | переключатель источника области вращения                                                         | 3                         |
| Область<br>вращения | L3            | [Source Mix (Spin Area)] (Микширование источников<br>(Область вращения)) [Fader(4)] (Фейдер (4)) | Уровень канала 1          |
|                     | R1            |                                                                                                  | 2                         |
|                     | R2            | переключатель источника области вращения                                                         | 4                         |
|                     | R3            | Группа ссылок на параметры для уровня BGM области вращения                                       | Главный уровень<br>ссылки |

Каждый переключатель L3 используется для изменения уровня микрофона.

Мы объясним, как спроектировать переключатель R3 для студии A (группы ссылки на параметры) и соответствующий экран.

## **1.** Выберите меню [Controller] (Контроллер) → [МСР1].

Появится диалоговое окно МСР1.

| MCP1                                                                                                    |             |                     |              |        |        |               |               | ×        |
|----------------------------------------------------------------------------------------------------|-------------|---------------------|--------------|--------|--------|---------------|---------------|----------|
| Library                                                                                                    | 90 MCP1 🔻   | 90 MCP1   PIN Setup |              |        |        |               |               |          |
| <u>Save</u>                                                                                                  | Home Page 1 | Page 2 Pa           | ige 3 Page 4 | Page 5 | Page 6 | Dimmer & Lock | Source Select | $\equiv$ |
| No. Name                                                                                                    |             |                     |              |        |        |               |               |          |
| 01 [No Data]<br>02 [No Data]<br>03 [No Data]                                                                 |             | Switch              |              |        |        |               |               | ;        |
| 04 [No Data]                                                                                                 |             |                     | FUNC         | TION   | DEVIC  | E             | PARAMETER     |          |
| 05 [No Data]<br>06 [No Data]                                                                                 | Label       | L1                  | No Assign    |        |        |               |               |          |
| 07 [No Data]<br>08 [No Data]                                                                                 |             | L2                  | No Assign    |        |        |               |               |          |
|                                                                                                    |             | L3                  | No Assign    |        |        |               |               |          |
|                                                                                                    |             | R1                  | No Assign    |        |        |               |               |          |
|                                                                                                    |             | R2                  | No Assign    |        |        |               |               |          |
|                                                                                                    |             | R3                  | No Assign    |        |        |               |               |          |
|                                                                                                    |             |                     |              |        |        |               |               |          |
| Copy Paste Clear                                                                                             |             |                     |              |        |        |               |               |          |
| To apply the settings, associate the Library with a Preset in the Preset dialog, and then recall the Preset. |             |                     |              |        |        |               |               |          |

**2.** На вкладке Source Select (Выбор источника) укажите применимый переключатель источников, затем измените настройки для переключателей L1/2/3 и R1/2.

| MCP1                                                                                                    |               |               |               |        |           |               |                              | × |  |
|----------------------------------------------------------------------------------------------------|---------------|---------------|---------------|--------|-----------|---------------|------------------------------|---|--|
| Library                                                                                                    | 90 MCP1 -     | ▼ PIN Setup   |               |        |           |               |                              |   |  |
| <u>Save</u> Load                                                                                             | Home Page 1 F | Page 2 Page 3 | B Page 4      | Page 5 | Page 6    | Dimmer & Lock | Source Select                | ≡ |  |
| No. Name                                                                                                    |               |               |               |        |           |               |                              |   |  |
| 02 [No Data]<br>03 [No Data]                                                                                 |               | Switch        |               |        |           |               |                              |   |  |
| 04 [No Data]                                                                                                 |               |               | FUNCT         | ION    | DEVIC     | CE            | PARAMETER                    |   |  |
| 05 [No Data]<br>06 [No Data]                                                                                 | Label         | L1            | MRX Source \$ | Select | 02 MRX7-0 | D Studio A_1  |                              |   |  |
| 07 [No Data]<br>08 [No Data]                                                                                 |               | L2            | MRX Source \$ | Select | 02 MRX7-0 | Studio A_3    |                              |   |  |
|                                                                                                    |               | L3            | MRX Parame    | er     | 02 MRX7-0 | D Fader_Ch0   | 01:Level _ [ -∞dB - 10.0dB ] |   |  |
|                                                                                                    |               | R1            | MRX Source S  | Select | 02 MRX7-0 | Studio A_2    |                              |   |  |
|                                                                                                    |               | R2            | MRX Source S  | Select | 02 MRX7-0 | O Studio A_4  |                              |   |  |
|                                                                                                    |               | R3            | No Assign     |        |           |               |                              |   |  |
|                                                                                                    |               |               |               |        |           |               |                              |   |  |
| Copy Paste Clear                                                                                             |               |               |               |        |           |               |                              |   |  |
| To apply the settings, associate the Library with a Preset in the Preset dialog, and then recall the Preset. |               |               |               |        |           |               |                              |   |  |

## 3. Нажмите кнопку Switch [R3].

Появится диалоговое окно Settings (Настройки).

| 📰 90 MCP1/Home Settings (SwitchR3)                                                                             |   |    |      |            |   |            |    |
|----------------------------------------------------------------------------------------------------|---|----|------|------------|---|------------|----|
| FUNCTION                                                                                                    |   | DE | VICE | PARAMETER1 |   | PARAMETER2 |    |
| No Assign<br>Open Page<br>SD Play<br>Preset Recall<br>MRX Parameter<br>MRX Parameter Sets<br>MRX Source Select | * | *  | *    |            | * |            | *  |
|                                                                                                    | • |    |      |            | 8 | OK Can     | el |

## 4. В области FUNCTION (Функция) нажмите [MRX Parameter] (Параметр MRX).

Появится экран регистрации [MRX Parameter] (Параметр MRX).

| 90 MCP1/Home Settings (SwitchR3)                                                                               |                                                              |
|----------------------------------------------------------------------------------------------------|--------------------------------------------------------------|
| FUNCTION                                                                                                    | PARAMETER                                                    |
| No Assign<br>Open Page<br>SD Play<br>Preset Recall<br>MRX Parameter<br>MRX Parameter Sets<br>MRX Source Select | <ctrl>+drag-and-drop MRX7-D parameter into this area.</ctrl> |
|                                                                                                    | OK Cancel                                                    |

5. В области Parameter Link Group (Группа ссылок на параметры) щелкните правой кнопкой мыши [Studio A Master LEVEL] (Главный уровень для студии A) и выберите [Open Link Master] (Открыть Link Master).

Откроется редактор Link Master Editor для главного уровня студии А.

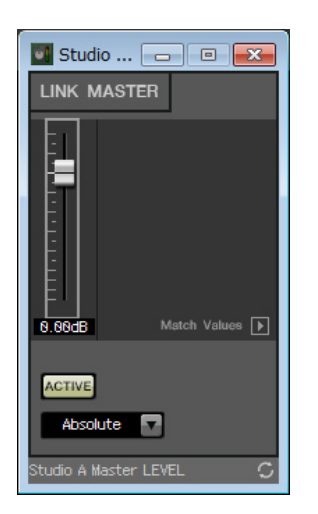

**6.** При удержании нажатой клавиши <Ctrl> перетащите фейдер редактора Link Master для главного уровня студии А в область PARAMETER (ПАРАМЕТР) диалогового окна Settings (Настройки).

Будет зарегистрирован фейдер редактора Link Master для главного уровня студии А.

| 90 MCP1/Home Settings (Switch                                                                                  | R3) |                                                              |
|----------------------------------------------------------------------------------------------------|-----|--------------------------------------------------------------|
| FUNCTION                                                                                                    |     | PARAMETER                                                    |
| No Assign<br>Open Page<br>SD Play<br>Preset Recall<br>MRX Parameter<br>MRX Parameter Sets<br>MRX Source Select | *   | Studio A Master LEVEL<br>Parameter Link Group<br>Level       |
|                                                                                                    | Ŧ   | <ctrl>+drag-and-drop MRX7-D parameter into this area.</ctrl> |
| Parameter Range<br>Upper Limit (dB) 10.0 ♀<br>Lower Limit (dB) -∞ ♀                                            |     | Switch<br>Sensitivity Mid                                    |
|                                                                                                    |     | OK Cancel                                                    |

## 7. Нажмите кнопку [ОК].

Появится диалоговое окно MCP1 с фейдером редактора Link Master главного уровня для студии А, назначенным переключателю R3.

| MCP1                                                                                                    |                                                                                                    |                      |           | ×                                    |  |  |  |  |  |
|----------------------------------------------------------------------------------------------------|----------------------------------------------------------------------------------------------------|----------------------|-----------|--------------------------------------|--|--|--|--|--|
| Library                                                                                                    | 90 MCP1   PIN Setup                                                                                                    |                      |           |                                      |  |  |  |  |  |
| <u>Save</u> Load                                                                                             | Home         Page 1         Page 2         Page 3         Page 4         Page 5         Page 6         Dimmer & Lock         Source Select |                      |           |                                      |  |  |  |  |  |
| No. Name                                                                                                    |                                                                                                    |                      |           |                                      |  |  |  |  |  |
| 01 [No Data]<br>02 [No Data]<br>03 [No Data]                                                                 |                                                                                                    | Switch               |           |                                      |  |  |  |  |  |
| 04 [No Data]                                                                                                 |                                                                                                    | FUNCTION             | DEVICE    | PARAMETER                            |  |  |  |  |  |
| 05 [No Data]<br>06 [No Data]                                                                                 | Label                                                                                                    | L1 MRX Source Select | 02 MRX7-D | Studio A_1                           |  |  |  |  |  |
| 07 [No Data]<br>08 [No Data]                                                                                 |                                                                                                    | L2 MRX Source Select | 02 MRX7-D | Studio A_3                           |  |  |  |  |  |
|                                                                                                    |                                                                                                    | L3 MRX Parameter     | 02 MRX7-D | Fader_Ch01:Level _ [ -∞dB - 10.0dB ] |  |  |  |  |  |
|                                                                                                    |                                                                                                    | R1 MRX Source Select | 02 MRX7-D | Studio A_2                           |  |  |  |  |  |
|                                                                                                    |                                                                                                    | R2 MRX Source Select | 02 MRX7-D | Studio A_4                           |  |  |  |  |  |
|                                                                                                    |                                                                                                    | R3 MRX Parameter     | 02 MRX7-D | Studio A BGM LEVEL_Parameter Link    |  |  |  |  |  |
|                                                                                                    |                                                                                                    | <u></u>              |           |                                      |  |  |  |  |  |
| Copy Paste Clear                                                                                             |                                                                                                    |                      |           |                                      |  |  |  |  |  |
| To apply the settings, associate the Library with a Preset in the Preset dialog, and then recall the Preset. |                                                                                                    |                      |           |                                      |  |  |  |  |  |

8. Чтобы создать экран, который будет отображаться на экране MCP1, нажмите кнопку [Label] (Метка).

Появится диалоговое окно Label (Метка).

| 🔝 Label                   |                                       |
|---------------------------|---------------------------------------|
| Cell                      | Font Settings                         |
|                           | MS UI Gothic 🔹                        |
|                           | 9 <b>•</b> BIU                        |
|                           | Color White -                         |
|                           | Alignment Left 💌                      |
|                           | Character Spacing 0 🚖                 |
| Merge Cells Unmerge Cells | Line Spacing 0 🚔                      |
| Preview                   | 0<br>Up<br>0 Left Right Reset<br>Down |
|                           | Image Settings                        |
|                           | Import Clear                          |
|                           | 0<br>Up<br>0 Left Right Reset<br>Down |
| All Clear                 | OK Cancel                             |
# **9.** Дважды щелкните [Cell] (Ячейка), где необходимо ввести символьную строку. Ячейка станет доступной для редактирования.

Вы также можете выбрать ячейку и нажать клавишу <F2>, чтобы сделать ее доступной для редактирования.

| Label                     |                       | ×      |
|---------------------------|-----------------------|--------|
| Cell                      | Font Settings         |        |
| 1                         | MS UI Gothic          | •      |
|                           | 9 🕶                   | BIU    |
|                           | Color White 🔻         |        |
|                           | Alignment Left 💌      |        |
|                           | Character Spacing 0 🚔 |        |
| Merge Cells Unmerge Cells | Line Spacing 0        |        |
|                           |                       |        |
| Preview                   | Down                  | Reset  |
|                           |                       |        |
|                           | Image Settings        |        |
|                           | Import Clear          |        |
|                           |                       |        |
|                           | Up                    |        |
|                           | 0 Left Right          | Reset  |
|                           | Down                  |        |
|                           | _                     |        |
| All Clear                 |                       | Cancel |

# 10. Введите символьную строку.

Чтобы перейти на новую строку в ячейке, удерживайте нажатой клавишу <Alt> и нажмите клавишу <Bвод>.

| Label                              |                                    |                                                                 |
|------------------------------------|------------------------------------|-----------------------------------------------------------------|
| Cell                               |                                    | Font Settings                                                   |
| Work out<br>BGM1                   | Work out<br>BGM2                   | MS Shell Dlg 2                                                  |
| Relaxation<br>BGM                  | WXC-50                             | Color White V                                                   |
| Mic Vol.                           | BGM Vol.<br>ge Cells Unmerge Cells | Alignment   Left     Character Spacing   0     Line Spacing   0 |
| Preview                            |                                    | 0<br>Up<br>0 Left Right Reset<br>Down                           |
| WORK OC<br>RGM1<br>Relaxati<br>RGM | ion WXC-50                         | Image Settings                                                  |
| Mic Vol.                           | BGM Vol.                           | 0<br>Up<br>0 Left Right Reset                                   |
|                                    | All Clear                          | OK Cancel                                                       |

| L1 | Спортзал<br>BGM1       |
|----|------------------------|
| L2 | Зона отдыха<br>BGM     |
| L3 | Громкость<br>микрофона |
| R1 | Спортзал<br>ВGM2       |
| R2 | WXC-50                 |
| R3 | Громкость BGM          |

**11.** В разделе [Font Settings] (Настройки шрифта) можно изменить отображение каждой ячейки, просматривая при этом результаты в области [Preview] (Предварительный просмотр).

| 📶 Label                  |                         |                                                    |
|--------------------------|-------------------------|----------------------------------------------------|
| Cell                     |                         | Font Settings                                      |
| Work out<br>BGM1         | Work out<br>BGM2        | MS Shell Dlg 2                                     |
| Relaxation<br>BGM        | WXC-50                  | Color White V                                      |
| Mic Vol.                 | BGM Vol.                | Alignment Left  Character Spacing 0 Line Spacing 0 |
| Preview<br>Work out      | Work                    | 0<br>Up<br>0 Left Right Reset<br>Down              |
| BGM1<br>Relaxatio<br>BGM | BG<br><sup>n</sup> WXC- | M2<br>50 Import Clear                              |
| MIC VOI.                 | BGM V                   | 0<br>Up<br>0 Left Right Reset<br>Down              |
|                          | All Cle                 | ar OK Cancel                                       |

# 12. По завершении настроек нажмите кнопку [OK].

Появится диалоговое окно МСР1 для предварительного просмотра меток.

| MCP1                                                                           |                                              |                |             |        |           |               |                    | <b>—X</b> — |
|--------------------------------------------------------------------------------|----------------------------------------------|----------------|-------------|--------|-----------|---------------|--------------------|-------------|
| Library                                                                        | 90 MCP1 -                                    |                |             | PIN    | I Setup   | ]             |                    |             |
| <u>Save</u>                                                                    | Home Page 1 Page                             | 2 Page 3       | Page 4      | Page 5 | Page 6    | Dimmer & Lock | Source Select      | t 📃         |
| No.         Name           01         [No Data]           02         [No Data] |                                              | Switch         |             |        |           |               |                    |             |
| 03 [No Data]                                                                   |                                              |                | FUNCT       | ION    | DEVIC     | DE            | PARAMETER          |             |
| 05 [No Data]<br>06 [No Data]                                                   | Label                                        | L1 MF          | RX Source S | elect  | 02 MRX7-I | Studio A_1    |                    |             |
| 07 [No Data]<br>08 [No Data]                                                   | Work out Work out<br>BGM1 BGM2<br>Relaxation | L2 MF          | RX Source S | elect  | 02 MRX7-I | D Studio A_3  |                    |             |
| 001                                                                            | BGM WXC-50<br>Mic Vol. BGM Vol.              | L3 MF          | RX Paramet  | er     | 02 MRX7-I | D Fader_Ch0   | 1:Level _ [ -∞dB - | 10.0dB]     |
|                                                                                |                                              | R1 MF          | RX Source S | elect  | 02 MRX7-I | D Studio A_2  |                    |             |
|                                                                                |                                              | R2 MF          | RX Source S | elect  | 02 MRX7-I | D Studio A_4  |                    |             |
|                                                                                | 3                                            | R3 MF          | RX Paramet  | er     | 02 MRX7-I | D Studio A BO | GM LEVEL_Param     | neter Link  |
|                                                                                | \                                            |                |             |        |           |               |                    |             |
| Copy Paste Clear                                                               |                                              |                |             |        |           |               |                    |             |
| To apply the settings, associa<br>and then recall the Preset.                  | ate the Library with a Preset in t           | he Preset dial | og,         |        |           |               | 0                  | Close       |

#### **13.** Щелкните № 01 в разделе Library (Библиотека) и нажмите кнопку [Save] (Сохранить).

Появится диалоговое окно Save Library (Сохранение библиотеки).

| Save Library    |    | ×      |
|-----------------|----|--------|
| Name: Library01 |    |        |
|                 |    |        |
|                 | ОК | Cancel |

# 14. Нажмите кнопку [ОК].

Настройки регистрируются как Library No. 01 (Библиотека № 1)

| MCP1                                                          |                                                      |                |              |        |           |                                       |
|---------------------------------------------------------------|------------------------------------------------------|----------------|--------------|--------|-----------|---------------------------------------|
| Library                                                       | 90 MCP1 -                                            |                |              | PIN    | Setup     |                                       |
| Save Load                                                     | Home Page 1 Page                                     | 2 Page 3       | Page 4       | Page 5 | Page 6    | Dimmer & Lock Source Select           |
| No. Name 01 Library01                                         |                                                      |                |              |        |           |                                       |
| 02 [No Data]                                                  | 0                                                    | Switch         |              |        |           |                                       |
| 04 [No Data]                                                  |                                                      |                | FUNCT        | ON     | DEVIC     | CE PARAMETER                          |
| 05 [No Data]<br>06 [No Data]                                  | Label                                                | L1 N           | IRX Source S | elect  | 02 MRX7-E | D Studio A_1                          |
| 07 [No Data]<br>08 [No Data]                                  | Work out Work out<br>BGM1 BGM2<br>Relaxation uses so | L2 M           | IRX Source S | elect  | 02 MRX7-0 | D Studio A_3                          |
|                                                               | BGM WXC-50<br>Mic Vol. BGM Vol.                      | L3 N           | IRX Paramet  | er     | 02 MRX7-E | D Fader_Ch01:Level _ [-∞dB - 10.0dB ] |
|                                                               |                                                      | R1 M           | IRX Source S | elect  | 02 MRX7-E | D Studio A_2                          |
|                                                               |                                                      | R2 1           | IRX Source S | elect  | 02 MRX7-E | D Studio A_4                          |
|                                                               |                                                      | R3 N           | IRX Paramet  | er     | 02 MRX7-E | D Studio A BGM LEVEL_Parameter Link   |
|                                                               |                                                      |                |              |        |           |                                       |
| Copy Paste Clear                                              |                                                      |                |              |        |           |                                       |
| To apply the settings, associa<br>and then recall the Preset. | ate the Library with a Preset in t                   | the Preset dia | ilog,        |        |           | 2 Close                               |

15. В списке выбора МСР1 выберите другое устройство МСР1 и измените соответствующие настройки в соответствии с инструкциями, приведенными для шагов со 2 по 14.

| MCP1                                                                                                    |                                                                                                 |                                              |                                                                                |                                                       |                                                                             |                                                                                                    |                                                              | × |
|----------------------------------------------------------------------------------------------------|-------------------------------------------------------------------------------------------------|----------------------------------------------|--------------------------------------------------------------------------------|-------------------------------------------------------|-----------------------------------------------------------------------------|----------------------------------------------------------------------------------------------------|--------------------------------------------------------------|---|
| Library                                                                                                    | 90 MCP1 -                                                                                       |                                              |                                                                                | PIN                                                   | I Setup                                                                     | ]                                                                                                    |                                                              |   |
| Save         Load           No.         Name           01         Library01           02         [No Data] | 91 MCP1 ge 1 Page<br>92 MCP1                                                                    | 2 Page 3                                     | Page 4                                                                         | Page 5                                                | Page 6                                                                      | Dimmer & Lock                                                                                            | Source Select                                                |   |
| 03 [No Data]<br>04 [No Data]<br>05 [No Data]<br>06 [No Data]<br>07 [No Data]<br>08 [No Data]               | Label<br>Work out Work out<br>BGM1 BGM2<br>Relaxation WXC-50<br>BGM WXC-50<br>Mic Vol. BGM Vol. | L1 M<br>L2 M<br>L3 M<br>R1 M<br>R2 M<br>R3 M | FUNCT<br>RX Source S<br>RX Paramet<br>RX Source S<br>RX Source S<br>RX Paramet | ION<br>Select<br>Select<br>Select<br>Select<br>Select | DEVIC<br>02 MRX7-10<br>02 MRX7-10<br>02 MRX7-10<br>02 MRX7-10<br>02 MRX7-10 | CE Studio A_1 D Studio A_3 D Fader_Ch( D Studio A_2 D Studio A_2 D Studio A_2 D Studio A_4 D Studio A B( | PARAMETER D1:Level _ [-∞dB - 10.0dB] GM LEVEL_Parameter Link |   |
| Copy Paste Clear                                                                                           | ate the Library with a Preset in                                                                | the Preset dial                              | og,                                                                            |                                                       |                                                                             |                                                                                                    | () Close                                                     |   |

**16.** После изменения настроек для всех устройств MCP1 нажмите кнопку [Close] (Закрыть).

Диалоговое окно МСР1 закроется.

#### Сохранение предустановки

Для MRX необходимо указать предустановку, которая загружается при запуске устройства.

# 1. Нажмите кнопку инструмента [Preset] (Предустановка) ( 🔯 ).

Появится диалоговое окно Preset (Предустановка).

| 🐻 Pre       | eset          |                                                                                                    |                          |         |                           |                                      |              |      | <b>—</b>              |
|-------------|---------------|----------------------------------------------------------------------------------------------------|--------------------------|---------|---------------------------|--------------------------------------|--------------|------|-----------------------|
|             | <u>S</u> tore | <u>R</u> ecall                                                                                                    |                          |         |                           |                                      |              |      | Recall <u>F</u> ilter |
| P           | No.           | Name                                                                                                    |                          | EXT.I/O | MRX7-D                    | DCP                                  | Wireless DCP | MCP1 | GPI / SD PLAY         |
|             | 01            | [No Data]                                                                                                    |                          |         |                           |                                      |              |      | <u> </u>              |
|             | 02            | [No Data]                                                                                                    |                          |         |                           |                                      |              |      |                       |
|             | 03            | [No Data]                                                                                                    |                          |         |                           |                                      |              |      |                       |
|             | 04            | [No Data]                                                                                                    |                          |         |                           |                                      |              |      | E                     |
|             | 05            | [No Data]                                                                                                    |                          |         |                           |                                      |              |      |                       |
|             | 06            | [No Data]                                                                                                    |                          |         |                           |                                      |              |      |                       |
|             | 07            | [No Data]                                                                                                    |                          |         |                           |                                      |              |      |                       |
|             | 08            | [No Data]                                                                                                    |                          |         |                           |                                      |              |      |                       |
|             | 09            | [No Data]                                                                                                    |                          |         |                           |                                      |              |      |                       |
|             | 10            | [No Data]                                                                                                    |                          |         |                           |                                      |              |      |                       |
|             | 11            | [No Data]                                                                                                    |                          |         |                           |                                      |              |      |                       |
|             | 12            | [No Data]                                                                                                    |                          |         |                           |                                      |              |      |                       |
|             | 13            | [No Data]                                                                                                    |                          |         |                           |                                      |              |      |                       |
|             | 14            | [No Data]                                                                                                    |                          |         |                           |                                      |              |      |                       |
|             | 15            | [No Data]                                                                                                    |                          |         |                           |                                      |              |      |                       |
|             | 16            | [No Data]                                                                                                    |                          |         |                           |                                      |              |      |                       |
|             | 17            | [No Data]                                                                                                    |                          |         |                           |                                      |              |      |                       |
| •           | 10            | [No Detel                                                                                                    |                          |         | 1                         | "                                    |              |      | •                     |
| Powe<br>OFF | opy<br>ronDe  | International International I | il <u>e</u> ar<br>Recall |         | ALL: Recall<br>P : Recall | all parameters<br>partial parameters |              |      | Preset Lin <u>k</u>   |
|             |               |                                                                                                    |                          |         |                           |                                      |              |      | Close                 |

#### 2. Щелкните № 01 и нажмите кнопку [Store] (Сохранить).

Появится диалоговое окно Store Preset (Сохранение предустановки).

| 🔣 Store Preset  |        |
|-----------------|--------|
| Name: Preset 01 |        |
| OK              | Cancel |

# 3. Нажмите кнопку [ОК].

Текущее состояние будет зарегистрировано как предустановка с именем Preset 01.

| 🐻 Pr       | eset            |                                                 |                               |         |                    |                            |              |           |                    | ×            |
|------------|-----------------|-------------------------------------------------|-------------------------------|---------|--------------------|----------------------------|--------------|-----------|--------------------|--------------|
|            | <u>S</u> tore   | <u>R</u> ecall                                  |                               |         |                    |                            |              |           | Recall <u>F</u> il | ter          |
| e          | No.             | Name                                            |                               | EXT.I/O | MRX7-D             | DCP                        | Wireless DCP | MCP1      | GPI / SD PL        | AY           |
|            | 01              | Preset 01                                       |                               | ALL     | 01 ALL Parameters  | No Assign                  | No Assign    | No Assign | details            |              |
|            | 02              | [No Data]                                       |                               |         |                    |                            |              |           |                    |              |
|            | 03              | [No Data]                                       |                               |         |                    |                            |              |           |                    |              |
|            | 04              | [No Data]                                       |                               |         |                    |                            |              |           |                    | III          |
|            | 05              | [No Data]                                       |                               |         |                    |                            |              |           |                    |              |
|            | 06              | [No Data]                                       |                               |         |                    |                            |              |           |                    |              |
|            | 07              | [No Data]                                       |                               |         |                    |                            |              |           |                    |              |
|            | 08              | [No Data]                                       |                               |         |                    |                            |              |           |                    |              |
|            | 09              | [No Data]                                       |                               |         |                    |                            |              |           |                    |              |
|            | 10              | [No Data]                                       |                               |         |                    |                            |              |           |                    |              |
|            | 11              | [No Data]                                       |                               |         |                    |                            |              |           |                    |              |
|            | 12              | [No Data]                                       |                               |         |                    |                            |              |           |                    |              |
|            | 13              | [No Data]                                       |                               |         |                    |                            |              |           |                    |              |
|            | 14              | [No Data]                                       |                               |         |                    |                            |              |           |                    |              |
|            | 15              | [No Data]                                       |                               |         |                    |                            |              |           |                    |              |
|            | 16              | [No Data]                                       |                               |         |                    |                            |              |           |                    |              |
|            | 17              | [No Data]                                       |                               |         |                    |                            |              |           |                    |              |
| •          | 10              | FNI- D-4-1                                      |                               |         |                    |                            |              |           |                    | •            |
| Powe<br>OF | opy<br>er on De | <u>P</u> aste C<br>fault Emergency R<br>▼ OFF 1 | il <u>e</u> ar<br>Recall<br>▼ |         | ALL: Recall all pa | arameters<br>al parameters |              |           | Cip                | Lin <u>k</u> |

# **4.** В столбце DCP дважды щелкните ячейку, которая отображается как [No Assign] (Без назначения).

Появится диалоговое окно Settings (Настройки).

| 🖥 Settings (Preset0                                                                         | 1)      |                                                           |                                                                                                    |        |        |        |                                                                                  |        | × |  |
|---------------------------------------------------------------------------------------------|---------|-----------------------------------------------------------|----------------------------------------------------------------------------------------------------|--------|--------|--------|----------------------------------------------------------------------------------|--------|---|--|
| DCP Library<br>Assign<br>01 Library01<br>02<br>03<br>04<br>05<br>06<br>06<br>07<br>08<br>09 | 4 III > | Wir<br>01<br>02<br>03<br>04<br>05<br>06<br>07<br>08<br>09 | Wireless DCP Library           _Assign           01           02           03           04           05           06           07           08           09 |        |        |        | MCP1 Library<br>Assign<br>01 Library01<br>02<br>03<br>04<br>05<br>06<br>07<br>08 |        |   |  |
| - GPI OUT                                                                                   |         |                                                           |                                                                                                    |        |        |        |                                                                                  |        |   |  |
| DEVICE                                                                                      | 1       | 2                                                         | 3                                                                                                    | 4      | 5      | 6      | 7                                                                                | 8      |   |  |
| 02 MRX7-D                                                                                   | Ignore  | Ignore                                                    | Ignore                                                                                                    | Ignore | Ignore | Ignore | Ignore                                                                           | Ignore |   |  |
| - SD Song Select 8                                                                          | Play    |                                                           |                                                                                                    |        |        |        |                                                                                  |        | ] |  |
| DEVICE                                                                                      |         | SC                                                        | NG                                                                                                    |        | PLAY   | MODE   |                                                                                  |        |   |  |
|                                                                                             |         |                                                           |                                                                                                    |        |        |        |                                                                                  |        |   |  |
| U2 MRX7-D                                                                                   | No Assi | gn                                                        |                                                                                                    |        |        |        |                                                                                  |        |   |  |

5. Установите флажки [Assign] (Назначить) для DCP Library (Библиотека DCP) и MCP1 Library (Библиотека MCP1).

Теперь можно выбрать элементы библиотеки, которые были загружены при запуске MRX7-D.

| Settings (Preset0                                                                              | 1)       |                                               |                     |           |        |                                                             |                              |        |   |
|------------------------------------------------------------------------------------------------|----------|-----------------------------------------------|---------------------|-----------|--------|-------------------------------------------------------------|------------------------------|--------|---|
| Settings (Preseto<br>DCP Library<br>Assign<br>01 Library01<br>02<br>03<br>04<br>05<br>06<br>07 | 1)<br>E  | Win<br>01<br>02<br>03<br>04<br>05<br>06<br>07 | eless DCI<br>Assign | P Library | •      | MCP1 I<br>Ass<br>01 Lib<br>02<br>03<br>04<br>05<br>06<br>07 | Library —<br>sign<br>rrary01 |        |   |
| 08<br>09                                                                                       | +        | 08                                            |                     |           | -      | 08                                                          |                              |        | - |
| GPI OUT                                                                                        |          |                                               |                     |           |        | f                                                           |                              |        |   |
| DEVICE                                                                                         | 1        | 2                                             | 3                   | 4         | 5      | 6                                                           | 7                            | 8      |   |
| 02 MRX7-D                                                                                      | Ignore   | Ignore                                        | Ignore              | Ignore    | Ignore | Ignore                                                      | Ignore                       | Ignore |   |
| SD Song Select 8                                                                               | k Play   |                                               |                     |           |        |                                                             |                              |        |   |
| DEVICE                                                                                         |          | SO                                            | NG                  |           | PLAY   | MODE                                                        |                              |        |   |
| 02 MRX7-D                                                                                      | No Assig | gn                                            |                     |           |        |                                                             |                              |        |   |
|                                                                                                |          |                                               |                     |           |        |                                                             |                              |        |   |
|                                                                                                |          |                                               |                     |           |        |                                                             |                              |        |   |

# **6.** Выберите [01 Library01] для библиотеки DCP и библиотеки MCP1, затем нажмите кнопку [OK].

Появится диалоговое окно Preset (Предустановка), где библиотеке DCP и библиотеке MCP1 назначено «01 Library01».

| 🐻 Pre       | eset                                                                                                    |                |  |  |         |                   |           |              |           |                     | ×   |
|-------------|----------------------------------------------------------------------------------------------------|----------------|--|--|---------|-------------------|-----------|--------------|-----------|---------------------|-----|
|             | <u>S</u> tore                                                                                                    | <u>R</u> ecall |  |  |         |                   |           |              |           | Recall <u>F</u> ilt | ter |
| P           | No.                                                                                                    | Name           |  |  | EXT.I/O | MRX7-D            | DCP       | Wireless DCP | MCP1      | GPI / SD PL         | AY  |
|             | 01                                                                                                    | Preset 01      |  |  | ALL     | 01 ALL Parameters | Library01 | No Assign    | Library01 | details             | -   |
|             | 02                                                                                                    | [No Data]      |  |  |         |                   |           |              |           |                     |     |
|             | 03                                                                                                    | [No Data]      |  |  |         |                   |           |              |           |                     |     |
|             | 04                                                                                                    | [No Data]      |  |  |         |                   |           |              |           |                     | III |
|             | 05                                                                                                    | [No Data]      |  |  |         |                   |           |              |           |                     |     |
|             | 06                                                                                                    | [No Data]      |  |  |         |                   |           |              |           |                     |     |
|             | 07                                                                                                    | [No Data]      |  |  |         |                   |           |              |           |                     |     |
|             | 08                                                                                                    | [No Data]      |  |  |         |                   |           |              |           |                     |     |
|             | 09                                                                                                    | [No Data]      |  |  |         |                   |           |              |           |                     |     |
|             | 10                                                                                                    | [No Data]      |  |  |         |                   |           |              |           |                     |     |
|             | 11                                                                                                    | [No Data]      |  |  |         |                   |           |              |           |                     |     |
|             | 12                                                                                                    | [No Data]      |  |  |         |                   |           |              |           |                     |     |
|             | 13                                                                                                    | [No Data]      |  |  |         |                   |           |              |           |                     |     |
|             | 14                                                                                                    | [No Data]      |  |  |         |                   |           |              |           |                     |     |
|             | 15                                                                                                    | [No Data]      |  |  |         |                   |           |              |           |                     |     |
|             | 16                                                                                                    | [No Data]      |  |  |         |                   |           |              |           |                     |     |
|             | 17                                                                                                    | [No Data]      |  |  |         |                   |           |              |           |                     | _   |
|             | 10                                                                                                    | THE DELET      |  |  |         |                   |           |              |           |                     | -   |
| Powe<br>OFF | Copy       Paste       Clear       ALL: Recall all parameters         Power on Default       Emergency Recall         OFF       1       OFF       1 |                |  |  |         |                   |           |              |           |                     |     |
|             |                                                                                                    |                |  |  |         |                   |           |              |           | Clo                 | se  |

### 7. Нажмите кнопку [Close] (Закрыть).

Диалоговое окно Preset (Предустановка) закроется.

# Настройка ЕХТ. І/О (внешнего входа/выхода)

Здесь можно установить настройки MRX Designer для использования цифрового входа/выхода. В этом примере мы изменим настройки YDIF и DANTE.

Эти настройки изменяются с помощью редактора MTX-MRX Editor.

#### 1. Перейдите на экран MTX-MRX Editor.

| TX-MRX Editor - MRX7-D+PGM1+MCP1 Fitness Gym.mtx    |           |          |      |                  |
|-----------------------------------------------------|-----------|----------|------|------------------|
| <u>File</u> System <u>C</u> ontroller <u>A</u> bout |           |          |      |                  |
|                                                     | Preset 01 | 🖻 🖉      |      | Online Offline 🖌 |
| Project Fitness Gym                                 |           |          |      |                  |
| 02 MRX7-D                                           |           | EXT. I/O | EXi8 | (MV              |
|                                                     |           |          |      |                  |
|                                                     |           |          |      |                  |
| Open MRX Designer                                   |           |          |      |                  |
|                                                     |           |          |      |                  |
|                                                     |           |          |      |                  |
|                                                     |           |          |      |                  |
|                                                     |           |          |      |                  |
|                                                     |           |          |      |                  |
|                                                     |           |          |      |                  |
|                                                     |           |          |      |                  |
|                                                     |           |          |      |                  |
|                                                     |           |          |      |                  |
|                                                     |           |          |      |                  |
|                                                     |           |          |      |                  |
|                                                     |           |          |      |                  |
|                                                     |           |          |      |                  |
|                                                     |           |          |      |                  |

# 2. Нажмите кнопку [EXT. I/O].

Появится экран ЕХТ. І/О (Внешние входы/выходы).

| TTX-MRX Editor - MRX7-D+PGM1+MCP1 Fitness                     | s Gym.mtx            |                              |
|---------------------------------------------------------------|----------------------|------------------------------|
| <u>File</u> System <u>C</u> ontroller <u>A</u> bout           |                      |                              |
|                                                               | 01 Preset 01 💌 🔯 🌮   | 01 02 03 04 Online Offline 🖋 |
| Project Fitness Gym                                           |                      |                              |
| 02 MRX7-D<br>YDIF 1-8 YDIF 9-16 ANALOG DANTE                  | EXT. I/O             | EXi8 XMV                     |
| EXT. //O<br>EDIT YDJF 1 YDJF 2<br>01 EX18/1<br>EX18 Thru Thru | YDIF 3 YDIF 4 YDIF 5 | YDIF 6 YDIF 7 YDIF 8         |
| MRX7-D                                                        |                      |                              |
|                                                               | <u></u>              |                              |
|                                                               | بصلاحط               |                              |
|                                                               |                      |                              |
|                                                               |                      |                              |
|                                                               | يصالصا               |                              |

# **3.** Нажмите кнопку [EDIT].

Теперь вы можете указать выход от YDIF 1-8 к EXi8.

| MTX-MRX Editor - MRX7-D+PGM1+MCP1 Fitness | Gym.mtx       |             |                    |             |
|-------------------------------------------|---------------|-------------|--------------------|-------------|
| <u>File System Controller About</u>       |               |             |                    |             |
|                                           | 01 Preset 01  |             | 01 02 03 04 Online | e Offline 🖌 |
| Project Fitness Gym                       |               |             |                    |             |
| 02 MRX7-D                                 |               | EXT. I/O E> | Ki8 XMV            |             |
| YDIF 1-8 YDIF 9-16 ANALOG DANTE           |               |             |                    |             |
| EXT.I/O                                   | YDIF 3 YDIF 4 | YDIF 5      | YDIF 6 YDIF 7      | YDIF 8      |
| 01 EXi8/1                                 |               |             |                    |             |
| EX18 Thru Thru                            | Thru          | Thru        | Thru Thru          | Thru        |
| 02 MRX7                                   | 0 0           | 0           | 0 0                | 0           |
|                                           |               |             |                    |             |
|                                           |               |             |                    |             |
|                                           |               |             |                    |             |
|                                           |               |             |                    |             |
|                                           |               |             |                    |             |
|                                           |               |             |                    |             |
|                                           |               |             |                    |             |
| ————————————————————————————————————      |               |             |                    |             |
|                                           |               |             |                    |             |
|                                           |               |             |                    |             |
|                                           |               |             |                    |             |
|                                           |               |             |                    |             |
|                                           |               |             |                    |             |
|                                           |               |             |                    |             |

#### **4.** Нажмите кнопку выбора маршрутизации входного сигнала для YDIF 1 на EXi8.

Появится диалоговое окно YDIF In Patch (Подключения на входе YDIF).

| YDIF In Patch   |       |    |
|-----------------|-------|----|
| YDIF In: 1      |       |    |
| Thru<br>01 EXi8 |       | *  |
|                 | Close | ьd |

# 5. Нажмите кнопку [1].

Аудиосигнал с разъема [INPUT] на EXi8 выводится на YDIF 1.

| MTX-MRX Editor - MRX7-D+PGM1+MCP | 1 Fitness Gym.mtx       |                           |
|----------------------------------|-------------------------|---------------------------|
| File System Controller About     |                         |                           |
|                                  | EDIT 01 Preset 01       | 1 02 03 04 Online Offline |
| Project Fitness Gym              |                         |                           |
| 02 MRX7-D                        | EXT. I/O EXi8           | XMV                       |
| YDIF 1-8 YDIF 9-16 ANALOG        | DANTE                   |                           |
| EXT.I/O                          | YDIF 3 YDIF 4 YDIF 5 YD | DIF 6 YDIF 7 YDIF 8       |
| 01 EXi8/1                        |                         |                           |
| EXi8                             | Thru Thru Thru          | ru Thru Thru              |
| 02 MPY7                          | /DIF In Patch           |                           |
| MRX7-D                           | YDIF In: (1 )           |                           |
|                                  |                         |                           |
|                                  |                         |                           |
|                                  |                         |                           |
|                                  |                         |                           |
|                                  | UNSC                    |                           |
|                                  |                         |                           |
|                                  |                         |                           |
|                                  |                         |                           |
|                                  |                         |                           |
|                                  |                         |                           |
|                                  |                         |                           |
|                                  |                         |                           |
|                                  |                         |                           |
|                                  |                         |                           |

#### **6.** В списке [YDIF In:] переключитесь на канал 2.

Объект редактирования изменится на канал 2.

| YDIF In Patch |       |   |
|---------------|-------|---|
| YDIF In: 1    |       |   |
| Thru          |       | * |
| 01 EXi8       |       | Ŧ |
|               | Close |   |

# 7. Нажмите кнопку [2].

Аудиосигнал с разъема [INPUT] на EXi8 выводится на YDIF 2.

#### 8. В соответствии с инструкциями для шагов 6 и 7 назначьте канал 3 номеру 3.

| MTX-MRX Editor - MRX7-D+PGM1+MCP1 Fitness Gym.mtx                   |         |
|---------------------------------------------------------------------|---------|
|                                                                     | ine d   |
|                                                                     |         |
|                                                                     |         |
| YDIF 1-8 YDIF 9-16 ANALOG DANTE                                     |         |
| EXT.1/0 FOT VDIF 1 VDIF 2 VDIF 3 VDIF 4 VDIF 5 VDIF 6 VDIF 7 VDIF 7 |         |
|                                                                     |         |
|                                                                     | a I III |
| 02 MRX7                                                             | 0       |
| MRX7-D YDIF In: 0 3 V                                               | ∍       |
|                                                                     |         |
|                                                                     |         |
|                                                                     |         |
|                                                                     |         |
|                                                                     | _ [] [] |
|                                                                     |         |
|                                                                     | - 111   |
|                                                                     |         |
|                                                                     |         |
|                                                                     |         |
|                                                                     |         |
|                                                                     |         |

# 9. Нажмите кнопку [Close] (Закрыть).

Диалоговое окно YDIF In Patch (Подключения на входе YDIF) закроется.

# **10.** Нажмите кнопку [EDIT].

Кнопка выбора маршрутизации входного сигнала YDIF отключится.

| MTX-MRX Editor - MRX7-D+PGM1+MCP1 Fitness                  | Gym.mtx              |                              |
|------------------------------------------------------------|----------------------|------------------------------|
| <u>F</u> ile <u>System</u> <u>Controller</u> <u>A</u> bout |                      |                              |
| EDIT                                                       | 01 Preset 01 💌 🛍 尼   | 01 02 03 04 Online Offline 💉 |
| Project Fitness Gym                                        |                      |                              |
| 02 MRX7-D                                                  | EXT. I/O             | EXi8 XMV                     |
| YDIF 1-8 YDIF 9-16 ANALOG DANTE                            |                      |                              |
| EDIT YDIF 1 YDIF 2                                         | YDIF 3 YDIF 4 YDIF 5 | YDIF 6 YDIF 7 YDIF 8         |
| 01 EXi8/1                                                  |                      |                              |
| EXi8 CH 1 CH 2 CH 2                                        | CH 3 > Thru Thru     | Thru Thru Thru               |
| 02 MRX7                                                    | Ö Ö Ö                | Ö Ö Ö                        |
| MRX7-D                                                     |                      |                              |
|                                                            |                      |                              |
|                                                            |                      |                              |
|                                                            |                      |                              |
|                                                            |                      |                              |
|                                                            |                      |                              |
|                                                            |                      |                              |
|                                                            |                      |                              |
|                                                            |                      |                              |
|                                                            |                      |                              |
|                                                            |                      |                              |
|                                                            |                      |                              |
|                                                            |                      |                              |
|                                                            |                      |                              |

# **11.** Нажмите кнопку [DANTE].

Появится экран настройки Dante.

| MTX-MRX Editor - MRX7-D+PGM1+MCP1 Fitness Gym.mtx                |                                    |
|------------------------------------------------------------------|------------------------------------|
| <u>File System Controller About</u>                              |                                    |
| 🗋 📥 📥 📧 🖬 🖬 🖬                                                    | 01 02 03 04 Online Offine 💉        |
| Project Fitness Gym                                              |                                    |
| 02 MRX7-D EXT. I/O                                               | EXi8 XMV                           |
| YDIF 1-8 YDIF 9-16 ANALOG DANTE                                  |                                    |
| EDIT Preserve the Dante settings configured by Dante Controller. | XMV Input Source YDIF ANALOG DANTE |
| Preserve the Dante settines configured by Dante Controller.      | XXM Input Source YDIF ANALOG DANTE |
|                                                                  |                                    |
|                                                                  |                                    |
|                                                                  |                                    |
|                                                                  |                                    |

### **12.** Нажмите кнопку [EDIT].

Теперь можно указать настройки входов/выходов Dante.

| MTX-MRX Editor - MRX7-D+PGM1+MCP1 Fitness Gym.mtx                                                                                                    |                                    |
|----------------------------------------------------------------------------------------------------|------------------------------------|
| <u>File System Controller About</u>                                                                                                    |                                    |
| 🗋 📥 📥 📧 🚺 🖬 🖬                                                                                                    | 01 02 03 04 Online Offline 🖋       |
| Project Fitness Gym                                                                                                    |                                    |
| 02 MRX7-D EXT. 1/0                                                                                                    | EXi8 XMV                           |
| YDIF 1-8 YDIF 9-16 ANALOG DANTE                                                                                                    |                                    |
| Preserve the Dante settings configured by Dante Controller.         Transmitters         00         02         02         03         03         03         03         04         05         06         07         08         09         09         01         02         03         04         05         04         05         04         05         05         05         04         05         05         06         07         08         08         08         08         08         08         08         08         08         08         08         08         08         08         08         08         08         08         08         08         08 <t< td=""><td>XMV Input Source VDIF ANALOG DANTE</td></t<> | XMV Input Source VDIF ANALOG DANTE |

**13.** Щелкните [1–16] для MRX7-D в разделе [Receivers] (Приемники) и [Transmitters] (Передатчики), а также XMV8280-D в разделе [Receivers] (Приемники), чтобы развернуть все эти пункты.

Если они уже развернуты, оставьте их без изменений.

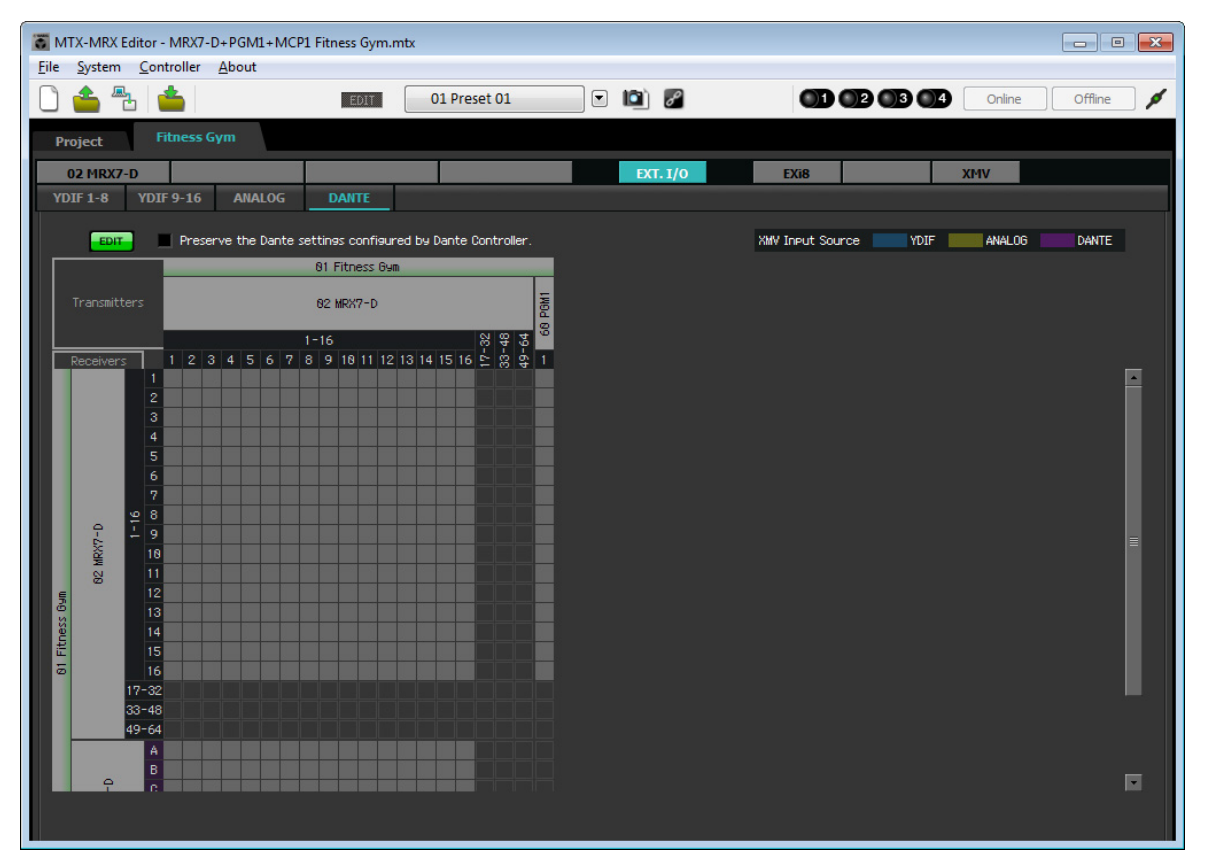

# 14. Щелкните место, где пересекаются цифры «1» устройств PGM1 и MRX7-D.

В сетке появится ().

| MTX-MRX Editor - MRX7-D+PGM1+MCP1                         | 1 Fitness Gym.mtx                       |          |                       |                  |
|-----------------------------------------------------------|-----------------------------------------|----------|-----------------------|------------------|
| <u>File</u> <u>System</u> <u>Controller</u> <u>A</u> bout |                                         |          |                       |                  |
|                                                           | EDIT 01 Preset 01                       |          |                       | Online Offline 💋 |
| Project Fitness Gym                                       |                                         |          |                       |                  |
| 02 MRX7-D                                                 |                                         | EXT. 1/0 | EXi8 XMV              |                  |
| YDIF 1-8 YDIF 9-16 ANALOG                                 | DANTE                                   |          |                       |                  |
| EDIT Preserve the Dante se                                | ettings configured by Dante Controller. |          | XMV Input Source YDIF | NALOG DANTE      |
|                                                           | 81 Fitness Gym                          |          |                       |                  |
| Transmitters                                              | 82 MRX7-D                               |          |                       |                  |
|                                                           | 1-16 8 8 7 5                            |          |                       |                  |
| Receivers 1 2 3 4 5 6 7 8                                 | 8 9 18 11 12 13 14 15 16 🖺 🛱 1          |          |                       |                  |
| 2                                                         |                                         |          |                       |                  |
| 4                                                         |                                         |          |                       |                  |
| 5                                                         |                                         |          |                       |                  |
| 7                                                         |                                         |          |                       |                  |
| 0 9                                                       |                                         |          |                       |                  |
| XX 18<br>N 11                                             |                                         |          |                       |                  |
| g 12                                                      |                                         |          |                       |                  |
|                                                           |                                         |          |                       |                  |
| 15<br>16                                                  |                                         |          |                       |                  |
| 17-32                                                     |                                         |          |                       |                  |
| 33-48<br>49-64                                            |                                         |          |                       |                  |
| A                                                         |                                         |          |                       |                  |
|                                                           |                                         |          |                       |                  |
|                                                           |                                         |          |                       |                  |

# **15.** Прокрутите страницу до входных данных XMV.

| б м          | TX-MRX                | Editor - MRX7         | -D+PGM1+MC     | P1 Fitness Gym.r  | ntx                     |          |                  |                   | 3 |
|--------------|-----------------------|-----------------------|----------------|-------------------|-------------------------|----------|------------------|-------------------|---|
| <u>F</u> ile | System                | <u>C</u> ontroller    | About          |                   |                         |          |                  |                   |   |
|              | <b>_</b> <sup>_</sup> | 2                     |                | EDIT              | 01 Preset 01            | • 🖻 🖉    |                  | Online Offline    | 1 |
| Pi           | oject                 | Fitness               | Gym            |                   |                         |          |                  |                   |   |
|              | D2 MRX7               | -D                    |                |                   |                         | EXT. I/O | EXi8             | XMV               |   |
| YE           | IF 1-8                | YDIF 9-16             | ANALOG         | DANTE             |                         |          |                  |                   |   |
|              | EDIT                  | 🗧 🔳 Pres              | erve the Dante | settings configur | ed by Dante Controller. |          | XMV Input Source | YDIF ANALOG DANTE |   |
|              |                       | _                     |                | 01 Fitness Gyr    |                         |          |                  |                   |   |
|              |                       | ters                  |                | 02 MRX7-D         | 9 PGM1                  |          |                  |                   |   |
|              | Deneitren             | 1 2                   | 24567          | 1-16              |                         |          |                  |                   |   |
|              | Receiver              | 0 1 2<br>7 2<br>9 8 2 |                |                   |                         |          |                  |                   |   |
|              | MRX7-D                | + 9<br>10             |                |                   |                         |          |                  | _                 |   |
| - Build      | 8                     | 12                    |                |                   |                         |          |                  |                   |   |
| thess        |                       | 14                    |                |                   |                         |          |                  |                   |   |
| 01 F         |                       | 16                    |                |                   |                         |          |                  |                   |   |
|              |                       | 17-32<br>33-48        |                |                   |                         |          |                  |                   |   |
|              |                       | 49-64                 |                |                   |                         |          |                  |                   |   |
|              |                       | B                     |                |                   |                         |          |                  |                   |   |
|              | 3288-1                | C<br>D                |                |                   |                         |          |                  |                   |   |
|              | DAMAX 8               | E F                   |                |                   |                         |          |                  |                   |   |
|              |                       | 6                     |                |                   |                         |          |                  |                   |   |
|              |                       |                       |                |                   |                         |          |                  | <b>M</b>          |   |
|              |                       |                       |                |                   |                         |          |                  |                   |   |

16. Щелкайте пересечения между входами XMV и выходами MRX, чтобы буквы «А» пересекалась с цифрами «1», буквы «В» — с цифрами «2», буквы «С» — с цифрами «3» и так далее до пересечения «Н» и «8».

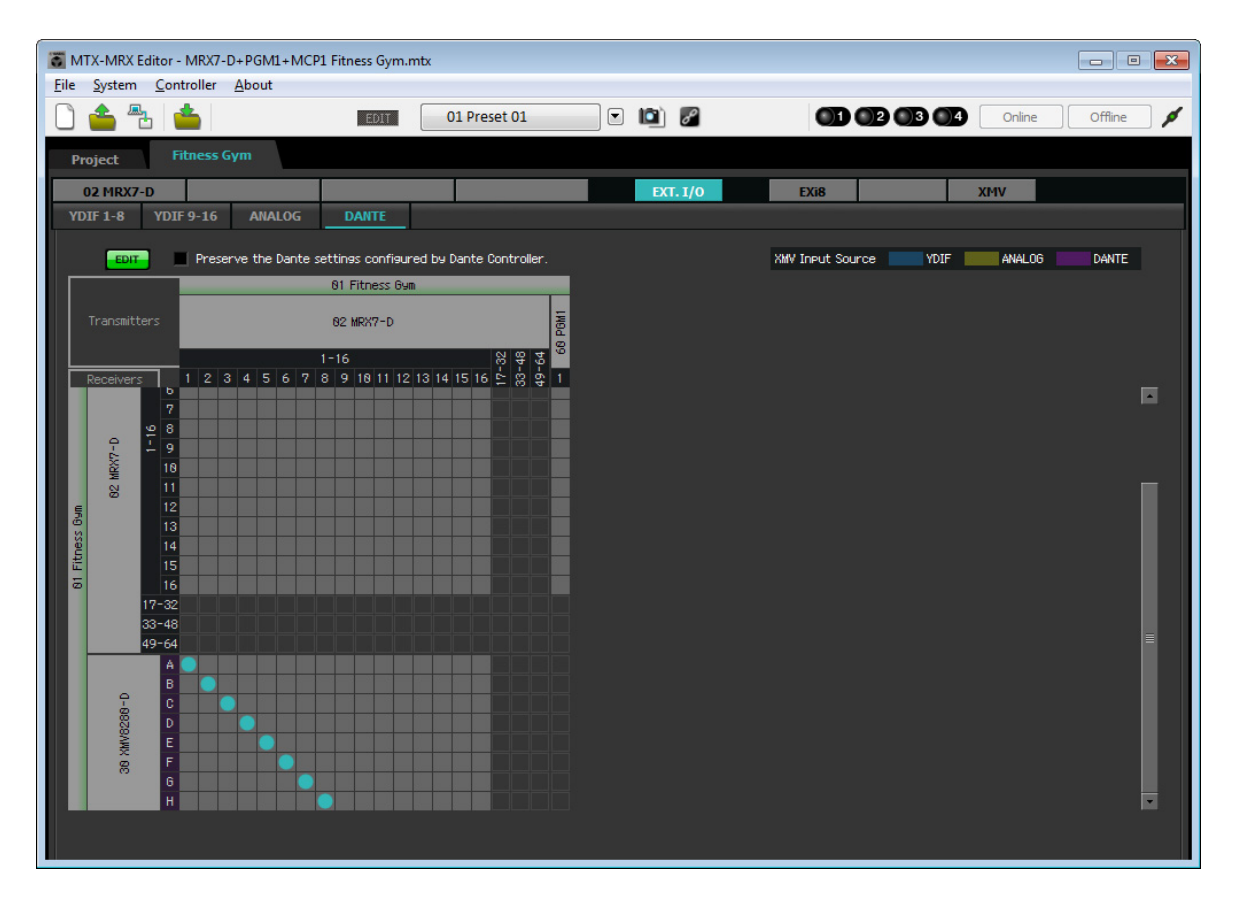

**17.** Нажмите кнопку [EDIT] для блокировки настроек.

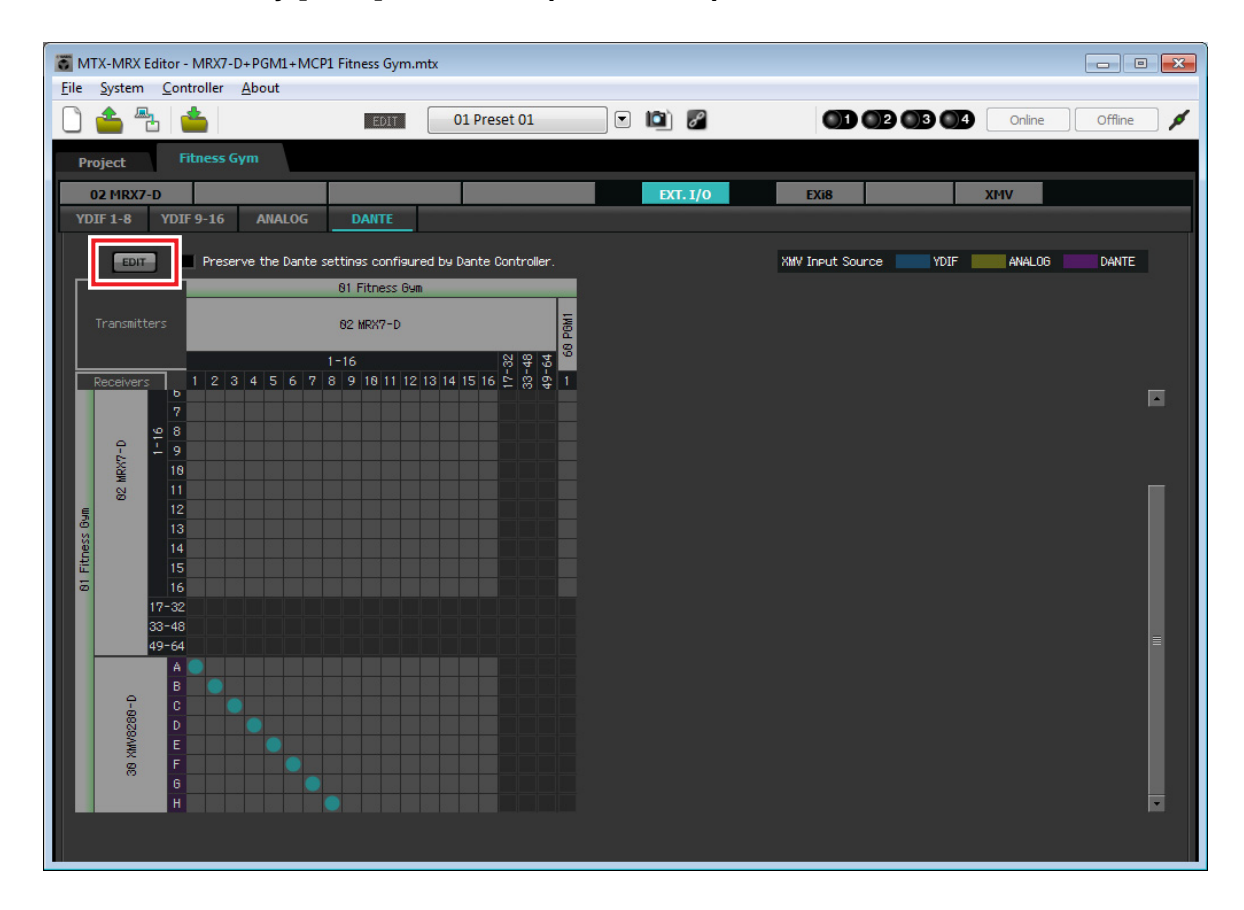

На этом настройка в автономном состоянии завершается. Сохраните настройки еще раз.

# Подключение оборудования

После установки системы MRX и другого оборудования в стойку подключите MRX и другое оборудование, как показано ниже. На этом этапе вставьте карту памяти SD в MRX.

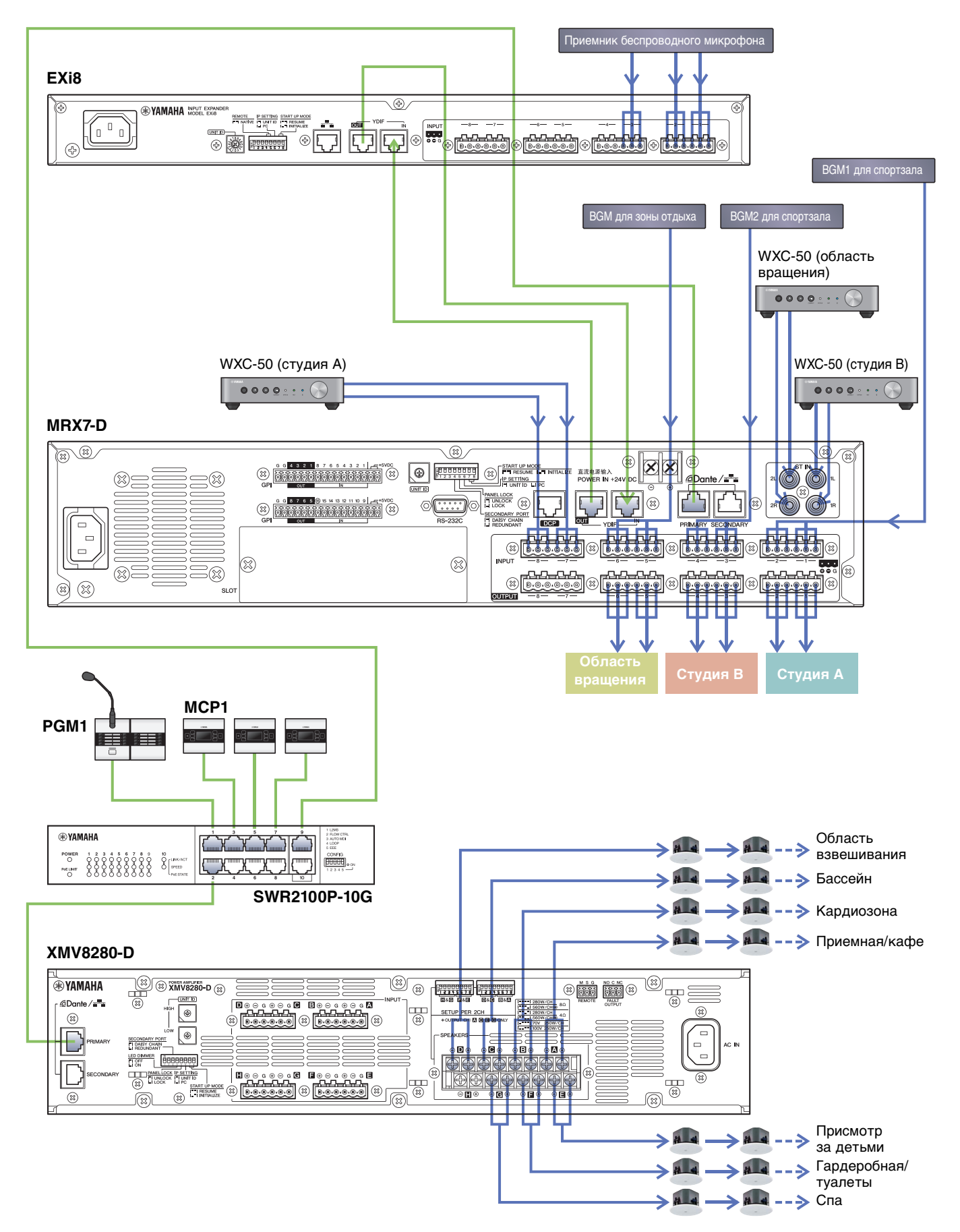

#### Включение гигабитного сетевого коммутатора, оснащенного РоЕ

Запускаются устройства РGМ1 и МСР1.

# Установка идентификатора устройства МСР1

Нажмите и удерживайте главный переключатель МСР1 для доступа к служебной странице. Выберите [Settings] (Настройки) → [Unit ID] (Идентификатор устройства) и задайте для Studio A (Студия A) значение UNIT ID 90, для Studio B (Студия B) — 91, и для Spin Area (Область вращения) — 92. После внесения этих настроек нажмите возвратный переключатель. Сведения о настройках UNIT ID см. в разделе «Определение UNIT ID» руководства по установке МСР1.

### Включите оборудование, кроме усилителей и активных динамиков

Включите оборудование, кроме усилителей и активных динамиков. При выключении оборудования, отличного от усилителей и активных динамиков, начните выключение с усилителей и активных динамиков.

#### Включение усилителей и активных динамиков

Включите усилители и активные динамики.

Чтобы предотвратить воспроизведение нежелательных звуков, рекомендуется снизить настройки аттенюатора для всех каналов на усилителе или активном динамике перед его включением.

# Указание TCP/IP-адреса компьютера

Чтобы обеспечить связь MRX с компьютером, укажите TCP/IP-адрес компьютера следующим образом.

- **1.** В меню [System] (Система) МТХ-МRХ Editor щелкните [Network Setup] (Настройка сети). Появится диалоговое окно Network Setup (Настройка сети).
- 2. Щелкните [Open Network Connection] (Открыть сетевое подключение). Появится окно Network Connections (Сетевые подключения).
- **3.** Щелкните правой кнопкой адаптер, к которому подключена система MRX, и выберите команду [Properties] (Свойства).

Откроется диалоговое окно Local Area Connection Properties (Свойства подключения к локальной сети).

4. Выберите [Internet Protocol Version 4 (TCP/IPv4)] (Свойства протокола TCP/IPv4) и щелкните [Properties] (Свойства).

Откроется диалоговое окно Internet Protocol Version 4 (TCP/IPv4) Properties (Свойства протокола TCP/IPv4).

5. Щелкните [Use the following IP address (S)] (Использовать следующие IP-адреса).

**б.** В поле [IP address] (IP-адрес) введите «192.168.0.253»; в поле [Subnet mask] (Маска подсети) введите «255.255.255.0».

#### ПРИМЕЧАНИЕ

IP-адрес MRX7-D задан как 192.168.0.2.

| internet Protocol Version 4 (TCP/IPv4                                                                               | ) Properties                                                            |
|----------------------------------------------------------------------------------------------------|-------------------------------------------------------------------------|
| General                                                                                                    |                                                                         |
| You can get IP settings assigned auto<br>this capability. Otherwise, you need t<br>for the appropriate IP settings. | matically if your network supports<br>to ask your network administrator |
| Obtain an IP address automatica                                                                                     | ally                                                                    |
| • Use the following IP address:                                                                                     |                                                                         |
| IP address:                                                                                                    | 192.168.0.253                                                           |
| Subnet mask:                                                                                                    | 255.255.255.0                                                           |
| Default gateway:                                                                                                    |                                                                         |
| Obtain DNS server address auto                                                                                      | matically                                                               |
| • Use the following DNS server ad                                                                                   | dresses:                                                                |
| Preferred DNS server:                                                                                               | · · · · · · · · · · · · · · · · · · ·                                   |
| Alternate DNS server:                                                                                               | • • •                                                                   |
| Validate settings upon exit                                                                                         | Ad <u>v</u> anced                                                       |
|                                                                                                    | OK Cancel                                                               |

#### 7. Нажмите [ОК].

#### ПРИМЕЧАНИЕ

При внесении этих настроек брандмауэр Windows может блокировать MTX-MRX Editor. Установите флажок [Private Network] (Частная сеть) и нажмите кнопку [Allow Access] (Разрешить доступ).

# Переключение MTX-MRX Editor в онлайн-режим

В правой верхней части экрана MTX-MRX Editor нажмите кнопку [Online] (Онлайн). После успешного перехода в онлайн-режим индикатор 1 будет гореть синим цветом.

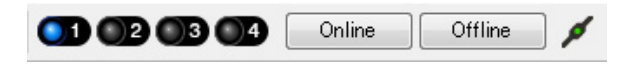

Когда появится диалоговое окно Synchronization (Синхронизация), выберите параметр То Device (С устройством) и нажмите кнопку [OK]. Если индикатор в диалоговом окне изменился, установите флажки в системах, которые необходимо перевести в онлайн-режим, затем нажмите кнопку [Online] (Онлайн). Проект, созданный в MTX-MRX Editor, будет отправлен в систему MRX.

|                              |             | Synchronization      |                       |              |                               |         |
|------------------------------|-------------|----------------------|-----------------------|--------------|-------------------------------|---------|
|                              |             | DIRECTION: To Device |                       |              |                               |         |
|                              |             |                      | SYSTEM                | STATUS       | PROGRESS                      |         |
|                              |             | .                    | MTX3 basic sy         | OFFLINE      |                               | details |
| Synchronization              |             |                      | D No Appign           |              |                               |         |
| To Device                    | From Device |                      | L NO ASSIGN           | LUSI         |                               | detalis |
|                              |             |                      | No Assign             | LOST         |                               | details |
| <b>* • • • • • • • • • •</b> |             |                      | No Assign             | LOST         |                               | details |
|                              | ,           |                      | System Message        |              |                               |         |
|                              | OK Cancel   |                      | Select the systems to | go online an | a then click (Online) batton. |         |
|                              |             | 1                    |                       |              |                               |         |
|                              |             |                      |                       |              |                               |         |
|                              |             |                      |                       |              |                               |         |
|                              |             |                      |                       |              | Online                        | Cancel  |

#### Проверка применения настроек

Основные элементы, которые нужно проверить, перечислены ниже. Дополнительные сведения о настройках каждого параметра см. в руководстве пользователя MTX-MRX Editor и руководстве пользователя MRX Designer.

- **1.** В определенном пользователем блоке Output Ch. (Выходной канал) задайте для параметра Speaker Processor (Процессор динамика) значение, подходящее для этого динамика.
- **2.** Подавайте аудиосигналы с аналоговых входов и стереовходов на MRX7-D и меняйте уровни входных сигналов.

Чтобы проверить уровни входных сигналов, можно использовать редактор компонента Fader (Фейдер) в рамках определенного пользователем блока Source Mix (Микширование источников).

**3.** Измените эквалайзер с помощью PEQ, расположенного внутри определенного пользователем блока Output Ch. (Выходной канал).

Так как студия и область вращения используют микрофоны, внесите изменения, подавая звук на микрофоны.

- **4.** При подаче звука на микрофоны измените параметры компонентов определенного пользователем блока Input Ch. Strip (Линейка входных каналов).
- 5. Поработайте с PGM1 для проверки правильности трансляции.
- 6. Поработайте с устройствами DCP и MCP1 для проверки исправности их работы.

По завершении настройки сохраните проект и переведите MTX-MRX Editor в автономный режим.

На этом настройка параметров для примера 3 завершается.

# Вопросы и ответы

- **В.** Как отправить RCSL-файл на iPad?
- **0.** Чтобы передать RCSL-файл с компьютера на iPad, можно использовать iTunes, отправить файл по электронной почте на iPad, воспользоваться AirDrop или отправить его через приложение File Transfer.
  - 1. Подключите iPad к компьютеру.

Запустите iTunes. Если iTunes не запускается автоматически, запустите приложение вручную.

- 2. Нажмите кнопку Device (Устройство) (iPad) и щелкните [Apps] (Приложения).
- **3.** В разделе File Sharing (Общий доступ к файлам) щелкните «P.V. Touch». Раздел File Sharing (Общий доступ к файлам) расположен внизу экрана, вам может потребоваться прокрутить экран.
- 4. Нажмите кнопку «Add...» (Добавить...) и выберите RSCL-файл.
- **В.** Я не слышу звук Speech Privacy (Маскировка голоса).
- **0.** Возможно, звуки среды не переданы в систему MRX. Выполните действия, указанные в примере 2 («Передача звуков среды Speech Privacy (Маскировка голоса)»), чтобы отправить звуки в MRX.

# Удаление программного обеспечения (удаление приложения)

Используйте «Параметры» для удаления программного обеспечения.

Нажмите правой кнопкой мыши [Пуск]→[Параметры]→[Приложения], выберите, какое приложение удалить, и затем нажмите [Удалить].

Появится диалоговое окно, для удаления программного обеспечения следуйте инструкциям на экране.

В случае отображения диалогового окна «User Account Control» («Контроль учетных записей пользователей») нажмите [Continue] (Продолжить) или [Yes] (Да).

Manual Development Group © 2015 Yamaha Corporation Published 05/2020 LB-D0